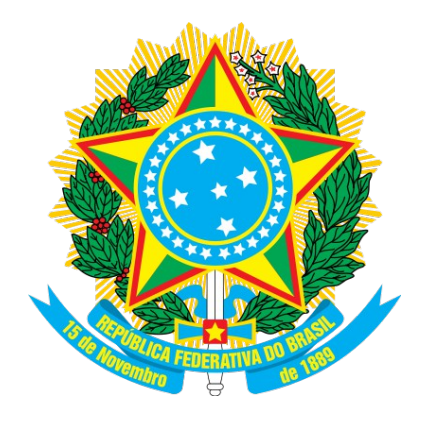

## MINISTÉRIO DO PLANEJAMENTO, ORÇAMENTO E GESTÃO SECRETARIA DE GESTÃO – SEGES DEPARTAMENTO DE LOGÍSTICA

**Regime Diferenciado de Contratações Públicas** 

**RDC – Eletrônico** 

**Fechado/Aberto** 

Manual do Usuário

Órgão Público – Presidente/Homologador

Versão 2 - 13/04/2016

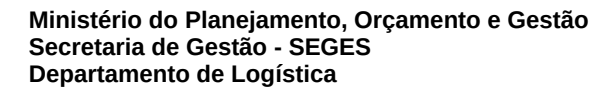

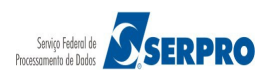

## Sumário

| 1. Introdução                                                        | 3   |
|----------------------------------------------------------------------|-----|
| 2. Modo de Disputa Combinado – Fechado / Aberto                      | 5   |
| 3. Fluxo Operacional do Modo de Disputa Combinado – Fechado / Aberto | 6   |
| 4. Acessar o sistema                                                 | 7   |
| 5. Incluir Comissão de Licitação                                     | 11  |
| 6. Vincular Comissão de Licitação                                    | 16  |
| 7. Incluir Impugnações, Esclarecimentos e Avisos                     | 23  |
| 8. Operar / Acompanhar Licitação                                     | 29  |
| 9. Visualizar as Propostas / Declarações                             | 65  |
| 10. Julgar Propostas                                                 | 69  |
| 11. Julgar Subcontratada                                             | 82  |
| 12. Habilitar / Fechar Prazo de Intenção de Recurso                  | 94  |
| 13. Habilitar Subcontratada                                          | 101 |
| 14. Reabrir / Alterar Prazo de Intenção de Recurso                   | 111 |
| 15. Suspender Licitação                                              | 115 |
| 16. Reabrir Licitação                                                | 118 |
| 17. Encerrar Sessão                                                  | 122 |
| 18. Acompanhar Recursos                                              | 127 |
| 19 Decidir Recurso                                                   | 133 |
| 19.1 Decidir Recurso – Presidente                                    | 134 |
| 19.2 Decidir Recurso – Autoridade Competente                         | 139 |
| 20 – Negociar Propostas                                              | 145 |
| 21. Adjudicar                                                        | 156 |
| 22. Homologar                                                        | 160 |
| 23. Cancelar Homologação                                             | 165 |
| 24. Voltar Fase / Ata Complementar                                   | 166 |
| 25. Consultar Licitação Revogada, Anulada ou Abandonada              | 176 |
| 26. Manual do Usuário                                                | 177 |
| 27.Dúvidas:                                                          | 177 |
| 28. Histórico de Versões                                             | 178 |

## 1. Introdução

O **Regime Diferenciado de Contratações Públicas - RDC** foi desenvolvido em plataforma web, sendo acessado pelo endereço **www.comprasnet.gov.br** .

O Manual de Regime Diferenciado de Contratações Públicas – RDC – ELETRÔNICO contempla os procedimentos para a execução eletrônica com o "passo a passo" de todas as funcionalidades. O RDC – Eletrônico tem por finalidade a execução/registro do processo de compra diretamente na web pela Administração Pública e consequentemente a transparência das aquisições e das suas contratações que estarão disponíveis na Web para consulta pública.

O RDC constitui um novo regimento licitatório, instituído pela Lei nº 12.462, de 05 de agosto de 2011, regulamentado pelo Decreto nº 7.581, de 11 de outubro de 2011, para atender exclusivamente às licitações e contratos necessários à realização:

- I. dos Jogos Olímpicos e Paraolímpicos de 2016, constantes da Carteira de Projetos Olímpicos a ser definida pela Autoridade Pública Olímpica (APO);
- II. da Copa das Confederações da Federação Internacional de Futebol Associação - Fifa 2013 e da Copa do Mundo Fifa 2014, definidos pelo Grupo Executivo - Gecopa 2014 do Comitê Gestor instituído para definir, aprovar e supervisionar as ações previstas no Plano Estratégico das Ações do Governo Brasileiro para a realização da Copa do Mundo Fifa 2014 - CGCOPA 2014, restringindo-se, no caso de obras públicas, às constantes da matriz de responsabilidades celebrada entre a União, Estados, Distrito Federal e Municípios;
- III. de obras de infraestrutura e de contratação de serviços para os aeroportos das capitais dos Estados da Federação distantes até 350 km (trezentos e cinquenta quilômetros) das cidades sedes dos mundiais referidos nos incisos I e II;
- IV. das ações integrantes do Programa de Aceleração do Crescimento (PAC) -(Incluído pela Lei nº 12.688, de 2012);
- V. das obras e serviços de engenharia no âmbito do Sistema Único de Saúde SUS. (Incluído pala Lei nº 12.745, de 2012).
- § 3º Além das hipóteses previstas no caput, o RDC também é aplicável às licitações e contratos necessários à realização de obras e serviços de engenharia no

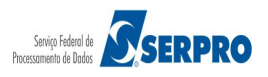

O RDC tem por objetivo:

- ampliar a eficiência nas contratações públicas e a competitividade entre os licitantes;
- promover a troca de experiências e tecnologias em busca da melhor relação entre custos e benefícios para o setor público;
- incentivar a inovação tecnológica; e
- assegurar tratamento isonômico entre os licitantes e a seleção da proposta mais vantajosa para a administração pública.

O Órgão/Unidade que desejar utilizar o RDC, na forma eletrônica, deverá formalizar sua habilitação de perfil de acesso, por meio de Ofício e encaminhar ao Diretor do Departamento de Logística e Serviços Gerais – DLSG, da Secretaria de Logística e Tecnologia de Informação – SLTI, do Ministério do Planejamento, Orçamento e Gestão, Esplanada dos Ministérios, Bloco "C", sala 351, CEP 70.046-900 - Brasília – DF, informando os seguintes dados:

- CPF;
- Nome completo;
- Endereço e CEP;
- Matrícula no SIAPE;
- Telefone para contato;
- Código da UASG ou UG; e
- Perfil a ser cadastrado.

Os perfis disponíveis para o RDC Eletrônico são:

- PRESID-RDC: para o usuário (PRESIDENTE) que vai operar a sessão pública do RDC<sup>\*</sup>;
- HOMOL-RDC: para o usuário (HOMOLOGADOR) que vai homologar o RDC\*;
- RDCDIVULG1: para o usuário que registra dados do aviso e evento do RDC para publicação/divulgação;
- **RDCDIVULG2:** para consulta da divulgação do RDC;

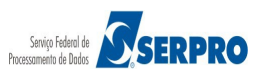

<sup>\*</sup> Necessitam da apresentação da Portaria de designação/nomeação para atendimento da habilitação.

- RDCFINANC1: para o usuário do setor financeiro que vai gerar o documento hábil (empenho, NL e NP);
- RDCFINANC2: para consulta ao documento hábil (empenho, NL e NP);
- RDCCONTRA1: para o usuário que registra dados do extrato e eventos de contrato do RDC para publicação/divulgação;
- RDCCONTRA2: para consulta do registro de extrato do contrato e evento do RDC;
- **RDCFISCAL:** para o gestor do contrato oriundo de RDC, que permitirá realizar a medição do cronograma.

Neste Manual serão apresentados os procedimentos operacionais para execução do **RDC – Eletrônico** no modo de disputa **– Fechado/Aberto**.

## 2. Modo de Disputa Combinado – Fechado / Aberto

Este modo de disputa é composto de duas etapas, sendo a primeira eliminatória. São elas:

- 1ª etapa: Fechado consiste no cadastramento eletrônico de propostas feitas pelos fornecedores, até a data e hora da abertura da Sessão Pública indicada no RDC Divulgação. Serão classificadas para a etapa subsequente (aberta) as três melhores propostas ou mais no caso de empate. As demais propostas serão eliminadas, conforme disciplinado nos arts. 23 e 24 do Decreto nº 7.581,
- de 11 de outubro de 2011; e
- 2ª etapa: Aberto consiste na abertura dos itens para o envio de lances pelos fornecedores classificados para participar dessa etapa, após o encerramento da fase fechada, conforme o inciso I do art. 24 do Decreto nº 7.581, de 11 de outubro de 2011. Seu encerramento poderá ser realizado a qualquer momento pelo presidente.

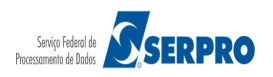

## 3. Fluxo Operacional do Modo de Disputa Combinado – Fechado / Aberto

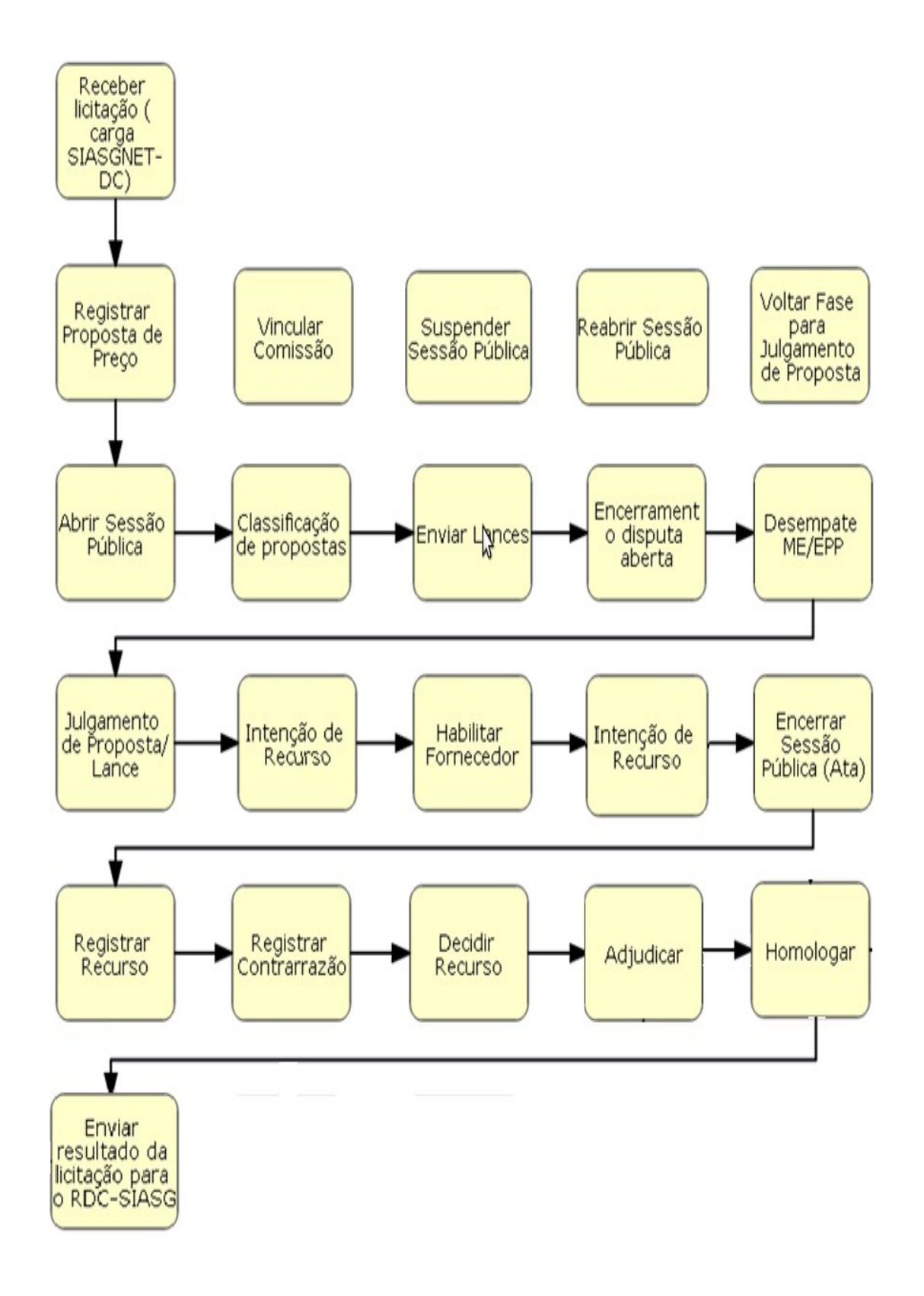

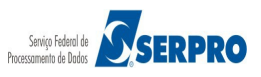

#### 4. Acessar o sistema

Para acessar o RDC Eletrônico, acesse o site **comprasgovernamentais.gov.br,** na sessão "**Acesso aos Sistemas**" clique em "**Comprasnet - SIASG**", conforme Figura 1.

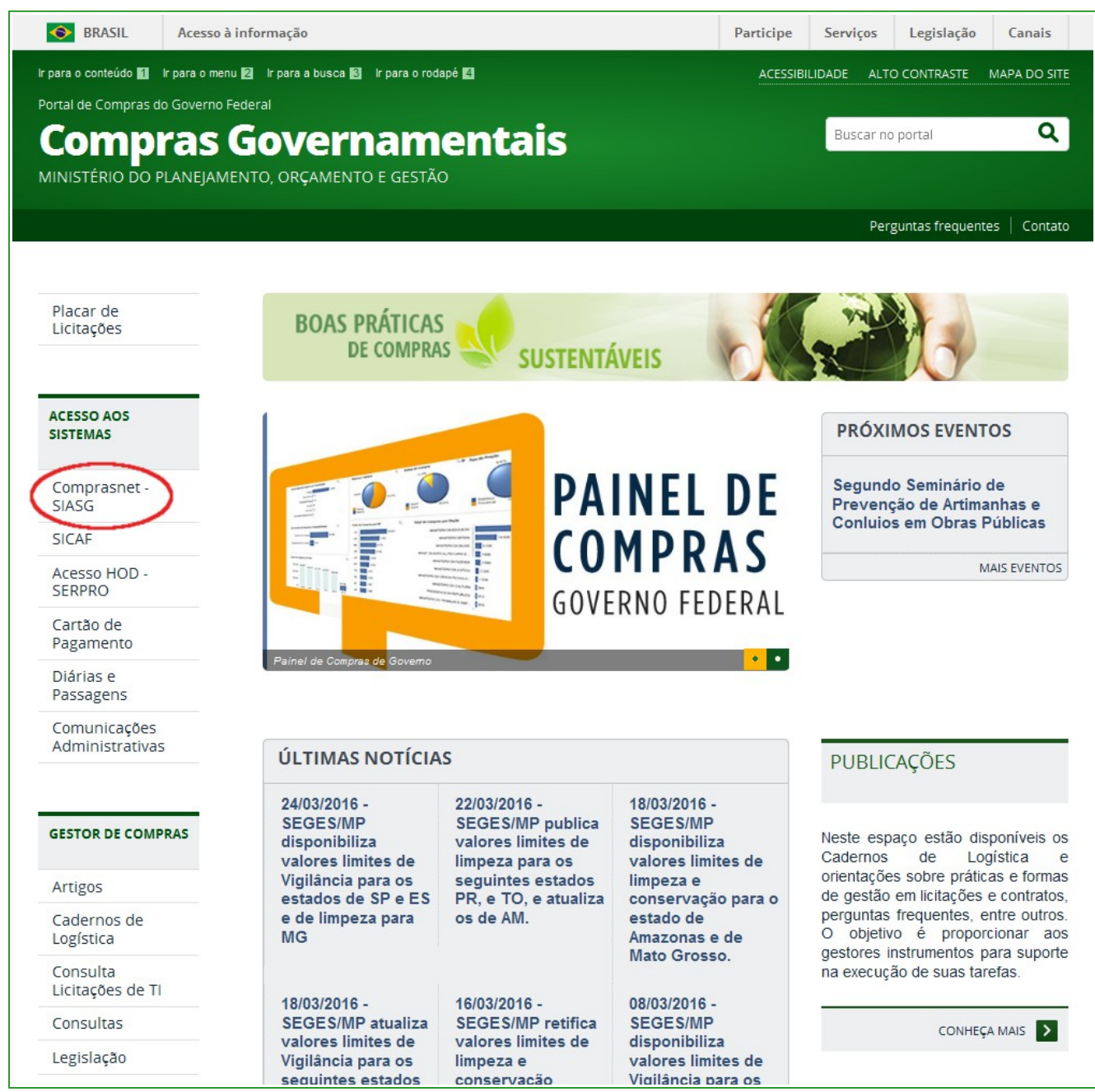

Figura 1

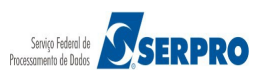

O sistema exibirá<sup>1</sup> nova tela, clique em "**Produção**", conforme Figura 2.

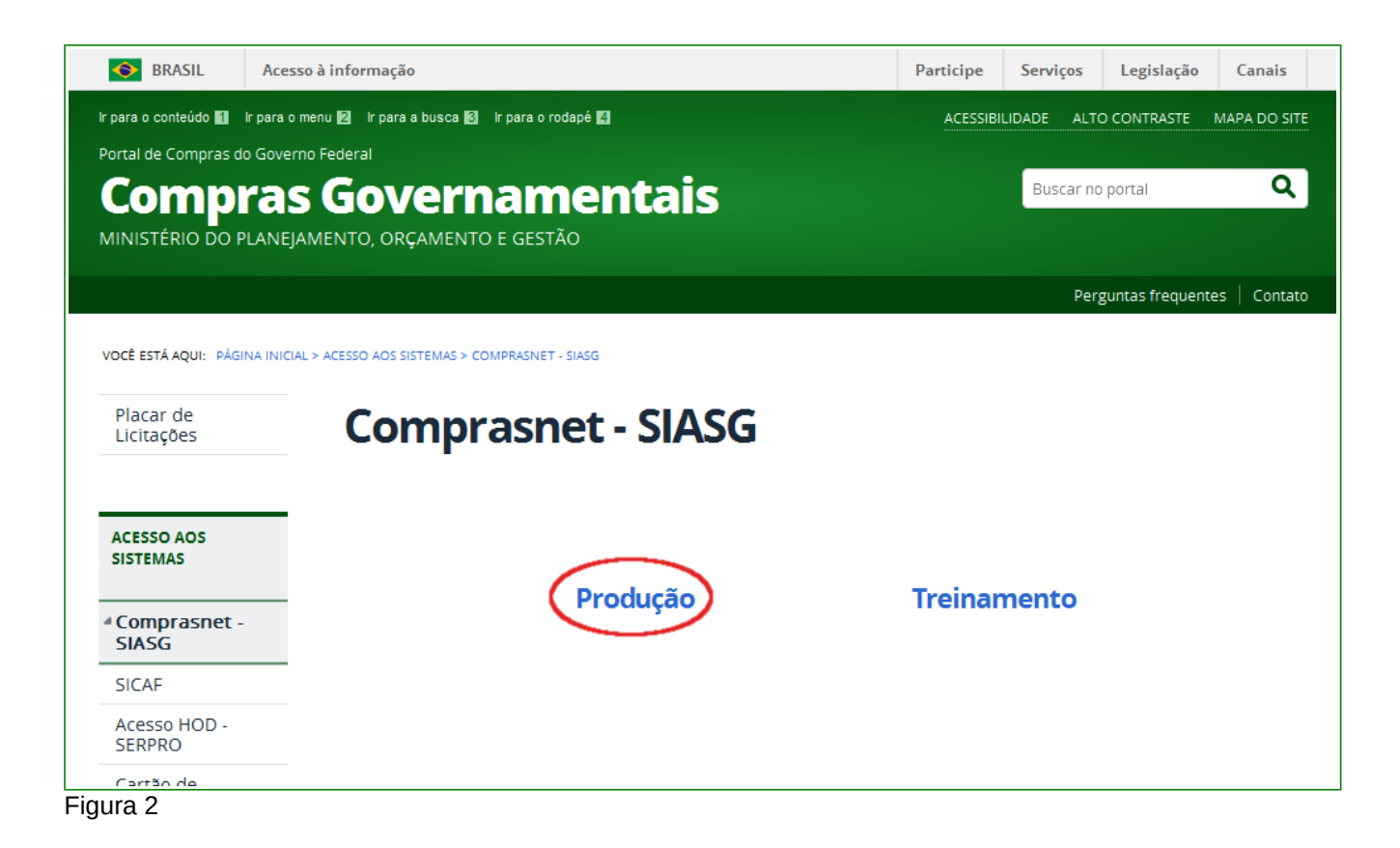

Na sessão "Acesso Restrito", informe os seguintes campos:

- Perfil: Selecione Governo;
- Login: Informar o número do CPF;
- Senha: Informar a senha de acesso;
- Ambiente: Virá preenchido de acordo com o ambiente acessado. Conforme informado anteriormente.

Após o preenchimento dos campos, clique no botão "Acessar". Conforme figura 3.

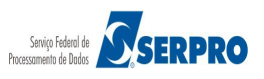

<sup>1-</sup> Está também disponível, no ambiente de treinamento. Para acessá-lo, o usuário deverá clicar em

<sup>&</sup>quot;Treinamento", informando CPF e senha (mesma senha utilizada na produção).

|                                                                                       | MINISTÉRIO DO PLANEJAMENTO ORÇAMENTO E GESTÃO      |
|---------------------------------------------------------------------------------------|----------------------------------------------------|
|                                                                                       | Acesso Restrito Perfil: Selecione  Informe o Login |
| <b>Comprasnet</b><br>SIASG - SISTEMA INTEGRADO DE ADMINISTRAÇÃO<br>DE SERVIÇOS GERAIS | Senha: Informe a Senha<br>Ambiente: Treinamento    |
|                                                                                       |                                                    |

Figura 3

Em seguida, o usuário deverá clicar em **SERVIÇOS DO GOVERNO/RDC/ Eletrônico,** conforme Figura 4

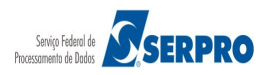

| Porta   | al de Compras do Governo Federal<br>Comprasnet<br>ISTÉRIO DO PLANEJAMENTO | ORÇAMENTO E GESTÃO | MINISTÉRIO DO PLANEJAMENTO<br>Brasília, 28 de Março de 2016<br>AFONSO GUERRA |
|---------|---------------------------------------------------------------------------|--------------------|------------------------------------------------------------------------------|
|         | Serviços do Governo                                                       | Sair               |                                                                              |
| ♦PLACA  | Troca de Senna                                                            |                    |                                                                              |
| Última  | SIASGWeb                                                                  |                    | 222 Novas Licitações                                                         |
|         | SIASGNet                                                                  |                    |                                                                              |
| ♦ AVISO | RDC                                                                       | Divulgação Compras | ver todos avisos >                                                           |
|         | Pregao                                                                    | Eletronico         |                                                                              |
|         | Cotação Eletrôpica                                                        | Presencial         |                                                                              |
|         | SCD                                                                       |                    |                                                                              |
|         |                                                                           |                    |                                                                              |
|         |                                                                           |                    |                                                                              |
|         |                                                                           |                    |                                                                              |
|         |                                                                           |                    |                                                                              |
|         |                                                                           |                    |                                                                              |
|         |                                                                           |                    |                                                                              |
|         |                                                                           |                    |                                                                              |
|         |                                                                           |                    |                                                                              |
|         |                                                                           |                    |                                                                              |
|         | Acesso à<br>Informação                                                    |                    |                                                                              |

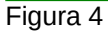

Após clicar em **RDC** / **Eletrônico**, o sistema exibirá o menu de acordo com o perfil do usuário: "**Presidente**" ou "**Homologador**".

No exemplo, o usuário está com o perfil de "Homologador", conforme Figura 5.

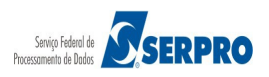

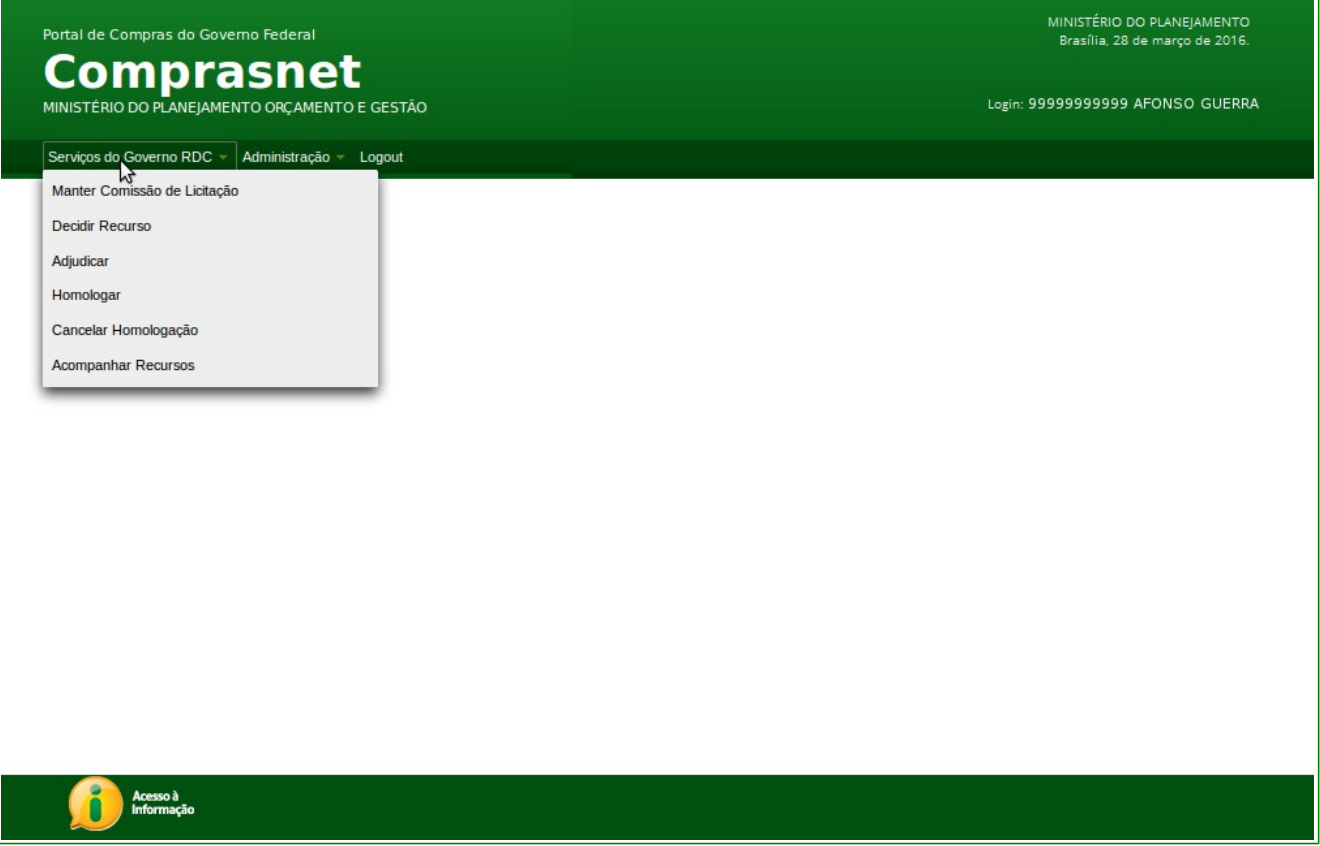

Figura 5

## 5. Incluir Comissão de Licitação

A Comissão de Licitação é criada pela Administração Pública Federal com a função de receber, examinar e julgar todos os documentos e procedimentos relativos ao cadastramento de licitantes e às licitações.

Existem 2 (dois) tipos de comissão:

- Permanente: Tem validade de 1 (um) ano e pode ser vinculada a várias licitações;
   e
- **Especial:** Tem validade por um período menor que 365 dias e sua criação pode ser específica para 1 (uma) licitação ou várias licitações.

As comissões deverão ser compostas por, no mínimo, (3) **três membros** tecnicamente qualificados, sendo 1 (um) presidente **ou** 1 (um) presidente substituto e pelo menos 2 (dois) membros, na maioria deles servidores ou empregados públicos pertencentes aos quadros permanentes dos órgãos ou entidades responsáveis pela licitação.

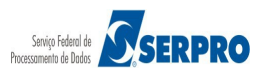

#### Importante:

Tanto o usuário com o perfil de "**Homologador**" ou de "**Presidente**" poderá **cadastrar** a comissão de licitação para o Regime Diferenciado de Contratações Públicas – RDC.

Para incluir/cadastrar a comissão de licitação, o usuário com o perfil de "Presidente" ou "Homologador" deverá, após acessar o módulo RDC Eletrônico, em SERVIÇOS DO GOVERNO RDC clicar em "Manter Comissão de Licitação", conforme Figura 6.

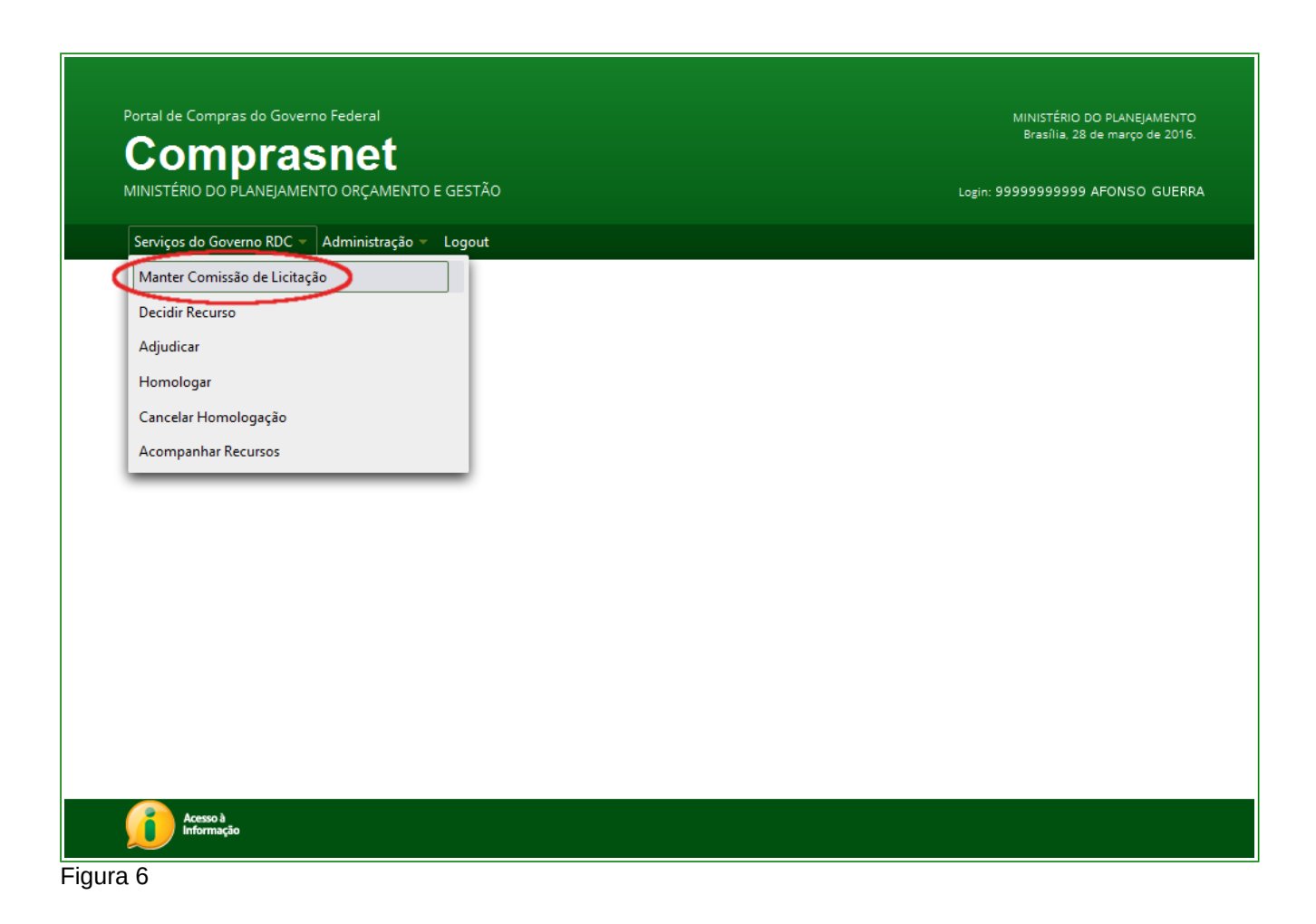

O sistema exibirá a tela Manter Comissão de Licitação, com a relação das comissões que já foram criadas. Para incluir uma nova comissão, clique no botão "**Incluir**", conforme Figura 7.

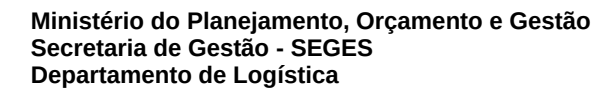

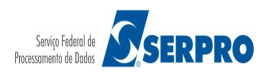

Portal de Compras do Governo Federal Brasília, 28 de março de 2016 Comprasnet MINISTÉRIO DO PLANEIAMENTO ORCAMENTO E GESTÃO Login: 99999999999 AFONSO GUERRA Serviços do Governo RDC 👻 Administração 👻 Logout Manter Comissão de Licitação UASG: 200999 - MIN. DO PLANEJAMENTO ORCAMENTO E GESTAO/DF Comissões de Licitação Ativas Tipo da Comissão Nome da Comissão Permanente Duvalreis Desativar Visualizar/Editar Permanente Comissão Duval Desativar Visualizar/Editar Especial Duval Serpro BH Desativar Visualizar/Editar Permanente Raquel Desativar Visualizar/Editar incluir Comissões de Licitação Inativas Tipo da Comissão Nome da Comissão Nenhum registro encontrado Voltar Acesso à Informação

Figura 7

O sistema exibirá tela para preenchimento dos campos, observe que os campos assinalados com asterisco (\*) são de preenchimento obrigatório.

Segue abaixo os procedimentos para o preenchimento dos campos:

- Tipo da Comissão: selecionar Permanente ou Especial;
- Tipo do Documento de Designação: informar o tipo do documento de designação;
- Número do Documento de Designação: informar o número do documento de designação;
- Nome da Comissão: informar o nome da comissão;
- Motivo: informar o motivo da criação da comissão;
- Início da Vigência: informar a data de início de vigência da comissão; e
- Fim da Vigência: informar a data fim da vigência da comissão.

Na área "**Membros da Comissão**", informar o número do CPF e selecionar qual o perfil do usuário: "**Presidente**", "**Presidente Substituto**" ou "**Membro**".

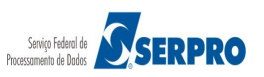

Após preencher todos os campos, observe que ao selecionar o perfil do usuário, o campo "**Nome**" é preenchido automaticamente pelo sistema. Em seguida, clique no botão "**Incluir Membro**" conforme Figura 8.

| MINISTÉRIO DO PLANEJAMENTO ORÇAMENTO E GESTÃO       Legin: 9999999999 AFONSO GUERRA         Serviços do Governo RDC - Administração - Logout                                                                                                    | Comprasnet                                                |                                               | MINISTÉRIO DO PLANEJAMENTO<br>Brasília, 28 de março de 2016. |
|----------------------------------------------------------------------------------------------------|-----------------------------------------------------------|-----------------------------------------------|--------------------------------------------------------------|
| Servços de Governo RDC · Administração · Logout         Manter Comissão de Licitação         UASS: 200999 - MIN. DO PLANEJAMENTO ORCAMENTO E GESTADOPF         * Tpo da Comissão         Permanente       Especial         * Tpo de Documento de Designação       * Número do Documento de Designação         • Nome da Comissão       * Número do Documento de Designação         • Nome da Comissão       * Número do Documento de Designação         • Nome da Comissão       * Número do Documento de Designação         • Norde                                                                                                    | MINISTÉRIO DO PLANEJAMENTO ORÇAMENTO E GESTÃO             |                                               | Login: 9999999999 AFONSO GUERRA                              |
| Manter Comissão de Licitação    UASG: 200999 - MIN, DO PLANEJAMENTO ORCAMENTO E GESTAO/DF    * Tipo da Comissão    Permanente    Especial    * Tipo de Documento de Designação    * Nome da Comissão    * Nome da Comissão    5000 caracteres restantes.   * Inicio da Vigência    * Fin da Vigênda        Membros da Comissão    CPF   Nome                                                                                                    | Serviços do Governo RDC 👻 Administração 👻 Logout          |                                               |                                                              |
| UASG: 20099 - MIN. DO PLANEJAMENTO ORCAMENTO E GESTAO/DF  * Tipo da Comissão  Permanente Especia * Tipo de Documento de Designação * Numero do Documento de Designação * Nome da Comissão * Nome da Comissão 5000 caracteres restantes. * Início da Vgência * Fim da Vgência * Fim da Vgência * Fim da Vgência CPF Nome Tipo Ação Nome CPF Nome                                                                                                    | ✤ Manter Comissão de Licitação                            |                                               |                                                              |
| * Tipo da Comissão  Permanente Especial  Tipo de Documento de Designação  * Número do Documento de Designação  * Nome da Comissão  * Nome da Comissão  * Motivo  5000 car acteres restantes. * Inicio da Vigência  * Fim da Vigência  Membros da Comissão  CPF Nome  Kenhum registro encontrado  CPF Nome                                                                                                    | UASG: 200999 - MIN. DO PLANEJAMENTO ORCAMENTO E GESTAO/DF |                                               |                                                              |
| Permanente Especial   * Tipo de Documento de Designação * Número do Documento de Designação   * Nome da Comissão   * Nome da Comissão   * Motivo   5000 car acteres restanties.   * Inicio da Vigência   * Fim da Vigência   Membros da Comissão   CPF   Nome   CPF   Nome                                                                                                    | * Tipo da Comissão                                        |                                               |                                                              |
| * Tipo de Documento de Designação  * Número do Documento de Designação  * Nome da Comissão  * Nome da Comissão  5000 car acteres restantes. * Início da Vigência  5000 car acteres restantes. * Início da Vigência  CPF Nome Tipo Ação  CPF Nome                                                                                                    | Permanente Especial                                       |                                               |                                                              |
| * Nome da Comissão    * Nome da Comissão    * Motivo    * Motivo    5000 caracteres restantes.   * Início da Vigência    * Início da Vigência    Membros da Comissão    CPF   Nome   CPF   Nome   CPF   Nome   CPF   Nome                                                                                                    | * Tipo de Documento de Designação                         | * Número do Documento de Designação           |                                                              |
| * Nome da Comissão  * Morivo  So00 car acteres restantes. * Início da Vigência  * Fim da Vigência  Membros da Comissão  CPF Nome Tipo Ação  CPF Nome CPF Nome                                                                                                    |                                                           |                                               |                                                              |
| * Motivo  * Motivo  5000 car acteres restantes. * Inicio da Vigência  * Fim da Vigência  Membros da Comissão  CPF Nome Tipo Ação  CPF Nome CPF Nome CPF Nome                                                                                                    | * Nome da Comissão                                        |                                               |                                                              |
| * Motivo  So00 caracteres restantes. * Início da Vigência  Início da Vigência  Membros da Comissão  CPF Nome Tipo Ação  CPF Nome CPF Nome CPF Nome                                                                                                    |                                                           |                                               |                                                              |
| 5000 caracteres restantes. * Inicio da Vigência * Fim da Vigência  Membros da Comissão  CPF Nome Tipo Ação Nenhum registro encontrado  CPF Nome                                                                                                    | * Motivo                                                  |                                               |                                                              |
| 5000 car acteres restantes. * Inicio da Vigência * Fim da Vigência  Membros da Comissão  CPF Nome Tipo Ação  CPF Nome CPF Nome                                                                                                    |                                                           |                                               |                                                              |
| 5000 caracteres restantes. * Inicio da Vigência * Fim da Vigência  Membros da Comissão CPF Nome Tipo Ação Nenhum registro encontrado CPF Nome                                                                                                    |                                                           |                                               |                                                              |
| * Início da Vigência * Fim da Vigência  Início da Vigência  Membros da Comissão  CPF Nome Tipo Ação  Nenhum registro encontrado  CPF Nome                                                                                                    | 5000 caracteres restantes.                                |                                               |                                                              |
| Membros da Comissão       CPF     Nome     Tipo     Ação       CPF     Nome                                                                                                    |                                                           |                                               |                                                              |
| Membros da Comissão       CPF     Nome     Tipo     Ação       Nenhum registro encontrado     CPF     Nome     F                                                                                                    | * Início da Vigência * Fim da Vigência                    |                                               |                                                              |
| CPF         Nome         Tipo         Ação           Nenhum registro encontrado         CPF         Nome         Ventura do de contrastado         Ventura do de contrastado de contrastado de contrastado de | * Início da Vigência * Fim da Vigência                    |                                               |                                                              |
| Nenhum registro encontrado       CPF       Nome                                                                                                    | * Início da Vigência * Fim da Vigência                    | Membros da Comissão                           |                                                              |
| CPF Nome                                                                                                    | * Início da Vigência * Fim da Vigência                    | Membros da Comissão<br>Tipo                   | Acão                                                         |
|                                                                                                    | * Início da Vigência * Fim da Vigência                    | Membros da Comissão<br>Tipo                   | Ação                                                         |
|                                                                                                    | * Início da Vigência * Fim da Vigência                    | Membros da Comissão<br>Tipo                   | Ação                                                         |
|                                                                                                    | * Início da Vigência * Fim da Vigência                    | Membros da Comissão<br>Tipo                   | Ação                                                         |
|                                                                                                    | * Início da Vigência * Fim da Vigência                    | Membros da Comissão<br>Tipo                   | Ação                                                         |
| Incluir Membro                                                                                                    | * Início da Vigência * Fim da Vigência                    | Membros da Comissão<br>Tipo                   | Ação                                                         |
|                                                                                                    | * Início da Vigência * Fim da Vigência                    | Membros da Comissão<br>Tipo                   | Ação                                                         |
| Voltar Salvar                                                                                                    | * Início da Vigência * Fim da Vigência                    | Membros da Comissão<br>Tipo                   | Ação                                                         |
| Acesso à<br>Informação                                                                                                    | * Início da Vigência * Fim da Vigência                    | Mem bros da Comissão<br>Tipo<br>Voltar Salvar | Ação                                                         |

Figura 8

Após clicar no botão "**Incluir Membro**", observe que o usuário incluído será exibido na área **Membros da Comissão.** Dentro dessa área, no campo "**Ação**", o sistema disponibiliza o link "**Apagar**" para cada membro incluído, caso seja necessário exclui-lo.

Após incluir todos os membros da comissão, clique no botão "**Salvar**", conforme Figura 09.

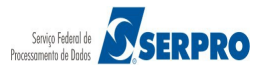

| Serviços do Governo RI                                                                                                    | DC ▼ Administração ▼ Logout                                                                                                    |                                 |                                                                             |                                                        |
|----------------------------------------------------------------------------------------------------|----------------------------------------------------------------------------------------------------|---------------------------------|-----------------------------------------------------------------------------|--------------------------------------------------------|
| Manter Comissão                                                                                                    | de Licitação                                                                                                    |                                 |                                                                             |                                                        |
| UASG: 200999 - MIN. DO PL                                                                                                    | ANEJAMENTO ORCAMENTO E GESTAO/DF                                                                                                    |                                 |                                                                             |                                                        |
| Tipo da Comissão                                                                                                    |                                                                                                    |                                 |                                                                             |                                                        |
| Permanente Especi                                                                                                    | ial                                                                                                    |                                 |                                                                             |                                                        |
| Tipo de Documento de Desig                                                                                                    | nação                                                                                                    | *Número do Documento de Designa | ção                                                                         |                                                        |
| Portaria 21                                                                                                    |                                                                                                    | 123456                          |                                                                             |                                                        |
| Nome da Comissão                                                                                                    |                                                                                                    |                                 |                                                                             |                                                        |
| Fernanda Serpro BH                                                                                                    |                                                                                                    |                                 |                                                                             |                                                        |
| Motivo                                                                                                    |                                                                                                    |                                 |                                                                             |                                                        |
| Motivo da Comissão de Licitar                                                                                                    | -ão                                                                                                    |                                 |                                                                             |                                                        |
| Notivo da Comasão de Licita                                                                                                    | - AU                                                                                                    |                                 |                                                                             |                                                        |
|                                                                                                    |                                                                                                    |                                 |                                                                             |                                                        |
| 1969 caracteres restantes.                                                                                                    |                                                                                                    |                                 |                                                                             |                                                        |
| Início da Vinância                                                                                                    | * Fim do Maônaio                                                                                                    |                                 |                                                                             |                                                        |
| inco da vigencia                                                                                                    | Fin da vigenda                                                                                                    |                                 |                                                                             |                                                        |
| 01/03/2016                                                                                                    | 01/03/2017                                                                                                    |                                 |                                                                             |                                                        |
| 01/03/2016                                                                                                    | 01/03/2017                                                                                                    |                                 |                                                                             |                                                        |
| 01/03/2016                                                                                                    | 01/03/2017                                                                                                    | Membros da Comissão             |                                                                             |                                                        |
| 01/03/2016                                                                                                    | 01/03/2017                                                                                                    | Membros da Comissão<br>Nome     | Тіро                                                                        | Ação                                                   |
| 01/03/2016<br>CPF<br>111.111.111-11                                                                                                    | GBMBKXBNGJAEGBBNQ                                                                                                    | Membros da Comissão<br>Iome     | Tipo<br>Presidente                                                          | Ação<br>Apagar                                         |
| CPF<br>111.111.111-11<br>222.222.222-22                                                                                                    | GBMBKXBNGJAEGBBNQ<br>MJOA YGTSAUVHKKDKXSKH                                                                                                    | Membros da Comissão<br>Nome     | Tipo<br>Presidente<br>Presidente substituto                                 | Ação<br>Apagar<br>Apagar                               |
| CPF<br>111.111.111.111<br>222.222.222.22<br>333.333.333.33                                                                                                    | GBMBKXBNGJAEGBBNQ<br>MJOA YGTSAUVHKKDKXSKH<br>QQZKJ UVYLKHKGRRY                                                                                                    | Membros da Comissão<br>Jome     | Tipo Presidente Presidente substituto Membro                                | Ação<br>Apagar<br>Apagar<br>Apagar                     |
| CPF<br>111.111.111.111<br>222.222.222.22<br>333.333.333.33<br>444.444.444.44                                                                                                    | 01/03/2017       GBMBKXBNGJAEGBBNQ       MJOA YGTSAUVHKKDKXSKH       OQZKJ UVYLKHKGRRY       PJEFAUJHFUCWOYXIKHBAZJVVFSS                                                             | Membros da Comissão<br>Nome     | Tipo<br>Presidente<br>Presidente substituto<br>Membro<br>Membro             | Ação<br>Apagar<br>Apagar<br>Apagar<br>Apagar<br>Apagar |
| CPF<br>111.111.111<br>222.222.222.22<br>333.333.333<br>444.444.444.44<br>CPF                                                                                                    | OJ/03/2017       GBMBKXBNGJAEGBBNQ       MJOA YGTSAUVHKKDKXSKH       OQZKJ UVYLKHKGRRY       PJEFAUJHFUCWOYXIKHBAZJVVFSS       Nome                                                  | Membros da Comissão<br>Nome     | Tipo       Presidente       Presidente substituto       Membro       Membro | Ação<br>Apagar<br>Apagar<br>Apagar<br>Apagar<br>Apagar |
| CPF<br>1111.111.111<br>222.222.222.22<br>333.333.333.33<br>444.444.444.44<br>CPF                                                                                                    | OI/03/2017       GBMBKXBNGJAEGBBNQ       MJOA YGTSAUVHKKDKXSKH       OQZKJ UVYLKHKGRRY       PJEFAUJHFUCWOYXIKHBAZJVVFSS       Nome                                                  | Membros da Comissão<br>Nome     | Presidente     Presidente substituto     Membro     Membro                  | Ação<br>Apagar<br>Apagar<br>Apagar<br>Apagar<br>Apagar |
| CPF<br>111.111.111<br>222.222.222<br>333.333.333<br>444.444.444-44<br>CPF                                                                                                    | OI/03/2017       GBMBKXBNGJAEGBBNQ       MJOA YGT SAUVHKKDKXSKH       OQZKJ UVYLKHKGRRY       PJEFAUJHFUCWOYXIKHBAZJVVFSS       Nome                                                 | Membros da Comissão<br>Iome     | Tipo<br>Presidente<br>Presidente substituto<br>Membro<br>Membro             | Ação<br>Apagar<br>Apagar<br>Apagar<br>Apagar           |
| CPF<br>111.111.111<br>222.222.222<br>333.333.333<br>444.444.444<br>CPF<br>Presidente President                                                                                                    | OI/03/2017       GBMBKXBNGJAEGBBNQ       MJOA YGTSAUVHKKDKXSKH       OQZKJ UVYLKHKGRRY       PJEFAUJHFUCWOYXIKHBAZJVVFSS       Nome                                                  | Membros da Comissão<br>Iome     | Tipo<br>Presidente<br>Presidente substituto<br>Membro<br>Membro             | Ação<br>Apagar<br>Apagar<br>Apagar<br>Apagar           |
| CPF           111.111.111           222.222.222           333.333.333           444.444.444           CPF           Presidente         Presidente           Incluir Membro                           | OJ/03/2017         GBMBKXBNGJAEGBBNQ         MJOA YGTSAUVHKKDKXSKH         OQZKJ UVYLKHKGRRY         PJEFAUJHFUCWOYXIKHBAZJVVFSS         Nome         Inte substituto         Membro | Membros da Comissão<br>Nome     | Tipo       Presidente       Presidente substituto       Membro       Membro | Ação<br>Apagar<br>Apagar<br>Apagar<br>Apagar           |
| CPF           111.111.111.111           222.222.222.22           333.333.333           444.444.444           CPF           Presidente         Presidente           Incluir Membro         Presidente | OI/03/2017       GBMBKXBNGJAEGBBNQ       MJOA YGT SAUVHKKDKXSKH       OQZKJ UVYLKHKGRRY       PJEFAUJHFUCWOYXIKHBAZJVVFSS       Nome       Inte substituto       Membro              | Membros da Comissão<br>Iome     | Tipo<br>Presidente<br>Presidente substituto<br>Membro<br>Membro             | Ação<br>Apagar<br>Apagar<br>Apagar<br>Apagar           |
| CPF           111.111.111.111           222.222.222.22           333.333.333           444.444.444           CPF           Presidente           Presidente           Incluir Membro                  | OI/03/2017       GBMBKXBNGJAEGBBNQ       MJOA YGTSAUVHKKDKXSKH       OQZKJ UVYLKHKGRRY       PJEFAUJHFUCWOYXIKHBAZJVVFSS       Nome                                                  | Membros da Comissão<br>Iome     | Tipo<br>Presidente<br>Presidente substituto<br>Membro<br>Membro             | Аção<br>Арадаr<br>Арадаr<br>Арадаr<br>Арадаr           |

Figura 09

Portal de Compras do Governo Federal

O sistema exibirá mensagem "*Operação realizada com sucesso*". E para cada comissão cadastrada é disponibilizado os seguintes links:

- **Desativar**: somente será possível "**Desativar**" uma comissão se não houver nenhuma licitação vinculada a ela.
- Visualizar/Editar : somente será possível "Editar" uma comissão se não houver nenhuma licitação vinculada a ela.

#### Importante:

- A qualquer momento é possível Excluir/Incluir membro de uma comissão;
- Após criar uma comissão, o sistema não permitirá alterar o tipo da comissão.

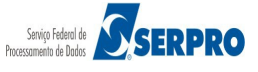

MINISTÉRIO DO PLANEJAMENTO

Clique no botão "Voltar", conforme Figura 10.

| Portal de Compras do Gove<br>Compra<br>MINISTÉRIO DO PLANEJAMEN<br>Serviços do Governo RDC ~ | rmo Federal<br>Snet<br>NTO ORÇAMENTO E GESTÃO<br>Administração ~ Logout | MINISTÉRIO DO PLANEJAMENTO<br>Brasília, 28 de março de 2016.<br>Login: 99999999999 AFONSO GUERRA |
|----------------------------------------------------------------------------------------------|-------------------------------------------------------------------------|--------------------------------------------------------------------------------------------------|
| Operação realizada com suce     Manter Comissão de I UASG: 200999 - MIN. DO PLANEJ/          | LICITAÇÃO<br>AMENTO ORCAMENTO E GESTAO/DF                               |                                                                                                  |
|                                                                                              | Comissões de Licitação Ativas                                           |                                                                                                  |
| Tipo da Comissão                                                                             | Nome da Comissão                                                        |                                                                                                  |
| Permanente                                                                                   | Duvalreis                                                               | Desativar Visualizar/Editar                                                                      |
| Permanente                                                                                   | Comissão Duval                                                          | Desativar Visualizar/Editar                                                                      |
| Especial                                                                                     | Duval Serpro BH                                                         | Desativar Visualizar/Editar                                                                      |
| Permanente                                                                                   | Raquel                                                                  | Desativar Visualizar/Editar                                                                      |
| Permanente                                                                                   | Fernanda Serpro BH                                                      | Desativar Visualizar/Editar                                                                      |
| Permanente                                                                                   | Wanda Serpro                                                            | Desativar Visualizar/Editar                                                                      |
| incluir                                                                                      |                                                                         |                                                                                                  |
|                                                                                              | Comissões de Licitação Inativas                                         |                                                                                                  |
| Tipo da Comissão                                                                             | Nome da Comissão                                                        |                                                                                                  |
| Nenhum registro encontrado                                                                   |                                                                         |                                                                                                  |
| Acesso à<br>Informação                                                                       | Voitar                                                                  |                                                                                                  |
| -igura 10                                                                                    |                                                                         |                                                                                                  |

## 6. Vincular Comissão de Licitação

Esta funcionalidade tem por objetivo definir o **Presidente**, o **Presidente Substituto** e os **Membros da Equipe de Apoio** que irão participar da licitação. Este procedimento poderá ser realizado até o horário limite de início da Sessão Pública.

Para vincular a comissão de licitação, o usuário com o perfil de "**Presidente**" deverá acessar o módulo "**RDC Eletrônico**" / "**SERVIÇOS DO GOVERNO RDC**" clicar em "**Vincular Comissão de Licitação**", conforme Figura 11.

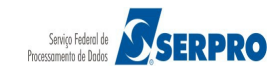

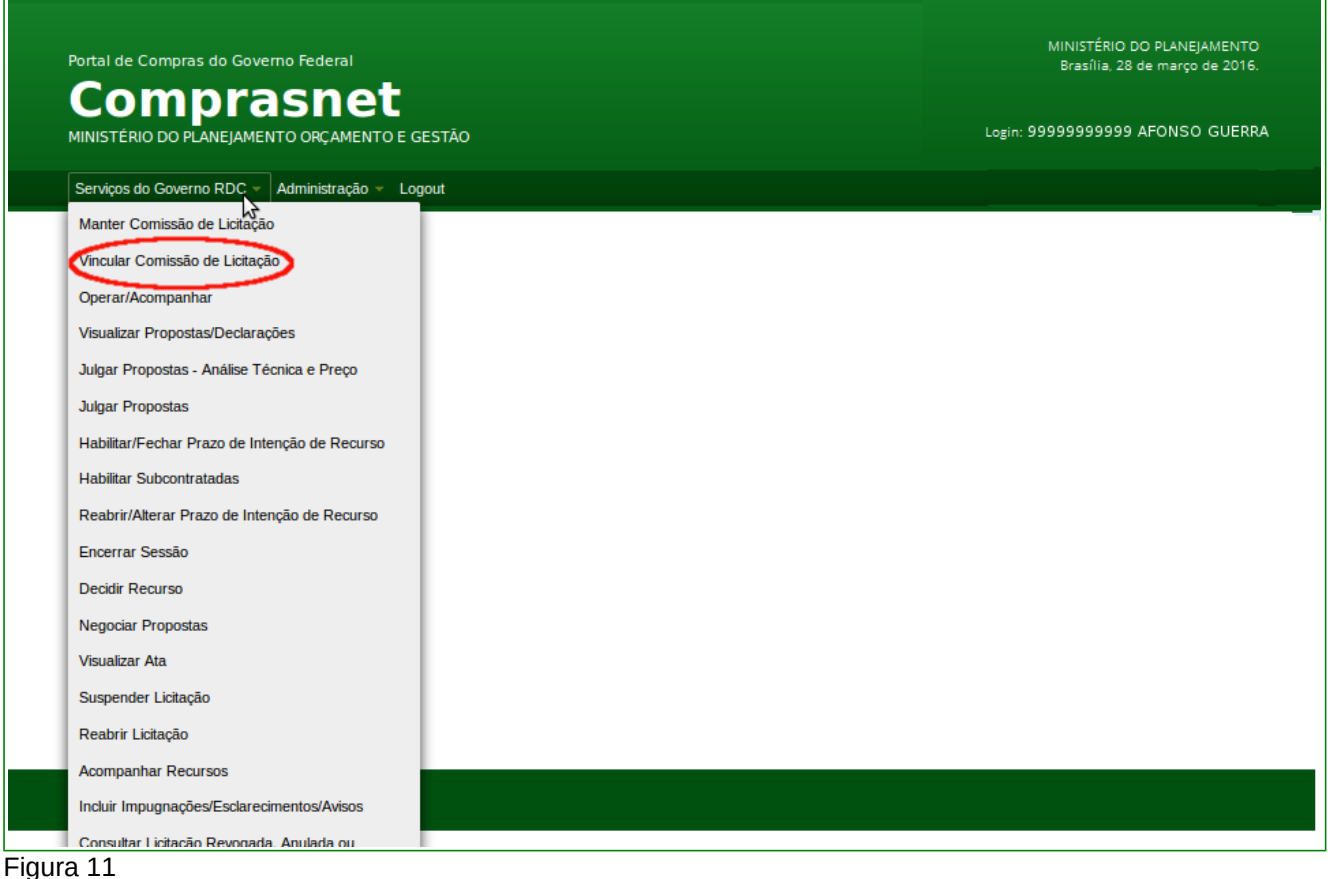

O sistema exibirá tela com a relação das licitações cadastradas, clique no número da licitação para selecioná-la. Para este exemplo, será selecionada a licitação de número 12/2016, conforme Figura 12.

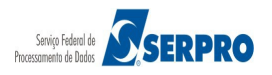

| Portal de Compras do Governo Federal             | MINISTÉRIO DO PLANEJAMENTO<br>Brasília, 28 de marco de 2016. |
|--------------------------------------------------|--------------------------------------------------------------|
| Compresent                                       |                                                              |
|                                                  | Login: 9999999999 AFONSO GUERRA                              |
| MINISTERIO DO PLANEJAMENTO ORÇAMENTO E GESTAO    |                                                              |
| Serviços do Governo RDC 👻 Administração 👻 Logout |                                                              |
|                                                  |                                                              |
| Vincular Comissão de Licitação                   |                                                              |
| Escolha a licitação a ser vinculada:             |                                                              |
| Licitações                                       |                                                              |
| 1/2015                                           |                                                              |
| 1/2016                                           |                                                              |
| 2/2015                                           |                                                              |
| 2/2016                                           |                                                              |
| 3/2015                                           |                                                              |
| 3/2016                                           |                                                              |
| 4/2015                                           |                                                              |
| 4/2016                                           |                                                              |
| 5/2016                                           |                                                              |
| 6/2016                                           |                                                              |
| 7/2016                                           |                                                              |
| 8/2016 - Ata Complementar                        |                                                              |
| 9/2016                                           |                                                              |
| 10/2016                                          |                                                              |
| 11/2016                                          |                                                              |
| 12/2016                                          |                                                              |
|                                                  |                                                              |
| Voltar                                           |                                                              |
| Acesso à Informação                              |                                                              |
| gura 12                                          |                                                              |

O sistema exibirá a relação das **Comissões** cadastradas na UASG, informando o **Tipo da Comissão**, **Nome da Comissão**, **Início da Vigência** e **Fim da Vigência**.

Clique no link "Selecionar" da comissão desejada, conforme Figura 13.

| Administração Cogour<br>Administração Cogour<br>de Licitação<br>EJAMENTO ORCAMENTO E<br>berto<br>S<br>Para retirar o Edital compareo<br>sorição detalhada descrição de<br>sorição detalhada descrição de | TÃO<br>GESTAO/DF S<br>er ao endereço acima ou em www.comprasne<br>etalhada descrição detalhada descrição detalh<br>etalhada descrição detalhada descrição detalh<br>Com issões da UASG<br>Nome da Comissão | Login<br>Lgov.br descrição detalhada descrição det<br>ada descrição detalhada descrição detalha<br>ada descrição detalhada descrição detalha | alhada descrição detalhada descrição<br>ada descrição detalhada descrição<br>ada descrição detalhada a |
|----------------------------------------------------------------------------------------------------|----------------------------------------------------------------------------------------------------|----------------------------------------------------------------------------------------------------|----------------------------------------------------------------------------------------------------|
| Administração V Logout  de Licitação  EJAMENTO ORCAMENTO E berto S Para retirar o Edital comparece sorição detalhada descrição de Timo da Comissão                                                       | er ao endereço acima ou em www.comprasne<br>etalhada desorição detalhada descrição detalh<br>etalhada desorição detalhada descrição detalh<br>Com issões da UASG<br>Nome da Comissão                       | Lgov.br descrição detalhada descrição det<br>ada descrição detalhada descrição detalha<br>ada descrição detalhada descrição detalha          | talhada descrição detalhada descrição<br>ada descrição detalhada descrição<br>ada descrição detalhada  |
| de Licitação<br>EJAMENTO ORCAMENTO E<br>berto<br>S<br>Para retirar o Edital compareo<br>sorição detalhada descrição de<br>sorição detalhada descrição de                                                 | GESTAO/DF S<br>er ao endereço acima ou em www.comprasne<br>talhada descrição detalhada descrição detalh<br>etalhada descrição detalhada descrição detalh<br>Com issões da UASG<br>Nome da Comissão         | t.gov.br descrição detalhada descrição det<br>ada descrição detalhada descrição detalha<br>ada descrição detalhada descrição detalha         | talhada descrição detalhada descrição<br>ada descrição detalhada descrição<br>ada descrição detalhada  |
| EJAMENTO ORCAMENTO E<br>berto<br>S<br>Para retirar o Edital comparec<br>sorição detalhada descrição de<br>sorição detalhada descrição de                                                                 | GESTAO/DF S<br>er ao endereço acima ou em www.comprasne<br>etalhada descrição detalhada descrição detalh<br>talhada descrição detalhada descrição detalh<br>Comissões da UASG<br>Nome da Comissão          | t.gov.br descrição detalhada descrição de<br>ada descrição detalhada descrição detalha<br>ada descrição detalhada descrição detalha          | talhada descrição detalhada descrição<br>ada descrição detalhada descrição<br>ada descrição detalhada  |
| Tipo da Comissão                                                                                                    | Comissões da UASG<br>Nome da Comissão                                                                                                    |                                                                                                    |                                                                                                    |
| Tino da Comissão                                                                                                    | Nome da Comissão                                                                                                    |                                                                                                    | First de Martin de                                                                                     |
| ripo da comissão                                                                                                    |                                                                                                    | Inicio da Vigência                                                                                                    | Fim da vigencia                                                                                        |
| nanente                                                                                                    | Duvalreis                                                                                                    | 18/01/2016                                                                                                    | 16/01/2017                                                                                             |
| nanente                                                                                                    | Comissão Duval                                                                                                    | 26/01/2016                                                                                                    | 25/01/2017                                                                                             |
| cial                                                                                                    | Duval Serpro BH                                                                                                    | 26/01/2016                                                                                                    | 25/01/2017                                                                                             |
| nanente                                                                                                    | Fernanda Serpro BH                                                                                                    | 01/03/2016                                                                                                    | 28/02/2017                                                                                             |
| nanente                                                                                                    | Wanda Serpro                                                                                                    | 01/03/2016                                                                                                    | 28/02/2017                                                                                             |
|                                                                                                    | Votar                                                                                                    |                                                                                                    |                                                                                                    |
|                                                                                                    |                                                                                                    | Votar                                                                                                    | Voltar                                                                                                 |

#### Figura 13

Após selecionar a comissão, o sistema exibirá tela com os Membros da Comissão e o link "**Vincular**". Vincule os membros desejados para àquela licitação. Para isso, clique em "**Vincular**", conforme Figura 14.

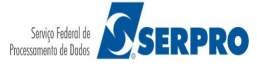

| Portal de Comp                                                                              | ras do Governo Federal                                                                                                    | MINISTÉRIO<br>Brasília, 28                                                                                                    | DO PLANEJAMENTO<br>8 de março de 2016.                |
|---------------------------------------------------------------------------------------------|----------------------------------------------------------------------------------------------------|----------------------------------------------------------------------------------------------------|-------------------------------------------------------|
| Com                                                                                         | prasnet                                                                                                    |                                                                                                    |                                                       |
| MINISTÉRIO DO                                                                               | PLANEJAMENTO ORÇAMENTO E GESTÃO                                                                                                    | Login: 9999999999                                                                                                    | 9 AFONSO GUERRA                                       |
| Serviços do Gov                                                                             | erno RDC → Administração → Logout                                                                                                    |                                                                                                    |                                                       |
| Vincular Con                                                                                | issão de Licitação                                                                                                    |                                                                                                    |                                                       |
| UASG: 200999 - MIN.<br>Licitação nº: 12/2016<br>Modo de Disputa: Fe<br>Objeto: TIPO DE OBJE | DO PLANEJAMENTO ORCAMENTO E GESTAO/DF S<br>chado / Aberto<br>ETO - BENS                                                                                                    |                                                                                                    |                                                       |
| Descrição: Informaçõe<br>detalhada descrição de<br>detalhada descrição de                   | s Gerais: Para retirar o Edital comparecer ao endereço acima ou em www.comprasnet.gov.t<br>alhada descrição detalhada descrição detalhada descrição detalhada descrição detalhada de<br>alhada descrição detalhada descrição detalhada descrição detalhada descrição detalhada de | r descrição detalhada descrição detalhada descrição<br>escrição detalhada descrição detalhada descrição del<br>escrição detalhada descrição detalhada descrição del | o detalhada descrição<br>talhada descrição<br>talhada |
|                                                                                             | Membros da Comissão: Fernanda Serpro                                                                                                    | BH                                                                                                    |                                                       |
| CPF                                                                                         | Nome do Membro                                                                                                    | Tipo do Membro                                                                                                    | -                                                     |
| 111.111.111-11                                                                              | GBMBKXBNGJAEGBBNQ                                                                                                    | Presidente                                                                                                    | Vincular                                              |
| 222.222.222-22                                                                              | MJOA YGTSAUVHKKDKXSKH                                                                                                    | Presidente substituto                                                                                                    | Vincular                                              |
| 333.333.333-33                                                                              | OQZKJ UVYLKHKGRRY                                                                                                    | Membro                                                                                                    | Vincular                                              |
| 444.444.444-44                                                                              | PJEFAUJHFUCWOYXIKHBAZJWFSS 0                                                                                                    | Membro                                                                                                    | Vincular                                              |
|                                                                                             | Membros vinculados à licitação                                                                                                    |                                                                                                    |                                                       |
| Nenhum membro sel                                                                           | ecionado                                                                                                    |                                                                                                    |                                                       |
| Mostrar Listagem de m<br>Mostrar Listagem de ite                                            | embros desvinculados da licitação<br>ns da licitação                                                                                                    |                                                                                                    |                                                       |
|                                                                                             | Voltar Salvar                                                                                                    |                                                                                                    |                                                       |
| Acesso à<br>Informaçã                                                                       | 0                                                                                                    |                                                                                                    |                                                       |
| igura 14                                                                                    |                                                                                                    |                                                                                                    |                                                       |

Observe que ao clicar no link **Vincular**, o sistema disponibiliza o membro na área "**Membros Vinculados à Licitação**" conforme Figura 15.

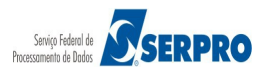

| Vincular Con                                                                              | nissão de Licitação                                                                                                    |                                                                                    |                                                                                            |                                                                               |
|-------------------------------------------------------------------------------------------|----------------------------------------------------------------------------------------------------|------------------------------------------------------------------------------------|--------------------------------------------------------------------------------------------|-------------------------------------------------------------------------------|
| ASG: 200999 - MIN<br>citação nº: 12/2016<br>odo de Disputa: Fo                            | DO PLANEJAMENTO ORCAMENTO E GESTAO/DF S<br>Control de Control de Calendo de Calendo de Cale |                                                                                    |                                                                                            |                                                                               |
| vjeto: TIPO DE OBJ<br>scrição: Informaçõe<br>talhada descrição de<br>talhada descrição de | ETO - BENS<br>es Gerais: Para retirar o Edital comparecer ao endereço acima ou em www.compra:<br>talhada descrição detalhada descrição detalhada descrição detalhada descrição det<br>talhada descrição detalhada descrição detalhada descrição detalhada descrição det                                                                                                    | snet.gov.br descrição deti<br>alhada descrição detalha<br>alhada descrição detalha | alhada descrição detalhada d<br>da descrição detalhada desc<br>da descrição detalhada desc | lescrição detalhada descrição<br>rição detalhada descrição<br>rição detalhada |
|                                                                                           | Membros da Comissão: Fernand                                                                                                    | da Serpro BH                                                                       |                                                                                            |                                                                               |
| CPF                                                                                       | Nome do Membro                                                                                                    |                                                                                    | Tipo do Membro                                                                             |                                                                               |
| 11.111.111-11                                                                             | GBMBKXBNGJAEGBBNQ                                                                                                    | Presidente                                                                         | Presidente                                                                                 |                                                                               |
| 222.222.222-22                                                                            | MJQA YGTSAUVHKKDKXSKH                                                                                                    | Presidente su                                                                      | Presidente substituto                                                                      |                                                                               |
| 33.333.333-33                                                                             | OQZKJ UVYLKHKGRRY                                                                                                    | Membro                                                                             | Membro                                                                                     |                                                                               |
| 44.444.444-44                                                                             | PJEFAUJHFUCWOYXIKHBAZJWFSS 0                                                                                                    | Membro                                                                             |                                                                                            | Vincular                                                                      |
|                                                                                           | Membros vinculados à lic                                                                                                    | itação                                                                             |                                                                                            |                                                                               |
| CPF                                                                                       | Nome do Membro                                                                                                    | Tipo do Membro                                                                     | Presidente                                                                                 |                                                                               |
| 11.111.111-11                                                                             | GBMBKXBNGJAEGBBNQ                                                                                                    | Presidente                                                                         | ۲                                                                                          | Desvincular                                                                   |
| ostrar Listagem de m                                                                      | embros desvinculados da licitação                                                                                                    |                                                                                    |                                                                                            |                                                                               |

Observe também que o sistema disponibiliza o link "**Desvincular**" para cada Membro de Comissão vinculado. Para desvincular, clique em "**Desvincular**" e este membro será exibido no link "**Mostrar Listagem de membros desvinculados da licitação**".

Após vincular todos os membros, clique no botão "Salvar", conforme Figura 16.

# Portal de Compras do Governo Federal

#### MINISTÉRIO DO PLANEJAMENTO ORÇAMENTO E GESTÃO

Serviços do Governo RDC 👻 Administração 🛩 Logout

UASG: 200999 - MIN. DO PLANEJAMENTO ORCAMENTO E GESTAO/DF Licitação nº: 12/2016 Modo de Disputa: Fechado / Aberto

Objeto: TIPO DE OBJETO - BENS

Descrição detalhada descrição detalhada descri

|                | Membros da Comissão:          | Fernanda Serpro BH    |          |
|----------------|-------------------------------|-----------------------|----------|
| CPF            | Nome do Membro                | Tipo do Membro        |          |
| 111.111.111-11 | GBMBKXBNGJAEGBBNQ             | Presidente            | Vincular |
| 222.222.222-22 | MJOA YGTSAUVHKKDKXSKH         | Presidente substituto | Vincular |
| 333.333.333-33 | OQZKJ UVYLKHKGRRY             | Membro                | Vincular |
| 444.444.444-44 | PJEFAUJHFUCWOYXIKHBAZJVVFSS O | Membro                | Vincular |

| CPF                     |                       |                       |            |             |
|-------------------------|-----------------------|-----------------------|------------|-------------|
|                         | Nome do Membro        | Tipo do Membro        | Presidente |             |
| 111.111.111-11          | GBMBKXBNGJAEGBBNQ     | Presidente            | ٢          | Desvincular |
| 222.222.222-22          | MJQA YGTSAUVHKKDKXSKH | Presidente substituto | 0          | Desvincular |
| 333.333.333-33          | OQZKJ UVYLKHKGRRY     | Membro                | 0          | Desvincular |
| nostrar Listagem de lle | ans da lícitação      |                       |            |             |
|                         | Veller                | 0                     |            |             |

Figura 16

O sistema exibirá mensagem "Operação realizada com sucesso", conforme Figura

17.

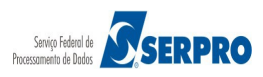

Login: 9999999999 AFONSO GUERRA

| Comprasnet         MINISTÉRIO DO PLANEJAMENTO ORÇAMENTO E GESTÃO         Serviços do Governo RDC - Administração - Logout         Operação realizada com sucesso. | Login: 9999999999 AFONSO GUERRA |
|----------------------------------------------------------------------------------------------------|---------------------------------|
| MINISTÉRIO DO PLANEJAMENTO ORÇAMENTO E GESTÃO<br>Serviços do Governo RDC - Administração - Logout<br>Operação realizada com sucesso.                              | Login: 9999999999 AFONSO GUERRA |
| Serviços do Governo RDC - Administração - Logout                                                                                                    |                                 |
| Dperação realizada com sucesso.                                                                                                    |                                 |
|                                                                                                    |                                 |
|                                                                                                    |                                 |
| Vincular Comissão de Licitação                                                                                                    |                                 |
| Escolha a licitação a ser vinculada:                                                                                                    |                                 |
| Licitações                                                                                                    |                                 |
| 1/2015                                                                                                    |                                 |
| 1/2016                                                                                                    |                                 |
| 2/2015                                                                                                    |                                 |
| 2/2016                                                                                                    |                                 |
| 3/2015                                                                                                    |                                 |
| 3/2016                                                                                                    |                                 |
| 4/2015                                                                                                    |                                 |
| 4/2016                                                                                                    |                                 |
| 5/2016                                                                                                    |                                 |
| 6/2016                                                                                                    |                                 |
| 7/2016                                                                                                    |                                 |
| 8/2016 - Ata Complementar                                                                                                    |                                 |
| 9/2016                                                                                                    |                                 |
| 10/2016                                                                                                    |                                 |
| 11/2016                                                                                                    |                                 |
| 12/2016                                                                                                    |                                 |
|                                                                                                    |                                 |
| Voltar                                                                                                    |                                 |
|                                                                                                    |                                 |
| Acesso a<br>Informação                                                                                                    |                                 |
|                                                                                                    |                                 |

## 7. Incluir Impugnações, Esclarecimentos e Avisos

Esta funcionalidade permite ao usuário com perfil de "**Presidente**" incluir as impugnações, esclarecimentos e avisos com as respectivas respostas. Todos esses registros ficarão disponíveis para conhecimento dos fornecedores e da sociedade no Portal de Compras do Governo Federal - Comprasnet.

Para incluir a impugnação, esclarecimento ou aviso, o usuário com o perfil de "Presidente" deverá acessar o módulo "RDC Eletrônico" / "SERVIÇOS DO GOVERNO RDC" clicar em "Incluir Impugnações/Esclarecimentos/Avisos", conforme Figura 18.

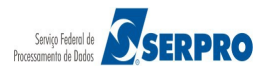

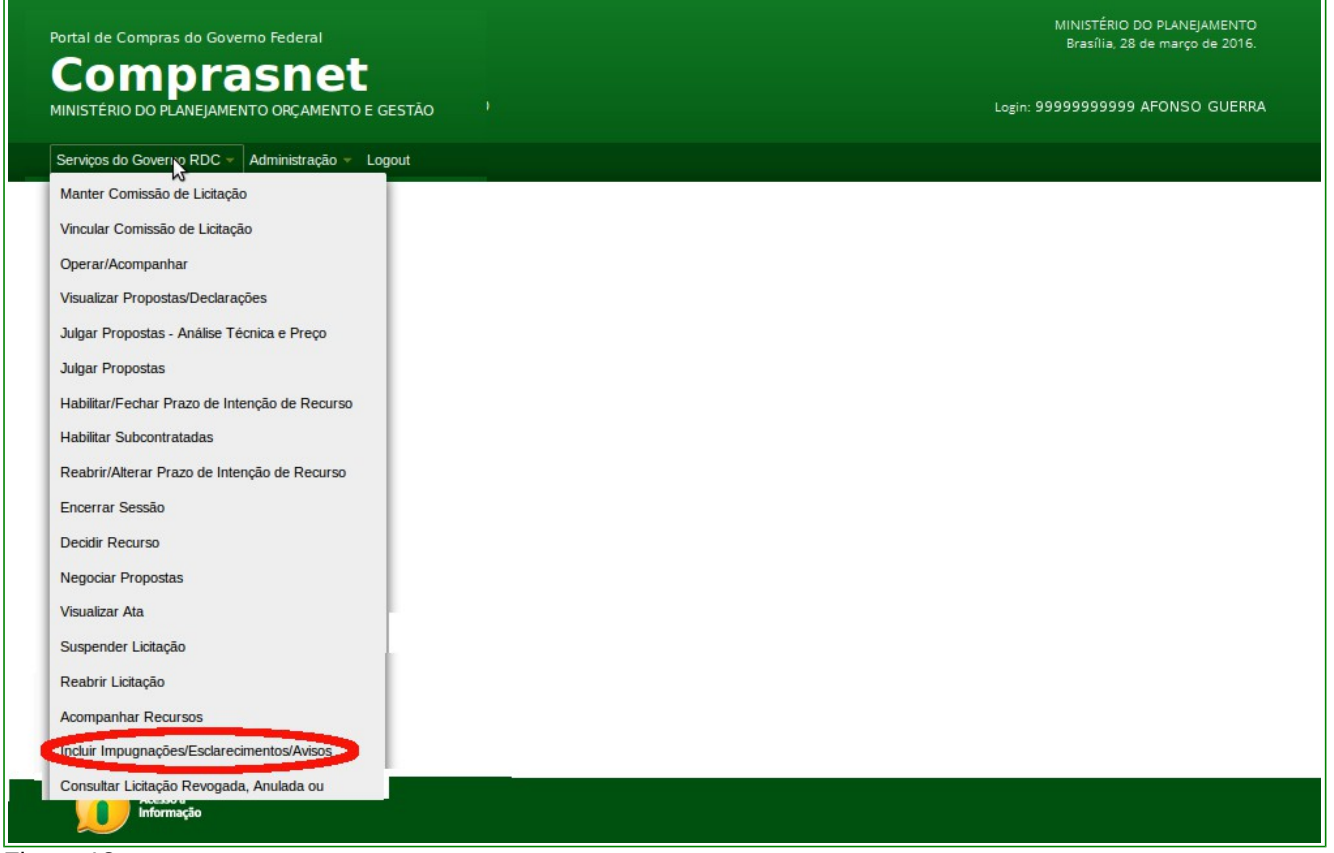

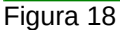

O sistema exibirá relação das licitações cadastradas e o usuário deverá escolher a licitação desejada para incluir a Impugnação ou esclarecimento ou o Aviso. No exemplo, será selecionado a licitação de número **12/2016**, conforme Figura 19.

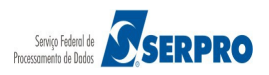

| Portal de Compras do Gov  | verno Federal                    | MINISTÉRIO DO PLANEJAMENTO<br>Brasília, 28 de março de 2016. |
|---------------------------|----------------------------------|--------------------------------------------------------------|
|                           | ASNEL<br>ENTO ORÇAMENTO E GESTÃO | Login: 99999999999 AFONSO GUERRA                             |
| Serviços do Governo RDC 👻 | Administração - Logout           |                                                              |
| Incluir Esclareciment     | tos/Impugnações/Avisos           |                                                              |
| Licitações                |                                  |                                                              |
| 1/2015                    |                                  |                                                              |
| 1/2016                    |                                  |                                                              |
| 2/2015                    |                                  |                                                              |
| 2/2016                    |                                  |                                                              |
| 3/2015                    |                                  |                                                              |
| 3/2016                    |                                  |                                                              |
| 4/2015                    |                                  |                                                              |
| 4/2016                    |                                  |                                                              |
| 5/2016                    |                                  |                                                              |
| 6/2016                    |                                  |                                                              |
| 7/2016                    |                                  |                                                              |
| 8/2016 - Ata Complementar |                                  |                                                              |
| 9/2016                    |                                  |                                                              |
| 10/2016                   |                                  |                                                              |
| 11/2016                   |                                  |                                                              |
| 12/2016                   |                                  |                                                              |
| <u> </u>                  |                                  |                                                              |
|                           | Voltar                           |                                                              |
| Acesso à<br>Informação    |                                  |                                                              |
| jura 19                   |                                  |                                                              |

O sistema exibirá tela para que o usuário possa selecionar **Aviso**, **Impugnação** ou **Esclarecimento** e informar o texto no campo "**Mensagem**", conforme Figura 20.

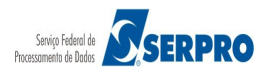

| Portal de Compras do Governo Federal                                                                                    | MINISTÉRIO DO PLANEJAMENTO<br>Brasília, 28 de março de 2016. |
|----------------------------------------------------------------------------------------------------|--------------------------------------------------------------|
| Comprasnet                                                                                                    |                                                              |
| MINISTÉRIO DO PLANEJAMENTO ORÇAMENTO E GESTÃO                                                                           | Login: 99999999999 AFONSO GUERRA                             |
| Serviços do Governo RDC - Administração - Logout                                                                        |                                                              |
| Incluir Esclarecimentos/Impugnações/Avisos                                                                              |                                                              |
| UASG: 200999 - MIN. DO PLANEJAMENTO ORCAMENTO E GESTAO/DF<br>Licitação nº: 12/2016<br>Modo de Disputa: Fechado / Aberto |                                                              |
| Avisos Esclarecimentos Impugnações                                                                                      |                                                              |
| Nenhum registro encontrado                                                                                              |                                                              |
| Aviso Esclarecimento Impugnação     Mensagem                                                                            |                                                              |
|                                                                                                    |                                                              |
|                                                                                                    |                                                              |
| 20000 caracteres restantes.                                                                                             |                                                              |
| induir Voltar                                                                                                    |                                                              |
| Acesso à<br>Informação                                                                                                  |                                                              |

Figura 20

Para a **Impugnação** e/ou **Esclarecimento**, o sistema habilita o campo "**Resposta**". Informe no campo "**Mensagem**" o texto recebido pelo fornecedor.

No campo "**Resposta**" registre o texto correspondente a resposta da **Impugnação** e/ou **Esclarecimento.** Em seguida clicar no botão "**Incluir**".

No exemplo, será informado um **Esclarecimento**, conforme Figura 21.

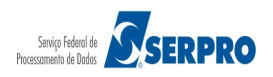

| Portal de Compras do Governo Federal                                                                                           | MINISTÉRIO DO PLANEJAMENTO<br>Brasília, 28 de março de 2016. |
|----------------------------------------------------------------------------------------------------|--------------------------------------------------------------|
| Comprasnet                                                                                                    |                                                              |
| MINISTÉRIO DO PLANEJAMENTO ORÇAMENTO E GESTÃO                                                                                  | Login: 9999999999 AFONSO GUERRA                              |
| Serviços do Governo RDC 👻 Administração 👻 Logout                                                                               |                                                              |
|                                                                                                    |                                                              |
| Incluir Esclarecimentos/Impugnações/Avisos                                                                                     |                                                              |
| UASG: 200999 - MIN. DO PLANEJAMENTO ORCAMENTO E GESTAO/DF<br>Licitação nº: 12/2016<br>Modo de Disputa: Fechado / Aberto        |                                                              |
| Avisos Esclarecimentos Impugnações                                                                                             |                                                              |
| Nenhum registro encontrado                                                                                                    |                                                              |
| * Mensagem  Mensagem/Pedido de esclaredimento que o Fornecedor encaminhou ao Presidente.  19923 caracteres restantes.  Pessosa |                                                              |
| Resposta do Presidente, ao fornecedor, sobre o pedido de esclarecimento.                                                       |                                                              |
| STER SUBMUSION COT COLUMNED.                                                                                                   |                                                              |
| induir Voltar                                                                                                    |                                                              |
| Acesso à<br>Informação                                                                                                    |                                                              |

Figura 21

Será exibida a mensagem: "*Operação realizada com sucesso*" e disponibilizará na área especifica o **Tipo**, **Data, Hora**, **Mensagem** e **Resposta** incluída, conforme Figura 22.

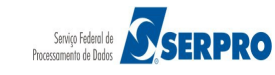

| Portal de Compras do                                                           | Governo Federal                                                                                                    | MINISTÉRIO DO PLANEJAMENTO<br>Brasília, 28 de março de 2016. |
|--------------------------------------------------------------------------------|----------------------------------------------------------------------------------------------------|--------------------------------------------------------------|
|                                                                                | rasnet                                                                                                    | Login: 9999999999 AFONSO GUERRA                              |
| Serviços do Governo RE                                                         | DC → Administração → Logout                                                                                                    |                                                              |
| Operação realizada com                                                         | sucesso.                                                                                                    |                                                              |
| ✤ Incluir Esclarecim                                                           | entos/Impugnações/Avisos                                                                                                    |                                                              |
| UASG: 200999 - MIN. DO PL<br>Licitação nº: 12/2016<br>Modo de Disputa: Fechado | ANEJAMENTO ORCAMENTO E GESTAO/DF                                                                                                    |                                                              |
|                                                                                | Avisos Esclarecimentos Impugnações                                                                                                    |                                                              |
| Esclarecimento<br>01/04/2016 10:27                                             | Mensagem: Mensagem/Pedido de esclarecimento que o Fornecedor encaminhou ao Presidente.<br>Resposta: Resposta do Presidente, ao fornecedor, sobre o pedido de esclarecimento. |                                                              |
| Aviso Esclareciment     Mensagem                                               | totmpugnação                                                                                                    |                                                              |
|                                                                                | induir Voltar                                                                                                    |                                                              |
| Acesso à<br>Informação                                                         |                                                                                                    |                                                              |
| igura 22                                                                       |                                                                                                    |                                                              |

Para consultar os **Avisos**, as **Impugnações** e os **Esclarecimentos** incluídos nas licitações, acessar o site "comprasgovernamentais.gov.br" / "Gestor de Compras" / "Consutlas" / "Regime Diferenciado de Contratação" / "RDC Eletrônico".

O sistema exibirá todas as licitações agendadas informando: Nº Licitação, Cod. Uasg, Órgão, Início Proposta, Fim Proposta, Situação e Informações da Licitação, conforme Figura 23.

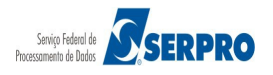

| d. Uasg<br>4047                                                                                                    | Licitaçõ                                             | es                                                                                                    |                                                                                                    |                                                                                                    |  |  |  |  |  |  |  |
|----------------------------------------------------------------------------------------------------|------------------------------------------------------|----------------------------------------------------------------------------------------------------|----------------------------------------------------------------------------------------------------|----------------------------------------------------------------------------------------------------|--|--|--|--|--|--|--|
| d. Uasg<br>4047                                                                                                    | re ← 1 2 3<br>Órgão                                  | 4 🕨 🖬                                                                                                    |                                                                                                    |                                                                                                    |  |  |  |  |  |  |  |
| d. Uasg<br>4047                                                                                                    | Órgão                                                |                                                                                                    |                                                                                                    |                                                                                                    |  |  |  |  |  |  |  |
| 4047                                                                                                    |                                                      | Início Proposta                                                                                                    | Fim Proposta                                                                                                    | Informações da Licitação                                                                                                    |  |  |  |  |  |  |  |
|                                                                                                    | UNIVERSIDADE FEDERAL DE PELOTAS/RS                   | 24/03/2016<br>08:00                                                                                                    | 15/04/2016<br>09:00                                                                                                    |                                                                                                    |  |  |  |  |  |  |  |
| 4049                                                                                                    | FUNDACAO UNIVERSIDADE FEDERAL DE<br>SAO CARLOS       | 29/03/2016<br>08:00                                                                                                    | 19/04/2016<br>09:00                                                                                                    |                                                                                                    |  |  |  |  |  |  |  |
| Izero         Subscription         FUNDACAO UNIVERSIDADE FEDERAL DO<br>TOCANTINS         16/10/2015<br>08:30         10/11/201<br>09:00    |                                                      |                                                                                                    |                                                                                                    |                                                                                                    |  |  |  |  |  |  |  |
| 3123                                                                                                    | INST.FED.DE EDUC.,CIENC.E TEC.DO<br>SUDESTE MG       | 10/06/2014<br>08:00                                                                                                    | 02/07/2014<br>09:00                                                                                                    | Avisos Esclarecimentos<br>Impugnações                                                                                                    |  |  |  |  |  |  |  |
| 3128                                                                                                    | INST.FED.DE EDUC., CIENCIA E TEC. DO<br>MARANHÃO     | 28/03/2016<br>08:00                                                                                                    | 20/04/2016<br>10:00                                                                                                    | Avisos Esclarecimentos<br>Impugnações                                                                                                    |  |  |  |  |  |  |  |
| 3148                                                                                                    | INST.FED.DE EDUC.,CIENC.E TEC.DE<br>RONDONIA         | 26/05/2015<br>08:30                                                                                                    | 25/06/2015<br>11:00                                                                                                    |                                                                                                    |  |  |  |  |  |  |  |
| 3342                                                                                                    | INST.FED.DE RONDONIA/CAMPUS<br>VILHENA/RO            | 08/10/2015<br>08:00                                                                                                    | 03/11/2015<br>09:00                                                                                                    | Suspensão Administrativa<br>Avisos Esclarecimentos<br>Impugnações                                                                                                    |  |  |  |  |  |  |  |
| \$\lambda\$ 1/2016         158517         UNIVERSIDADE FEDERAL DA FRONTEIRA<br>SUL         16/03/2016<br>09:00         08/04/2016<br>09:15 |                                                      |                                                                                                    |                                                                                                    |                                                                                                    |  |  |  |  |  |  |  |
| 5006                                                                                                    | CIA DE DESENV. DO VALE DO SAO<br>FRANCISCO-DF        | 01/10/2014<br>08:00                                                                                                    | 31/10/2014<br>10:00                                                                                                    | Suspensão Administrativa<br>Avisos Esclarecimentos<br>Impugnações                                                                                                    |  |  |  |  |  |  |  |
| 5000                                                                                                    | MS-FUNDACAO NACIONAL DE SAUDE/DF                     | 13/06/2014<br>08:30                                                                                                    | 28/07/2014<br>10:00                                                                                                    | Suspensão Administrativa<br>Avisos Esclarecimentos<br>Impugnações                                                                                                    |  |  |  |  |  |  |  |
|                                                                                                    |                                                      |                                                                                                    |                                                                                                    |                                                                                                    |  |  |  |  |  |  |  |
|                                                                                                    | 4419<br>3123<br>3128<br>3148<br>3342<br>3517<br>5006 | 4419       FUNDACAO UNIVERSIDADE FEDERAL DO         4123       INST.FED.DE EDUC., CIENC.E TEC.DO         4128       INST.FED.DE EDUC., CIENCIA E TEC. DO         4128       INST.FED.DE EDUC., CIENCIA E TEC. DO         4149       INST.FED.DE EDUC., CIENCIA E TEC. DO         4148       INST.FED.DE EDUC., CIENC.E TEC.DE         4148       INST.FED.DE RONDONIA/CAMPUS         4149       UNIVERSIDADE FEDERAL DA FRONTEIRA         4140       SUL         4141       ONIVERSIDADE FEDERAL DA FRONTEIRA         4142       UNIVERSIDADE FEDERAL DA SAO         4143       SUL         4144       SUL         4145       ONIVERSIDADE FEDERAL DA SAO         4146       SUL         4147       SUL         4148       SUL         4149       SUL         4149       SUL         4140       SUL         4141       SUL         4142       SUL         4143       SUL         4144       SUL         4145       SUL         4146       SUL         4147       SUL         4148       SUL         4149       SUL         4140 | H419FUNDACAO UNIVERSIDADE FEDERAL DO<br>TOCANTINS16/10/2015<br>08:30H419FUNDACAO UNIVERSIDADE FEDERAL DO<br>SUDESTE MG10/06/2014<br>08:00H123INST.FED.DE EDUC., CIENC.E TEC.DO<br>MARANHÃO28/03/2016<br>08:00H48INST.FED.DE EDUC., CIENC.E TEC.DE<br>RONDONIA26/05/2015<br>08:30H48INST.FED.DE EDUC., CIENC.E TEC.DE<br>RONDONIA26/05/2015<br>08:30H48INST.FED.DE EDUC., CIENC.E TEC.DE<br>RONDONIA08/10/2015<br>08:00H48INST.FED.DE RONDONIA/CAMPUS<br>VILHENA/RO08/10/2015<br>08:00H517UNIVERSIDADE FEDERAL DA FRONTEIRA<br>SUL16/03/2016<br>09:00H506CIA DE DESENV. DO VALE DO SAO<br>(FRANCISCO-DF01/10/2014<br>08:00H000MS-FUNDACAO NACIONAL DE SAUDE/DF13/06/2014<br>08:30 | H419         FUNDACAO UNIVERSIDADE FEDERAL DO<br>TOCANTINS         16/10/2015<br>08:30         10/11/2015<br>09:00           1123         INST.FED.DE EDUC., CIENC.E TEC.DO<br>SUDESTE MG         10/06/2014<br>09:00         02/07/2014<br>09:00           1128         INST.FED.DE EDUC., CIENC.E TEC.DO<br>MARANHÃO         28/03/2016<br>08:00         20/04/2016<br>10:00           1148         INST.FED.DE EDUC., CIENC.E TEC.DE<br>RONDONIA         26/05/2015<br>08:30         25/06/2015<br>11:00           1342         INST.FED.DE RONDONIA/CAMPUS<br>VILHENA/RO         08/10/2015<br>08:00         03/11/2015<br>09:00           0517         UNIVERSIDADE FEDERAL DA FRONTEIRA<br>SUL         16/03/2016<br>09:00         08/04/2016<br>09:15           0606         CIA DE DESENV. DO VALE DO SAO<br>FRANCISCO-DF         01/10/2014<br>08:30         31/10/2014<br>10:00           0600         MS-FUNDACAO NACIONAL DE SAUDE/DF         13/06/2014<br>08:30         28/07/2014<br>10:00 |  |  |  |  |  |  |  |

#### Figura 23

## 8. Operar / Acompanhar Licitação

Esta funcionalidade permite ao usuário com o perfil de "**Presidente**" abrir a Sessão Pública da Licitação. Nessa fase, a comunicação entre o Presidente e os licitantes via Chat, é unilateral, podendo ser acompanhada pela sociedade por meio do Portal Comprasnet na opção "**Acesso Livre**" / "**RDC**" / "**Em Andamento**".

Aberto os itens, o Presidente dará início à fase competitiva, quando então os licitantes poderão encaminhar lances sucessivos de acordo com o horário fixado para abertura da sessão e as regras estabelecidas no edital.

O instrumento convocatório poderá estabelecer intervalo mínimo de diferença de valores entre os lances.

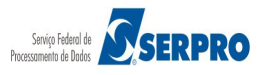

Durante a Sessão Pública, os licitantes serão informados pelo sistema, em tempo real, do valor do menor lance registrado, sem possibilidade de identificação do licitante.

Para operar/acompanhar a licitação, o usuário (Presidente) deverá acessar o módulo "RDC" / "Eletrônico" / "SERVIÇOS DO GOVERNO RDC" clicar em "Operar/Acompanhar", conforme Figura 24.

| Portal de Compras do Governo Federal                        | MINISTÉRIO DO PLANEJAMENTO<br>Brasília, 28 de marco de 2016. |
|-------------------------------------------------------------|--------------------------------------------------------------|
| Comprasnet<br>MINISTÉRIO DO PLANEJAMENTO ORÇAMENTO E GESTÃO | Login: 9999999999 AFONSO GUERR                               |
| Serviços do Governo RDC 👻 Administração 👻 Logout            |                                                              |
| Manter Comissão de Licitação                                |                                                              |
| Vincular Comissão de Licitação                              |                                                              |
| Operar/Acompanhar                                           |                                                              |
| Visualizar Propostas/Declarações                            |                                                              |
| Julgar Propostas - Análise Técnica e Preço                  |                                                              |
| Julgar Propostas                                            |                                                              |
| Habilitar/Fechar Prazo de Intenção de Recurso               |                                                              |
| Habilitar Subcontratadas                                    |                                                              |
| Reabrir/Alterar Prazo de Intenção de Recurso                |                                                              |
| Enœrrar Sessão                                              |                                                              |
| Decidir Recurso                                             |                                                              |
| Negociar Propostas                                          |                                                              |
| Visualizar Ata                                              |                                                              |
| Suspender Lidtação                                          |                                                              |
| Reabrir Liditação                                           |                                                              |
| Acompanhar Recursos                                         |                                                              |
| Incluir Impugnações/Esclaredmentos/Avisos                   |                                                              |
| Consultar Licitação Revogada, Anulada ou<br>Abandonada      |                                                              |
| Voltar Fase/Ata Complementar                                |                                                              |

Figura 24

O sistema exibirá tela com a relação das licitações cadastradas, clique sob o número da licitação desejada. No exemplo, será selecionada a licitação de número **12/2016**, conforme Figura 25.

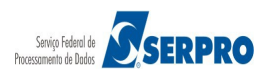

| MINISTÉRIO DO PLANEJAMENTO ORÇAMENTO E GESTÃO<br>Serviços do Governo RDC ~ Administração ~ Logout<br>O Operar Licitação<br>Escolha a licitação a ser operada:<br>Licitações<br>1/2015<br>2/2015<br>2/2016<br>8/2015<br>4/2016<br>8/2016<br>1/2016<br>1/2016<br>1/2016<br>1/2016<br>1/2016                                                                                                    | MINISTERIO DO PUNEJAMENTO ORÇAMENTO E GESTÃO  Serviços do Governo RDC - Administração - Logout  Derar Licitação  Licitação  Licitações  Licitações Licitações  Licitações  Licitações Licitações Licitações Licita                                                                                                    | MINISTÉRIO DO PLANEJAMENTO ORÇAMENTO E GESTÃO<br>Serviços do Governo RDC - Administração - Logout<br>Deperar Licitação<br>Escolha a licitação a ser operada:<br>Licitações<br>1/2015<br>2/2015<br>2/2016 | Login: 9999999999 AFONSO GUERF |
|----------------------------------------------------------------------------------------------------|----------------------------------------------------------------------------------------------------|----------------------------------------------------------------------------------------------------|--------------------------------|
| Serviços do Governo RDC · Administração · Logout           Operar Licitação           solha a licitações           1/2015           2/2016           3/2015           4/2015           4/2016           10/2016           11/2016           11/2016           11/2016           11/2016           11/2016           11/2016                                                                                                    | Serviços do Coverno RDC - Administração - Logout                                                                                                    | Serviços do Governo RDC - Administração - Logout                                                                                                    |                                |
| Coperar Licitação           scoha a Ikitação a ser operada:           Licitações           1/2015           2/2016           3/2015           4/2015           4/2016           8/2016 - Ata Complementar           1/2016           1/2016           1/2016           1/2016           1/2016           1/2016           1/2016           1/2016           1/2016           1/2016           1/2016           1/2016           1/2016           1/2016           1/2016           1/2016           1/2016 | Operar Licitação           bla a Kitação a ser operada:           Licitações           1015           1016           1015           1016           1016           1016           1016           1016           1016           1016           1016           1016           1016           1016           1016           1016           1016           1016           1016           1016           1016           1016           1016           1016           1016           1016           1016           1016           1016           1016           1016           1016           1016           1016           1016           1016           1016           1016           1017           1018           1019           1019           1019           1019                                                                                                    | > Operar Licitação scolha a licitação a ser operada: Licitações 1/2015 2/2015 2/2016                                                                                                    |                                |
| Upper al Electação           scolha a licitação a ser operada:           Licitações           1/2015           2/2016           3/2015           4/2015           4/2016           8/2016 - Ata Complementar           10/2016           11/2016           12/2016                                                                                                    | Operat Licitação         Sola a licitação a ser operada:         Licitações         1015         1016         1016         1016         1016         1016         1016         1016         1016         1016         1016         1016         1016         1016         1016         1016         1016         1016         1016         1016         1016         1016         1016         1016         1016         1016         1016         1016         1016         1016         1016         1016         1016         1016         1016         1016         1017         1018         1019         1019         1019         1019         1019         1019         1019         1019         1019         1019                                                                                                    | Scolha a licitação a ser operada: Licitações 1/2015 2/2015 2/2016                                                                                                    |                                |
| Licitações<br>1/2015<br>2/2016<br>2/2016<br>3/2015<br>4/2016<br>4/2016<br>4/2016<br>1/2016<br>1/2016<br>1/2016<br>1/2016<br>1/2016                                                                                                    | Licitações<br>2015<br>2016<br>2016<br>2016<br>2016<br>2016<br>2016<br>2016                                                                                                    | Licitações<br>1/2015<br>2/2015<br>2/2016                                                                                                    |                                |
| 1/2015<br>2/2016<br>3/2015<br>4/2016<br>4/2016<br>8/2016 - Ata Complementar<br>10/2016<br>11/2016<br>12/2016                                                                                                    | 2015<br>2016<br>2015<br>2015<br>2016<br>2016<br>2016<br>2016<br>2016<br>2016<br>2016<br>2016<br>Totar                                                                                                    | 1/2015<br>2/2015<br>2/2016                                                                                                    |                                |
| 222015<br>222016<br>322015<br>422015<br>422016<br>822016 - Ata Complementar<br>10/2016<br>11/2016<br>12/2016                                                                                                    | 2015<br>2016<br>2015<br>2016<br>2016<br>2016<br>2016<br>2016<br>2016<br>2016<br>2016<br>2016<br>2016<br>2016                                                                                                    | 2/2015<br>2/2016                                                                                                    |                                |
| 2/2016<br>3/2015<br>4/2015<br>4/2016<br>8/2016 - Ata Complementar<br>10/2016<br>11/2016<br>12/2016                                                                                                    | 2016<br>2015<br>2016<br>2016<br>2016<br>2016<br>2016<br>2016<br>2016<br>2016<br>Totar                                                                                                    | 2/2016                                                                                                    |                                |
| 3/2015<br>4/2015<br>4/2016<br>8/2016 - Ata Complementar<br>10/2016<br>11/2016<br>12/2016                                                                                                    | 2015<br>2016<br>2016<br>2016<br>2016<br>2016<br>2016<br>2016<br>Votar                                                                                                    |                                                                                                    |                                |
| 4/2015<br>4/2016<br>8/2016 - Ata Complementar<br>10/2016<br>11/2016<br>12/2016                                                                                                    | 2015<br>2016<br>2016<br>2016<br>2016<br>2016<br>2016<br>Voitar                                                                                                    | 3/2015                                                                                                    |                                |
| 4/2016 - Ata Complementar<br>10/2016<br>11/2016<br>12/2016                                                                                                    | 2016 - Ata Complementar<br>(2016<br>(2016<br>(2016)<br>(2016)<br>( | 4/2015                                                                                                    |                                |
| 8/2016 - Ata Complementar<br>10/2016<br>11/2016<br>12/2016<br>Votar                                                                                                    | 2016 - Ata Complementar<br>/2016<br>/2016<br>/2016<br>////////////////////////////////////                                                                                                    | 4/2016                                                                                                    |                                |
| 10/2016<br>11/2016<br>12/2016<br>Votar                                                                                                    | Votar                                                                                                    | 8/2016 - Ata Complementar                                                                                                    |                                |
| 11/2016<br>12/2016<br>Votar                                                                                                    | 2016<br>2016<br>Votar                                                                                                    | 10/2016                                                                                                    |                                |
| Votar                                                                                                    | Voltar                                                                                                    | 11/2016                                                                                                    |                                |
| Votar                                                                                                    | Votar                                                                                                    | 12/2016                                                                                                    |                                |
| Voltar                                                                                                    | Voltar<br>Acesso à<br>Informação                                                                                                    |                                                                                                    |                                |
|                                                                                                    | Acesso à<br>Informação                                                                                                    | Voltar                                                                                                    |                                |
|                                                                                                    | Acesso à<br>Informação                                                                                                    |                                                                                                    |                                |
|                                                                                                    | Acesso à<br>Informação                                                                                                    |                                                                                                    |                                |
|                                                                                                    | Acesso à<br>Informação                                                                                                    |                                                                                                    |                                |
| Acesso à<br>Informação                                                                                                    |                                                                                                    | Acesso à<br>Informacio                                                                                                    |                                |
|                                                                                                    |                                                                                                    |                                                                                                    |                                |

Figura 25

Portal de Compras do Governo Federal

Após a seleção da licitação, o sistema exibirá tela com o código e nome da UASG, Número da licitação, Modo de Disputa e a relação dos itens, informando o **Número do item**, **Nome do Item**, **Tratamento Diferenciado**, **Margem Preferência**, **Valor Estimado (R\$)**, **Situação** e o **Melhor Lance** para cada item.

Observe que na frente do Número da Licitação e do Nome do Item, o sistema exibirá o ícone de "**lupa**" que ao clicar sobre ele, é exibido detalhes da licitação ou detalhes do item.

O Presidente poderá antes de abrir os itens ou a qualquer momento da Sessão Pública, enviar mensagem aos licitantes. Para isso, deverá informar o texto no campo específico e, em seguida, clicar no botão "**Enviar Mensagem**", conforme Figura 26.

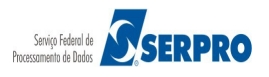

| A HIALL COT C DUA                                                     | m                                   | brasnet                                    |                         |                    | Losia: 99            | 9999999999 | AFONSO GUERRA           |
|-----------------------------------------------------------------------|-------------------------------------|--------------------------------------------|-------------------------|--------------------|----------------------|------------|-------------------------|
| MINISTERR                                                             | 0 DO PLA                            | NEJAMENTO ORÇAMENTO E GESTAO               |                         |                    | 558                  |            |                         |
| Serviços do                                                           | Governo                             | RDC 🔻 Administração 🔻 Logout               |                         |                    |                      |            |                         |
| Operar Li                                                             | citaçã                              | 0                                          |                         |                    |                      |            |                         |
| SG: 200999 -                                                          | MIN. DO                             | PLANEJAMENTO ORCAMENTO E GE                | STAO/DF                 |                    |                      |            |                         |
| itação nº: 12/2                                                       | 2016 S                              | do / Aberto                                |                         |                    |                      |            | Recarre                 |
| Endbadas                                                              | Abortos                             | /Sumercon                                  | alades Desertes         |                    |                      |            |                         |
| Fechados                                                              | Abertos                             | rsuspensos Enderrados Canda                | addos/Desertos          |                    |                      |            |                         |
|                                                                       | _                                   |                                            | Itens                   |                    |                      |            |                         |
|                                                                       | Item                                | Nome do Item                               | Tratamento Diferenciado | Margem Preferência | Valor Estimado (R\$) | Situação   | Melhor Lance            |
|                                                                       | 1                                   | Nome do item 1 - Item Bens 1               | Sem beneficios          | Não                | 283.384,9379         | Fechado    | <u>R\$ 283.385,4840</u> |
|                                                                       | 2                                   | Nome do item 2 - Item Bens 2               | Sem beneficios          | Não                | 420.421,1316         | Fechado    | <u>R\$ 420.424,855</u>  |
|                                                                       | 3                                   | Nome do item 3 - Item Bens 3               | Sem beneficios          | Não                | 440.087,0450         | Fechado    | <u>R\$ 440.088,435</u>  |
|                                                                       | 4                                   | Nome do item 4 - Item Bens 4               | Sem beneficios          | Não                | 155.289,3497         | Fechado    | <u>R\$ 155.289,820</u>  |
| ora da última a                                                       | tualizaçã                           | io: 09:39:21                               | Voltar Abrir Pro        | oposta/Lance       |                      |            |                         |
|                                                                       | ,                                   |                                            | Mensage                 |                    |                      |            |                         |
|                                                                       |                                     |                                            | menouge                 | 115                |                      |            |                         |
| Nenhum registr                                                        | ro <mark>encont</mark> r            | ado                                        |                         | 115                |                      |            |                         |
| Nenhum registr<br>Presidente, ir                                      | ro encontr<br>nforme a              | rado<br>mensagem que deseja enviar ao(s) 1 | fomecedor(es)           |                    |                      |            |                         |
| Nenhum registi<br>Presidente, ir<br>D caracteres re                   | no encontr<br>nforme a              | rado<br>mensagem que deseja enviar ao(s) f | 'omecedor(es)           |                    |                      |            |                         |
| Nenhum registi<br>Presidente, ir<br>O caracteres re<br>Enviar Mensage | nforme a                            | rado<br>mensagem que deseja enviar ao(s) f | fomecedor(es)           |                    |                      |            |                         |
| Nenhum registi<br>Presidente, ir<br>O caracteres re<br>Enviar Mensage | no encontr<br>nform e a<br>stantes. | rado<br>mensagem que deseja enviar ao(s) 1 | fomecedor(es)           |                    |                      |            |                         |
| Nenhum regist<br>Presidente, ir<br>O caracteres re<br>Enviar Mensage  | nforme a<br>stantes.<br>em          | rado<br>mensagem que deseja enviar ao(s) f | 'omecedor(es)           |                    |                      |            |                         |

O sistema disponibiliza na área especifica de "**Mensagens**", as mensagens enviadas aos licitantes pelo Presidente e pelo Sistema informando a data e hora de envio.

Após enviar mensagem aos licitantes, o Presidente poderá abrir os itens. Lembre-se que serão classificadas para a etapa de lance, somente as três melhores propostas (ou mais quando houver empate). Para isso, selecione o(s) item(ns) desejados e clique no botão "**Abrir Proposta/Lance**". Sendo possível abrir simultaneamente até 50 itens.

No exemplo, abriremos os 4 (quatro) itens da licitação, conforme Figura 27.

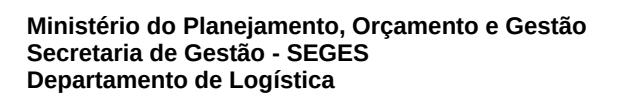

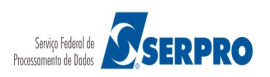

| Portal de<br>Co<br>MINISTÉR                |                                    |              | Federal<br>Snet    | GESTÃO       |                |             |                    | Login: 9             | MINISTÉRIO<br>Brasília, 28<br>999999999999 | DO PLANEJAMENTO<br>3 de março de 2016.<br>9 AFONSO GU <u>ERRA</u> |
|--------------------------------------------|------------------------------------|--------------|--------------------|--------------|----------------|-------------|--------------------|----------------------|--------------------------------------------|-------------------------------------------------------------------|
| Serviços d                                 | do Governo                         | RDC - Adn    | ninistração - Lo   | ogout        |                |             |                    |                      |                                            |                                                                   |
| Operar L                                   | .icitaçã                           | 0            |                    |              |                |             |                    |                      |                                            |                                                                   |
| SG: 200999<br>Itação nº: 12<br>do de Dispu | - MIN. DO<br>2016 (1)<br>ta: Fecha | PLANEJAMEN   | NTO ORCAMENT       | TO E GESTA   | AO/DF          |             |                    |                      |                                            | Recarre<br>1                                                      |
| Fechados                                   | Abertos                            | /Suspensos   | Encerrados         | Cancelad     | los/Desertos   |             |                    |                      |                                            |                                                                   |
|                                            |                                    |              |                    |              |                | Itens       |                    |                      |                                            |                                                                   |
| ~                                          | Item                               | N            | lome do Item       |              | Tratamento D   | iferenciado | Margem Preferência | Valor Estimado (R\$) | Situação                                   | Melhor Lance                                                      |
| ✓                                          | 1                                  | Nome do      | item 1 - Item Be   | ens 1        | Sem beneficios |             | Não                | 283.384,9379         | Fechado                                    | <u>R\$ 283.385,4840</u>                                           |
| ~                                          | 2                                  | Nome do      | o item 2 - Item Be | ens 2        | Sem beneficios | 1           | Não                | 420.421,1316         | Fechado                                    | <u>R\$ 420.424,8552</u>                                           |
| ✓                                          | 3                                  | Nome do      | o item 3 - Item Be | ens 3        | Sem beneficios | ;           | Não                | 440.087,0450         | Fechado                                    | <u>R\$ 440.088,4354</u>                                           |
| ✓                                          | 4                                  | Nome do      | o item 4 - Item Be | ens 4        | Sem beneficios | 5           | Não                | 155.289,3497         | Fechado                                    | <u>R\$ 155.289,8200</u>                                           |
| ra da última                               | atualizaçã                         | io: 09:52:56 |                    |              | Voltar         | Abrir Pro   | pposta/Lance       |                      |                                            |                                                                   |
| Presidente fal                             | a                                  |              | loprogem emiled    | a age for no | orderes polo D | rosidonto   | 113                |                      |                                            |                                                                   |
| 04/04/2016 0                               | 9:52)                              | N            | iensagem enviau    | a aos torner | cedores pelo P | residente.  |                    |                      |                                            |                                                                   |
| Presidente,                                | informe a                          | mensagem q   | ue deseja envia    | ur ao(s) fon | necedor(es)    |             |                    |                      |                                            |                                                                   |
| ) caracteres r<br>Enviaf Mensa             | estantes.<br>gem                   |              |                    |              |                |             |                    |                      |                                            |                                                                   |
| <b>()</b>                                  | cesso à<br>formação                |              |                    |              |                |             |                    |                      |                                            |                                                                   |

#### Figura 27

O sistema exibirá tela com os dados do item 1 e as propostas ativas. Para abrir o item para lances, clique no botão "**Confirmar Início de Lances**", conforme Figura 28.

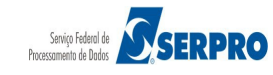

| Fortal de Comptas do Governo Federal                                                                                    | Brasília, 28 de março de 2016.  |
|----------------------------------------------------------------------------------------------------|---------------------------------|
| Comprasnet                                                                                                    |                                 |
| MINISTÉRIO DO PLANEJAMENTO ORÇAMENTO E GESTÃO                                                                           | Login: 9999999999 AFONSO GUERRA |
| Constant de Courtres DDC — Administrante — Lenout                                                                       |                                 |
| Serviços do Governo RDC - Administração - Logout                                                                        |                                 |
| NG: 200999 - MIN. DO PLANEJAMENTO ORCAMENTO E GESTAO/DF                                                                 |                                 |
| odo de Disputa: Fechado / Aberto                                                                                        |                                 |
| em: 1 - Nome do item 1 - Item Bens 1<br>uantidade Solicitada: 36                                                        |                                 |
| atamento Diferenciado: Sem beneficios<br>ermite subcontratação: Não                                                     |                                 |
| plicabilidade Margem de Preferência: Não                                                                                |                                 |
| Itervalo Minimo Entre Lances: Nao<br>Tenção:                                                                            |                                 |
| A desclassificação da proposta deverá estar em conformidade com o art. 24 da Lei no 12462/2011.                         |                                 |
| Após a abertura do item para lances, não será mais possível fazer desdassificação ou cancelamento de desclassificação   |                                 |
| ara visualizar a justificativa de desclassificação, clicar no nome da proposta no quadro de Propostas Desclassificadas. |                                 |
| Propostas Ativas                                                                                                    |                                 |
| Proposta Quantidade Solicitada Valor Total (R\$)                                                                        |                                 |
| Proposta 1 36 283.385,4840                                                                                              |                                 |
| Descrição detalhada do objeto ofertado: descrição detalhada do item                                                     |                                 |
|                                                                                                    |                                 |
| Proposta Quantidade Solicitada Valor Total (R\$)                                                                        |                                 |
| Propusta z 50 203.300,5070                                                                                              |                                 |
| descrição detalhada do tem                                                                                              |                                 |
| Proposta Quantidade Solicitada Malor Total /PS\                                                                         |                                 |
| Proposta 3 36 283.387.7484                                                                                              |                                 |
| Descrição detalhada do objeto ofertado:                                                                                 |                                 |
| descrição detalhada do item                                                                                             |                                 |
| Proposta Quantidade Solicitada Valor Total (R\$)                                                                        |                                 |
| Proposta 4 36 283.393,3896                                                                                              |                                 |
| Descrição detalhada do objeto ofertado:                                                                                 |                                 |
| descrição detalhada do item                                                                                             |                                 |
|                                                                                                    |                                 |
| Propostas Desclassificadas                                                                                              |                                 |
| lenhum registro encontrado                                                                                              |                                 |
| stificativa Desclassificação/Cancelamento                                                                               |                                 |
|                                                                                                    |                                 |
|                                                                                                    |                                 |
| 0 caracteres restantes.                                                                                                 |                                 |
|                                                                                                    |                                 |
|                                                                                                    | Distance in the second          |
| Voltar Confirmar Inicio de Lances Desclassificar Proposta Cancelar Desclassific                                         | cação Próximo Item              |
| Acesso à                                                                                                    |                                 |
| Informação                                                                                                    |                                 |

Figura 28

O sistema exibirá mensagem informando que "Somente as três melhores propostas (ou mais caso de empate) poderão participar da disputa aberta. Você tem certeza que deseja abrir o item 1 para lances?". Clique em "Confirmar", conforme Figura 29.

Serviço Federal de **SERPRO** 

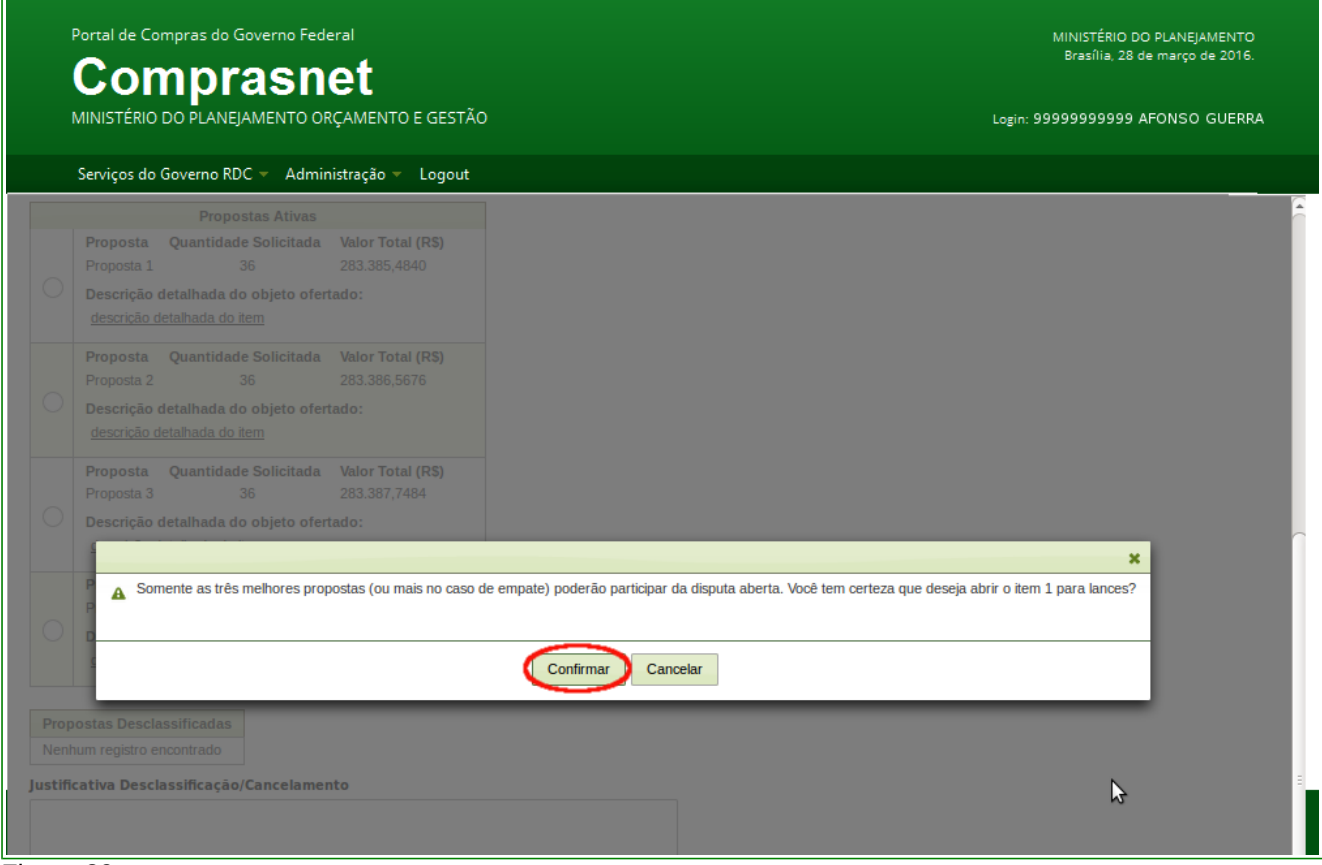

Figura 29

Após confirmação, o sistema exibirá mensagem: "*Operação realizada com sucesso*" e observe que a **Proposta 4** foi desclassificada automaticamente pelo sistema. Para abrir o próximo item, clique no botão "**Próximo Item**", conforme Figura 30.

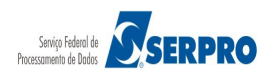

| P                                                                                                    | Portal de Compras do Governo Federal                                                                                                    | Brasília, 28 de março de 2016.  |
|----------------------------------------------------------------------------------------------------|----------------------------------------------------------------------------------------------------|---------------------------------|
| M                                                                                                    | Comprasnet                                                                                                    | Login: 9999999999 AFONSO GUERRA |
| 4                                                                                                    | Servicos do Governo RDC - Administração - Logout                                                                                                    |                                 |
| -                                                                                                    |                                                                                                    |                                 |
| ) Op                                                                                                   | peração realizada com sucesso.                                                                                                    |                                 |
| ASG:<br>icitaçã<br>odo c                                                                               | 200999 - MIN. DO PLANEJAMENTO ORCAMENTO E GESTAO/DF<br>ão nº: 12/2016<br>de Disputa: Fechado / Aberto                                                                                                    |                                 |
| em: 1<br>uantio<br>ratam<br>ermite<br>plicat<br>terva<br>TENÇ<br>A deso<br>Licitar<br>Após a<br>Para v | L - Nome do Item 1 - Item Bens 1<br>dade Solicitada: 36<br>ento Diferenciado: Sem beneficios<br>e subcontratação: Não<br>bilidade Margem de Preferência: Não<br>Jo Minimo Entre Lances: Não<br>Jo<br>classificação da proposta deverá estar em conformidade com o art. 24 da Lei no 12462/2011.<br>ntes com propostas desclassificadas, NÃO poderão participar da fase de lances para o item<br>a abertura do Item para lances, não será mais possível fazer desdassificação ou cancelam ento de desclassificação<br>visualizar a justificativa de desclassificação, clicar no nome da proposta no quadro de Propostas Desclassificadas. |                                 |
|                                                                                                    | Propostas Ativas                                                                                                    |                                 |
| 0                                                                                                    | Proposta     Quantidade Solicitada     Valor Total (R\$)       Proposta 1     36     283.385,4840       Descrição detalhada do objeto ofertado:     descrição detalhada do item                                                                                                    |                                 |
| 0                                                                                                    | Proposta     Quantidade Solicitada     Valor Total (R\$)       Proposta 2     36     283.386,5676       Descrição detalhada do objeto ofertado:     descrição detalhada do item                                                                                                    |                                 |
| 0                                                                                                    | Proposta     Quantidade Solicitada     Valor Total (R\$)       Proposta 3     36     283.387,7484       Descrição detalhada do objeto ofertado:     descrição detalhada do item                                                                                                    |                                 |
|                                                                                                    | Propostas Desclassificadas                                                                                                    |                                 |
| 0                                                                                                    | Proposta       Quantidade Solicitada       Valor Total (R\$)         Proposta 4       36       283.393,3896         Descrição detalhada do objeto ofertado:       descrição detalhada do item                                                                                                    |                                 |
| stific                                                                                                 | cativa Desclassificação/Cancelamento                                                                                                    |                                 |
| 00 car                                                                                                 | racteres restantes.                                                                                                    |                                 |
|                                                                                                    | Voltar Próximo Item                                                                                                    |                                 |
| 1                                                                                                    | Acesso à Informação                                                                                                    |                                 |

Figura 30

Se for necessário **desclassificar** uma proposta, selecione a proposta, informe a justificativa da desclassificação e clique em "**Desclassificar Proposta**".

O sistema permite também cancelar uma desclassificação feita por engano, para isto selecione a proposta desclassificada, informe a justificativa do cancelamento da desclassificação e clique em "**Cancelar Desclassificação**".

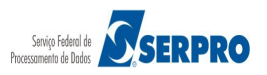
No caso de desclassificação de todas as propostas, o item será considerado como cancelado, devendo compor a relação de itens na aba "**Cancelados/Desertos**".

Após abrir os itens desejados, observe que o sistema altera a situação do(s) item(ns) de "**Fechado**" para "**Aberto**" e os fornecedores já poderão enviar seus lances, conforme Figura 31.

| Serviços o                                                                                                    | lo Governo                                               | ) RDC ▼ Administração ▼ Logout                                |                                                                                                    |                             |                         |                |                         |  |  |
|----------------------------------------------------------------------------------------------------|----------------------------------------------------------|---------------------------------------------------------------|----------------------------------------------------------------------------------------------------|-----------------------------|-------------------------|----------------|-------------------------|--|--|
| Operar L                                                                                                    | icitaçã                                                  | 0                                                             |                                                                                                    |                             |                         |                |                         |  |  |
| SG: 200999<br>Itação nº: 12<br>do de Dispu                                                                                                    | - MIN. DO<br>2016 (1)<br>ta: Fecha                       | PLANEJAMENTO ORCAMENTO E GE<br>do / Aberto                    | ESTAO/DF                                                                                                    |                             |                         |                | Recarre                 |  |  |
| Fechados                                                                                                    | Abertos                                                  | /Suspensos Encerrados Cane                                    | elados/Desertos                                                                                                    |                             |                         |                |                         |  |  |
|                                                                                                    | - 10 - 10 - 10 - 10 - 10 - 10 - 10 - 10                  |                                                               | Iten                                                                                                    | 5                           |                         |                |                         |  |  |
|                                                                                                    | Item                                                     | Nome do Item                                                  | Tratamento Diferenciado                                                                                                    | Margem Preferência          | Valor Estimado (R\$)    | Situação       | Melhor Lance            |  |  |
|                                                                                                    | 1                                                        | 🎾 Nome do item 1 - Item Bens 1                                | Sem beneficios                                                                                                    | Não                         | 283.384,9379            | Aberto         | <u>R\$ 283.385,4840</u> |  |  |
|                                                                                                    | 2                                                        | Nome do item 2 - Item Bens 2                                  | Sem beneficios                                                                                                    | Não                         | 420.421,1316            | Aberto         | <u>R\$ 420.424,8552</u> |  |  |
|                                                                                                    | 3                                                        | Nome do item 3 - Item Bens 3                                  | Sem beneficios                                                                                                    | Não                         | 440.087,0450            | Aberto         | <u>R\$ 440.088,4354</u> |  |  |
|                                                                                                    | 4                                                        | Nome do item 4 - Item Bens 4                                  | Sem beneficios                                                                                                    | Não                         | 155.289,3497            | Aberto         | <u>R\$ 155.289,8200</u> |  |  |
|                                                                                                    |                                                          |                                                               | Mensag                                                                                                    | ens                         |                         |                |                         |  |  |
|                                                                                                    |                                                          |                                                               | 14 <4 1 2                                                                                                    |                             |                         |                |                         |  |  |
| Presidente fali<br>(04/04/2016 1                                                                                                    | a<br>1:13)                                               | O Item 4 está aberto para                                     | o envio de lances. Somente as                                                                                                    | três melhores propostas (ou | mais no caso de empate) | poderão parti  | cipar desta etapa.      |  |  |
| (04/04/2016 11:13) Sistema informa Sistema informa Sistema inf |                                                          |                                                               |                                                                                                    |                             |                         | ) sistema dent | ro do modo de           |  |  |
| Presidente fala O Item 3 está aberto para o envío de lances. Somente as três melhoras propostas (ou mais no caso de empate) poderão participar desta etana                                                                                                    |                                                          |                                                               |                                                                                                    |                             | mais no caso de empate) | poderão parti  | cipar desta etapa.      |  |  |
| Presidente fal<br>(04/04/2016 1                                                                                                    | Sistema informa<br>(04/04/2016 11:13) disputa combinado. |                                                               |                                                                                                    |                             |                         |                | ro do modo de           |  |  |
| Presidente fak<br>(04/04/2016 1<br>Sistema inform<br>(04/04/2016 1                                                                                                    | na<br>1:13)                                              |                                                               | Presidente fala<br>(04/04/2016 11:13) O Item 2 está aberto para o envio de lances. Somente as três melhores propostas (ou mais no caso de empate) poderão participar desta etapa. |                             |                         |                |                         |  |  |
| Presidente fali<br>(04/04/2016 1<br>Sistema inform<br>(04/04/2016 1<br>Presidente fali<br>(04/04/2016 1                                                                                                    | na<br>1:13)<br>a<br>1:13)                                | O ltem 2 está aberto para                                     | o envio de lances. Somente as                                                                                                    | três melhores propostas (ou | mais no caso de empate) | poderão parti  | cipar desta etapa.      |  |  |
| Presidente fak<br>(04/04/2016 1<br>Sistema inform<br>(04/04/2016 1<br>Presidente fak<br>(04/04/2016 1                                                                                                    | na<br>1:13)<br>a<br>1:13)                                | O Item 2 está aberto para                                     | o envio de lances. Somente as                                                                                                    | três melhores propostas (ou | mais no caso de empate) | poderão parti  | dpar desta etapa.       |  |  |
| Presidente fak<br>(04/04/2016 1<br>Sistema inform<br>(04/04/2016 1<br>Presidente fak<br>(04/04/2016 1<br>Presidente,                                                                                                    | na<br>1:13)<br>a<br>1:13)<br>informe a                   | O ltem 2 está aberto para<br>mensagem que deseja enviar ao(s) | o envio de lances. Somente as                                                                                                    | três melhores propostas (ou | mais no caso de empate) | poderão parti  | dpar desta etapa.       |  |  |
| Presidente fak<br>(04/04/2016 1<br>Sistema inform<br>(04/04/2016 1<br>Presidente fak<br>(04/04/2016 1                                                                                                    | na<br>1:13)<br>3<br>1:13)<br>informe a                   | O Item 2 está aberto para<br>mensagem que deseja enviar ao(s) | o envio de lances. Somente as                                                                                                    | três melhores propostas (ou | mais no caso de empate) | poderão parti  | cipar desta etapa.      |  |  |

Figura 31

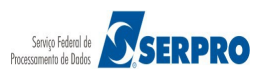

Durante a sessão pública, o Presidente poderá:

• Excluir Lance – Para excluir um lance, selecione o item e clique no botão "Excluir Lance", conforme Figura 32.

| Oct NyUS                                                                                                    |                                                                                                    | ribe runnalação Logout                                                                                                    |                                                                                                    |                                                                                          |                                                                                                    |                                                                                        |                                                                                                  |
|----------------------------------------------------------------------------------------------------|----------------------------------------------------------------------------------------------------|----------------------------------------------------------------------------------------------------|----------------------------------------------------------------------------------------------------|------------------------------------------------------------------------------------------|----------------------------------------------------------------------------------------------------|----------------------------------------------------------------------------------------|--------------------------------------------------------------------------------------------------|
|                                                                                                    |                                                                                                    |                                                                                                    |                                                                                                    |                                                                                          |                                                                                                    |                                                                                        |                                                                                                  |
| Operar l<br>SG: 200999<br>litação nº: 1<br>do de Dispu                                                                                                    | 9 - MIN. DO<br>2/2016                                                                                           | O<br>PLANEJAMENTO ORCAMENTO E GE                                                                                                    | STAO/DF                                                                                                    |                                                                                          |                                                                                                    |                                                                                        | <u>Recarre</u><br>]                                                                              |
| Fechados                                                                                                    | Aberto                                                                                                    | s/Suspensos Encerrados Cance                                                                                                    | elados/Desertos                                                                                                    |                                                                                          |                                                                                                    |                                                                                        |                                                                                                  |
|                                                                                                    |                                                                                                    |                                                                                                    | Iter                                                                                                    | s                                                                                        |                                                                                                    |                                                                                        |                                                                                                  |
|                                                                                                    | Item                                                                                                    | Nome do Item                                                                                                    | Tratamento Diferenciado                                                                                                    | Margem Preferência                                                                       | Valor Estimado (R\$)                                                                                                    | Situação                                                                               | Melhor Lance                                                                                     |
|                                                                                                    | 1                                                                                                    | Nome do item 1 - Item Bens 1                                                                                                    | Sem beneficios                                                                                                    | Não                                                                                      | 283.384,9379                                                                                                    | Aberto                                                                                 | <u>R\$ 283.385,4840</u>                                                                          |
|                                                                                                    | 2                                                                                                    | Nome do item 2 - Item Bens 2                                                                                                    | Sem beneficios                                                                                                    | Não                                                                                      | 420.421,1316                                                                                                    | Aberto                                                                                 | <u>R\$ 420.424,855</u>                                                                           |
|                                                                                                    | 3                                                                                                    | Nome do item 3 - Item Bens 3                                                                                                    | Sem beneficios                                                                                                    | Não                                                                                      | 440.087,0450                                                                                                    | Aberto                                                                                 | <u>R\$ 440.088,4354</u>                                                                          |
| <ul> <li>Image: A set of the set of the</li></ul> | 4                                                                                                    | Nome do item 4 - Item Bens 4                                                                                                    | Sem beneficios                                                                                                    | Não                                                                                      | 155.289,3497                                                                                                    | Aberto                                                                                 | <u>R\$ 155.000,000</u>                                                                           |
| ra da últim                                                                                                    | a atualizaç                                                                                                    | Volta<br>io: 11:35:52                                                                                                    | ar Excluir Lance Susp                                                                                                    | ender Item Encerrar Item                                                                 |                                                                                                    |                                                                                        |                                                                                                  |
| ora da última                                                                                                    | a atualizaç                                                                                                    | Vota<br>ão: 11:35:52                                                                                                    | ar Excluir Lance Sus                                                                                                    | ender Item Encerrar Iten                                                                 | 1                                                                                                    |                                                                                        |                                                                                                  |
| ora da última                                                                                                    | a atualizaç                                                                                                    | Vota<br>ão: 11:35:52                                                                                                    | ar Excluir Lance Sus<br>Mensar                                                                                                    | ender Item Encerrar Iten<br>ens                                                          | 1                                                                                                    |                                                                                        |                                                                                                  |
| Presidente fa<br>(04/04/2016                                                                                                    | a atualizaçi<br>ala<br>11:13)                                                                                   | io: 11:35:52<br>O Item 4 está aberto para o                                                                                                    | ar Excluir Lance Sus<br>Mensag                                                                                                    | ender Item Encerrar Item<br>ens<br>2                                                     | mais no caso de empate)                                                                                                    | poderão parti                                                                          | apar desta etapa.                                                                                |
| Presidente fa<br>(04/04/2016<br>Sistema infor<br>(04/04/2016                                                                                                    | a atualizaçi<br>ala<br>11:13)<br>ma<br>11:13)                                                                   | io: 11:35:52 O Item 4 está aberto para o Srs. Fornecedores, a prope disputa combinado.                                                                                                    | ar Excluir Lance Sus<br>Mensag<br>reaction of the sustainability of the sustainability of the | ender Item Encerrar Iten ens trés melhores propostas (ou 564, do item 4, foi desdassific | mais no caso de empate)<br>ada automaticamente pelo                                                                                   | poderão parti                                                                          | cipar desta etapa.<br>ro do modo de                                                              |
| Presidente fa<br>(04/04/2016<br>Sistema infor<br>(04/04/2016<br>Presidente fa<br>(04/04/2016                                                                                                    | ala<br>11:13)<br>ma<br>11:13)<br>ala<br>11:13)                                                                  | Aio: 11:35:52       O Item 4 està aberto para di Srs. Fornecedores, a propri disputa combinado.       O Item 3 està aberto para di Combinado.                                                                                                    | ar Excluir Lance Suss<br>Mensag<br>re <e 1<br="">o envio de lances. Somente a:<br/>osta no valor de R\$ 155.294,0<br/>o envio de lances. Somente a:</e>                                                                                                    | ender Item Encerrar Iten<br>ens<br>2                                                     | mais no caso de empate)<br>ada automaticamente pelo<br>mais no caso de empate)                                                        | poderão parti<br>o sistema dent<br>poderão parti                                       | cipar desta etapa.<br>ro do modo de<br>cipar desta etapa.                                        |
| Presidente fa<br>(04/04/2016<br>Sistema infor<br>(04/04/2016<br>Presidente fa<br>(04/04/2016<br>Sistema infor<br>(04/04/2016                                                                                                    | a atualizaç<br>ala<br>11:13)<br>ma<br>11:13)<br>ala<br>11:13)<br>ma<br>11:13)                                   | io: 11:35:52 O Item 4 està aberto para d Srs. Fornecedores, a propr disputa combinado. O Item 3 està aberto para d Srs. Fornecedores, a propr disputa combinado.                                                                                                    | ar Exclur Lance Sus<br>Mensag<br>e e e 1<br>o envio de lances. Somente au<br>osta no valor de R\$ 155.294,0<br>o envio de lances. Somente au<br>osta no valor de R\$ 440.093,5                                                                                                    | ender Item Encerrar Iten<br>ens<br>2                                                     | mais no caso de empate)<br>ada automaticamente pelo<br>mais no caso de empate)<br>ada automaticamente pelo                            | poderão parti<br>o sistema dent<br>poderão parti                                       | zipar desta etapa.<br>ro do modo de<br>zipar desta etapa.<br>ro do modo de                       |
| Presidente fa<br>(04/04/2016<br>Sistema infor<br>(04/04/2016<br>Presidente fa<br>(04/04/2016<br>Sistema infor<br>(04/04/2016<br>Presidente fa<br>(04/04/2016                                                                                                    | a atualizaçi<br>ala<br>11:13)<br>ma<br>11:13)<br>ala<br>11:13)<br>ma<br>11:13)                                  | ac: 11:35:52         O Item 4 está aberto para o disputa combinado.         O Item 3 está aberto para o disputa combinado.         O Item 2 está aberto para o disputa combinado.         O Item 2 está aberto para o disputa combinado.                                                                                                    | ar Excluir Lanco Suss<br>Mensag<br>re e 1<br>o envio de lances. Somente as<br>osta no valor de R\$ 155.294,0<br>o envio de lances. Somente as<br>osta no valor de R\$ 440.093,5<br>o envio de lances. Somente as                                                                                                    | ender Item Encerrar Iten<br>ens<br>2                                                     | mais no caso de empate)<br>ada automaticamente pelo<br>mais no caso de empate)<br>ada automaticamente pelo<br>mais no caso de empate) | poderão parti-<br>o sistema dent<br>poderão parti-<br>o sistema dent<br>poderão parti- | cipar desta etapa.<br>ro do modo de<br>cipar desta etapa.<br>ro do modo de<br>cipar desta etapa. |
| Presidente fa<br>(04/04/2016<br>Ststema infor<br>(04/04/2016<br>Ststema infor<br>(04/04/2016<br>Presidente fa<br>(04/04/2016<br>Presidente fa<br>(04/04/2016                                                                                                    | a atualizaçi<br>ala<br>11:13)<br>ma<br>11:13)<br>ma<br>11:13)<br>ma<br>11:13)<br>ala<br>11:13)                  | ao: 11:35:52         O Item 4 está aberto para e         Srs. Fornecedores, a propr         OItem 3 está aberto para e         OItem 3 está aberto para e         Srs. Fornecedores, a propr         OItem 2 está aberto para e                                                                                                    | ar Excluir Lance Sus<br>Mensag<br>14 <1<br>0 envio de lances. Somente ar<br>osta no valor de R\$ 155.294,0<br>0 envio de lances. Somente ar<br>osta no valor de R\$ 440.093,5<br>o envio de lances. Somente ar<br>14 <4 1                                                                                                    | ender Item Encerrar Iten<br>ens<br>2                                                     | mais no caso de empate)<br>ada automaticamente pelo<br>mais no caso de empate)<br>ada automaticamente pelo<br>mais no caso de empate) | poderão parti<br>o sistema dent<br>poderão parti<br>o sistema dent<br>poderão parti    | cipar desta etapa.<br>ro do modo de<br>cipar desta etapa.<br>ro do modo de<br>cipar desta etapa. |
| Presidente fa<br>(04/04/2016)<br>Ststema infor<br>(04/04/2016)<br>Ststema infor<br>(04/04/2016)<br>Presidente fa<br>(04/04/2016)<br>Presidente fa<br>(04/04/2016)                                                                                                    | a atualizaçı<br>ala 11:13)<br>ma<br>11:13)<br>ala 11:13)<br>ala 11:13)<br>ala 11:13)<br>el, informe a           | Ao: 11:35:52  Ao: 11:35:52  O Item 4 está aberto para o Srs. Fornecedores, a propr disputa combinado.  O Item 3 está aberto para o Srs. Fornecedores, a propr disputa combinado.  O Item 2 está aberto para o  mensagem que deseja enviar ao(s) f                                                                                                    | ar Excluir Lance Sus<br>Mensay<br>1 et et 1<br>o envio de lances. Somente ar<br>osta no valor de R\$ 155.294,0<br>o envio de lances. Somente ar<br>osta no valor de R\$ 440.093,5<br>o envio de lances. Somente ar<br>i et et et et et et et et et et et et et                                                                                                    | ender Item Encerrar Iten<br>ens<br>2                                                     | mais no caso de empate)<br>ada automaticamente pele<br>mais no caso de empate)<br>ada automaticamente pele<br>mais no caso de empate) | poderão parti<br>o sistema dent<br>poderão parti<br>o sistema dent<br>poderão parti    | zipar desta etapa.<br>ro do modo de<br>zipar desta etapa.<br>ro do modo de<br>zipar desta etapa. |
| Presidente fa<br>(04/04/2016)<br>Ststema infor<br>(04/04/2016)<br>Presidente fa<br>(04/04/2016)<br>Presidente fa<br>(04/04/2016)<br>Presidente fa<br>(04/04/2016)                                                                                                    | a atualizaçı<br>ala<br>11:13)<br>ma<br>11:13)<br>ala<br>11:13)<br>ma<br>11:13)<br>ala<br>11:13)<br>e, informe a | ao: 11:35:52         Image: Srs. Fornecedores, a proprieta disputa combinado.         Image: Other 3 está aberto para disputa combinado.         Image: Other 3 está aberto para disputa combinado.         Image: Other 3 está aberto para disputa combinado.         Image: Other 3 está aberto para disputa combinado.         Image: Other 3 está aberto para disputa combinado.         Image: Other 3 está aberto para disputa combinado.         Image: Image: Other 3 está aberto para disputa combinado.         Image: Image: I | ar Excluir Lance Sus<br>Mensag<br>reaction of the second second secon  | ender Item Encerrar Item<br>ens<br>2                                                     | mais no caso de empate)<br>ada automaticamente pelo<br>mais no caso de empate)<br>ada automaticamente pelo<br>mais no caso de empate) | poderão parti<br>o sistema dent<br>poderão parti<br>poderão parti                      | cipar desta etapa.<br>ro do modo de<br>cipar desta etapa.<br>ro do modo de<br>cipar desta etapa. |
| Presidente fa<br>(04/04/2016)<br>Sistema infor<br>(04/04/2016)<br>Sistema infor<br>(04/04/2016)<br>Presidente fa<br>(04/04/2016)<br>Presidente fa<br>(04/04/2016)                                                                                                    | a atualizaçı<br>ala<br>11:13)<br>ma<br>11:13)<br>ma<br>11:13)<br>ma<br>11:13)<br>ala<br>11:13)<br>e, informe a  | ao: 11:35:52         O Item 4 està aberto para el disputa combinado.         O Item 3 està aberto para el disputa combinado.         O Item 3 està aberto para el disputa combinado.         O Item 2 està aberto para el disputa combinado.         O Item 2 està aberto para el disputa combinado.         O Item 2 està aberto para el disputa combinado.         O Item 2 està aberto para el disputa combinado.         O Item 2 està aberto para el disputa combinado.                                                                                                    | ar Exclur Lance Sus<br>Mensag<br>reaction of the second second  | ender Item Encerrar Iten<br>ens<br>2                                                     | mais no caso de empate)<br>ada automaticamente pelo<br>mais no caso de empate)<br>ada automaticamente pelo<br>mais no caso de empate) | poderão parti<br>o sistema dent<br>poderão parti<br>poderão parti                      | cipar desta etapa.<br>ro do modo de<br>cipar desta etapa.<br>ro do modo de<br>cipar desta etapa. |

Figura 32

O sistema exibirá a relação dos lances do item. Clique no ícone de "**Lixeira**" do lance que será excluído, conforme Figura 33.

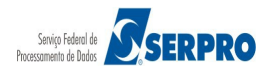

| Portal de Compras do G                                                                                                    | overno Federal                                     | MINISTÉRIO DO PLANEJAMENTO<br>Brasília, 28 de março de 2016. |
|----------------------------------------------------------------------------------------------------|----------------------------------------------------|--------------------------------------------------------------|
| Compr<br>MINISTÉRIO DO PLANEJA                                                                                            | <b>'asnet</b><br>MENTO ORÇAMENTO E GESTÃO          | Login: 9999999999 AFONSO GUERRA                              |
| Serviços do Governo RDC                                                                                                   | <ul> <li>Administração - Logout</li> </ul>         |                                                              |
| Excluir Lances                                                                                                    |                                                    |                                                              |
| JASG: 200999 - MIN. DO PLAN<br>Jeitação nº: 12/2016 K<br>Aodo de Disputa: Fechado / A<br>tem: 4 - Nome do item 4 - Item I | NEJAMENTO ORCAMENTO E GESTAO/DF<br>berto<br>Bens 4 |                                                              |
|                                                                                                    | Lances                                             |                                                              |
| Data/Hora                                                                                                    | Valor                                              |                                                              |
| 04/04/2016 11:34                                                                                                    | R\$ 155.000,0000                                   |                                                              |
| 04/04/2016 09:16                                                                                                    | R\$ 155.293,2304 (Proposta)                        |                                                              |
| 04/04/2016 09:16                                                                                                    | R\$ 155.289,8200 (Proposta)                        |                                                              |
| 04/04/2016 09:16                                                                                                    | R\$ 155.291,8808 (Proposta)                        |                                                              |
|                                                                                                    |                                                    | Votar                                                        |
|                                                                                                    |                                                    |                                                              |
| Acesso à<br>Informação                                                                                                    |                                                    |                                                              |
|                                                                                                    |                                                    |                                                              |
|                                                                                                    |                                                    |                                                              |

Figura 33

O sistema exibirá mensagem de confirmação, clique em "**Confirmar**", conforme Figura 34.

|                                 | Portal de Compras do G                                                                                  | ioverno Federal             | MINISTÉRIO DO PLANEJAMENTO<br>Brasília, 28 de março de 2016. |
|---------------------------------|----------------------------------------------------------------------------------------------------|-----------------------------|--------------------------------------------------------------|
|                                 | MINISTÉRIO DO PLANEJ                                                                                    | AMENTO ORÇAMENTO E GESTÃO   | Login: 9999999999 AFONSO GUERRA                              |
|                                 | Serviços do Governo RD                                                                                  | IC 👻 Administração 👻 Logout |                                                              |
| ø E                             |                                                                                                    |                             | А 64                                                         |
| UASC<br>Licita<br>Modo<br>Item: | 3: 200999 - MIN. DO PLAN<br>ição nº: 12/2016<br>de Disputa: Fechado / Al<br>4 - Nome do item 4 - Item B |                             |                                                              |
|                                 |                                                                                                    |                             | mente excluir o lance?                                       |
|                                 |                                                                                                    |                             |                                                              |
|                                 |                                                                                                    |                             |                                                              |
|                                 |                                                                                                    |                             | ar Cancelar                                                  |
|                                 |                                                                                                    |                             |                                                              |
|                                 |                                                                                                    |                             |                                                              |
|                                 |                                                                                                    |                             |                                                              |
|                                 |                                                                                                    |                             |                                                              |
|                                 | Acesso à<br>Informação                                                                                  |                             |                                                              |
|                                 |                                                                                                    |                             |                                                              |

Figura 34

O sistema exibirá mensagem "*Operação realizada com sucesso*". Clique no botão "**Voltar**", conforme Figura 35

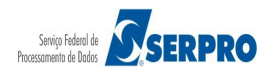

|         | Portal de Compras do Gov                          | MINISTÉRIO DO PLANEJAMENTO<br>Brasília, 28 de março de 2016. |            |                                  |
|---------|---------------------------------------------------|--------------------------------------------------------------|------------|----------------------------------|
|         | MINISTÉRIO DO PLANEJAM                            | ENTO ORÇAMENTO E GESTÃO                                      |            | Login: 99999999999 AFONSO GUERRA |
|         | Servicos do Governo RDC -                         | Administração - Logout                                       |            |                                  |
|         | Consus do Coverno RDC                             | - Logou                                                      |            |                                  |
| 0       | Operação realizada com suc                        | cesso.                                                       |            |                                  |
|         |                                                   |                                                              |            |                                  |
| 1) E    | xcluir Lances                                     |                                                              |            |                                  |
| UAS     | G: 200999 - MIN. DO PLANE                         | JAMENTO ORCAMENTO E GESTAO/DF                                |            |                                  |
| Licita  | ação nº: 12/2016 🛸<br>o de Disputa: Fechado / Abe | erto                                                         |            |                                  |
| Item    | 4 - Nome do item 4 - Item Be                      | ans 4                                                        |            |                                  |
| n call. |                                                   | Lancas                                                       |            |                                  |
| -       | Data/Hora                                         | Lances                                                       |            |                                  |
|         | 04/04/2016 11:34                                  | R\$ 155,000,0000                                             |            |                                  |
|         | 04/04/2016 09:16                                  | R\$ 155.293.2304 (Proposta)                                  |            |                                  |
|         | 04/04/2016 09:16                                  | R\$ 155.289.8200 (Proposta)                                  |            |                                  |
|         | 04/04/2016 09:16                                  | R\$ 155.291,8808 (Proposta)                                  |            |                                  |
| * Lan   | ce excluído pelo presidente                       |                                                              |            |                                  |
|         |                                                   |                                                              |            |                                  |
|         |                                                   |                                                              | $\bigcirc$ |                                  |
|         |                                                   |                                                              | Voltar     |                                  |
|         |                                                   |                                                              | $\sim$     |                                  |
|         |                                                   |                                                              |            |                                  |
|         |                                                   |                                                              |            |                                  |
|         |                                                   |                                                              |            |                                  |
|         | Acesso à<br>Informação                            |                                                              |            |                                  |
|         |                                                   |                                                              |            |                                  |

O sistema exibirá o item 4 com o **lance anterior** e a mensagem enviada ao fornecedor explicando que o lance de R\$ 155.000,0000 do item 4 foi excluído por ter sido considerado inexequível, conforme Figura 36.

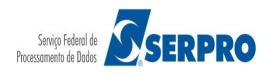

### Comprasnet

MINISTÉRIO DO PLANEJAMENTO Brasília, 28 de março de 2016.

MINISTÉRIO DO PLANEJAMENTO ORÇAMENTO E GESTÃO

Login: 9999999999 AFONSO GUERRA

Serviços do Governo RDC 👻 Administração 👻 Logou

| Item       Nome do Item       Tratamento Diferenciado       Margem Preferência       Valor Estimado (R\$)       Stuação       Menor Lo         1       1       Nome do Item 1 - Item Bens 1       Sem beneficios       Não       283.384,9379       Aberto       R\$ 293.385,0         2       2       Nome do Item 2 - Item Bens 2       Sem beneficios       Não       420.421,1316       Aberto       R\$ 420.421,         3       Nome do Item 3 - Item Bens 3       Sem beneficios       Não       440.087,0450       Aberto       R\$ 440.082,         4       Nome do Item 4 - Item Bens 3       Sem beneficios       Não       155.289,3497       Aberto       R\$ 155.289,3497         4       Nome do Item 4 - Item Bens 4       Sem beneficios       Não       155.289,3497       Aberto       R\$ 155.289,3497         Votar Exduir Lance Suspender Item Encerrar Item         Item atualização: 12:01:57         Item Site Exduir Lance Suspender Item Encerrar Item         Nome do Item 4 - Item Bens 4       Sem beneficios         Votar Exduir Lance Suspender Item Encerrar Item         Autor 10 2 P         Item Site Exduir Lance Suspender Item Encerrar Item         Sem Encerrar Item         Set Exduir Lance Suspen                                                                                                    | Fechados                                                                                                    | Abertos                                                            | s/Suspensos         | Encerrados                                                                                                    | Cance                                                                        | elados/Desertos                                                                                          |                                                                                                    |                                                                                                    |                                                                                                    |                                                                                     |                                                                                                    |
|----------------------------------------------------------------------------------------------------|----------------------------------------------------------------------------------------------------|--------------------------------------------------------------------|---------------------|----------------------------------------------------------------------------------------------------|------------------------------------------------------------------------------|----------------------------------------------------------------------------------------------------|----------------------------------------------------------------------------------------------------|----------------------------------------------------------------------------------------------------|----------------------------------------------------------------------------------------------------|-------------------------------------------------------------------------------------|----------------------------------------------------------------------------------------------------|
| Item       Nome do Item       Tratamento Diferenciado       Margem Preferência       Valor Estimado (R\$)       Stuação       Mehor L         1       Nome do Item 1 - Item Bens 1       Sem beneficios       Não       283.384,9379       Aberto       R\$ 283.385,         2       Nome do Item 2 - Item Bens 2       Sem beneficios       Não       420.421,1316       Aberto       R\$ 420.421,         3       Nome do Item 3 - Item Bens 3       Sem beneficios       Não       440.087,0450       Aberto       R\$ 440.088,         4       Nome do Item 4 - Item Bens 4       Sem beneficios       Não       155.289,3497       Aberto       R\$ 155.289,3497         a da última atualização: 12:01:57       Item Sagens       Item Encerrar Item       Encerrar Item       Res 200,0000 do Item 4 foi exduido por ter sido considerado Inexequível. Caso não concorde com a exclusão, fa reenviar o Iance.         residente fala       Sr. Fornecedor: O lance de R\$ 155.000,0000 do Item 4 foi exduido por ter sido considerado Inexequível. Caso não concorde com a exclusão, fa reenviar o Iance.         residente fala       O Item 4 está aberto para o envio de Iances. Somente as tês meñores propostas (ou mais no caso de empate) poderão participar desta etapa         MO4/2016 11:13)       O Item 4 está aberto para o envio de Iances. Somente as três meñores propostas (ou mais no caso de empate) poderão participar desta etapa         M04/2016 11:13)       O Item 3                                                                                                    |                                                                                                    |                                                                    |                     |                                                                                                    |                                                                              |                                                                                                    | Itens                                                                                                    |                                                                                                    |                                                                                                    |                                                                                     |                                                                                                    |
| 1       Image: Nome do item 1 - item Bens 1       Sem beneficios       Não       283.384,9379       Aberto       R\$ 283.385,4         2       Image: Nome do item 2 - item Bens 2       Sem beneficios       Não       420.421,1316       Aberto       R\$ 420.424,4         3       Image: Nome do item 3 - item Bens 3       Sem beneficios       Não       440.087,0450       Aberto       R\$ 440.088,4         4       Image: Nome do item 4 - item Bens 3       Sem beneficios       Não       155.289,3497       Aberto       R\$ 155.289,14         4       Image: Nome do item 4 - item Bens 4       Sem beneficios       Não       155.289,3497       Aberto       R\$ 155.289,14         Voltar Exduir Lance Suspender Item Encerrar Item         Image: Nome do item 4 - item Bens 4       Sem beneficios       Não       155.289,147       Refore R\$ 155.289,147         Voltar Exduir Lance Suspender Item Encerrar Item         Image: Image:                                                                                                    |                                                                                                    | Item                                                               | 1                   | Nome do Item                                                                                                    |                                                                              | Tratamento D                                                                                             | Diferenciado                                                                                                    | Margem Preferência                                                                                                    | Valor Estimado (R\$)                                                                                                    | Situação                                                                            | Melhor Lance                                                                                       |
| 2       P Nome do item 2 - item Bens 2       Sem beneficios       Não       420.421,1316       Aberto       R\$ 420.424.1         3       P Nome do item 3 - item Bens 3       Sem beneficios       Não       440.087,0450       Aberto       R\$ 440.088.4         4       P Nome do item 3 - item Bens 4       Sem beneficios       Não       155.289,3497       Aberto       R\$ 155.289.4         4       P Nome do item 4 - item Bens 4       Sem beneficios       Não       155.289,3497       Aberto       R\$ 155.289.4         Voltar Excluir Lance Suspender Item Encerrar Item         a da última atualização: 12:01:57         Tesidente fala<br>Mi04/04/2016 12:01       Sr. Forrecedor: O lance de R\$ 155.000,0000 do item 4 toi excluído por ter sido considerado inexequível. Caso não concorde com a exclusão, fa<br>reenviar o lance.         residente fala<br>Mi04/2016 11:13)       O ltem 4 està aberto para o envio de lances. Somente as três mehores propostas (ou mais no caso de empate) poderão particar desta etapa<br>desputa combinado.         Str. Forrecedores, a proposta no vaior de R\$ 155.294,0564, do item 4, foi desdassificada automaticamente pelo sistema dentro do modo de<br>disputa combinado.         Str. Forrecedores, a proposta no vaior de R\$ 155.294,0564, do item 4, foi desdassificada automaticamente pelo sistema dentro do modo de<br>disputa combinado.         Str. Forrecedores, a proposta no vaior de R\$ 440.093,5690, do item 3, foi desdassificad                                                                                                    |                                                                                                    | 1                                                                  | 🎾 Nome de           | o item 1 - Item Be                                                                                                    | ns 1                                                                         | Sem beneficio:                                                                                           | s                                                                                                    | Não                                                                                                    | 283.384,9379                                                                                                    | Aberto                                                                              | <u>R\$ 283.385,484</u>                                                                             |
| 3       P Nome do item 3 - Item Bens 3       Sem beneficios       Não       440.087,0450       Aberto       R\$ 440.088,         4       P Nome do item 4 - Item Bens 4       Sem beneficios       Não       155.289,3497       Aberto       R\$ 155.289,3497         a da última atualização: 12:01:57       Excluir Lance       Suspender Item       Encerrar Item         a da última atualização: 12:01:57       Mensagens       I       I <td></td> <td>2</td> <td>Nome de</td> <td>o item 2 - Item Be</td> <td>ns 2</td> <td>Sem beneficio:</td> <td>s</td> <td>Não</td> <td>420.421,1316</td> <td>Aberto</td> <td><u>R\$ 420.424,855</u></td>                                                                                                    |                                                                                                    | 2                                                                  | Nome de             | o item 2 - Item Be                                                                                                    | ns 2                                                                         | Sem beneficio:                                                                                           | s                                                                                                    | Não                                                                                                    | 420.421,1316                                                                                                    | Aberto                                                                              | <u>R\$ 420.424,855</u>                                                                             |
| 4       Prome do tem 4 - Item Bens 4       Sem beneficios       Não       155.289.3497       Aberto       R\$ 155.289.4         Votrar Excluir Lance       Suspender Item       Encerrar Item         Mensagens         a da última atualização: 12:01:57         Mensagens         Tesidente fala         04/04/2016 12:01)       Sr. Fornecedor: O lance de R\$ 155.000,0000 do Item 4 foi excluí/do por ter sido considerado Inexequível. Caso não concorde com a exclusão, fa         residente fala         04/04/2016 12:01)       Sr. Fornecedor: O lance de R\$ 155.000,0000 do Item 4 foi excluí/do por ter sido considerado Inexequível. Caso não concorde com a exclusão, fa         residente fala         04/04/2016 11:13)       O Item 4 está aberto para o envio de lances. Somente as três melhores propostas (ou mais no caso de empate) poderão participar desta etapa         stema informa         04/04/2016 11:13)       O Item 3 está aberto para o envio de lances. Somente as três melhores propostas (ou mais no caso de empate) poderão participar desta etapa         04/04/2016 11:13)       O Item 3 está aberto para o envio de lances. Somente as três melhores propostas (ou mais no caso de empate) poderão participar desta etapa         04/04/2016 11:13)       O Item 3 está aberto para o envio de lances. Somente as três melhores propostas (ou mais no caso de empate                                                                                                    |                                                                                                    | 3                                                                  | 🎾 Nome de           | o item 3 - Item Be                                                                                                    | ns 3                                                                         | Sem beneficio:                                                                                           | s                                                                                                    | Não                                                                                                    | 440.087,0450                                                                                                    | Aberto                                                                              | <u>R\$ 440.088,435</u>                                                                             |
| Voltar       Excluir Lance       Suspender Item       Encerrar Item         a da última atualização: 12:01:57       Mensagens         Image: Image: I |                                                                                                    | 4                                                                  | Nome de             | o item <mark>4</mark> - Item Be                                                                                                    | ns 4                                                                         | Sem beneficio:                                                                                           | s                                                                                                    | Não                                                                                                    | 155.289,3497                                                                                                    | Aberto                                                                              | <u>R\$ 155.289,820</u>                                                                             |
| residente fala       Sr. Fornecedor: O lance de R\$ 155.000,0000 do item 4 foi excluido por ter sido considerado inexequível. Caso não concorde com a exclusão, fa         residente fala       O item 4 está aberto para o envio de lances. Somente as três melhores propostas (ou mais no caso de empate) poderão participar desta etapa         stema informa       Srs. Fornecedores, a proposta no valor de R\$ 155.294,0564, do item 4, foi desclassificada automaticamente pelo sistema dentro do modo de         residente fala       O item 3 está aberto para o envio de lances. Somente as três melhores propostas (ou mais no caso de empate) poderão participar desta etapa         stema informa       4/04/2016 11:13)         disputa combinado.       O item 3 está aberto para o envio de lances. Somente as três melhores propostas (ou mais no caso de empate) poderão participar desta etapa         stema informa       4/04/2016 11:13)         stema informa       Srs. Fornecedores, a proposta no valor de R\$ 440.093,5690, do item 3, foi desclassificada automaticamente pelo sistema dentro do modo de         stema informa       Srs. Fornecedores, a proposta no valor de R\$ 440.093,5690, do item 3, foi desclassificada automaticamente pelo sistema dentro do modo de         stema informa       Srs. Fornecedores, a proposta no valor de R\$ 440.093,5690, do item 3, foi desclassificada automaticamente pelo sistema dentro do modo de         stema informa       disputa combinado.                                                                                                    | a da última i                                                                                                    | atualizaçi                                                         | <b>āo:</b> 12:01:57 |                                                                                                    |                                                                              |                                                                                                    | Mensager                                                                                                    | 15                                                                                                    |                                                                                                    |                                                                                     |                                                                                                    |
| Image: residente fala       O Item 4 está aberto para o envio de lances. Somente as três melhores propostas (ou mais no caso de empate) poderão participar desta etapa 54/04/2016 11:13)         Srs. Fornecedores, a proposta no valor de R\$ 155.294,0564, do item 4, foi desdassificada automaticamente pelo sistema dentro do modo de disputa combinado.         Verdu/2016 11:13)       O Item 3 está aberto para o envio de lances. Somente as três melhores propostas (ou mais no caso de empate) poderão participar desta etapa 04/04/2016 11:13)         O Item 3 está aberto para o envio de lances. Somente as três melhores propostas (ou mais no caso de empate) poderão participar desta etapa 04/04/2016 11:13)         O Item 3 está aberto para o envio de lances. Somente as três melhores propostas (ou mais no caso de empate) poderão participar desta etapa 04/04/2016 11:13)         Srs. Fornecedores, a proposta no valor de R\$ 440.093,5690, do item 3, foi desclassificada automaticamente pelo sistema dentro do modo de 04/04/2016 11:13)                                                                                                    | a da última                                                                                                    | atualizaçi                                                         | āo: 12:01:57        |                                                                                                    |                                                                              | 14                                                                                                    | Mensager                                                                                                    | IS<br>ID II                                                                                                    |                                                                                                    |                                                                                     |                                                                                                    |
| istema informa       Srs. Fornecedores, a proposta no valor de R\$ 155.294,0564, do item 4, foi desclassificada automaticamente pelo sistema dentro do modo de disputa combinado.         V4/04/2016 11:13)       O Item 3 está aberto para o envio de lances. Somente as três melhores propostas (ou mais no caso de empate) poderão participar desta etapa 04/04/2016 11:13)         Srs. Fornecedores, a proposta no valor de R\$ 440.093,5690, do item 3, foi desclassificada automaticamente pelo sistema dentro do modo de disputa combinado.                                                                                                    | a da última<br>residente fala<br>04/04/2016 12                                                                                                    | atualizaçi                                                         | āo: 12:01:57        | Sr. Fornecedor: O<br>eenviar o lance.                                                                                                    | lance de                                                                     | R\$ 155.000,0000                                                                                         | Mensager                                                                                                    | 15<br>P P P P P P P P P P P P P P P P P P P                                                                                                     | derado inexequível. Caso n                                                                                                    | ão concorde c                                                                       | om a exclusão, favor                                                                               |
| Presidente fala       O Item 3 está aberto para o envio de lances. Somente as três melhores propostas (ou mais no caso de empate) poderão participar desta etapa         04/04/2016 11:13)       Srs. Fornecedores, a proposta no valor de R\$ 440.093,5690, do item 3, foi desdassificada automaticamente pelo sistema dentro do modo de disputa combinado.                                                                                                    | residente fala<br>04/04/2016 1:<br>Presidente fala<br>04/04/2016 1:                                                                                                    | atualizaçi<br>2:01)                                                | ão: 12:01:57        | Sr. Fornecedor: O<br>eenviar o lance.<br>D Item 4 está abei                                                                                                    | lance de<br>rto para c                                                       | R\$ 155.000,0000                                                                                         | Mensager                                                                                                    | ts<br>►> ►1<br>excluído por ter sido consi<br>ês melhores propostas (o                                                                                           | derado inexequível. Caso n<br>u mais no caso de empate)                                                                                        | ão concorde c<br>poderão parti                                                      | om a exclusão, favor<br>cipar desta etapa.                                                         |
| Srs. Fornecedores, a proposta no valor de R\$ 440.093,5690, do item 3, foi desdassificada automaticamente pelo sistema dentro do modo de<br>disputa combinado.                                                                                                    | ra da última i<br>Presidente fala<br>04/04/2016 12<br>Presidente fala<br>04/04/2016 12<br>Sistema inform<br>04/04/2016 12                                                                         | atualizaçi<br>1<br>2:01)<br>1:13)<br>1a<br>1:13)                   | āo: 12:01:57        | Sr. Fornecedor: O<br>eenviar o lance.<br>D Item 4 está aber<br>Srs. Fornecedore:<br>lisputa combinado                                                                 | lance de<br>rto para o<br>s, a propo                                         | R\$ 155.000,0000<br>o envio de lances.<br>osta no valor de R                                             | Mensager<br>(1 2<br>0 do item 4 foi<br>Somente as tr<br>\$ 155.294,056                                            | IS<br>EXCluido por ter sido consi<br>és melhores propostas (o<br>14, do item 4, foi desdassi                                                                     | derado inexequível. Caso n<br>u mais no caso de empate)<br>icada automaticamente pelo                                                          | ão concorde c<br>poderão parti<br>o sistema dent                                    | om a exclusão, favor<br>cipar desta etapa.<br>ro do modo de                                        |
|                                                                                                    | ra da última a<br>Presidente fala<br>04/04/2016 11<br>Presidente fala<br>04/04/2016 11<br>Sistema inform<br>04/04/2016 1<br>Presidente fala<br>04/04/2016 1                                       | atualizaçi<br>1<br>2:01)<br>1<br>1:13)<br>1<br>1:13)<br>1<br>1:13) | āc: 12:01:57        | Sr. Fornecedor: O<br>eenviar o lance.<br>D Item 4 está aber<br>Srs. Fornecedore:<br>Isputa combinado<br>D Item 3 está aber                                            | lance de<br>rto para o<br>s, a propo<br>),<br>rto para o                     | R\$ 155.000,0000<br>o envio de lances.<br>osta no valor de R<br>o envio de lances.                       | Mensager<br>1 2<br>0 do item 4 foi<br>Somente as tr<br>Somente as tr                                              | IS<br>excluído por ter sido consi<br>ês melhores propostas (o<br>4, do item 4, foi desdassi<br>ês melhores propostas (o                                          | derado inexequível. Caso n<br>u mais no caso de empate)<br>cada automaticamente pelo<br>u mais no caso de empate)                              | ão concorde c<br>poderão parti<br>o sistema dent<br>poderão parti                   | om a exclusão, favor<br>cipar desta etapa.<br>ro do modo de<br>cipar desta etapa.                  |
|                                                                                                    | ra da última -<br>Presidente fala<br>04/04/2016 1:<br>Presidente fala<br>04/04/2016 1:<br>Presidente fala<br>04/04/2016 1:<br>Presidente fala<br>04/04/2016 1:<br>Stetema inform<br>04/04/2016 1: | atualizaçi<br>2:01)<br>1:13)<br>1:13)<br>1:13)<br>1:13)<br>1:13)   | āo: 12:01:57        | Sr. Fornecedor: O<br>eenviar o lance.<br>D Item 4 está aber<br>Srs. Fornecedore:<br>Ilsputa combinado<br>D Item 3 está aber<br>Srs. Fornecedore:<br>Ilsputa combinado | lance de<br>rto para o<br>s, a propo<br>),<br>rto para o<br>S, a propo       | R\$ 155.000,0000<br>o envio de lances.<br>osta no valor de R<br>o envio de lances.<br>osta no valor de R | Mensager<br>(1) 2<br>0 do item 4 foi<br>Somente as tr<br>(\$ 155.294,056<br>Somente as tr<br>(\$ 440.093,569      | IS<br>► ► I<br>excluído por ter sido consi<br>ês melhores propostas (o<br>i4, do item 4, foi desdassi<br>ês melhores propostas (o<br>10, do item 3, foi desdassi | derado inexequível. Caso n<br>u mais no caso de empate)<br>cada automaticamente pelo<br>u mais no caso de empate)<br>cada automaticamente pelo | ão concorde c<br>poderão parti<br>o sistema dent<br>poderão parti                   | om a exclusão, favor<br>cipar desta etapa.<br>ro do modo de<br>cipar desta etapa.<br>ro do modo de |
|                                                                                                    | a da última<br>residente fala<br>14/04/2016 1:<br>residente fala<br>14/04/2016 1:<br>istema inform<br>14/04/2016 1:<br>istema inform<br>14/04/2016 1:<br>istema inform<br>14/04/2016 1:           | at u alizaçi<br>2:01)<br>1:13)<br>1:13)<br>1:13)<br>1:13)<br>1:13) | āo: 12:01:57        | Sr. Fornecedor: O<br>eenviar o lance.<br>D Item 4 está abei<br>Srs. Fornecedore:<br>Ilsputa combinado<br>D Item 3 está abei<br>Srs. Fornecedore:<br>Ilsputa combinado | lance de<br>rto para c<br>s, a propo<br>),<br>rto para c<br>s, a propo<br>), | R\$ 155.000,0000<br>o envio de lances.<br>osta no valor de R<br>o envio de lances.<br>osta no valor de R | Mensager<br>1 2<br>0 do item 4 foi<br>Somente as tr<br>\$ 155.294,056<br>Somente as tr<br>\$ 440.093,569<br>+ 1 2 | IS<br>P→ P1<br>excluído por ter sido consi<br>ês melhores propostas (o<br>i4, do item 4, foi desdassi<br>ês melhores propostas (o<br>10, do item 3, foi desdassi | derado inexequível. Caso n<br>u mais no caso de empate)<br>cada automaticamente pelo<br>u mais no caso de empate)<br>cada automaticamente pelo | ão concorde c<br>poderão parti<br>o sistema dent<br>poderão parti<br>o sistema dent | om a exclusão, favor<br>cipar desta etapa.<br>ro do modo de<br>cipar desta etapa.<br>ro do modo de |

Figura 36

Acesso à Informação

> • Suspender Item: Para suspender o item, selecione o item e clique no botão "Suspender Item", conforme Figura 37.

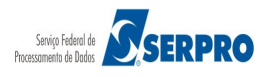

#### MINISTÉRIO DO PLANEJAMENTO Brasília, 28 de março de 2016.

## Comprasnet

MINISTÉRIO DO PLANEJAMENTO ORÇAMENTO E GESTÃO

Login: 9999999999 AFONSO GUERRA

Serviços do Governo RDC 👻 Administração 👻 Logout

| lo de Dispu                                                                                                    | ta: Fecha                                                            | do / Aberto |                                                                                                    |                                                                                     |                                                                       |                                                 |                                                                                                 |                                                                                 |                                                      | 1                                                    |
|----------------------------------------------------------------------------------------------------|----------------------------------------------------------------------|-------------|----------------------------------------------------------------------------------------------------|-------------------------------------------------------------------------------------|-----------------------------------------------------------------------|-------------------------------------------------|-------------------------------------------------------------------------------------------------|---------------------------------------------------------------------------------|------------------------------------------------------|------------------------------------------------------|
| Fechados                                                                                                    | Abertos                                                              | /Suspensos  | Encerrados                                                                                                    | Cancelad                                                                            | os/Desertos                                                           |                                                 |                                                                                                 |                                                                                 |                                                      |                                                      |
|                                                                                                    |                                                                      |             |                                                                                                    |                                                                                     |                                                                       | Itens                                           |                                                                                                 |                                                                                 |                                                      |                                                      |
|                                                                                                    | Item                                                                 | ١           | Nome do Item                                                                                                    |                                                                                     | Tratamento Di                                                         | ferenciado                                      | Margem Preferência                                                                              | Valor Estimado (R\$)                                                            | Situação                                             | Melhor Lance                                         |
|                                                                                                    | 1                                                                    | Nome de     | o item 1 - Item Be                                                                                                    | ens 1                                                                               | Sem benefícios                                                        |                                                 | Não                                                                                             | 283.384,9379                                                                    | Aberto                                               | <u>R\$ 283.385,484</u>                               |
|                                                                                                    | 2                                                                    | Nome de     | o item 2 - Item Be                                                                                                    | ens 2                                                                               | Sem beneficios                                                        |                                                 | Não                                                                                             | 420.421,1316                                                                    | Aberto                                               | <u>R\$ 420.424,855</u>                               |
|                                                                                                    | 3                                                                    | Nome de     | o item 3 - Item Be                                                                                                    | ens 3                                                                               | Sem beneficios                                                        |                                                 | Não                                                                                             | 440.087,0450                                                                    | Aberto                                               | <u>R\$ 440.088,4354</u>                              |
|                                                                                                    | 4                                                                    | Nome de     | o item 4 - Item Be                                                                                                    | ens 4                                                                               | Sem beneficios                                                        |                                                 | Não                                                                                             | 155.289,3497                                                                    | Aberto                                               | <u>R\$ 155.289,8200</u>                              |
| an al da a ta fa l                                                                                                    |                                                                      |             | - Enneradan O                                                                                                    | lana da Di                                                                          | 155 000 0000                                                          |                                                 |                                                                                                 |                                                                                 |                                                      | a anti-ta fa a                                       |
| Presidente fala Sr. Fornecedor: O lance de R\$ 155.000,0000 do item 4 foi excluído por ter sido considerado inexequível. Caso não conc<br>(04/04/2016 12:01) reenviar o lance |                                                                      |             |                                                                                                    |                                                                                     | 155.000,0000                                                          | do item 4 101                                   | exaulao por ter sido conside                                                                    | rado inexequiver. Caso na                                                       | ao concorde ci                                       | om a exclusao, tavor                                 |
| 04/04/2016 1                                                                                                    | Presidente fala     O Item 4 está aberto para o envio de lances. Si  |             |                                                                                                    |                                                                                     |                                                                       | Somente as tr                                   | ês melhores propostas (ou                                                                       | mais no caso de empate)                                                         | poderão partic                                       | ipar desta etapa.                                    |
| 04/04/2016 1<br>Presidente fal<br>04/04/2016 1                                                                                                    | a<br>1:13)                                                           |             |                                                                                                    | Sistema informa<br>(04/04/2016 11:13) disputa combinado.                            |                                                                       |                                                 |                                                                                                 |                                                                                 |                                                      |                                                      |
| 04/04/2016 1<br>Presidente fak<br>04/04/2016 1<br>Sistema inform<br>04/04/2016 1                                                                                              | a<br>1:13)<br>na<br>1:13)                                            | s           | irs. Fornecedore:<br>lisputa combinado                                                                                | s, a proposta<br>0.                                                                 | no valor de R\$                                                       | 155.294,056                                     | 64, do item 4, foi desclassific                                                                 | ada automaticamente pelo                                                        | o sistema denti                                      | o do modo de                                         |
| 04/04/2016 1<br>Presidente fak<br>04/04/2016 1<br>Sistema inform<br>04/04/2016 1<br>Presidente fak<br>04/04/2016 1                                                            | a<br>1:13)<br>na<br>1:13)<br>a<br>1:13)                              |             | ors. Fornecedore:<br>lisputa combinado<br>) Item 3 está abe                                                           | s, a proposta<br>o.<br>erto para o er                                               | no valor de R\$                                                       | 5 155.294,056<br>Somente as tr                  | 64, do item 4, foi desclassific<br>ês melhores propostas (ou                                    | ada automaticamente pelo<br>mais no caso de empate)                             | o sistema denti<br>poderão partic                    | ro do modo de<br>apar desta etapa.                   |
| 04/04/2016 1<br>Presidente fal<br>04/04/2016 1<br>Sistema inform<br>04/04/2016 1<br>Presidente fal<br>04/04/2016 1<br>Sistema inform<br>04/04/2016 1                          | a<br>1:13)<br>na<br>1:13)<br>a<br>1:13)<br>na<br>1:13)               |             | irs. Fornecedores<br>Isputa combinado<br>Item 3 está abe<br>irs. Fornecedores<br>Isputa combinado                     | es, a proposta<br>o.<br>erto para o er<br>es, a proposta<br>o.                      | no valor de R\$<br>vio de lances. \$<br>no valor de R\$               | 5 155.294,056<br>Somente as tr<br>5 440.093,569 | i4, do item 4, foi desclassific<br>és melhores propostas (ou<br>10, do item 3, foi desclassific | ada automaticamente pelo<br>mais no caso de empate)<br>ada automaticamente pelo | o sistema denti<br>poderão partic<br>o sistema denti | o do modo de<br>ipar desta etapa.<br>o do modo de    |
| 04/04/2016 1<br>Presidente fal<br>04/04/2016 1<br>Sistema inform<br>04/04/2016 1<br>Presidente fal<br>04/04/2016 1<br>Sistema inform<br>04/04/2016 1                          | a<br>1:13)<br>na<br>1:13)<br>a<br>1:13)<br>na<br>1:13)               |             | irs. Fornecedore:<br>lisputa combinado<br>) Item 3 está abe<br>irs. Fornecedore:<br>lisputa combinado                 | s, a proposta<br>o.<br>erto para o er<br>s, a proposta<br>o.                        | no valor de R\$<br>vio de lances. \$<br>no valor de R\$               | 5 155.294,056<br>Somente as tr<br>5 440.093,569 | i4, do item 4, foi desclassific<br>és melhores propostas (ou<br>10, do item 3, foi desclassific | ada automaticamente pelo<br>mais no caso de empate)<br>ada automaticamente pelo | o sistema dentr<br>poderão partic<br>o sistema dentr | to do modo de<br>tipar desta etapa.<br>to do modo de |
| 04/04/2016 1<br>Presidente fal<br>04/04/2016 1<br>Sistema inform<br>04/04/2016 1<br>Presidente fal<br>04/04/2016 1<br>Sistema inform<br>04/04/2016 1<br>Presidente,           | a<br>1:13)<br>na<br>1:13)<br>a<br>1:13)<br>na<br>1:13)<br>Inform e a | mensagem q  | irs. Forneœdore:<br>Isputa combinado<br>I Item 3 está abe<br>Grs. Forneœdore:<br>Isputa combinado<br>Iue deseja envia | s, a proposta<br>o.<br>erto para o er<br>s, a proposta<br>o.<br><b>ar ao(s) for</b> | no valor de R\$<br>vio de lances. \$<br>no valor de R\$<br>ecedor(es) | 5 155.294,056<br>Somente as tr<br>5 440.093,569 | i4, do item 4, foi desclassific<br>ës melhores propostas (ou<br>10, do item 3, foi desclassific | ada automaticamente pelo<br>mais no caso de empate)<br>ada automaticamente pelo | o sistema dentr<br>poderão partic<br>o sistema dentr | ro do modo de<br>apar desta etapa.<br>ro do modo de  |
| 04/04/2016 1<br>Presidente fall<br>04/04/2016 1<br>Sistema inform<br>04/04/2016 1                                                                                             | a<br>1:13)<br>na<br>1:13)                                            | s           | isputa combinado                                                                                                    | s, a proposta<br>0.                                                                 | no valor de R\$                                                       | 155.294,056                                     | 64, do item 4, foi desclassific                                                                 | ada automaticamente pelo                                                        | o sistema denti                                      | o do modo                                            |

Figura 37

Acesso à Informação

O sistema exibirá mensagem de confirmação, clique no botão "**Confirmar**", conforme Figura 38.

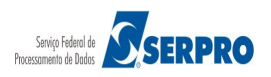

|                           |               |           | Snet<br>ENTO ORÇAMENT | O E GESTÃO      |                         |                    |               | Login: 9999 | Brasília, 28 de março de<br>99999999 AFONSO G | 2016.<br>UERRA |
|---------------------------|---------------|-----------|-----------------------|-----------------|-------------------------|--------------------|---------------|-------------|-----------------------------------------------|----------------|
| Serviços                  | do Gove       | rno RDC 👻 | Administração 🥆       | Logout          |                         |                    |               |             |                                               |                |
|                           |               |           |                       |                 |                         |                    |               |             |                                               |                |
| G: 200999<br>tação n": 12 | MIN. DO       |           |                       |                 |                         |                    |               |             |                                               |                |
|                           | a: Fecha      |           |                       |                 |                         |                    |               |             |                                               |                |
|                           |               |           |                       | Cancelados/Desc | arins<br>uspender itens | 5                  | ×             |             |                                               |                |
|                           |               |           |                       | A               | Deseja suspe            | ender o(s) item(ns | i)?           |             |                                               |                |
|                           |               |           |                       | Tr              |                         |                    | erênda        | Situação    | Melhor Lance                                  |                |
| ~                         |               | 2º Nome   | do item 1 - Item Bei  | ns 1 Sen        | 0                       |                    |               |             |                                               |                |
|                           | 2             | 2º Nome   |                       | ns 2 Sen        | Confirmar               | Cancelar           |               |             |                                               |                |
|                           |               | P Nome    |                       | ns 3 Semi ber   | neliciós                | Não                |               |             |                                               |                |
|                           |               | 2 Nome    |                       |                 |                         |                    |               |             |                                               |                |
| a da última               | at u al izaçi |           |                       | Votar Exdu      |                         | uspender item      | Encerrar Iten |             |                                               |                |
|                           |               |           |                       |                 | Ment                    |                    |               |             |                                               |                |
|                           |               |           |                       |                 | 14 14 1                 | 2 82 81            |               |             |                                               |                |
|                           |               |           |                       |                 |                         |                    |               |             |                                               |                |
|                           |               |           |                       |                 |                         |                    |               |             |                                               |                |
|                           |               |           |                       |                 |                         |                    |               |             |                                               |                |

O sistema exibirá mensagem "*Operação realizada com sucesso*". A situação do item ficará como "**Suspenso**". Estando na situação de Suspenso, os fornecedores **não** poderão enviar lances.

Para retornar o item para situação de **Aberto**, selecione o item e clique no botão "**Reabrir Item**", conforme Figura 39. UASG: 200999 - MIN. DO PLANEJAMENTO ORCAMENTO E GESTAO/DF Recarregar Tela Cancelados/Desertos Itens Margem Preferência Tratamento Diferenciado Valor Estimado (R\$) Situação Melhor Lance Nome do item 1 - Item Bens 1 Sem beneficios Não 283.384,9379 Suspenso R\$ 283.385,4840 Nome do item 2 - Item Bens 2 420.421.1316 Sem beneficios Não Aberto R\$ 420.424,8552 Nome do item 3 - Item Bens 3 Sem beneficios 440.087,0450 Aberto R\$ 440.088,4354 Não Nome do item 4 - Item Bens 4 Sem beneficios Não 155.289,3497 Aberto R\$ 155.289,8200

> Excluir Lance Suspender Item Reabrir Item Encerrar Item Voltar

|                                       | Mensagens                                                                                                    |
|---------------------------------------|----------------------------------------------------------------------------------------------------|
|                                       |                                                                                                    |
| Presidente fala<br>(04/04/2016 12:01) | Sr. Fornecedor: O lance de R\$ 155.000,0000 do item 4 foi excluído por ter sido considerado inexequivel. Caso não concorde com a exclusão, favor reenviar o lance. |
| Presidente fala<br>(04/04/2016 11:13) | O Item 4 está aberto para o envio de lances. Somente as três melhores propostas (ou mais no caso de empate) poderão participar desta etapa.                        |
| Sistema informa<br>(04/04/2016 11:13) | Srs. Fornecedores, a proposta no valor de R\$ 155.294,0564, do item 4, foi desdassificada automaticamente pelo sistema dentro do modo de disputa combinado.        |
| Presidente fala<br>(04/04/2016 11:13) | O Item 3 está aberto para o envio de lances. Somente as três melhores propostas (ou mais no caso de empate) poderão participar desta etapa.                        |
| Sistema informa<br>(04/04/2016 11:13) | Srs. Fornecedores, a proposta no valor de R\$ 440.093,5690, do item 3, foi desdassificada automaticamente pelo sistema dentro do modo de disputa combinado.        |
|                                       | 14 <4 12 P> PI                                                                                                    |
| r. Presidente, informe a me           | ensagem que deseja enviar ao(s) fornecedor(es)                                                                                                    |
|                                       |                                                                                                    |
|                                       |                                                                                                    |
| 00 caracteres restantes.              |                                                                                                    |
|                                       |                                                                                                    |
| Enviar Mensagem                       |                                                                                                    |
| Acesso à<br>Informação                |                                                                                                    |
| ura 39                                |                                                                                                    |

sistema exibirá mensagem de confirmação, clique no botão 0 "Confirmar", conforme figura 40.

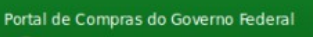

Operação realizada com sucesso.

Operar Licitação

-

Licitação nº: 12/2016 Modo de Disputa: Fechado / Aberto Fechados Abertos/Suspensos

Item

1

2

3

4

### Comprasnet

MINISTÉRIO DO PLANEJAMENTO ORÇAMENTO E GESTÃO

Serviços do Governo RDC - Administração - Logout

Encerrados

Nome do Item

Login: 99999999999 AFONSO GUERRA

Serviço Federal de Processamento de Dados

| Portal de                                     | Compra                           | as do Govern | no Federal         |         |                                |                               |  | MI          | NISTÉRIO DO PLANEJAMI<br>Brasília, 28 de março de | ENTO<br>2016. |
|-----------------------------------------------|----------------------------------|--------------|--------------------|---------|--------------------------------|-------------------------------|--|-------------|---------------------------------------------------|---------------|
| MINISTÉ                                       | RIO DO P                         |              | ITO ORÇAMENT       | O E GES | TÃO                            |                               |  | Login: 9999 | 9999999 AFONSO GI                                 | JERRA         |
| Serviços                                      | do Gove                          | rno RDC 🔻    | Administração      | - Logo  | ut                             |                               |  |             |                                                   |               |
|                                               |                                  |              |                    |         |                                |                               |  |             |                                                   |               |
| ASG: 200999<br>citação n°: 12<br>odo de Dispu | - MIN. DO<br>22016<br>Ita: Fecha |              |                    |         |                                |                               |  |             |                                                   |               |
|                                               |                                  |              | Encerrados         |         | lados/Desertos                 |                               |  |             |                                                   |               |
|                                               |                                  |              |                    |         |                                |                               |  |             |                                                   |               |
|                                               |                                  |              |                    |         |                                |                               |  |             | Melhor Lance                                      |               |
|                                               |                                  | 🌮 Nome d     |                    |         | Sem beneficios                 |                               |  |             |                                                   |               |
|                                               |                                  | P Nome d     |                    |         |                                |                               |  |             |                                                   |               |
|                                               | 3                                | P Nome d     |                    |         | Sem beneficios                 |                               |  |             |                                                   |               |
|                                               |                                  | 🌮 Nome d     | o item 4 - Item Be |         | Sem beneficios                 | Não                           |  |             |                                                   |               |
|                                               |                                  |              |                    |         | Cluir Lan                      | o(s) item(ns)? m Env          |  |             |                                                   |               |
|                                               |                                  |              |                    |         | R\$ 155.000,0000 do item 4 foi | excluído por ter sido conside |  |             |                                                   |               |
|                                               |                                  |              |                    |         |                                |                               |  |             |                                                   |               |
|                                               |                                  |              |                    |         |                                |                               |  |             |                                                   |               |

Será exibida mensagem: "*Operação realizada com sucesso*" e a situação do item retornará para **Aberto**, conforme Figura 41.

Portal de Compras do Governo Federal Comprasnet MINISTÉRIO DO PLANEJAMENTO ORÇAMENTO E GESTÃO Login: 99999999999 AFONSO GUERRA Serviços do Governo RDC - Administração - Logout UASG: 200999 - MIN. DO PLANEJAMENTO ORCAMENTO E GESTAO/DF <u>Recarregar</u> <u>Tela</u> Voltar Excluir Lance Suspender Item Reabrir Item Encerrar Item

#### Operação realizada com sucesso.

### Operar Licitação

Licitação nº: 12/2016 S Modo de Disputa: Fechado / Aberto

| Abertos | S/Suspensos Encerrados     | Cancelados/Desertos                                                                                                    |                                                                                                    |                                                                                                    |                                                                                                    |                                                                                                    |  |  |  |  |  |
|---------|----------------------------|----------------------------------------------------------------------------------------------------|----------------------------------------------------------------------------------------------------|----------------------------------------------------------------------------------------------------|----------------------------------------------------------------------------------------------------|----------------------------------------------------------------------------------------------------|--|--|--|--|--|
| Itens   |                            |                                                                                                    |                                                                                                    |                                                                                                    |                                                                                                    |                                                                                                    |  |  |  |  |  |
| Item    | Nome do Item               | Tratamento D                                                                                                    | ferenciado Margem Preferência                                                                                                    | Valor Estimado (R\$)                                                                                                    | Situação                                                                                                    | Melhor Lance                                                                                                    |  |  |  |  |  |
| 1       | Nome do item 1 - Item Bens | 1 Sem beneficios                                                                                                    | Não                                                                                                    | 283.384,9379                                                                                                    | Aberto                                                                                                    | <u>R\$ 283.385,4840</u>                                                                                                    |  |  |  |  |  |
| 2       | Nome do item 2 - Item Bens | 2 Sem beneficios                                                                                                    | Não                                                                                                    | 420.421,1316                                                                                                    | Aberto                                                                                                    | <u>R\$ 420.424,8552</u>                                                                                                    |  |  |  |  |  |
| 3       | Nome do item 3 - Item Bens | 3 Sem beneficios                                                                                                    | Não                                                                                                    | 440.087,0450                                                                                                    | Aberto                                                                                                    | <u>R\$ 440.088,4354</u>                                                                                                    |  |  |  |  |  |
| 4       | Nome do item 4 - Item Bens | 4 Sem beneficios                                                                                                    | Não                                                                                                    | 155.289,3497                                                                                                    | Aberto                                                                                                    | R\$ 155.289,8200                                                                                                    |  |  |  |  |  |
|         | Aberto:                    | Abertos/Suspensos     Encerrados       Item     Nome do Item       1     P       2     P       3     P       3     P       4     P   Encerrados | Abertos/Suspensos     Encerrados     Cancelados/Desertos       Item     Nome do Item     Tratamento D       1     P     Nome do Item 1 - Item Bens 1     Sem beneficios       2     P     Nome do Item 2 - Item Bens 2     Sem beneficios       3     P     Nome do Item 3 - Item Bens 3     Sem beneficios       4     P     Nome do Item 4 - Item Bens 4     Sem beneficios | Abertos/Suspensos     Encerrados     Cancelados/Desertos       Item     Nome do Item     Tratamento Diferenciado     Margem Preferência       1     Pome do Item 1 - Item Bens 1     Sem benefícios     Não       2     Pome do Item 2 - Item Bens 2     Sem benefícios     Não       3     Pome do Item 3 - Item Bens 3     Sem benefícios     Não       4     Pome do Item 4 - Item Bens 4     Sem benefícios     Não | Abertos/Suspensos         Encerrados         Cancelados/Desertos           Item         Nome do Item         Tratamento Diferenciado         Margem Preferência         Valor Estimado (R\$)           1         Pome do Item 1 - Item Bens 1         Sem beneficios         Não         283.384,9379           2         Pome do Item 2 - Item Bens 2         Sem beneficios         Não         420.421,1316           3         Pome do Item 3 - Item Bens 3         Sem beneficios         Não         440.087,0450           4         Pome do Item 4 - Item Bens 4         Sem beneficios         Não         155.289,3497 | Abertos/Suspensos         Encerrados         Cancelados/Desertos           Item         Nome do Item         Tratamento Diferenciado         Margem Preferência         Valor Estimado (R\$)         Situação           1         Pone do Item 1 - Item Bens 1         Sem beneficios         Não         283.384.9379         Aberto           2         Pone do Item 2 - Item Bens 2         Sem beneficios         Não         40.087.0450         Aberto           3         Pone do Item 3 - Item Bens 3         Sem beneficios         Não         440.087.0450         Aberto           4         Pone do Item 4 - Item Bens 4         Sem beneficios         Não         155.289.3497         Aberto |  |  |  |  |  |

| Tora da dicinta acuanta yao. 10.00.00 | Hora | da | última | atualização: | 13:55:58 |
|---------------------------------------|------|----|--------|--------------|----------|
|---------------------------------------|------|----|--------|--------------|----------|

|                                       | Mensagens                                                                                                    |
|---------------------------------------|----------------------------------------------------------------------------------------------------|
|                                       |                                                                                                    |
| Presidente fala<br>(04/04/2016 12:01) | Sr. Fornecedor: O lance de R\$ 155.000,0000 do item 4 foi excluido por ter sido considerado inexequivel. Caso não concorde com a exclusão, favor reenviar o lance. |
| Presidente fala<br>(04/04/2016 11:13) | O Item 4 está aberto para o envio de lances. Somente as três melhores propostas (ou mais no caso de empate) poderão participar desta etapa.                        |
| Sistema informa<br>(04/04/2016 11:13) | Srs. Fornecedores, a proposta no valor de R\$ 155.294,0564, do item 4, foi desclassificada automaticamente pelo sistema dentro do modo de disputa<br>combinado.    |
| Presidente fala<br>(04/04/2016 11:13) | O Item 3 está aberto para o envio de lances. Somente as três melhores propostas (ou mais no caso de empate) poderão participar desta etapa.                        |
| Sistema informa<br>(04/04/2016 11:13) | Srs. Fornecedores, a proposta no valor de R\$ 440.093,5690, do item 3, foi desdassificada automaticamente pelo sistema dentro do modo de disputa<br>combinado.     |
|                                       | 14 <4 1 2 <b>B</b> > <b>B</b> 1                                                                                                    |
| Sr. Presidente, informe a me          | nsagem que deseja enviar ao(s) fornecedor(es)                                                                                                    |
| Enviar Mensagem                       |                                                                                                    |
| Acesso à<br>Informação                |                                                                                                    |
| igura 41                              |                                                                                                    |

Encerrar Item: A etapa de lances da sessão pública será encerrada por decisão do ٠ Presidente. Para encerrar o item, selecione o(s) item(ns) e clique no botão "Encerrar Item", conforme Figura 42.

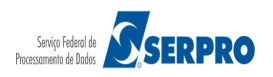

### Comprasnet

MINISTÉRIO DO PLANEJAMENTO Brasília, 28 de março de 2016.

Login: 99999999999 AFONSO GUERRA

MINISTÉRIO DO PLANEJAMENTO ORÇAMENTO E GESTÃO

Serviços do Governo RDC - Administração - Logout

disputa combinado.

Sr. Presidente, informe a mensagem que deseja enviar ao(s) fornecedor(es)

| ASG: 200999<br>citação nº: 12<br>odo de Dispu                                                                                                    | - MIN. DO<br>2/2016<br>Ita: Fecha | ) PLANEJAME<br>ado / Aberto | NTO ORCAMEN                           | TO E GEST    | AO/DF           |                 |                             |                           |               | Recarreg<br>Te          |
|----------------------------------------------------------------------------------------------------|-----------------------------------|-----------------------------|---------------------------------------|--------------|-----------------|-----------------|-----------------------------|---------------------------|---------------|-------------------------|
| Fechados                                                                                                    | Aberto                            | s/Suspensos                 | Encerrados                            | Cancela      | dos/Desertos    |                 |                             |                           |               |                         |
|                                                                                                    |                                   |                             |                                       |              |                 | Itens           |                             |                           |               |                         |
|                                                                                                    | Item                              | , I                         | Nome do Item                          |              | Tratamento [    | Diferenciado    | Margem Preferência          | Valor Estimado (R\$)      | Situação      | Melhor Lance            |
| <ul> <li>Image: A set of the set of the</li></ul> | 1                                 | Nome de                     | o item 1 - Item Be                    | ens 1        | Sem beneficio   | s               | Não                         | 283.384,9379              | Aberto        | <u>R\$ 250.000,0000</u> |
|                                                                                                    | 2                                 | Nome de                     | o item 2 - Item Be                    | ens 2        | Sem beneficio   | s               | Não                         | 420.421,1316              | Aberto        | <u>R\$ 420.424,8552</u> |
|                                                                                                    | 3                                 | Nome de                     | o item 3 - Item Be                    | ens 3        | Sem beneficio   | s               | Não                         | 440.087,0450              | Aberto        | <u>R\$ 440.088,4354</u> |
|                                                                                                    | 4                                 | Nome de                     | o item 4 - Item Be                    | ens 4        | Sem beneficio   | S               | Não                         | 155.289,3497              | Aberto        | <u>R\$ 155.289,8200</u> |
| ora da última                                                                                                    | ı atualizaç                       | <b>āo: 1</b> 4:27:50        |                                       | Voltar       | Exduir Lan      | susper          | nder Item Encerrar Iten     |                           |               |                         |
|                                                                                                    |                                   |                             |                                       |              |                 | Mensage         | ns                          |                           |               |                         |
|                                                                                                    |                                   |                             |                                       |              | 14              | <4 1 2          | 14 44                       |                           |               |                         |
| Presidente fal<br>(04/04/2016 1                                                                                                    | la<br>L2:01)                      | r                           | Sr. Fornecedor: O<br>eenviar o lance. | lance de R   | \$ 155.000,000  | 0 do item 4 foi | exduído por ter sido consid | erado inexequível. Caso n | ão concorde c | om a exclusão, favor    |
| Presidente fal<br>(04/04/2016 1                                                                                                    | la<br>L 1: 13)                    | (                           | Oltem 4 está abe                      | rto para o e | nvio de lances. | Somente as tr   | ēs melhores propostas (ou   | mais no caso de empate)   | poderão parti | cipar desta etapa.      |

Srs. Fornecedores, a proposta no valor de R\$ 155.294,0564, do item 4, foi desdassificada automaticamente pelo sistema dentro do modo de

O Item 3 está aberto para o envio de lances. Somente as três melhores propostas (ou mais no caso de empate) poderão participar desta etapa. Srs. Fornecedores, a proposta no valor de R\$ 440.093,5690, do item 3, foi desdassificada automaticamente pelo sistema dentro do modo de disputa combinado.

Figura 42

Sistema informa (04/04/2016 11:13)

Presidente fala (04/04/2016 11:13)

Sistema informa (04/04/2016 11:13)

500 caracteres restantes. Enviar Mensagem

Ô

Acesso à Informação

Sistema exibirá mensagem: "Informe o tempo para encerramento de envio de lances dos itens selecionados (de 1 a 30 minutos)". O Presidente deverá informar o tempo e clicar no botão "Confirmar", conforme Figura 43.

14 <4 1 2 P> PI

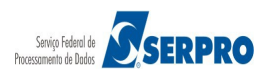

| MNISTÉRIO DO PLANEJAMENTO ORÇAMENTO E GESTÃO       Legin: 39999999 AFONSO CUER         Serviços do Governo RDC < Administração < Logout       Control Cardon Administração < Logout         Operar Licitação       Recursor         Gravitação Serviços do Cardon Administração < Logout       Recursor         Gravitação Serviços do Cardon Administração < Logout       Recursor         Gravitação Serviços do Cardon Administração < Logout       Recursor         Gravitação Serviços do Cardon Administração < Logout       Recursor         Recursor       Recursor       Recursor         Recursor       Recursor       Recursor         Recursor       Recursor       Recursor         Recursor       Recursor       Recursor         Recursor       Recursor       Recursor         Recursor       Recursor       Recursor         Recursor       Recursor       Recursor         Recursor       Recursor       Recursor         Recursor       Recursor       Recursor         Recursor       Recursor       Recursor       Recursor         Recursor       Recursor       Recursor       Recursor         Recursor       Recursor       Recursor       Recursor         Recursor       Recursor       Recursor       Re                                                                                                    | Co                                             | m                           | orasnet                                                                                           |             | Brasília, 28 de março de 2016. |
|----------------------------------------------------------------------------------------------------|------------------------------------------------|-----------------------------|---------------------------------------------------------------------------------------------------|-------------|--------------------------------|
| Serviços do Governo RDC × Administração × Logout  Operar Licitação  So: 20099- MNI. DO PLANEJAMENTO OR CAMENTO E GESTADDE Recurreout Tela o do Disputat  Fedudos  Pedudos  Pedudos Pedu                                 | MINISTÉR                                       |                             | ANEJAMENTO ORÇAMENTO E GESTÃO                                                                     | Login: 9999 | 99999999 AFONSO GUERRA         |
| Concar Licitação       Resurreur         So: 20093 - MIN. DO PLANEJAMENTO ORCAMENTO E GESTADDE<br>tação nº: 1222016       Resurreur         Tedados       Aberto Signaturante - Encertamento de tense         Feddados       Aberto Signaturante - Encertamento de tense         Feddados       Aberto Signaturante - Encertamento de tense         Image: Signaturante - Encertamento de tense       Image: Signaturante - Encertamento de tense         Image: Signaturante - Encertamento de tense       Image: Signaturante - Encertamento de tense         Image: Signaturante - Encertamento de tense       Image: Signaturante - Encertamento de tense         Image: Signaturante - Encertamento de tense       Image: Signaturante - Encertamento de tense         Image: Signaturante - Encertamento de tense Signaturante - Encertamento de tense Signaturante - Encertamento de tense Signaturante - Encertamento de tense Signaturante - Encertamento de tense Signaturante - Encertamento de signaturante - Encertamento de tense Signaturante - Encertamento de signaturante - Encertamento - Encertamento - Enceramento - Encertamento - Encertamento - Encer                                                                                                    | Serviços                                       | do Gove                     | no RDC 🛩 Administração 👻 Logout                                                                   |             |                                |
| SG: 200999 - MIN. DO PLANEJAMENTO ORCAMENTO E GESTAODF<br>Techados<br>Fechados<br>A Dortos Surgeneeren<br>Encerramento de itens<br>Encerramento de itens<br>A Informe o tempo para encerramento de envio de lances dos itens selecionados (de 1 a 30 minutos)<br>A Informe o tempo para encerramento de envio de lances dos itens selecionados (de 1 a 30 minutos)<br>A Informe o tempo para encerramento de envio de lances dos itens selecionados (de 1 a 30 minutos)<br>A Informe o tempo para encerramento de envio de lances dos itens selecionados (de 1 a 30 minutos)<br>A Informe do tem 3 - Item Bons 3 - Som terramento mentos<br>4 Nome do tem 4 - Item Bons 3 - Som terramento mentos<br>4 Nome do tem 4 - Item Bons 3 - Som terramento mentos<br>Votar Exdur Lance Suspender Item Encerrar Item<br>a da ditima atualização: 14:32:52<br>Mensagens<br>Informe do tem 4 - Item Bons 4 - Item Bons 4 - Item Bo |                                                |                             |                                                                                                   |             |                                |
| Fechadors       Abertos/Supremento       Feneratados       Cancelar       A informe o tempo para encerramento de envio de lances dos itens selecionados (de 1 a 30 minutos)       A informe o tempo para encerramento de envio de lances dos itens selecionados (de 1 a 30 minutos)       A informe o tempo para encerramento de envio de lances dos itens selecionados (de 1 a 30 minutos)       A informe o tempo para encerramento de envio de lances dos itens selecionados (de 1 a 30 minutos)       A informe o tempo para encerramento de envio de lances dos itens selecionados (de 1 a 30 minutos)       A informe o tempo para encerramento de envio de lances dos itens selecionados (de 1 a 30 minutos)       A informe o tempo para encerramento de envio de lances dos itens selecionados (de 1 a 30 minutos)       A informe o tempo para encerramento de envio de lances dos itens selecionados (de 1 a 30 minutos)       A informe o tempo para encerramento de envio de lances dos itens selecionados (de 1 a 30 minutos)       A informe o tempo para encerramento de envio de lances dos itens selecionados (de 1 a 30 minutos)       A informe o tempo para encerramento de envio de lances dos itens selecionados (de 1 a 30 minutos)       A informe o tempo para encerramento de envio de lances dos itens selecionados (de 1 a 30 minutos)       A informe o tempo para encerramento de envio de lances dos itens selecionados (de 1 a 30 minutos)       A informe o tempo para encerramento de envio de lances dos itens selecionados (de 1 a 30 minutos)       A informe o tempo para encerramento de envio de lances dos itens de lances dos itens envio de lances dos itens de lances dos itens de lances dos itens de lances dos itens de lances dos itens de lances dos itens de lances dos itens de lances dos itens de lances dos itens do lances dos itens de lances dos itens de lances do                                                                                                    | G: 200999 -<br>tação nº: 12/3<br>lo de Disputa | MIN. DO<br>2016<br>a: Fecha |                                                                                                   |             |                                |
| Item       Informe o tempo para encerramento de envio de lances dos itens selecionados (de 1 a 30 minutos)       ração       Mehor Lance         1       1       Item       Item       ração       Mehor Lance         2       1       Item       Item       Item       RS 250.000.0000         2       1       Item       Item Bens 3       Sem beneficios       Nao       40.0807.0450       Aperto       RS 420.424.8552         3       Nome do item 3 - Item Bens 3       Sem beneficios       Nao       155.289.3497       Aperto       RS 440.088.4354         4       Nome do item 4 - Item Bens 4       Sem beneficios       Não       155.289.3497       Aperto       RS 155.289.8200         Voltar       Exduir Lance       Suspender Item       Encerrar Item         Tesidente Iale         Mensagens         Item 1       po         Item 1       po         Item 1       po         Item 2       po         Item 1       po         Item 2       po         Item 2       po         Item 2       po         Item 2       Item 2                                                                                                    |                                                |                             | Suspenses Encertades Cancelados Desertos                                                          | ×           |                                |
| Image: Strate in the state in the state                                                                |                                                |                             | A Informe o tempo para encerramento de envio de lances dos itens selecionados (de 1 a 30 minutos) | Jação       | Melhor Lance                   |
| 4       10       R0 #0.087.0450       ADerto       R5 440.088.4354         3       Nome do item 3 - item Bens 3       Sem beneficios       Não       440.087.0450       ADerto       R5 440.088.4354         4       Pome do item 4 - item Bens 4       Sem beneficios       Não       155.289.3497       Aberto       R5 155.289.8200         Voitar Exduir Lance       Suspender item       Encerrar item         A da última atualização: 14.32.52         Mensagens         I 2 PI         residente fala<br>(Adv202016 12.01)         Sr. Fornecedor: O lance de R\$ 155.000,0000 do item 4 foi excluído por ter sido considerado inexequível. Caso não concorde com a exclusão, favor<br>reexidente fala<br>(Adv202016 12.01)         Sem o tance.                                                                                                    |                                                |                             | Confirmar Cancelar                                                                                | rto         |                                |
| Image: Constraint of the second of the second of the se                                                                |                                                | 3                           | Nome do tem 3 - tierr Rens 3 Sem Deneticos Não 440.087,0450                                       | Aberto      |                                |
| a da difima atualização: 14.32.52<br>Mensagens  Mensagens  Sr. Fornecedor: O lance de R\$ 155.000,0000 do item 4 foi excluido por ter sido considerado inexequível. Caso não concorde com a exclusão, favor residente fala D40/04/2016 12.01) residente fala                                                                                                    |                                                |                             | P Nome do tem 4 - Item Bens 4         Sem beneficios         Não         155.289,3497             |             |                                |
| residente fala<br>4/04/2016 12:01) Sr. Fornecedor: O lance de RS 155.000,0000 do item 4 foi excluido por ter sido considerado inexequível. Caso não concorde com a exclusão, favor<br>reenviar o lance.                                                                                                    | a da última :                                  | ıt u al izaçi               | Voltar Exduir Lance Suspender item Encerrar item                                                  |             |                                |
|                                                                                                    |                                                |                             | Mensagens                                                                                         |             |                                |
|                                                                                                    |                                                |                             |                                                                                                   |             |                                |
|                                                                                                    |                                                |                             |                                                                                                   |             |                                |

Sistema apresenta mensagem "**Operação realizada com Sucesso**". Observe que a situação dos itens fica como "**Em encerramento de lances**" e o sistema enviará mensagem informando até que hora e data os itens estarão em Iminência, conforme Figura 44.

### Importante:

Os itens em Iminência ainda poderão receber lances.

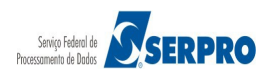

## Portal de Compras do Governo Federal

#### MINISTÉRIO DO PLANEJAMENTO ORÇAMENTO E GESTÃO

Serviços do Governo RDC 👻 Administração 👻 Logout

#### Operar Licitação

Ð

UASG: 200999 - MIN. DO PLANEJAMENTO ORCAMENTO E GESTAO/DF Licitação nº: 12/2016

| Modo | de | Disputa: | Fechado | / Aberto |   |
|------|----|----------|---------|----------|---|
|      |    |          |         |          | _ |

|   |      |                                 |                         | Itens              |                      |                                                       |                            |
|---|------|---------------------------------|-------------------------|--------------------|----------------------|-------------------------------------------------------|----------------------------|
|   | Item | Nome do Item                    | Tratamento Diferenciado | Margem Preferência | Valor Estimado (R\$) | Situação                                              | Melhor Lance               |
| ✓ | 1    | Nome do item 1 - Item<br>Bens 1 | Sem beneficios          | Não                | 283.384,9379         | Em Encerramento de<br>Lances<br>(04/04/2016 14:46:10) | <u>R\$</u><br>250.000.0000 |
|   | 2    | Nome do item 2 - Item<br>Bens 2 | Sem beneficios          | Não                | 420.421,1316         | Aberto                                                | <u>R\$</u><br>420.424.8552 |
|   | 3    | Nome do item 3 - Item<br>Bens 3 | Sem beneficios          | Não                | 440.087,0450         | Aberto                                                | <u>R\$</u><br>440.088.4354 |
|   | 4    | Nome do item 4 - Item<br>Bens 4 | Sem beneficios          | Não                | 155.289,3497         | Aberto                                                | <u>R\$</u><br>155.289,8200 |

| And the second | Second Second Second Second |                |          |
|----------------|-----------------------------|----------------|----------|
| voltar         | Excluir Lance               | Suspender Item | Encerrar |

Item

|                                       | Mensagens                                                                                                    |
|---------------------------------------|----------------------------------------------------------------------------------------------------|
|                                       | 14 <4 1 2 3 <b>&gt;&gt; &gt;1</b>                                                                                                    |
| Presidente fala<br>(04/04/2016 14:41) | O Item 1 poderá receber lances até 14:46:10 de 04/04/2016 e após isso entrará no encerramento aleatório.                                                           |
| Presidente fala<br>(04/04/2016 12:01) | Sr. Fornecedor: O lance de R\$ 155.000,0000 do item 4 foi excluido por ter sido considerado inexequível. Caso não concorde com a exclusão, favor reenviar o lance. |
| Presidente fala<br>(04/04/2016 11:13) | O Item 4 está aberto para o envio de lances. Somente as três melhores propostas (ou mais no caso de empate) poderão participar desta etapa.                        |
| Sistema informa<br>(04/04/2016 11:13) | Srs. Fornecedores, a proposta no valor de R\$ 155.294,0564, do item 4, foi desdassificada automaticamente pelo sistema dentro do modo de disputa combinado.        |
| Presidente fala<br>(04/04/2016 11:13) | O Item 3 está aberto para o envio de lances. Somente as três melhores propostas (ou mais no caso de empate) poderão participar desta etapa.                        |
|                                       | 14 <4 123 P> P1                                                                                                    |
| r. Presidente, informe a me           | ensagem que deseja enviar ao(s) fornecedor(es)                                                                                                    |
|                                       |                                                                                                    |
|                                       |                                                                                                    |
| 00 caracteres restantes.              |                                                                                                    |
| Carden Management                     |                                                                                                    |
| Enviar Mensagem                       |                                                                                                    |
| Acesso à<br>Informação                |                                                                                                    |

Figura 44

Após o término do tempo de iminência, os itens entrarão no encerramento aleatório. O encerramento aleatório é determinado pelo sistema num intervalo de 0 (zero) a 30 (trinta) minutos, conforme Figura 45.

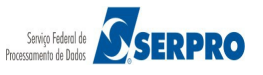

<u>Recarregar</u> <u>Tela</u>

Login: 99999999999 AFONSO GUERRA

### Comprasnet

MINISTÉRIO DO PLANEJAMENTO

Login: 99999999999 AFONSO GUERRA

MINISTÉRIO DO PLANEJAMENTO ORÇAMENTO E GESTÃO

Serviços do Governo RDC - Administração - Logout

| SG: 200999<br>Itação nº: 12<br>do de Dispu | - MIN. D<br>2016<br>ta: Fech | O PLANEJAME<br>ado / Aberto | NTO ORCAMENT                           | O E GESTAO/DF         |             |                      |           |                        |                           | <u>Recarre</u>      |
|--------------------------------------------|------------------------------|-----------------------------|----------------------------------------|-----------------------|-------------|----------------------|-----------|------------------------|---------------------------|---------------------|
| Fechados                                   | Aberto                       | s/Suspensos                 | Encerrados                             | Cancelados/Desert     | os          |                      |           |                        |                           |                     |
|                                            |                              |                             |                                        |                       |             | Itens                |           |                        |                           |                     |
|                                            | Item                         | No                          | me do Item                             | Tratamento Di         | ferenciado  | Margem Prefer        | ência     | Valor Estimado (R\$)   | Situação                  | Melhor Land         |
|                                            | 1                            | Nome do<br>1                | item 1 - Item Ben                      | Sem beneficio         | 5           | Não                  |           | 283.384,9379           | Encerramento<br>Aleatório | 250.000,000         |
|                                            | 2                            | Nome do<br>2                | item 2 - Item Ben                      | Sem benefício         | 5           | Não                  |           | 420.421,1316           | Aberto                    | 420.424.855         |
|                                            | 3                            | Nome do<br>3                | item 3 - Item Ben                      | S Sem benefício       | 5           | Não                  |           | 440.087,0450           | Aberto                    | 440.088.435         |
|                                            | 4                            | Nome do<br>4                | item 4 - Item Ben                      | Sem benefício         | 5           | Não                  |           | 155.289,3497           | Aberto                    | <u>155.289,820</u>  |
|                                            |                              |                             |                                        |                       |             |                      |           |                        |                           |                     |
|                                            |                              |                             |                                        | Voltar Exclui         | Lance       | Suspender Item       | Enc       | errar Item             |                           |                     |
| a da última                                | atualizad                    | ao: 14:46:12                |                                        |                       |             |                      |           |                        |                           |                     |
|                                            |                              |                             |                                        |                       | M           | ensagens             |           |                        |                           |                     |
|                                            |                              |                             |                                        | 14                    | <4          | 23 🕨                 | FI.       |                        |                           |                     |
| residente fala<br>14/04/2016 14            | i<br>4:41)                   | O                           | ltem 1 poderá re                       | ceber lances até 14:4 | 6:10 de 04/ | /04/2016 e após iss  | io entra  | rá no encerramento al  | eatório.                  |                     |
| residente fala<br>14/04/2016 13            | i<br>2:01)                   | S                           | r. Fornecedor: O I<br>eenviar o lance. | ance de R\$ 155.000,  | 000 do iter | m 4 foi excluído por | rtersid   | o considerado inexequ  | vel. Caso não concorde co | m a exclusão, favor |
| residente fala<br>4/04/2016 1              | l<br>L:13)                   | 0                           | ltem 4 está abert                      | o para o envio de lan | es. Somer   | ite as três melhore  | s propo   | stas (ou mais no caso  | de empate) poderão partid | ipar desta etapa.   |
| istema inform<br>14/04/2016 1              | ia<br>L:13)                  | S                           | rs. Fornecedores,<br>ombinado.         | a proposta no valor o | e R\$ 155.2 | 294,0564, do item 4  | 4, foi de | sdassificada automatic | amente pelo sistema dentr | o do modo de disput |
| residente fala<br>)4/04/2016 1             | l<br>1:13)                   | C                           | Item 3 está abert                      | o para o envio de lan | es. Somer   | nte as três melhore  | s propo   | stas (ou mais no caso  | de empate) poderão partid | ipar desta etapa.   |

Figura 45

500 caracteres restantes. Enviar Mensagem

ĭ

Acesso à Informação

Após o encerramento aleatório, a situação dos itens passarão para "Encerrado Etapa Aberta".

14 <4 1 2 3 P> PI

Sempre que existir uma diferença igual ou maior que 10%, entre o melhor lance e o lance do licitante subsequente, e se for de interesse do presidente, será possível reabrir o item para apresentação de lances intermediários

Sr. Presidente, informe a mensagem que deseja enviar ao(s) fornecedor(es)

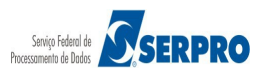

- Art. 20. O instrumento convocatório poderá estabelecer a possibilidade de apresentação de lances intermediários pelos licitantes durante a disputa aberta.
- § Parágrafo único: São considerados intermediários os lances:
- I iguais ou inferiores ao maior já ofertado, mas superiores ao último lance dado pelo próprio licitante, quando adotado o julgamento pelo critério da maior oferta de preço: ou
- II iguais ou superiores ao menor já ofertado, mas inferiores ao último lance dado pleo próprio licitante, quando adotados os demais critérios de julgamento.
- Art. 21. Após a definição da melhor proposta, se a diferença em relação à proposta classificada em segundo lugar for de pelo menos dez por cento, a comissão de licitação poderá admitir o reinício da disputa aberta, nos termos estabelecidos no instrumento convocatório, para a definição das demais colocações.
- § 1° Após o reinício previsto no caput, os licitantes serão convocados a apresentar lances.
- § 2° Os licitantes poderão apresentar lances nos termos do parágrafo único do art.20.

§ 3° Os lances iguais serão classificados conforme a ordem de apresentação.

#### Importante:

- O fornecedor que ofertou o melhor lance, ou seja o primeiro classificado, não conseguirá ofertar novos lances ao reiniciar a disputa aberta;
- Os lances intermediários não poderão ser menores que o lance vencedor;
- Para os itens, cuja a diferença do melhor lance e o lance do licitante subsequente seja acima de 10%, o botão "Reiniciar Disputa Aberta" ficará desativado.

Neste momento, o Presidente poderá, caso seja necessário, reiniciar os itens para novos lances intermediários, podendo reiniciar um ou mais itens. Para isto, selecione o(s) Item(ns) desejado e clique em "**Reiniciar Disputa Aberta**". No exemplo vamos reiniciar o item 1 para lances, conforme Figura 46.

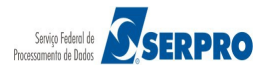

| Portal de Compras                            | do Governo                  | Federal                                   |                                 |                              |                           | MINISTÉRIO<br>Brasília, 1 | O DO PLANEJAMENTO<br>28 de março de 2016. |
|----------------------------------------------|-----------------------------|-------------------------------------------|---------------------------------|------------------------------|---------------------------|---------------------------|-------------------------------------------|
| COM<br>MINISTÉRIO DO PL                      |                             | ORÇAMENTO E G                             | ESTÃO                           |                              |                           | Login: 9999999999         | 99 AFONSO GUERRA                          |
| Serviços do Governi                          | oRDC <del>▼</del> Ad        | lministração 👻 Log                        | gout                            |                              |                           |                           |                                           |
| Operar Licitaçã                              | io                          |                                           |                                 |                              |                           |                           |                                           |
| ASG: 200999 - MIN. DC<br>citação nº: 12/2016 | ) PLANEJAME<br>ado / Aberto | INTO ORCAMENTO                            | O E GESTAO/DF                   |                              |                           |                           | Recarreg<br>Te                            |
| Fechados Aberto                              | s/Suspensos                 | Encerrados                                | Cancelados/Desertos             |                              |                           |                           |                                           |
|                                              |                             |                                           |                                 | Itens                        |                           |                           |                                           |
| Item                                         | No                          | me do Item                                | Tratamento Diferenciado         | Margem Preferência           | Valor Estimado (R\$)      | Situação                  | Melhor Lance                              |
| 1                                            | Nome do<br>1                | o item 1 - Item Bens                      | Sem beneficios                  | Não                          | 283.384,9379              | Enœrrada Etapa<br>Aberta  | <u>R\$</u><br>250.000,0000                |
|                                              |                             |                                           | M                               | ensagens                     |                           |                           |                                           |
|                                              |                             |                                           | 14 <4 1                         | 1 2 3 <b>&gt;&gt; &gt;</b> 1 |                           |                           |                                           |
| Presidente fala<br>(04/04/2016 14:41)        | 1                           | O ltem 1 poderá rec                       | ceber lances até 14:46:10 de 04 | 4/04/2016 e após isso ent    | rará no encerramento al   | eatório.                  |                                           |
| Presidente fala<br>(04/04/2016 12:01)        |                             | Sr. Fornecedor: O la<br>reenviar o lance. | ance de R\$ 155.000,0000 do ite | em 4 foi exduído por ter s   | ido considerado inexequ   | ível. Caso não concorde c | om a exclusão, favor                      |
| Presidente fala<br>(04/04/2016 11:13)        |                             | O ltem 4 está abert                       | o para o envio de lances. Some  | ente as três melhores prop   | postas (ou mais no caso   | de empate) poderão parti  | cipar desta etapa.                        |
| Sistema informa<br>(04/04/2016 11:13)        |                             | Srs. Fornecedores,<br>disputa combinado.  | a proposta no valor de R\$ 155  | .294,0564, do item 4, foi o  | desclassificada automatic | amente pelo sistema dent  | ro do modo de                             |
| Presidente fala<br>(04/04/2016 11:13)        |                             | O ltem 3 está abert                       | o para o envio de lances. Some  | ente as três melhores prop   | postas (ou mais no caso   | de empate) poderão parti  | dpar desta etapa.                         |
|                                              |                             |                                           | 14 <4 1                         |                              |                           |                           |                                           |
| r. Presidente, informe a                     | mensagem                    | que deseja enviar                         | ao(s) fornecedor(es)            |                              |                           |                           |                                           |
|                                              |                             |                                           |                                 |                              |                           |                           |                                           |
| 00 coractoros costantos                      |                             |                                           |                                 |                              |                           |                           |                                           |
| Enviar Mensagem                              |                             |                                           |                                 |                              |                           |                           |                                           |
| erna monougoni                               |                             |                                           |                                 |                              |                           |                           |                                           |
| Acesso à<br>Informação                       |                             |                                           |                                 |                              |                           |                           |                                           |
|                                              |                             |                                           |                                 |                              |                           |                           |                                           |

Figura 46

O sistema retorna o item para a situação de **Aberto** e envia mensagem aos licitantes informando que o item foi reaberto para nova disputa.

No momento oportuno, o Presidente poderá encerrar a disputa aberta. Para isto, selecione o item e clique no botão "**Encerrar Item**", conforme Figura 47.

### Comprasnet

MINISTÉRIO DO PLANEJAMENTO Brasília, 28 de março de 2016.

### MINISTÉRIO DO PLANEJAMENTO ORÇAMENTO E GESTÃO

Login: 99999999999 AFONSO GUERRA

Serviços do Governo RDC 👻 Administração 👻 Logout

| SG: 200999 -<br>itação nº: 12/<br>do de Disput                                                                              | MIN. DO<br>2016                  | PLANEJAMENT                         | O ORCAMENT                                                             | O E GES                                   | STAO/DF                                                           |                                 |                                                                  |                                                     |                                   | Recarre                            |
|----------------------------------------------------------------------------------------------------|----------------------------------|-------------------------------------|------------------------------------------------------------------------|-------------------------------------------|-------------------------------------------------------------------|---------------------------------|------------------------------------------------------------------|-----------------------------------------------------|-----------------------------------|------------------------------------|
| Fechados                                                                                                    | Aberto                           | s/Suspensos                         | Encerrados                                                             | Cance                                     | lados/Desertos                                                    |                                 |                                                                  |                                                     |                                   |                                    |
|                                                                                                    |                                  |                                     |                                                                        |                                           |                                                                   | Itens                           |                                                                  |                                                     |                                   |                                    |
|                                                                                                    | Item                             | No                                  | me do Item                                                             |                                           | Tratamento D                                                      | iferenciado                     | Margem Preferência                                               | Valor Estimado (R\$)                                | Situação                          | Melhor Lance                       |
|                                                                                                    | 1                                | 🎾 Nome do it                        | tem 1 - Item Ber                                                       | ns 1                                      | Sem beneficios                                                    | 5                               | Não                                                              | 283.384,9379                                        | Aberto                            | <u>R\$ 250.000,0000</u>            |
|                                                                                                    | 2                                | 🎾 Nome do it                        | tem 2 - Item Bei                                                       | ns 2                                      | Sem beneficios                                                    | 1                               | Não                                                              | 420.421,1316                                        | Aberto                            | <u>R\$ 420.424,855</u>             |
|                                                                                                    | 3                                | 🎾 Nome do it                        | tem 3 - Item Ber                                                       | ns 3                                      | Sem beneficios                                                    | 5                               | Não                                                              | 440.087,0450                                        | Aberto                            | <u>R\$ 440.088,4354</u>            |
|                                                                                                    | 4                                | 🎾 Nome do it                        | tem 4 - Item Bei                                                       | ns 4                                      | Sem beneficios                                                    | \$                              | Não                                                              | 155.289,3497                                        | Aberto                            | <u>R\$ 155.289,8200</u>            |
| Presidente fala<br>04/04/2016 1                                                                                             | 1<br>5:22)                       | Srs                                 | Fornecedores,                                                          | o item 1                                  | foi reaberto para                                                 | nova disputa.                   |                                                                  |                                                     |                                   |                                    |
| Presidente fala                                                                                                    | 1                                | Srs                                 | Fornecedores.                                                          | o item 1                                  | foi reaberto para                                                 | 1 2 3                           | 3 +> +1                                                          |                                                     |                                   |                                    |
| Presidente fala                                                                                                    | 4- 41)                           | Olt                                 | tem 1 poderá re                                                        | ceber la                                  | nces até 14:46:10                                                 | de 04/04/201                    | 6 e após isso entrará no en                                      | cerramento aleatório.                               |                                   |                                    |
| 04/04/2010 1                                                                                                    | 4.4L)                            | Sr.<br>ree                          | Fornecedor: O                                                          | lance de                                  | R\$ 155.000,0000                                                  | do item 4 foi e                 | excluído por ter sido consid                                     | erado inexequível. Caso n                           | ão concorde co                    | om a exclusão, favor               |
| Presidente fala<br>(04/04/2016 1)                                                                                           | 2:01)                            |                                     | TYRI O RINCE.                                                          |                                           |                                                                   |                                 |                                                                  |                                                     |                                   |                                    |
| Presidente fala<br>(04/04/2016 1)<br>Presidente fala<br>(04/04/2016 1)                                                      | 2:01)<br>1<br>1:13)              | Olt                                 | tem 4 está aber                                                        | to para o                                 | envio de lances.                                                  | Somente as tr                   | ês melhores propostas (ou                                        | mais no caso de empate)                             | poderão partic                    | ipar desta etapa.                  |
| Presidente fala<br>(04/04/2016 1)<br>Presidente fala<br>(04/04/2016 1)<br>Sistema inform<br>(04/04/2016 1)                  | 2:01)<br>1:13)<br>1a<br>1:13)    | O It<br>Srs<br>disp                 | tem 4 está aber<br>5. Fornecedores<br>puta combinado                   | to para o<br>a propo                      | envio de lances.<br>Ista no valor de R                            | Somente as tr<br>\$ 155.294,056 | ês melhores propostas (ou<br>4, do item 4, foi desclassific      | mais no caso de empate)<br>ada automaticamente pelo | poderão partic<br>o sistema dentr | apar desta etapa.<br>To do modo de |
| Presidente fala<br>(04/04/2016 1:<br>Presidente fala<br>(04/04/2016 1:<br>Sistema inform<br>(04/04/2016 1:                  | 2:01)<br>1:13)<br>1a<br>1:13)    | O It<br>Srs<br>disp                 | tem 4 está aber<br>5. Forneœdores<br>puta combinado                    | to para o<br>a propo                      | envio de lances.<br>Ista no valor de R<br>I a ka                  | Somente as tr<br>\$ 155.294,056 | és melhores propostas (ou<br>i4, do item 4, foi desdassific<br>3 | mais no caso de empate)<br>ada automaticamente pelo | poderão partic<br>o sistema dentr | ipar desta etapa.<br>ro do modo de |
| Presidente fala<br>04/04/2016 1:<br>Presidente fala<br>04/04/2016 1:<br>Sistema inform<br>04/04/2016 1:<br>Presidente, i    | 2:01)<br>1:13)<br>1a<br>1:13)    | O It<br>Srs<br>disp<br>mensagem que | tem 4 está aber<br>5. Fornecedores<br>buta combinado<br>e deseja envia | to para o<br>a propo<br>r ao(s) fo        | envio de lances.<br>Ista no valor de R<br>Ital Ka<br>omecedor(es) | Somente as tr<br>\$ 155.294,056 | és melhores propostas (ou<br>14, do item 4, foi desdassific<br>3 | mais no caso de empate)<br>ada automaticamente pelo | poderão partic                    | apar desta etapa.<br>o do modo de  |
| Presidente fala<br>(04/04/2016 1;<br>Presidente fala<br>(04/04/2016 1;<br>Sistema inform<br>(04/04/2016 1;<br>Presidente, i | 2:01)<br>1:13)<br>1:13)<br>1:13) | O It<br>Srs<br>disp<br>mensagem que | tem 4 está aber<br>. Fornecedores<br>uta combinado                     | to para o<br>, a propo<br>,<br>r ao(s) fo | e envio de lances.<br>Ista no valor de R<br>Ital Ka               | Somente as tr<br>\$ 155.294,056 | és melhores propostas (ou<br>i4, do item 4, foi desdassific<br>3 | mais no caso de empate)<br>ada automaticamente pelo | poderão partic                    | apar desta etapa.<br>o do modo de  |

Figura 47

Acesso à Informação

Sistema exibirá mensagem: "Informe o tempo para encerramento de envio de lances dos itens selecionados (de 1 a 30 minutos)". O Presidente deverá informar o tempo e clicar no botão "Confirmar", conforme Figura 48.

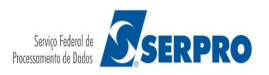

| Portal de                                                   | Compra                      | s do Governo Federal                                                                                            | MINISTÉRIO DO PLANEJAMENTO<br>Brasília, 28 de marco de 2016. |
|-------------------------------------------------------------|-----------------------------|----------------------------------------------------------------------------------------------------|--------------------------------------------------------------|
|                                                             | m                           | Drasnet                                                                                                    |                                                              |
| Continue                                                    |                             |                                                                                                    | Login: 33333333333 APOINSO GUERRA                            |
| Serviços                                                    | do Gove                     | no Kuč – Auministração – Logout                                                                                 |                                                              |
| Operar Li<br>SG: 200999 -<br>itação nº: 12/<br>do de Disput | MIN, DO<br>2016<br>a: Fecha |                                                                                                    |                                                              |
|                                                             |                             | Suspensos Entertrados Cancelados Desertos                                                                       | ×                                                            |
|                                                             |                             | A Informe o tempo para encerramento de envio de lances dos itens selecionados (de 1 a 30 minutos)               | Lação Meihor Lance                                           |
|                                                             |                             | Confirmar Cancelar                                                                                              | rto <u>R\$ 250.000,0000</u>                                  |
|                                                             | 3                           | Nome do tem 3 - Item Bens 3 Sem benéncios Não 440.087,0450                                                      | Aberto R\$ 440.088,4354                                      |
|                                                             |                             | P Nome do tem 4 - Item Bens 4 Sem beneficios Não 155.289.3497                                                   |                                                              |
| ra da última a                                              | at u al izaçi               | Voltar Excluir Lance Suspender Item Encerrar Item                                                               |                                                              |
|                                                             |                             |                                                                                                    |                                                              |
|                                                             |                             | Sr. Fornecedor: O lance de R\$ 155 000 0000 no tem 4 loi evoluido nor ter sido nonsiderado inexeguivel. Caso in |                                                              |
|                                                             |                             |                                                                                                    |                                                              |
|                                                             |                             |                                                                                                    |                                                              |
|                                                             |                             |                                                                                                    |                                                              |

Sistema apresenta mensagem "**Operação realizada com Sucesso**". Observe que a situação do item fica como "**Em encerramento de lances**" e o sistema enviará mensagem informando até que hora e data os itens estarão em Iminência, conforme Figura 49.

#### Importante:

O item em Iminência ainda poderá receber lances.

Após o término do tempo de iminência, os itens entrarão no encerramento aleatório. O encerramento aleatório é determinado pelo sistema num intervalo de 0 (zero) a 30 (trinta) minutos, conforme Figura 50

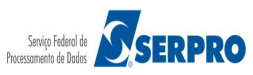

#### Login: 99999999999 AFONSO GUERRA

Serviços do Governo RDC 👻 Administração 👻 Logout

Comprasnet MINISTÉRIO DO PLANEJAMENTO ORÇAMENTO E GESTÃO

Portal de Compras do Governo Federal

### Comprasnet

MINISTÉRIO DO PLANEJAMENTO Brasília, 28 de março de 2016.

MINISTÉRIO DO PLANEJAMENTO ORÇAMENTO E GESTÃO

Login: 99999999999 AFONSO GUERRA

Serviços do Governo RDC - Administração - Logout

| bao de Disput                                                                                                    | 2016 a: Fech                                         | O PLANEJAME<br>ado / Aberto | NTO ORCAMENT                                                                                                    | O E GESTAO/DF                                                                                                    |                                                                                                    |                                                                                              |                                                                   | Recarreg<br>Te                            |
|----------------------------------------------------------------------------------------------------|------------------------------------------------------|-----------------------------|----------------------------------------------------------------------------------------------------|----------------------------------------------------------------------------------------------------|----------------------------------------------------------------------------------------------------|----------------------------------------------------------------------------------------------|-------------------------------------------------------------------|-------------------------------------------|
| Fechados                                                                                                    | Aberto                                               | s/Suspensos                 | Encerrados                                                                                                    | Cancelados/Desertos                                                                                                    |                                                                                                    |                                                                                              |                                                                   |                                           |
|                                                                                                    |                                                      |                             |                                                                                                    |                                                                                                    | Itens                                                                                                    |                                                                                              |                                                                   |                                           |
|                                                                                                    | Item                                                 | No                          | me do Item                                                                                                    | Tratamento Diferencia                                                                                                    | ado Margem Preferên                                                                                               | icia Valor Estimado (R\$)                                                                    | Situação                                                          | Melhor Lance                              |
|                                                                                                    | 1                                                    | Nome do<br>1                | item 1 - Item Bens                                                                                                    | Sem beneficios                                                                                                    | Não                                                                                                    | 283.384,9379                                                                                 | Encerramento<br>Aleatório                                         | <u>R\$</u><br>250.000,0000                |
|                                                                                                    | 2                                                    | Nome do<br>2                | item 2 - Item Bens                                                                                                    | Sem beneficios                                                                                                    | Não                                                                                                    | 420.421,1316                                                                                 | Aberto                                                            | <u>420.424,8552</u>                       |
|                                                                                                    | 3                                                    | Nome do<br>3                | item 3 - Item Bens                                                                                                    | Sem benefícios                                                                                                    | Não                                                                                                    | 440.087,0450                                                                                 | Aberto                                                            | R\$<br>440.088,4354                       |
|                                                                                                    | 4                                                    | Nome do<br>4                | item 4 - Item Bens                                                                                                    | Sem beneficios                                                                                                    | Não                                                                                                    | 155.289,3497                                                                                 | Aberto                                                            | <u>R\$</u><br>155.289,8200                |
| Presidente fala                                                                                                    |                                                      |                             |                                                                                                    | 14 (4                                                                                                    | 123 >>>                                                                                                    | 1                                                                                            |                                                                   |                                           |
| ira da última a                                                                                                    | tualizaç                                             | ao: 09:00:51                |                                                                                                    |                                                                                                    | Mensagens                                                                                                    |                                                                                              |                                                                   |                                           |
|                                                                                                    |                                                      |                             |                                                                                                    | 14 <4                                                                                                    | 123 -                                                                                                    | -1                                                                                           |                                                                   |                                           |
| 05/04/2016 08                                                                                                    | :54)                                                 | C                           | ltem 1 poderá reo                                                                                                    | eber lances até 08:55:49 de                                                                                                    | 05/04/2016 e após isso                                                                                            | entrará no encerramento ale                                                                  | atório.                                                           |                                           |
|                                                                                                    |                                                      |                             |                                                                                                    |                                                                                                    |                                                                                                    |                                                                                              |                                                                   |                                           |
| Presidente fala<br>04/04/2016 15                                                                                                    | :22)                                                 | S                           | irs Fornecedores, c                                                                                                    | item 1 foi reaberto para no                                                                                                    | va disputa.                                                                                                    |                                                                                              |                                                                   |                                           |
| Presidente fala<br>04/04/2016 15<br>Presidente fala<br>04/04/2016 14                                                                                           | :22)<br>:41)                                         | s<br>c                      | irs Fornecedores, c                                                                                                    | item 1 foi reaberto para no<br>eber lances até 14:46:10 de                                                                                                    | va disputa.<br>e 04/04/2016 e após isso                                                                           | entrará no enœrramento ale                                                                   | atório.                                                           |                                           |
| Presidente fala.<br>04/04/2016 15<br>Presidente fala<br>04/04/2016 14<br>Presidente fala<br>04/04/2016 12                                                      | :22)<br>:41)<br>:01)                                 | S<br>S<br>R                 | ors Fornecedores, c<br>) Item 1 poderà rec<br>ir. Fornecedor: O la<br>eenviar o lance.                                                                    | eitem 1 foi reaberto para no<br>eber lances até 14:46:10 de<br>nce de R\$ 155.000,0000 do                                                                                                    | va disputa.<br>9 04/04/2016 e após isso<br>9 item 4 foi excluído por te                                           | entrará no encerramento ale<br>er sido considerado inexequi                                  | atório.<br>vel. Caso não concorde co                              | om a exclusão, favor                      |
| Presidente fala<br>04/04/2016 15<br>Presidente fala<br>04/04/2016 14<br>Presidente fala<br>04/04/2016 12<br>Presidente fala<br>04/04/2016 11                   | :22)<br>:41)<br>:01)<br>:13)                         |                             | ins Fornecedores, c<br>) Item 1 poderá reo<br>ir. Fornecedor: O la<br>seenviar o lance.<br>) Item 4 está aberto                                           | item 1 foi reaberto para no<br>eber lances até 14:46:10 de<br>nce de R\$ 155.000,0000 do<br>para o envio de lances. So                                                                                                   | va disputa.<br>2 04/04/2016 e após isso<br>3 item 4 foi excluído por te<br>mente as três melhores p               | entrar á no encerramento ale<br>er sido considerado inexequi<br>propostas (ou mais no caso c | atório.<br>vel. Caso não concorde co<br>le empate) poderão partid | om a exclusão, favor<br>ipar desta etapa. |
| Presidente fala<br>04/04/2016 15<br>Presidente fala<br>04/04/2016 14<br>Presidente fala<br>04/04/2016 11                                                       | :22)<br>:41)<br>:01)<br>:13)                         | S<br>S<br>C<br>C            | irs Fornecedores, c<br>I tem 1 poderá rec<br>ir. Fornecedor: O la<br>eenviar o lance.                                                                     | e item 1 foi reaberto para no<br>eber lances até 14:46:10 de<br>nce de R\$ 155.000,0000 do<br>o para o envio de lances. So                                                                                               | va disputa.<br>e 04/04/2016 e após isso<br>o item 4 foi excluído por tr<br>mente as três melhores p<br>1 2 3 >> > | entrar à no encerramento ale<br>er sido considerado inexequi<br>propostas (ou mais no caso c | atório.<br>vel. Caso não concorde co<br>le empate) poderão partic | om a exclusão, favor<br>ipar desta etapa. |
| Presidente fala<br>04/04/2016 15<br>Presidente fala<br>04/04/2016 14<br>Presidente fala<br>04/04/2016 12<br>Presidente fala<br>04/04/2016 11<br>Presidente, ir | :22)<br>:41)<br>:01)<br>:13)                         | a mensagem c                | ins Fornecedores, c<br>Ditem 1 poderà reo<br>ir. Fornecedor: O la<br>eenviar o lance.<br>Ditem 4 está aberto<br>que deseja enviar                         | e item 1 foi reaberto para no<br>eber lances até 14:46:10 de<br>nce de R\$ 155.000,0000 do<br>o para o envio de lances. So<br>re <a href="https://www.commune.com">www.commune.com</a><br>a ao (s) fornecedor(es)        | va disputa.<br>0.04/04/2016 e após isso<br>9 item 4 foi excluído por ta<br>mente as três melhores p<br>123 	>     | entrar á no encerramento ale<br>er sido considerado inexequi<br>propostas (ou mais no caso d | atório.<br>vel. Caso não concorde co<br>le empate) poderão partid | om a exclusão, favor<br>ipar desta etapa. |
| Presidente fala<br>04/04/2016 15<br>Presidente fala<br>04/04/2016 14<br>Presidente fala<br>04/04/2016 12<br>Presidente fala<br>04/04/2016 11<br>Presidente, ir | :22)<br>:41)<br>:01)<br>:13)                         | a mensagem o                | irs Fornecedores, c<br>I tem 1 poderá reo<br>Gr. Fornecedor: O la<br>eenviar o lance.<br>I tem 4 está aberto<br>I tem 4 está aberto<br>I ue deseja enviar | e item 1 foi reaberto para no<br>eber lances até 14:46:10 de<br>nce de R\$ 155.000,0000 do<br>o para o envio de lances. So<br>re <                                                                                       | va disputa.<br>e 04/04/2016 e após isso<br>o item 4 foi excluído por tr<br>mente as três melhores p<br>1 2 3      | entrar à no encerramento ale<br>er sido considerado inexequi<br>propostas (ou mais no caso o | atório.<br>vel. Caso não concorde co<br>le empate) poderão partic | om a exclusão, favor<br>ipar desta etapa. |
| Presidente fala<br>04/04/2016 15<br>Presidente fala<br>04/04/2016 14<br>Presidente fala<br>04/04/2016 12<br>Presidente fala<br>04/04/2016 11<br>Presidente, ir | :22)<br>:41)<br>:01)<br>:13)                         | a mensagem o                | irs Fornecedores, c<br>) Item 1 poderá reo<br>ir. Fornecedor: O la<br>benviar o lance.<br>) Item 4 está aberto<br>jue deseja enviar                       | e item 1 foi reaberto para no<br>eber lances até 14:46:10 de<br>nce de R\$ 155.000,0000 do<br>o para o envio de lances. So<br>rea <                                                                                      | va disputa.<br>e 04/04/2016 e após isso<br>p item 4 foi excluído por tr<br>mente as três melhores p<br>123        | entrará no encerramento ale<br>er sido considerado inexequi<br>propostas (ou mais no caso c  | atório.<br>vel. Caso não concorde co<br>le empate) poderão partid | om a exclusão, favor<br>ipar desta etapa. |
| Presidente fala<br>04/04/2016 15<br>Presidente fala<br>04/04/2016 14<br>Presidente fala<br>04/04/2016 12<br>Presidente fala<br>04/04/2016 11<br>Presidente, ir | :22)<br>:41)<br>:01)<br>:13)<br>nforme a<br>stantes. | a mensagem o                | irs Fornecedores, c<br>Item 1 poderá rec<br>ir. Fornecedor: O la<br>eenviar o lance.<br>Item 4 está aberto<br>ue deseja enviar                            | e item 1 foi reaberto para no<br>eber lances até 14:46:10 de<br>nce de R\$ 155.000,0000 do<br>o para o envio de lances. So<br>re <a href="mailto:solar:compara">()</a><br>()<br>() () () () () () () () () () () () () ( | va disputa.<br>e 04/04/2016 e após isso<br>o item 4 foi excluído por tr<br>mente as três melhores p<br>1 2 3 >> > | entrar à no encerramento ale<br>er sido considerado inexequi<br>propostas (ou mais no caso c | atório.<br>vel. Caso não concorde co<br>le empate) poderão partid | om a exclusão, favor<br>ipar desta etapa. |

Figura 50

Para ilustrar, disponibilizamos a tela em que o fornecedor encaminha os lances. Observe que o referido fornecedor está ofertando o melhor lance para o item 04 e perdendo para os itens 02 e 03. Veja Figura 51.

| Serviços aos Fornecedores RDC - Logout Enviar Lances - Etapa Aberta SG: 20099 - MIN. DO PLANEJAMENTO ORCAMENTO E GESTAO/DF trector en: 12/016 SG: 20099 - MIN. DO PLANEJAMENTO ORCAMENTO E GESTAO/DF trector en: 12/016 SG: 20099 - MIN. DO PLANEJAMENTO ORCAMENTO E GESTAO/DF trector en: 12/016 SG: 20099 - MIN. DO PLANEJAMENTO ORCAMENTO E GESTAO/DF trector en: 12/016 SG: 20099 - MIN. DO PLANEJAMENTO ORCAMENTO E GESTAO/DF trector en: 12/016 SG: 20099 - MIN. DO PLANEJAMENTO ORCAMENTO E GESTAO/DF trector en: 12/016 SG: 20099 - MIN. DO PLANEJAMENTO ORCAMENTO E GESTAO/DF trector en: 12/016 SG: 20099 - MIN. DO PLANEJAMENTO ORCAMENTO E GESTAO/DF trector en: 12/016 SG: 20099 - MIN. DO PLANEJAMENTO ORCAMENTO E GESTAO/DF trector en: 12/016 SG: 20099 - MIN. DO PLANEJAMENTO ORCAMENTO E GESTAO/DF trector en: 12/016 SG: 20099 - MIN. DO PLANEJAMENTO ORCAMENTO E GESTAO/DF trector en: 12/016 SG: 20099 - MIN. DO PLANEJAMENTO ORCAMENTO E GESTAO/DF trector en: 12/016 SG: 20099 - MIN. DO PLANEJAMENTO ORCAMENTO E GESTAO/DE SG: 20099 - MIN. DO PLANEJAMENTO ORCAMENTO E GESTAO/DE SG: 20099 - MIN. DO PLANEJAMENTO ORCAMENTO E GESTAO/DE SG: 20099 - MIN. DO PLANEJAMENTO ORCAMENTO MOMENTO MOME do Item 2 - Item Bens 2 Aberto R\$ 420.426,4960 R\$ 420.426,4960 R\$ 420.426,4950 R\$ 420.426,4950 SG: 200,42016 SG: 200,42016 SG:     |                                                                                                 | FoElu: 2222222                                   |                            | IAO                    | O ORÇAMENTO E GESTA                             | PLANEJAMENTO                      | ERIODOF                             | NISTE              |
|----------------------------------------------------------------------------------------------------|-------------------------------------------------------------------------------------------------|--------------------------------------------------|----------------------------|------------------------|-------------------------------------------------|-----------------------------------|-------------------------------------|--------------------|
| Enviar Lances - Etapa Aberta SG: 200999 - MIN. DO PLANEJAMENTO ORCAMENTO E GESTAO/DF Etação nº: 12/2016 Sd: de Dispute: Fechado / Aberto sta da última atualização 09 33:59 Fechados Abertos/Suspensos Encerrados Cancelados/Desertos  Fechados Abertos/Suspensos Encerrados Cancelados/Desertos  Fechados Abertos/Suspensos Encerrados Cancelados/Desertos  Fechados Abertos/Suspensos Abertos Cancelados/Desertos  Fechados Abertos/Suspensos Abertos Cancelados/Desertos  Fechados Abertos/Suspensos Abertos Cancelados/Desertos  Fechados Abertos/Suspensos Abertos Cancelados/Desertos  Fechados Abertos/Suspensos Abertos Cancelados/Desertos  Fechados Abertos/Suspensos Abertos Aberto R\$ 420.426,4960 B\$ 420.424.8552 Enviar Lance  2 2 Nome do Item 2 - Item Bens 2 Aberto R\$ 420.426,4960 B\$ 420.424.8552 Enviar Lance  2 3 Nome do Item 3 - Item Bens 3 Aberto R\$ 155.289,8200 E\$ 155.289,8200 Enviar Lance  3 4 Nome do Item 4 - Item Bens 4 Aberto R\$ 155.289,8200 E\$ 155.289,8200 Enviar Lance  4 a última atualização: 09.34:00  Feedente Fala 50:04/2016 08.59)  O Item 1 poderá receber lances até 08:55:49 de 05/04/2016 e após laso ertrará no encerramento aleatório.  7 Presidente fala 50:04/2016 08:59)  O Item 1 poderá receber lances até 14:46:10 de 04/04/2016 e após laso ertrará no encerramento aleatório.  7 Presidente fala 50:04/2016 15:20  7 Presidente fala 50:04/2016 15:20  7 Presidente fala 50:04/2016 12:01  7 Presidente fala 50:04/2016 12:01  7 Presidente fala 50:04/2016 12:01  7 Presidente fala 50:04/2016 12:01  7 Presidente fala 50:04/2016 12:01  7 Presidente fala 50:04/2016 12:01  7 Presidente fala 50:04:04:04 12:05 e após laso ertrará no encerramento aleatório.  7 Presidente fala 50:04/2016 12:01  7 Presidente fala 50:04/2016 12:01  7 Presidente fala 50:04/2016 12:01  7 Presidente fala 50:04/2016 12:01  7 Presidente fala 50:04/2016 12:01  7 Presidente fala 50:04/2016 12:01  7 Presidente fala 50:04/2016 12:01  7 Presidente fala 50:04/2016 12:01  7 Presidente fala 50:04/2016 12:01  7 Presidente fala 50:04/2016 12:01  7 Presidente fala 50:0 |                                                                                                 |                                                  |                            |                        | C - Logout                                      | necedores RDC                     | s aos Forr                          | erviços            |
| SG: 200999 - MIN. DO PLANEJAMENTO ORCAMENTO E GESTAO/DF<br>tacă o nº: 12/2016                                                                                                    |                                                                                                 |                                                  |                            |                        | Aberta                                          | s - Etapa A                       | Lances                              | iar l              |
| Fechados       Abertos/Suspensos       Encerrados       Cancelados/Desertos                                                                                                    |                                                                                                 |                                                  |                            | STAO/DF                | ENTO ORCAMENTO E GESTA                          | DO PLANEJAMEN<br>6 Chado / Aberto | 99 - MIN. (<br>12/2016<br>puta: Fee | o nº:<br>e Disp    |
| Número       Nome do Item       Situação       Seu útimo Iance       Melhor Lance                                                                                                    | s/Desertos                                                                                      |                                                  |                            | ancelados/Desertos     | Encerrados Cano                                 | rtos/Suspensos                    | Aber                                | hados              |
| 2           P Nome do item 2 - Item Bens 2        Aberto         R\$ 420.426,4960         R\$ 420.424,8552           Enviar Lang             3           P Nome do item 3 - Item Bens 3        Aberto         R\$ 440.090,8826         R\$ 440.088,4354           Enviar Lang             4           P Nome do item 4 - Item Bens 4        Aberto         R\$ 155.289,8200         R\$ 155.289,8200           R\$ 155.289,8200           Enviar Lang             ra da última atualizacio: 09:34:00           P Nome do item 4 - Item Bens 4        Aberto           R\$ 155.289,8200           R\$ 155.289,8200           Enviar Lang             residente fala         05:04/2016         08:54           O Item 1 poderá receber lances até 08:55:49 de 05/04/2016 e após isso entrará no encerramento aleatório.               Yresidente fala         00 Item 1 poderá receber lances até 14:46:10 de 04/04/2016 e após isso entrará no encerramento aleatório.               Yresidente fala         04/04/2016 15:2:2)           O Item 1 poderá receber lances até 14:46:10 de 04/04/2016 e após isso entrará no encerramento aleatório.             Yresidente fala         0 Item 1 poderá receber lances até 14:46:10 de 04/04/2016 e após isso entrará no encerramento aleatório.             Yresidente fala         0 Item 1 poderá receber lances até 14:46:10 de 04                                                                                                    | Situação Seu último lance Melhor Lance                                                          | Melhor Lance                                     | Seu último lance           | Situação               | Nome do Item                                    |                                   | Vúmero                              | N                  |
| Image: Second second second                                       | Aberto R\$ 420.426,4960 <u>R\$ 420.424,8552</u> Em                                              | R\$ 420.424,8552                                 | R\$ 420.426,4960           | Aberto                 | o item 2 - Item Bens 2                          | 🎾 Nome do                         |                                     | 2                  |
| ▲       Nome do item 4 - item Bens 4       Aberto       R\$ 155.289,8200       R\$ 155.289,8200       Enviar Lang         ra da última atualização: 09:34:00         Mensagens         Mensagens         Imagens         Imagens         <td colspan="2</td> <td>Aberto R\$ 440.090,8826 R\$ 440.088.4354 Em</td> <td>R\$ 440.088.4354</td> <td>R\$ 440.090,8826</td> <td>Aberto</td> <td>o item 3 - Item Bens 3</td> <td>🎾 Nome do</td> <td></td> <td>3</td>                                                                                                    | Aberto R\$ 440.090,8826 R\$ 440.088.4354 Em                                                     | R\$ 440.088.4354                                 | R\$ 440.090,8826           | Aberto                 | o item 3 - Item Bens 3                          | 🎾 Nome do                         |                                     | 3                  |
| Mensagens         Intersidente fala         D5/04/2016 08:54)       O Item 1 poderá receber lances até 08:55:49 de 05/04/2016 e após isso entrará no encerramento aleatório.         Vresidente fala       O Item 1 poderá receber lances até 08:55:49 de 05/04/2016 e após isso entrará no encerramento aleatório.         Vresidente fala       Srs Fornecedores, o item 1 foi reaberto para nova disputa.         Vresidente fala       O Item 1 poderá receber lances até 14:46:10 de 04/04/2016 e após isso entrará no encerramento aleatório.         Vresidente fala       O Item 1 poderá receber lances até 14:46:10 de 04/04/2016 e após isso entrará no encerramento aleatório.         Vresidente fala       O Item 1 poderá receber lances até 14:46:10 de 04/04/2016 e após isso entrará no encerramento aleatório.         Vresidente fala       O Item 1 poderá receber lances até 14:46:10 de 04/04/2016 e após isso entrará no encerramento aleatório.         Vresidente fala       O Item 1 poderá receber lances até 14:46:10 de 04/04/2016 e após isso entrará no encerramento aleatório.         Vresidente fala       Sr. Fornecedor: O lance de R\$ 155.000,0000 do item 4 foi excluído por ter sido considerado inexequível. Caso não concorde com a exclus reenviar o lance.         Vresidente fala       O Item 4 orda borto para o exclus do lances. Semento as três mentores recepter (ou mais no encerta) andreia participar de traite                                                                                                    | Aberto R\$155.289,8200 R\$155.289.8200 Em                                                       | R\$ 155.289,8200                                 | R\$ 155.289,8200           | Aberto                 | o item 4 - Item Bens 4                          | Nome do                           |                                     | 4                  |
| I Z 3 P I         residente fala         0 Item 1 poderá receber lances até 08:55:49 de 05/04/2016 e após isso entrará no encerramento aleatório.         Srs Fornecedores, o item 1 foi reaberto para nova disputa.         0/04/04/2016 15:22)       Srs Fornecedores, o item 1 foi reaberto para nova disputa.         0 Item 1 poderá receber lances até 14:46:10 de 04/04/2016 e após isso entrará no encerramento aleatório.         Srs Fornecedores, o item 1 foi reaberto para nova disputa.         0 Item 1 poderá receber lances até 14:46:10 de 04/04/2016 e após isso entrará no encerramento aleatório.         Srs Fornecedor: O lance de R\$ 155.000,0000 do item 4 foi excluído por ter sido considerado inexequível. Caso não concorde com a exclus reenviar o lance.         residente fala         0/04/04/2016 12:01)       Sr. Fornecedor: O lance de R\$ 155.000,0000 do item 4 foi excluído por ter sido considerado inexequível. Caso não concorde com a exclus reenviar o lance.         residente fala         0/04/04/2016 12:01)       Restricter a cruido do lances.         residente fala         0/04/04/2016 12:01       Restricter a cruido do lances.         restricter a cruido do lances.                                                                                                    | Mensagens                                                                                       |                                                  | Mensagens                  |                        |                                                 |                                   |                                     |                    |
| Vesidente fala       O Item 1 poderá receber lances até 08:55:49 de 05/04/2016 e após isso entrará no encerramento aleatório.         Vresidente fala       Srs Fornecedores, o item 1 foi reaberto para nova disputa.         Vresidente fala       O Item 1 poderá receber lances até 14:46:10 de 04/04/2016 e após isso entrará no encerramento aleatório.         Vresidente fala       O Item 1 poderá receber lances até 14:46:10 de 04/04/2016 e após isso entrará no encerramento aleatório.         Vresidente fala       O Item 1 poderá receber lances até 14:46:10 de 04/04/2016 e após isso entrará no encerramento aleatório.         Vresidente fala       Sr. Fornecedor: O lance de R\$ 155:000,0000 do item 4 foi excluído por ter sido considerado inexequível. Caso não concorde com a exclus po4/04/2016 12:01)         Vresidente fala       O Item 4 ortó aborto para o condo do lances. Semento a e trêo moltores propostar (ou mais no concorde com a exclus po4/04/2016 12:01)                                                                                                    |                                                                                                 | <b>FI</b>                                        |                            | 14 <4                  |                                                 |                                   | fala                                | lonto f:           |
| Vresidente fala       Srs Fornecedores, o item 1 foi reaberto para nova disputa.         04/04/2016 15:22)       O Item 1 poderá receber lances até 14:46:10 de 04/04/2016 e após isso entrará no encerramento aleatório.         vresidente fala       O Item 1 poderá receber lances até 14:46:10 de 04/04/2016 e após isso entrará no encerramento aleatório.         vresidente fala       Sr. Fornecedor: O lance de R\$ 155:000,0000 do item 4 foi excluído por ter sido considerado inexequível. Caso não concorde com a exclus reenvlar o lance.         vresidente fala       O Item 4 orda eborto por o envido do lances. Semento a e trêo mohores prepistes (ou mais no encer do envido a porteira e activitate a do lance).                                                                                                    | até 08:55:49 de 05/04/2016 e após isso entrará no encerramento aleatório.                       | so entrará no encerramento aleatório.            | 9 de 05/04/2016 e após iss | er lances até 08:55:49 | O Item 1 poderá receber I                       | 2                                 | 6 08:54)                            | V2016              |
| Presidente fala       O Item 1 poderá receber lances até 14:46:10 de 04/04/2016 e após isso entrará no encerramento aleatório.         Presidente fala       Sr. Fornecedor: O lance de R\$ 155.000,0000 do item 4 foi excluído por ter sido considerado inexequível. Caso não concorde com a exclus o 04/04/2016 12:01)         Presidente fala       O Item 4 orda aborto poro o covido do lances. Semento a e três molhores prepestas (ou mais no encer do emento) anderão portições do teras do emento)                                                                                                    | eaberto para nova disputa.                                                                      |                                                  | a nova disputa.            | em 1 foi reaberto para | Srs Fornecedores, o item                        |                                   | fala<br>6 15:22)                    | lente fa           |
| Oresidente fala         Sr. Fornecedor: O lance de R\$ 155.000,0000 do item 4 foi excluído por ter sido considerado inexequível. Caso não concorde com a exclusionado de lance.           Oresidente fala         O lance 4 ortica por o considerado a trêo molhores propostar (ou mole no considerado inexequível. Caso não concorde com a exclusionado de lance).                                                                                                    | até 14:46:10 de 04/04/2016 e após isso entrará no encerramento aleatório.                       | so entrará no encerramento aleatório.            | 0 de 04/04/2016 e após iss | er lances até 14:46:10 | O Item 1 poderá receber la                      |                                   | fala<br>5 14:41)                    | lente fa<br>1/2016 |
| Presidente fala                                                                                                    | 155.000,0000 do item 4 foi excluído por ter sido considerado inexequível. Caso não concorde com | r ter sido considerado inexequível. Caso não con | 0 do item 4 foi exduído po | e de R\$ 155.000,0000  | Sr. Fornecedor: O lance de<br>reenviar o lance. |                                   | fala<br>5 12:01)                    | lente fa<br>V2016  |
| 04/04/2016 11:13) O nem 4 esta aberto para o envio de lances. Somene as ir es memores proposas (ou mais no caso de empare) poderao participar desta e                                                                                                    |                                                                                                 | es propostas (ou mais no caso de empate) podera  | Somente as três melhore    | ara o envio de lances. | O ltem 4 está aberto para                       |                                   | fala<br>5 11:13)                    | lente fa<br>1/2016 |
|                                                                                                    | rio de lances. Somente as três melhores propostas (ou mais no caso de empate) poderão participa | <b>H</b>                                         | < 123 »                    | 14                     |                                                 |                                   |                                     |                    |
|                                                                                                    | vio de lances. Somente as três melhores propostas (ou mais no caso de empate) poderão particip. |                                                  |                            |                        |                                                 |                                   |                                     |                    |
| Voltar                                                                                                    | vio de lances. Somente as três melhores propostas (ou mais no caso de empate) poderão particip  |                                                  |                            |                        |                                                 |                                   |                                     |                    |

Figura 51

Portal de Compras do Governo Federal

Para encerrar a fase de lance, o Presidente deverá selecionar o(s) item(ns) e clicar no botão "**Encerrar Disputa Aberta**", conforme Figura 52.

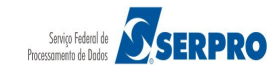

MINISTÉRIO DO PLANEJAMENTO Brasília, 28 de março de 2016.

### Comprasnet

MINISTÉRIO DO PLANEJAMENTO Brasília, 28 de março de 2016.

Login: 99999999999 AFONSO GUERRA

MINISTÉRIO DO PLANEJAMENTO ORÇAMENTO E GESTÃO

Serviços do Governo RDC - Administração - Logout

| Eachadas                                                                                                    | Aborto                                                                                           | /Sumonsee           | Encorrados                                                                                                    | Canceledos/Desertes                                                                                                    |                                                                                                    |                                                                                                    |                                                                          |                     |
|----------------------------------------------------------------------------------------------------|--------------------------------------------------------------------------------------------------|---------------------|----------------------------------------------------------------------------------------------------|----------------------------------------------------------------------------------------------------|----------------------------------------------------------------------------------------------------|----------------------------------------------------------------------------------------------------|--------------------------------------------------------------------------|---------------------|
| regiagos                                                                                                    | Abento                                                                                           | souspensos          | Encerrados                                                                                                    | Candelados/Desertos                                                                                                    |                                                                                                    |                                                                                                    |                                                                          |                     |
|                                                                                                    |                                                                                                  |                     |                                                                                                    |                                                                                                    | Itens                                                                                                    | 1                                                                                                    |                                                                          |                     |
|                                                                                                    | Item                                                                                             | Nor                 | me do Item                                                                                                    | Tratamento Diferenciado                                                                                                    | Margem Preferência                                                                                                    | Valor Estimado (R\$)                                                                                       | Situação                                                                 | Melhor Land         |
|                                                                                                    | 1                                                                                                | Nome do<br>1        | o item 1 - Item Bens                                                                                                    | Sem beneficios                                                                                                    | Não                                                                                                    | 283.384,9379                                                                                               | Aberta                                                                   | 250.000,000         |
| ~                                                                                                    | 2                                                                                                | Nome do<br>2        | o item 2 - Item Bens                                                                                                    | Sem beneficios                                                                                                    | Não                                                                                                    | 420.421,1316                                                                                               | Enœrrada Etapa<br>Aberta                                                 | 419.000.000         |
| ~                                                                                                    | 3                                                                                                | Nome do<br>3        | o item 3 - Item Bens                                                                                                    | Sem beneficios                                                                                                    | Não                                                                                                    | 440.087,0450                                                                                               | Enœrrada Etapa<br>Aberta                                                 | <u>880.000,000</u>  |
| ~                                                                                                    | 4                                                                                                | Nome do<br>4        | o item 4 - Item Bens                                                                                                    | Sem beneficios                                                                                                    | Não                                                                                                    | 155.289,3497                                                                                               | Encerrada Etapa<br>Aberta                                                | <u>140.000.000</u>  |
| ra da últim                                                                                                    | a atualizaç<br>ala                                                                               | āo: 10:10:59        | Os Itens 2, 3 e 4 por                                                                                                    | M<br>Iterão receber lances até 10:02                                                                                                    | ensagens<br>23                                                                                                    | s isso entrarão no encer                                                                                   | amento aleatório.                                                        |                     |
| ra da últim                                                                                                    | a atualizaç                                                                                      | <b>āo:</b> 10:10:59 |                                                                                                    | M<br>14 ×4 1                                                                                                    | ensagens                                                                                                    |                                                                                                    |                                                                          |                     |
| ra da últim<br>Presidente fr<br>(05/04/2016<br>Presidente fr                                                                                                    | a atualizaç<br>ala<br>10:01)<br>ala                                                              | āo: 10:10:59        | Os ltens 2, 3 e 4 por                                                                                                    | M<br>14 <4 1<br>Jerão receber lances até 10:02<br>aber lances até 08:55:49 de 00                                                                                                    | ensagens<br>23 → ►1<br>:50 de 05/04/2016 e após                                                                                                    | s isso entrarão no encer                                                                                   | ramento aleatório.                                                       |                     |
| ra da últim<br>Presidente fi<br>05/04/2016<br>Presidente fi<br>05/04/2016<br>Presidente fi                                                                                                    | a atualizaç<br>ala<br>10:01)<br>ala<br>08:54)<br>ala                                             | āo: 10:10:59        | Os Itens 2, 3 e 4 por<br>O Item 1 poderá rec<br>Srs Enmeredores o                                                                                              | M<br>lerão receber lances até 10:02<br>eber lances até 08:55:49 de 09<br>liem 1 foi reaberto para poya                                                                                                    | ensagens<br>23 → →<br>50 de 05/04/2016 e após<br>W04/2016 e após isso ent<br>disruta                                                                              | s isso entrarão no encerr<br>rará no encerramento al                                                       | ramento aleatório.<br>eatório.                                           |                     |
| ra da últim<br>Presidente fa<br>05/04/2016<br>Presidente fa<br>05/04/2016<br>Presidente fa<br>04/04/2016<br>Presidente fa                                                                         | a atualizaç<br>ala<br>10:01)<br>ala<br>08:54)<br>ala<br>15:22)<br>ala                            | āo: 10:10:59        | Os Itens 2, 3 e 4 por<br>O Item 1 poderá rec<br>Srs Fornecedores, c                                                                                            | M<br>lerão receber lances até 10:02<br>eber lances até 08:55:49 de 09<br>item 1 foi reaberto para nova                                                                                                    | ensagens<br>2 3                                                                                                    | s isso entrarão no encerr<br>rará no encerramento al                                                       | ramento aleatório.<br>eatório.                                           |                     |
| ra da últim<br>Presidente fr<br>05/04/2016<br>Presidente fr<br>04/04/2016<br>Presidente fr<br>04/04/2016                                                                                          | a atualizaç<br>ala<br>10:01)<br>ala<br>08:54)<br>ala<br>15:22)<br>ala<br>15:22)                  | āo: 10:10:59        | Os Itens 2, 3 e 4 por<br>O Item 1 poderá rec<br>Srs Fornecedores, o<br>O Item 1 poderá rec                                                                     | M<br>terão receber lances até 10:02<br>eber lances até 08:55:49 de 09<br>eltem 1 foi reaberto para nova<br>eber lances até 14:46:10 de 04                                                                                                    | ensagens<br>2 3   I I I I I I I I I I I I I I I I I I                                                                                                    | s isso entrarão no encerr<br>rará no encerramento al<br>rará no encerramento al                            | ramento aleatório.<br>eatório.                                           |                     |
| Presidente fr<br>(05/04/2016<br>Presidente fr<br>05/04/2016<br>Presidente fr<br>04/04/2016<br>Presidente fr<br>04/04/2016<br>Presidente fr<br>04/04/2016                                          | a atualizaç<br>ala<br>10:01)<br>ala<br>15:22)<br>ala<br>14:41)<br>ala<br>12:01)                  | āo: 10:10:59        | Os Itens 2, 3 e 4 por<br>O Item 1 poderá rec<br>Srs Fornecedores, o<br>O Item 1 poderá rec<br>Sr. Fornecedor: O la<br>reenviar o lance.                        | M<br>lerão receber lances até 10:02<br>eber lances até 08:55:49 de 09<br>item 1 foi reaberto para nova<br>eber lances até 14:46:10 de 00<br>nce de R\$ 155.000,0000 do ite                                                                                                    | ensagens<br>2 3   I I I I I I I I I I I I I I I I I I                                                                                                    | s isso entrarão no encerr<br>rará no encerramento al<br>rará no encerramento al<br>ido considerado inexequ | ramento aleatório.<br>eatório.<br>eatório.<br>ivel. Caso não concorde co | om a exclusão, favo |
| ra da últim<br>Presidente (r<br>05/04/2016<br>Presidente (r<br>04/04/2016<br>Presidente (r<br>04/04/2016<br>Presidente (r<br>04/04/2016                                                           | a atualizaç<br>ala<br>10:01)<br>ala<br>08:54)<br>ala<br>15:22)<br>ala<br>14:41)<br>ala<br>12:01) | āo: 10:10:59        | Os Itens 2, 3 e 4 por<br>O Item 1 poderá rec<br>Srs Fornecedores, o<br>O Item 1 poderá rec<br>Sr. Fornecedor: O la<br>reenviar o lance.                        | M<br>terão receber lances até 10:02<br>eber lances até 08:55:49 de 09<br>e item 1 foi reaberto para nova<br>eber lances até 14:46:10 de 04<br>nce de R\$ 155:000,0000 do ite<br>ter en en en en en en en en en en en en en                                                                                                    | ensagens<br>2 3<br>:50 de 05/04/2016 e após<br>;004/2016 e após isso ent<br>disputa.<br>;004/2016 e após isso ent<br>em 4 foi excluído por ter s<br>2 3<br>> 1    | s isso entrarão no encerr<br>rará no encerramento al<br>rará no encerramento al<br>ido considerado inexequ | ramento aleatório.<br>eatório.<br>eatório.<br>ivel. Caso não concorde co | om a exclusão, favo |
| ra da últim<br>Presidente fa<br>(05/04/2016)<br>Presidente fa<br>(05/04/2016)<br>Presidente fa<br>(04/04/2016)<br>Presidente fa<br>(04/04/2016)<br>Presidente fa<br>(04/04/2016)<br>Presidente fa | a atualizaç<br>ala<br>10:01)<br>ala<br>15:22)<br>ala<br>14:41)<br>ala<br>12:01)                  | āo: 10:10:59        | Os Itens 2, 3 e 4 por<br>O Item 1 poderá rec<br>Srs Fornecedores, o<br>O Item 1 poderá rec<br>Sr. Fornecedor: O la<br>reenviar o lance.<br>que deseja enviar   | M<br>terão receber lances até 10:02<br>eber lances até 08:55:49 de 09<br>pitem 1 foi reaberto para nova<br>eber lances até 14:46:10 de 04<br>noe de R\$ 155.000,0000 do ite<br>ter e < 1<br>ao(s) fomecedor(es)                                                                                                    | ensagens<br>2 3 → ►1<br>:50 de 05/04/2016 e após<br>i/04/2016 e após isso ent<br>disputa.<br>V04/2016 e após isso ent<br>en 4 foi excluído por ter s<br>2 3 → ►1  | s isso entrarão no encerr<br>rará no encerramento al<br>rará no encerramento al<br>ido considerado inexequ | ramento aleatório.<br>eatório.<br>eatório.<br>ivel. Caso não concorde ci | om a exclusão, favo |
| ra da últim<br>Presidente fa<br>05/04/2016<br>Presidente fa<br>05/04/2016<br>Presidente fa<br>04/04/2016<br>Presidente fa<br>04/04/2016<br>Presidente fa                                          | a atualizaç<br>ala<br>10:01)<br>ala<br>08:54)<br>ala<br>14:41)<br>ala<br>12:01)<br>, informe a   | āo: 10:10:59        | Os Itens 2, 3 e 4 por<br>O Item 1 poderá rec<br>Srs Fornecedores, o<br>O Item 1 poderá rec<br>Sr. Fornecedor: O la<br>reenviar o lance.<br>que deseja enviar   | M<br>lerão receber lances até 10:02<br>eber lances até 08:55:49 de 09<br>e ltem 1 foi reaberto para nova<br>eber lances até 14:46:10 de 04<br>noe de R\$ 155:000,0000 do ita<br>le et lances até 14:46:10 de 04<br>noe de R\$ 155:000,0000 do ita<br>le et lances até 14:46:10 de 04<br>noe de R\$ 155:000,0000 do ita<br>le et lances até 14:46:10 de 04<br>le et lances até 14:46:10 de 04<br>le et | ensagens<br>2 3                                                                                                    | s isso entrarão no encerr<br>rará no encerramento al<br>rará no encerramento al<br>ido considerado inexequ | ramento aleatório.<br>eatório.<br>eatório.<br>(vel. Caso não concorde ci | om a exclusão, favo |
| ra da últim<br>Presidente (r<br>05/04/2016<br>Presidente (r<br>04/04/2016<br>Presidente fr<br>04/04/2016<br>Presidente fr<br>04/04/2016<br>Presidente fr<br>04/04/2016                            | a atualizaç<br>ala<br>10:01)<br>ala<br>08:54)<br>ala<br>15:22)<br>ala<br>14:41)<br>ala<br>12:01) | āo: 10:10:59        | Os Items 2, 3 e 4 por<br>O Item 1 poderá rec<br>Srs Fornecedor es, o<br>O Item 1 poderá rec<br>Sr. Fornecedor: O la<br>reenviar o lance.<br>que deseja enviar  | M<br>derão receber lances até 10:02<br>eber lances até 08:55:49 de 09<br>o item 1 foi reaberto para nova<br>eber lances até 14:46:10 de 04<br>noe de R\$ 155.000,0000 do ite<br>ace de R\$ 155.000,0000 do ite                                                                                                    | ensagens<br>2 3 → ▶1<br>:50 de 05/04/2016 e após<br>i004/2016 e após isso ent<br>disputa.<br>V04/2016 e após isso ent<br>ent 4 foi excluído por ter s<br>2 3 → ▶1 | s isso entrarão no encerr<br>rará no encerramento al<br>rará no encerramento al<br>ido considerado inexequ | ramento aleatório.<br>eatório.<br>eatório.<br>ivel. Caso não concorde c  | om a exclusão, favo |
| ra da últim<br>Presidente fa<br>05/04/2016<br>Presidente fa<br>05/04/2016<br>Presidente fa<br>04/04/2016<br>Presidente fa<br>04/04/2016<br>Presidente fa<br>04/04/2016                            | a atualizaç<br>ala<br>10:01)<br>ala<br>15:22)<br>ala<br>14:41)<br>ala<br>12:01)<br>c, informe a  | āo: 10:10:59        | Os Itens 2, 3 e 4 pod<br>O Item 1 poderá rec<br>Srs Fornecedores, o<br>O Item 1 poderá rec<br>Sr. Fornecedor: O la<br>reenviar o lance.<br>que deseja enviar a | M<br>tel <e 1<br="">derão receber lances até 10:02<br/>eber lances até 08:55:49 de 09<br/>o Item 1 foi reaberto para nova<br/>eber lances até 14:46:10 de 04<br/>nœ de R\$ 155:000,0000 do ite<br/>tel <e 1<br="">ao(s) fomecedor(es)</e></e>                                                                                                    | ensagens<br>2 3 → ►1<br>:50 de 05/04/2016 e após<br>i/04/2016 e após isso ent<br>disputa.<br>V04/2016 e após isso ent<br>em 4 foi excluído por ter s<br>2 3 → ►1  | s isso entrarão no encerr<br>rará no encerramento al<br>rará no encerramento al<br>ido considerado inexequ | ramento aleatório.<br>eatório.<br>eatório.<br>ível. Caso não concorde ci | om a exclusão, favo |

O sistema exibirá mensagem: "Ao encerrar o modo de disputa aberto, o reinicio de disputa para os itens não será mais possível. Deseja continuar?". Clique no botão "Confirmar", conforme figura 53.

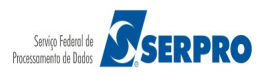

| Portal<br>Co<br>MINIS <sup>-</sup>           | de Compras<br>OMP<br>TÉRIO DO PLA            | do Governo Federal  Tasnet  ANEJAMENTO ORÇAMENTO | E GESTÃO                      |                           |                           | Login: 99 | MINISTÉRIO DO PLANEJA<br>Brasília, 28 de março o<br>9999999999 AFONSO | AMENTO<br>de 2016.<br>GUERRA |
|----------------------------------------------|----------------------------------------------|--------------------------------------------------|-------------------------------|---------------------------|---------------------------|-----------|-----------------------------------------------------------------------|------------------------------|
| Operar I                                     | Licitação                                    |                                                  |                               |                           |                           |           |                                                                       |                              |
| ASG: 200999<br>citação nº: 1<br>odo de Dispu | 9 - MIN. DO PL<br>2/2016 🔍<br>uta: Fechado / |                                                  |                               |                           |                           |           |                                                                       |                              |
| Fechados                                     |                                              |                                                  |                               |                           |                           |           |                                                                       |                              |
|                                              |                                              |                                                  |                               |                           |                           |           |                                                                       |                              |
|                                              |                                              | Nome do Item                                     | Tratamento Diferenciado       | Margem Preferência        |                           |           | Melhor Lance                                                          |                              |
| ~                                            | 1 1                                          | Nome do item 1 - Item Bens                       |                               | Não                       |                           |           |                                                                       |                              |
| ~                                            | 2 2                                          | Encerramento Disputa A                           | berta                         |                           |                           | × pa      |                                                                       |                              |
| ~                                            | <u>3</u>                                     | Ao encerrar o modo de                            | disputa aberto, o reinício de | disputa para os itens não | o será mais possível. Des | pa pa     |                                                                       |                              |
| ~                                            | 4 4                                          |                                                  | Confirma                      | ar Cancelar               |                           | pa        |                                                                       |                              |
|                                              |                                              |                                                  |                               |                           |                           |           |                                                                       |                              |
| ora da última                                | a atualização:                               |                                                  |                               |                           |                           |           |                                                                       |                              |
|                                              |                                              |                                                  |                               |                           |                           |           | M.                                                                    |                              |
|                                              |                                              |                                                  |                               |                           |                           |           |                                                                       |                              |

Observe que o(s) item(ns) passará(rão) para a situação de **Encerrado** e o sistema enviará mensagem aos licitantes informando que está encerrada a disputa aberta da licitação, conforme Figura 54.

|                                                                                                    | ta: Fecha                                       | do / Aberto | NTO ORCAMENTO E GE                                                                   | STAO/DF             |                |                             |                          |           | Recarro                |
|----------------------------------------------------------------------------------------------------|-------------------------------------------------|-------------|--------------------------------------------------------------------------------------|---------------------|----------------|-----------------------------|--------------------------|-----------|------------------------|
| Fechados                                                                                                    | Abertos                                         | /Suspensos  | Desempate ME/EPP                                                                     | Encerrados          | Cancelado      | s/Desertos                  |                          |           |                        |
|                                                                                                    |                                                 |             |                                                                                      |                     | Itens          | 1                           |                          |           |                        |
|                                                                                                    | Item                                            | N           | lome do Item                                                                         | Tratamento D        | ferenciado     | Margem Preferência          | Valor Estimado (R\$)     | Situação  | Melhor Lanc            |
|                                                                                                    | 1                                               | 🎾 Nome do   | item 1 - Item Bens 1                                                                 | Sem beneficios      | s              | Não                         | 283.384,9379             | Encerrado | <u>R\$ 250.000,000</u> |
|                                                                                                    | 3                                               | Nome do     | o item 3 - Item Bens 3                                                               | Sem beneficios      | 5              | Não                         | 440.087,0450             | Encerrado | <u>R\$ 380.000,000</u> |
|                                                                                                    | 4                                               | 🎾 Nome da   | item 4 - Item Bens 4                                                                 | Sem beneficios      | S              | Não                         | 155.289,3497             | Encerrado | <u>R\$ 140.000,000</u> |
|                                                                                                    |                                                 |             |                                                                                      | 14 <4               | 1 2 3          |                             |                          |           |                        |
| Sistema inform<br>(05/04/2016 1                                                                                                    | na<br>0:36)                                     | c           | ) item 2 terá desempate d                                                            | os lances. Clique   | em "Desempa    | ate ME/EPP" - Microempre    | sa e Empresa de Pequeno  | Porte.    |                        |
| Sistema inform<br>(05/04/2016 1                                                                                                    | na<br>0:36)                                     | s           | Grs Fornecedores, está en                                                            | cerrada a disputa   | aberta da lici | tação.                      |                          |           |                        |
|                                                                                                    | a                                               | c           | Os itens 2, 3 e 4 poderão r                                                          | eceber lances até   | é 10:02:50 de  | 05/04/2016 e após isso ent  | rarão no encerramento ak | eatório.  |                        |
| v<br>Presidente fala<br>(05/04/2016 1                                                                                                    | 0:01)                                           |             |                                                                                      | nces até 08:55:4    | 9 de 05/04/20  | 16 e após isso entrará no e | ncerramento aleatório.   |           |                        |
| Versidente fala<br>(05/04/2016 1)<br>Presidente fala<br>(05/04/2016 0)                                                                         | 0:01)<br>a<br>8:54)                             | c           | ) Item 1 poderá receber la                                                           |                     |                |                             |                          |           |                        |
| <ul> <li>Presidente fala<br/>(05/04/2016 1)</li> <li>Presidente fala<br/>(05/04/2016 0)</li> <li>Presidente fala<br/>(04/04/2016 1)</li> </ul> | 0:01)<br>a<br>8:54)<br>a<br>5:22)               | s           | ) Item 1 poderá receber la<br>Srs Fornecedores, o item 1                             | . foi reaberto para | a nova disputa | L                           |                          |           |                        |
| Presidente fala<br>(05/04/2016 1)<br>Presidente fala<br>(05/04/2016 0)<br>Presidente fala<br>(04/04/2016 1)                                    | 0:01)<br>a<br>8:54)<br>a<br>5:22)               | s           | ) Item 1 poderá receber la<br>Srs Fornecedores, o item 1                             | . foi reaberto para | a nova disputa | 4 •> •1                     |                          |           |                        |
| Presidente fala<br>(05/04/2016 1)<br>Presidente fala<br>(05/04/2016 0)<br>Presidente fala<br>(04/04/2016 1)                                    | 0:01)<br>a<br>8:54)<br>a<br>5:22)<br>informe a  | mensagem q  | Ditem 1 poderá receber la<br>Brs Fornecedores, o item 1<br>Jue deseja enviar ao(s) f | foi reaberto para   | a nova disputa | L<br>4 ()> ()               |                          |           |                        |
| Presidente fale<br>(05/04/2016 1)<br>Presidente fale<br>(05/04/2016 0)<br>Presidente fale<br>(04/04/2016 1)                                    | 0:01)<br>a<br>8:54)<br>a<br>5:22)<br>inform e a | mensagem q  | ) Item 1 poderá receber la<br>irs Fornecedores, o item 1<br>ue deseja enviar ao(s) f | foi reaberto para   | a nova disputa | 4                           |                          |           |                        |

Portal de Compras do Governo Federal

A partir deste momento encerra-se a disputa aberta da licitação.

Após o encerramento de **TODOS OS ITENS**, para cada item que teve empresa de grande porte como vencedora do melhor lance, o sistema selecionará todas as **ME/EPP** cujo último lance enviado, para o item, seja até 10% superior à oferta vencedora.

Art. 38. Nos termos da <u>Lei Complementar no 123, de 14 de dezembro de 2006</u>, considera-se empate aquelas situações em que a proposta apresentada pela microempresa ou empresa de pequeno porte seja igual ou até **dez por cento superior à proposta mais bem classificada**.

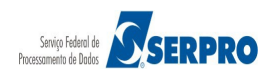

§ 1º Nas situações descritas no **caput**, a microempresa ou empresa de pequeno porte que apresentou proposta mais vantajosa poderá apresentar nova proposta de preço inferior à proposta mais bem classificada.

§ 2º Caso não seja apresentada a nova proposta de que trata o § 1º, as demais microempresas ou empresas de pequeno porte licitantes com propostas até dez por cento superiores à proposta mais bem classificada serão convidadas a exercer o mesmo direito, conforme a ordem de vantajosidade de suas propostas.

A seguir, para cada item, o sistema enviará mensagem pública, via chat, convocando o fornecedor ME/EPP melhor classificado a enviar um lance final que deverá ser inferior ao lance vencedor, no prazo de **até 5 (cinco) minutos**, cronometrados a partir da hora do envio da mensagem de convocação dada pelo sistema.

A mensagem enviada pelo sistema, via chat, informa quais os itens terão desempate nos lances. No exemplo, "**Em desempate ME/EPP**" para o Item **2**, conforme Figura 55.

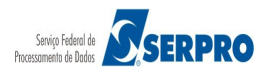

|                                                   | o do PL            |                           | Snet<br>orçamento e ges | TÃO                           |                           |                            | Brasília, 28<br>Login: 99999999999 | 3 de março de 2016.<br>9 AFONSO GUERRA |
|---------------------------------------------------|--------------------|---------------------------|-------------------------|-------------------------------|---------------------------|----------------------------|------------------------------------|----------------------------------------|
| Serviços d                                        | o Govern           | oRDC <del>-</del> Ad      | ministração - Logou     | ıt                            |                           |                            |                                    |                                        |
| Operar Li                                         | icitaçã            | io                        |                         |                               |                           |                            |                                    |                                        |
| ASG: 200999 -<br>citação nº: 12/<br>odo de Disput | MIN. DO<br>2016    | PLANEJAME<br>ado / Aberto | INTO ORCAMENTO E        | E GESTAO/DF                   |                           |                            |                                    | Recarre                                |
| Fechados                                          | Aberto             | s/Suspensos               | Desempate ME/EF         | PP Encerrados Can             | celados/Desertos          |                            |                                    |                                        |
|                                                   |                    |                           |                         |                               | Itens                     |                            |                                    |                                        |
|                                                   | Item               | No                        | me do Item              | Tratamento Diferenciado       | Margern Preferência       | Valor Estimado (R\$)       | Situação                           | Melhor Lance                           |
|                                                   | 2                  | Nome de 2                 | o item 2 - Item Bens    | Sem beneficios                | Não                       | 420.421,1316               | Em desempate<br>ME/EPP             | 419.000,0000                           |
|                                                   |                    |                           |                         |                               | 2 2 4 22 24               | 1                          |                                    |                                        |
| Sistema inform<br>(05/04/2016 10                  | ia<br>0:36)        | -                         | O item 2 terá desempa   | ate dos lances. Clique em "De | sempate ME/EPP" - Micr    | j<br>roempresa e Empresa d | e Pequeno Porte.                   |                                        |
| Sistema inform<br>(05/04/2016 10                  | ia<br>0:36)        |                           | Srs Fornecedores, est   | á enœrrada a disputa aberta   | da licitação.             |                            |                                    |                                        |
| Presidente fala<br>(05/04/2016 10                 | D: <b>01)</b>      |                           | Os Itens 2, 3 e 4 pode  | rão receber lances até 10:02: | 50 de 05/04/2016 e após   | s isso entrarão no encerr  | amento aleatório.                  |                                        |
| Presidente fala<br>(05/04/2016 08                 | i<br>8:54)         |                           | O ltem 1 poderá receb   | per lances até 08:55:49 de 05 | /04/2016 e após isso entr | rará no encerramento al    | eatório.                           |                                        |
| Presidente fala<br>(04/04/2016 1                  | i<br>5:22)         |                           | Srs Fornecedores, o it  | em 1 foi reaberto para nova o | lisputa.                  |                            |                                    |                                        |
|                                                   |                    |                           |                         | 14 <4 1                       | 2 3 4 -                   | ]                          |                                    |                                        |
| . Presidente, i                                   | nforme a           | mensagem                  | que deseja enviar ad    | (s) fornecedor(es)            |                           |                            |                                    |                                        |
|                                                   |                    |                           |                         |                               |                           |                            |                                    |                                        |
|                                                   |                    |                           |                         |                               |                           |                            |                                    |                                        |
| Couries Mensor                                    | estantes.          |                           |                         |                               |                           |                            |                                    |                                        |
| Linia Mensag                                      | em                 |                           |                         |                               |                           |                            |                                    |                                        |
| <u></u>                                           | esso à<br>formação |                           |                         |                               |                           |                            |                                    |                                        |
|                                                   |                    |                           |                         |                               |                           |                            |                                    |                                        |

Observe que o fornecedor enviou um novo lance, conforme Figura 56.

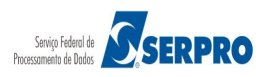

### Comprasnet

MINISTÉRIO DO PLANEJAMENTO ORÇAMENTO E GESTÃO

MINISTÉRIO DO PLANEJAMENTO Brasília, 28 de março de 2016.

Login: 99999999999 AFONSO GUERRA

Serviços do Governo RDC - Administração - Logout

| itação nº: 12<br>do de Dispu                                                                                                    | - MIN. DO<br>2/2016<br>Ita: Fechae                                               | PLANEJAMEN<br>do / Aberto | TO ORCAMENTO E                                                                                                    | EGESTAO/DF                                                                                                    |                                                                                                    |                                                                                                    |                                                                               |                    | Recarred<br>T           |
|----------------------------------------------------------------------------------------------------|----------------------------------------------------------------------------------|---------------------------|----------------------------------------------------------------------------------------------------|----------------------------------------------------------------------------------------------------|----------------------------------------------------------------------------------------------------|----------------------------------------------------------------------------------------------------|-------------------------------------------------------------------------------|--------------------|-------------------------|
| Fechados                                                                                                    | Abertos                                                                          | /Suspensos                | Encerrados C                                                                                                    | ancelados/Desertos                                                                                                    |                                                                                                    |                                                                                                    |                                                                               |                    |                         |
|                                                                                                    |                                                                                  |                           |                                                                                                    |                                                                                                    | Itens                                                                                                |                                                                                                    |                                                                               |                    |                         |
|                                                                                                    | Item                                                                             | No                        | ome do Item                                                                                                    | Tratamento Difer                                                                                                    | renciado                                                                                             | Margem Preferência                                                                                          | Valor Estimado (R\$)                                                          | Situação           | Melhor Lance            |
|                                                                                                    | 1                                                                                | 🎾 Nome do                 | item 1 - Item Bens 1                                                                                                   | Sem beneficios                                                                                                    |                                                                                                    | Não                                                                                                    | 283.384,9379                                                                  | Encerrado          | <u>R\$ 250.000,0000</u> |
|                                                                                                    | 2                                                                                | 🎾 Nome do                 | item 2 - Item Bens 2                                                                                                   | Sem beneficios                                                                                                    |                                                                                                    | Não                                                                                                    | 420.421,1316                                                                  | Encerrado          | <u>R\$ 415.000,0000</u> |
|                                                                                                    | 3                                                                                | 🎾 Nome do                 | item 3 - Item Bens 3                                                                                                   | Sem beneficios                                                                                                    |                                                                                                    | Não                                                                                                    | 440.087,0450                                                                  | Encerrado          | <u>R\$ 380.000,0000</u> |
|                                                                                                    | 4                                                                                | 🎾 Nome do                 | item 4 - Item Bens 4                                                                                                   | Sem beneficios                                                                                                    |                                                                                                    | Não                                                                                                    | 155.289,3497                                                                  | Encerrado          | R\$ 140.000,0000        |
| ra da uluma                                                                                                    | t at u au zaça                                                                   | io: 10:40:21              |                                                                                                    |                                                                                                    |                                                                                                    |                                                                                                    |                                                                               |                    |                         |
| ra da uluma                                                                                                    | t atu anzaça                                                                     | io: 10:40:21              |                                                                                                    |                                                                                                    | Mensagen                                                                                             | 15                                                                                                    |                                                                               |                    |                         |
| ra da uluma                                                                                                    | t attranzaça                                                                     | io: 10:40:21              |                                                                                                    | 14 44                                                                                                    | Mensagen                                                                                             | 15<br>4                                                                                                    |                                                                               |                    |                         |
| Sistema inforr<br>05/04/2016 1                                                                                                    | ma<br>10:36)                                                                     | o: 10:40:21               | item 2 terá desempa                                                                                                    | te dos lances. Clique em                                                                                                    | Mensagen                                                                                             | 15<br>4  •>  •1<br>e ME/EPP' - Microempres                                                                  | sa e Empresa de Pequenc                                                       | Porte.             |                         |
| Sistema inforr<br>(05/04/2016 1<br>Sistema inforr<br>(05/04/2016 1                                                                   | ma<br>10:36)<br>ma<br>10:36)                                                     | o: 10:40:21               | item 2 terá desempa<br>s Fornecedores, esta                                                                            | ate dos lances. Clique em                                                                                                    | Mensagen<br>123<br>"Desempation<br>erta da licita                                                    | 15<br>4 ►> ►1<br>e ME/EPP' - Microempres<br>ção.                                                            | sa e Empresa de Pequenc                                                       | Porte.             |                         |
| Sistema inforr<br>(05/04/2016 1<br>Sistema inforr<br>(05/04/2016 1<br>Presidente fal<br>(05/04/2016 1                                | ma<br>10:36)<br>ma<br>10:36)<br>la<br>10:01)                                     | io: 10:40:21              | item 2 terå desempa<br>'s Fornecedores, esta<br>s Itens 2, 3 e 4 poder                                                 | ate dos lances. Clique em<br>á encerrada a disputa ab<br>rão receber lances até 10                                                            | Mensagen<br>1 2 3<br>"Desempate<br>erta da licita<br>0:02:50 de 0                                    | 15<br>4 P P P Alicroempres<br>ção.<br>5/04/2016 e após isso ent                                             | sa e Empresa de Pequenc<br>rarão no encerramento al                           | Porte.             |                         |
| Sistema infor<br>05/04/2016 1<br>Sistema infor<br>05/04/2016 1<br>Presidente fal<br>05/04/2016 1<br>Presidente fal<br>05/04/2016 0   | ma<br>10:36)<br>ma<br>10:35)<br>la<br>10:01)<br>la<br>28:54)                     | io: 10:40:21              | item 2 terå desempa<br>is Fornecedores, esta<br>s Itens 2, 3 e 4 poder<br>Item 1 poderá receb                          | ate dos lances. Clique em<br>tá encerrada a disputa ab<br>rão receber lances até 10<br>per lances até 08:55:49 de                             | Mensagen<br>1 2 3<br>"Desempate<br>erta da licita<br>0:02:50 de 0<br>e 05/04/2010                    | IS<br>e ME/EPP" - Microempres<br>ção.<br>5/04/2016 e após isso ent<br>6 e após isso entrará no e            | sa e Empresa de Pequenc<br>rarão no encerramento al<br>ncerramento aleatório. | Porte.<br>eatório. |                         |
| Sistema inforr<br>05/04/2016 1<br>Sistema inforr<br>05/04/2016 1<br>Presidente fal<br>05/04/2016 0<br>Presidente fal<br>05/04/2016 0 | ma<br>10:36)<br>ma<br>10:36)<br>10:36)<br>10:01)<br>10:01)<br>10:554)<br>10:522) | io: 10:40:21              | item 2 terá desempa<br>rs Fornecedores, esta<br>s Itens 2, 3 e 4 poder<br>Item 1 poderá receb<br>s Fornecedores, o Ite | te dos lances. Clique em<br>tá encerrada a disputa ab<br>rão receber lances até 10<br>per lances até 08:55:49 de<br>em 1 foi reaberto para no | Mensagen<br>1 2 3<br>"Desempation<br>erta da licita<br>0:02:50 de 0:<br>e 05/04/2016<br>ova disputa. | IS<br>4 ►> ►I<br>e ME/EPP' - Microempres<br>ção.<br>5/04/2016 e após isso ent<br>6 e após isso entrará no e | sa e Empresa de Pequenc<br>rarão no encerramento al<br>nœrramento aleatório.  | Porte.             |                         |

| Sr. Presidente, informe a mensage            | em que deseja enviar ao(s) fornece | edor(es) |  |
|----------------------------------------------|------------------------------------|----------|--|
|                                              |                                    |          |  |
| 500 caracteres restantes.<br>Enviar Mensagem |                                    |          |  |
| Acesso à<br>Informação                       |                                    |          |  |

Figura 56

Após encerrado todos os itens, o Presidente poderá visualizar as propostas enviadas para cada item.

### 9. Visualizar as Propostas / Declarações

Esta funcionalidade permite ao usuário visualizar as propostas e declarações enviadas pelo fornecedor para cada item. Para isto, o usuário deverá clicar em **SERVIÇOS DO GOVERNO RDC** na funcionalidade "**Visualizar Propostas/Declarações**", conforme Figura 57.

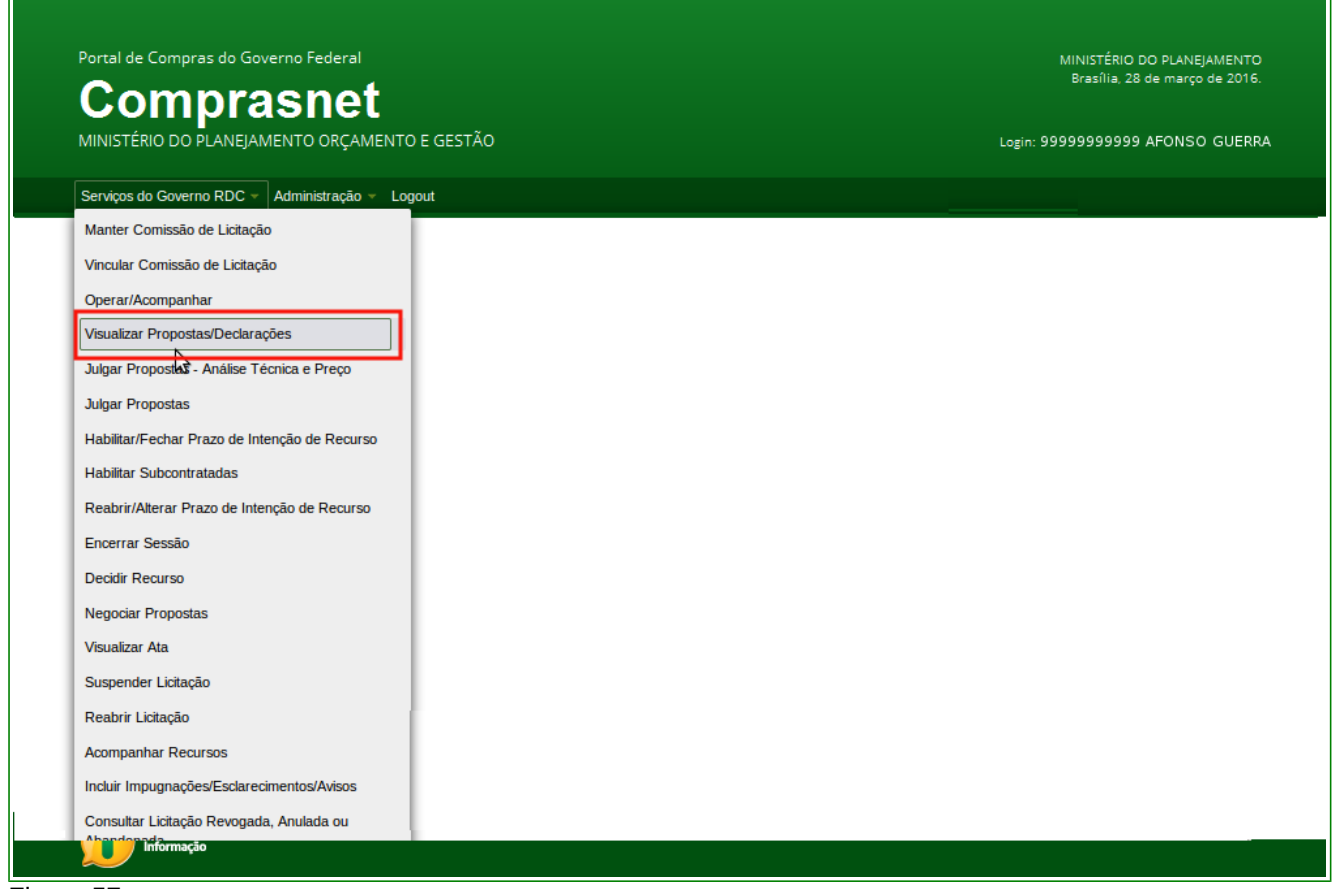

Figura 57

O sistema exibirá tela para o preenchimento do número da licitação. Informe o número da licitação no formato **XXXXAAAA**, onde XXXX é o número da licitação e AAAA o ano da licitação (Exemplo: **122016**) e clicar no botão "**Pesquisar**", conforme Figura 58.

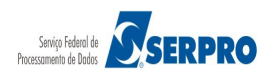

| Portal de Compras do Governo Federal                                                                                                    | MINISTÉRIO DO PLANEJAMENTO<br>Brasilia, 28 de março de 2016. |
|----------------------------------------------------------------------------------------------------|--------------------------------------------------------------|
| MINISTÉRIO DO PLANEJAMENTO ORÇAMENTO E GESTÃO                                                                                                   | Login: 99999999999 AFONSO GUERRA                             |
| Serviços do Governo RDC 👻 Administração 👻 Logout                                                                                                |                                                              |
| Visualizar Propostas                                                                                                    |                                                              |
| UASG: 200999 - MIN. DO PLANEJAMENTO ORCAMENTO E GESTAO/DF<br>Esta consulta estará disponível somente para licitações com sessão pública aberta. |                                                              |
| * Informe o número da licitação                                                                                                    |                                                              |
| Voitar Pesquisar                                                                                                    |                                                              |
|                                                                                                    |                                                              |
|                                                                                                    |                                                              |
|                                                                                                    |                                                              |
| Acesso à<br>Informação                                                                                                    |                                                              |
|                                                                                                    |                                                              |

Figura 58

O sistema exibirá a relação dos itens e o link "**Detalhar propostas**" para cada item. Para visualizar as propostas, clique em "**Detalhar propostas**", do item desejado. Conforme Figura 59.

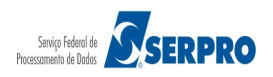

| Visualizar                                         | Proposi    | tas                                |                         |                                      |                          |                     |                        |         |
|----------------------------------------------------|------------|------------------------------------|-------------------------|--------------------------------------|--------------------------|---------------------|------------------------|---------|
| SG: 200999 - I<br>Itação nº: 12/2<br>do de Disputa | MIN. DO PL | ANEJAMENTO ORCAMENTO E<br>/ Aberto | GESTAO/DF               |                                      |                          |                     |                        |         |
|                                                    |            |                                    | It                      | tens                                 |                          |                     |                        |         |
|                                                    | Item       | Nome do Item                       | Tratamento Diferenciado | Aplicabilidade<br>Margem Preferência | Quantidade<br>Solicitada | Valor Estimado      | Situação               | Recurso |
| <u>Detalhar</u><br>propostas                       | 1          | Nome do item 1 - item<br>Bens 1    | Sem beneficios          | Não                                  | 36                       | R\$<br>283.384,9379 | Realizar<br>Julgamento | -       |
| <u>Detalhar</u><br>propostas                       | 2          | Nome do item 2 - Item<br>Bens 2    | Sem beneficios          | Não                                  | 14                       | R\$<br>420.421,1316 | Realizar<br>Julgamento | -       |
| <u>Detalhar</u><br>propostas                       | 3          | Nome do item 3 - Item<br>Bens 3    | Sem beneficios          | Não                                  | 23                       | R\$<br>440.087,0450 | Realizar<br>Julgamento | -       |
| Detalhar<br>propostas                              | 4          | Nome do item 4 - Item<br>Bens 4    | Sem beneficios          | Não                                  | 28                       | R\$<br>155.289,3497 | Realizar<br>Julgamento | -       |
|                                                    | soà        | n na wypagar 24003ra ue MEZE       | v                       | btar                                 |                          |                     |                        |         |

Figura 59

O sistema exibirá a relação das propostas e declarações enviadas para o item selecionado. Nesta funcionalidade são exibidos os dados dos fornecedores (CNPJ e Razão Social).

Observe que a proposta desclassificada automaticamente pelo sistema está assinalada com o caractere \* (asterisco).

Sendo possível visualizar também as declarações exibidas com "<u>Sim</u>" clicando sobre o links, conforme Figura 60.

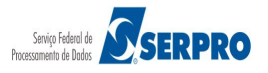

# Comprasnet MINISTÉRIO DO PLANEJAMENTO ORÇAMENTO E GESTÃO

Login: 99999999999 AFONSO GUERRA

| de Disputa: Fechado //                                                                                                    | Aberto                                                                                                    |                                                                                                    |                                                                                                    |                                                                                                    |
|----------------------------------------------------------------------------------------------------|----------------------------------------------------------------------------------------------------|----------------------------------------------------------------------------------------------------|----------------------------------------------------------------------------------------------------|----------------------------------------------------------------------------------------------------|
| 1 - Nome do item 1 - Item<br>idade Solicitada: 36<br>nento Diferenciado: Ser<br>te subcontratação: Não<br>ubilidade Margem de Pro<br>alo Mínimo Entre Lance                                                                                                    | Bens 1<br>n beneficios<br>sferência: Não<br>s: Não                                                                                                    |                                                                                                    |                                                                                                    |                                                                                                    |
| necedor assinalado com (*<br>EPP = Microempresa/Emp                                                                                                    | ) teve sua proposta desclassificada para o item.<br>oresa de Pequeno Porte                                                                                                    |                                                                                                    |                                                                                                    |                                                                                                    |
|                                                                                                    | м                                                                                                    | elhores Lances                                                                                                    |                                                                                                    |                                                                                                    |
| CPF/CNPJ<br>00.059.062/0001-79<br>Valor Negociado (R\$)                                                                                                    | Nome/Razão Social<br>CRYSSIL FORNECEDORA DE MATERIAIS E<br>SERVICOS ESPECIALIZA<br>Situação                                                                                                    | Qtde Ofertada<br>36                                                                                                    | Melhor Lance (R\$)<br>250.000,0000                                                                                                    | Data do Último Lance<br>04/04/2016 14:26                                                                  |
| Anexos Solicitados pe<br>Marca: marca Fabric<br>Descrição detalhada d                                                                                                    | elo Presidente -<br>ante: fabricante fornec3 Modelo/Versão: modelo fo<br>lo objeto ofertado: <u>descrição detalhada do item</u>                                                                                                    | ornec3                                                                                                    |                                                                                                    | _                                                                                                    |
| Porte Empresa: ME/EF<br>Declaração de Ciência<br>Declaração de não util<br>Declaração de não util<br>Data de atualização da                                                                                                    | P Declaração ME/EPP/Coop: Sim<br>dos Termos do Edital: Sim Declaração de inexist<br>ização de mão-de-obra infantil: Sim Declaração d<br>Ização de trabalho degradante/forçado: Sim<br>as declarações: 31/03/2016 14:13 Situação da Decl                                                                                                    | ência de fato super<br>e elaboração indep<br>aração: -                                                                                                    | veniente: <u>Sim</u><br>endente de proposta: <u>Sim</u>                                                                                                    | 1                                                                                                    |
| CPF/CNPJ<br>00.000.802/0017-69<br>Valor Negociado (R\$)                                                                                                    | Nome/Razão Social<br>HC PNEUS S/A<br>Situação                                                                                                    | Qtde Ofertada<br>36                                                                                                    | Melhor Lance (R\$)<br>250.900,0000                                                                                                    | Data do Último Lance<br>04/04/2016 15:57                                                                  |
| Anexos Solicitados per<br>Marca: marca Fabric<br>Descrição detalhada d<br>Porte Empresa: Dema                                                                                                    | elo Presidente -<br>cante: fabricante fornec2 Modelo/Versão: modelo fo<br>lo objeto ofertado: <u>descrição detalhada do item</u><br>is (Diferente de ME/EPP) Declaração ME/EPP/Coop                                                                                                    | ornec2                                                                                                    |                                                                                                    |                                                                                                    |
| Anexos Solicitados pe<br>Marca: marca Fabrio<br>Descrição detalhada d<br>Porte Empresa: Dema<br>Declaração de Ciência<br>Declaração de não util<br>Declaração de não util                                                                                                    | elo Presidente -<br>cante: fabricante fornec2 Modelo/Versão: modelo fu<br>lo objeto ofertado: <u>descrição detalhada do item</u><br>is (Diferente de ME/EPP) Declaração ME/EPP/Coop<br>dos Termos do Edital: <u>Sim</u> Declaração de inexist<br>ização de mão-de-obra infantil: <u>Sim</u> Declaração d<br>ização de trabalho degradante/forçado: <u>Sim</u><br>is declarações: 31/03/2016 14:13 Situação da Decl                                                                                                    | ornec2<br>-<br>encia de fato super<br>e elaboração indep<br>aração: -                                                                                                    | venlente: <u>Sim</u><br>endente de proposta: <u>Sim</u>                                                                                                    | 1                                                                                                    |
| Anexos Solicitados per<br>Marca: marca Fabrio<br>Descrição detalhada d<br>Porte Empresa: Dema<br>Declaração de Ciência<br>Declaração de não util<br>Declaração de não util<br>Data de atualização da<br>CPF/CNPJ<br>00.000.993/0001-00<br>Valor Negociado (R\$)                                                                                                    | elo Presidente -<br>cante: fabricante fornec2 Modelo/Versão: modelo fo<br>o objeto ofertado: <u>descrição detalhada do item</u><br>is (Diferente de ME/EPP) Declaração ME/EPP/Coop<br>dos Termos do Edital: <u>Sim</u> Declaração de inexist<br>ização de mão-de-obra infantil: <u>Sim</u> Declaração de<br>ização de trabalho degradante/forçado: <u>Sim</u><br>is declarações: 31/03/2016 14:13 Situação da Decl<br>Nome/Razão Social<br>SUPERMERCADO SERVE TODOS PIRAJUI LIDA<br>Situação                                                                                                    | ennec2<br>ência de fato super<br>e elaboração indep<br>aração: -<br>Qtde Ofertada<br>36                                                                                                    | venlente: <u>Sim</u><br>endente de proposta: <u>Sim</u><br>Melhor Lance (R\$)<br>283.387,7484                                                                                                   | Data do Último Lance<br>04/04/2016 09:16                                                                  |
| Anexos Solicitados pe<br>Marca: marca Fabric<br>Descrição detalhada d<br>Porte Empresa: Dema<br>Declaração de Ciência<br>Declaração de não util<br>Declaração de não util<br>Data de atualização da<br>CPF/CNPJ<br>00.000.993/0001-00<br>Valor Negociado (R\$)<br>Anexos Solicitados pe<br>Marca: marca Fabric<br>Descrição detalhada d                                                                                                    | elo Presidente -<br>sante: fabricante fornec2 Modelo/Versão: modelo fo<br>o objeto ofertado: descrição detalhada do item<br>is (Diferente de ME/EPP) Declaração ME/EPP/Coop<br>dos Termos do Edital: Sim Declaração de inexist<br>ização de mão-de-obra infantil: Sim Declaração de<br>ização de trabalho degradante/forçado: Sim<br>is declarações: 31/03/2016 14:13 Situação da Decl<br>Nome/Razão Social<br>SUPERMERCADO SERVE TODOS PIRAJUI LTDA<br>Situação<br>-<br>to Presidente -<br>cante: fabricante fornec4 Modelo/Versão: modelo fe<br>io objeto ofertado: descrição detalhada do item                                                                                                    | ernec2<br>ência de fato super<br>e elaboração indep<br>aração: -<br>Qtde Ofertada<br>36                                                                                                    | veniente: <u>Sim</u><br>endente de proposta: <u>Sim</u><br>Melhor Lance (R\$)<br>283.387,7484                                                                                                   | Data do Último Lance<br>04/04/2016 09:16                                                                  |
| Anexos Solicitados pe<br>Marca: marca Fabric<br>Descrição detalhada d<br>Porte Empresa: Dema<br>Declaração de Ciência<br>Declaração de não util<br>Declaração de não util<br>Declaração de não util<br>Declaração de não util<br>Data de atualização da<br>CPF/CNPJ<br>00.000.993/0001-00<br>Valor Negociado (R\$)<br>Anexos Solicitados pe<br>Marca: marca Fabric<br>Descrição detalhada d<br>Porte Empresa: ME/EF<br>Declaração de não util<br>Declaração de não util<br>Declaração de não util<br>Declaração de não util                                                                                                    | elo Presidente -<br>cante: fabricante fornec2 Modelo/Versão: modelo fo<br>o objeto ofertado: descrição detalhada do item<br>is (Diferente de ME/EPP) Declaração ME/EPP/Coop<br>dos Termos do Edital: Sim Declaração de inexist<br>ização de mão-de-obra infantil: Sim Declaração de<br>ização de trabalho degradantelforçado: Sim<br>as declarações: 31/03/2016 14:13 Situação da Decl<br>Nome/Razão Social<br>SUPERMERCADO SERVE TODOS PIRAJUI LIDA<br>Situação<br>-<br>elo Presidente -<br>cante: fabricante fornec4 Modelo/Versão: modelo fo<br>to objeto ofertado: descrição detalhada do item<br>PP Declaração ME/EPP/Coop: Sim<br>dos Termos do Edital: Sim Declaração de inexist<br>ização de mão-de-obra infantil: Sim Declaração de inexist<br>ização de trabalho degradantelforçado: Sim<br>as declarações: 31/03/2016 14:13 Situação da Decl                                                                                                    | encia de fato super<br>e elaboração indep<br>aração: -<br>Qtde Ofertada<br>36<br>prineo4<br>ència de fato super<br>e elaboração indep<br>aração: -                                                                                                    | veniente: <u>Sim</u><br>endente de proposta: <u>Sim</u><br>Melhor Lance (R\$)<br>283.387,7484<br>veniente: <u>Sim</u><br>endente de proposta: <u>Sim</u>                                        | Data do Último Lance<br>04/04/2016 09:16                                                                  |
| Anexos Solicitados pe<br>Marca: marca Fabrio<br>Descrição detalhada d<br>Porte Empresa: Dema<br>Declaração de Ciência<br>Declaração de não util<br>Declaração de não util<br>Data de atualização da<br>CPF/CNPJ<br>00.000.993/0001-00<br>Valor Negociado (R\$)<br>Anexos Solicitados pe<br>Marca: marca Fabrio<br>Descrição detalhada d<br>Porte Empresa: ME/E<br>Declaração de não util<br>Declaração de não util<br>Declaração de não util<br>Data de atualização da                                                                                                    | elo Presidente -<br>sante: fabricante fornec2 Modelo/Versão: modelo fo<br>o objeto ofertado: descrição detalhada do item<br>is (Diferente de ME/EPP) Declaração ME/EPP/Coop<br>dos Termos do Edital: Sim Declaração de inexist<br>ização de mão-de-obra infantil: Sim Declaração de<br>ização de trabalho degradante/forçado: Sim<br>is declarações: 31/03/2016 14:13 Situação da Decl<br>Nome/Razão Social<br>SUPERMERCADO SERVE TODOS PIRAJUI LTDA<br>Situação<br>-<br>blo Presidente -<br>cante: fabricante fornec4 Modelo/Versão: modelo fo<br>to objeto ofertado: descrição detalhada do item<br>PP Declaração ME/EPP/Coop: Sim<br>dos Termos do Edital: Sim Declaração de inexist<br>ização de mão-de-obra infantil: Sim Declaração de inexist<br>ização de trabalho degradante/forçado: Sim<br>is declarações: 31/03/2016 14:13 Situação da Decl<br>Nome/Razão Social<br>ECORMORRA AROULTETURA E CONSTRUCOES                                                                                                    | ence2<br>elaboração indep<br>aração: -<br>Qtde Ofertada<br>36<br>orrec4<br>ência de fato super<br>e elaboração indep<br>aração: -<br>Qtde Ofertada<br>26                                                                                                    | veniente: <u>Sim</u><br>endente de proposta: <u>Sim</u><br>Melhor Lance (R\$)<br>283.387,7484<br>veniente: <u>Sim</u><br>endente de proposta: <u>Sim</u><br>Melhor Lance (R\$)<br>283.389,389,6 | Data do Último Lance<br>04/04/2016 09:16<br>Data do Último Lance<br>04/04/2016 09:16                      |
| Anexos Solicitados pe<br>Marca: marca Fabrio<br>Descrição detalhada d<br>Porte Empresa: Dema<br>Declaração de Ciência<br>Declaração de não util<br>Declaração de não util<br>Data de atualização da<br>CPF/CNPJ<br>00.000.993/0001-00<br>Valor Negociado (R\$)<br>Anexos Solicitados pe<br>Marca: marca Fabrio<br>Descrição detalhada d<br>Porte Empresa: ME/EF<br>Declaração de ciência<br>Declaração de ciência<br>Declaração de não util<br>Data de atualização da<br>CPF/CNPJ<br>95.822.128/0001-47<br>Valor Negociado (R\$)                                                                                                    | elo Presidente -         sante: fabricante fornec2       Modelo/Versão: modelo fi         io objeto ofertado:       descrição detalhada do item         is (Diferente de ME/EPP)       Declaração ME/EPP/Coop         dos Termos do Edital:       Sim         ização de mão-de-obra infantil:       Sim         Uzação de trabalho degradantelforçado:       Sim         is declarações:       31/03/2016 14:13       Situação da Decl         Nome/Razão Social       SUPERMERCADO SERVE TODOS PIRAJULITDA         Situação       -       -         -       -       -         elo Presidente -       -       -         ante:       fabricante fornec4       Modelo/Versão:       modelo fit         PO Declaração ME/EPP/Coop:       Sim       -       -         dos Termos do Edital:       Sim       Declaração de inexist       -         PD Declaração ME/EPP/Coop:       Sim       -       -         presidente -       -       -       -       -         dos Termos do Edital:       Sim       Declaração de inexist       -         ização de trabalho degradante/forçado:       Sim       -       -         stuação de trabalho degradante/forçado:       Sim       -       -                                                                                                    | ence2<br>encla de fato super<br>e elaboração indep<br>aração: -<br>Qtde Ofertada<br>36<br>ornec4<br>encla de fato super<br>e elaboração indep<br>aração: -<br>Qtde Ofertada<br>36                                                                                                    | veniente: Sim<br>endente de proposta: Sim<br>Melhor Lance (R\$)<br>283.387,7484<br>veniente: Sim<br>endente de proposta: Sim<br>Melhor Lance (R\$)<br>283.393,3896                              | Data do Último Lance<br>04/04/2016 09:16<br>Data do Último Lance<br>04/04/2016 09:16                      |
| Anexos Solicitados pe<br>Marca: marca Fabric<br>Descrição detalhada d<br>Porte Empresa: Dema<br>Declaração de Ciência<br>Declaração de não util<br>Declaração de não util<br>Data de atualização da<br>CPF/CNPJ<br>00.000.993/0001-00<br>Valor Negociado (R\$)<br>Anexos Solicitados pe<br>Marca: marca Fabric<br>Descrição detalhada d<br>Porte Empresa: ME/EF<br>Declaração de Ciência<br>Declaração de Ciência<br>Declaração de Ciência<br>Declaração de Ciência<br>Declaração de Ciência<br>Declaração de Ciência<br>Declaração de Ciência<br>Declaração de Ciência<br>Declaração de Ciência<br>Declaração de Ciência<br>Declaração de Ciência<br>Declaração de Ciência<br>Declaração de Ciência<br>Declaração de Ciência<br>Declaração de Rão util<br>Data de atualização da<br>CPF/CNPJ<br>95.822.128/0001-47<br>Valor Negociado (R\$)                                                                                     | elo Presidente -<br>sante: fabricante fornec2 Modelo/Versão: modelo fi<br>is (Diferente de ME/EPP) Declaração ME/EPP/Coop<br>dos Termos do Edital: Sim Declaração de inexist<br>ização de mão-de-obra infantil: Sim Declaração de<br>ização de trabalho degradantelforçado: Sim<br>is declarações: 31/03/2016 14:13 Situação da Decl<br>Nome/Razão Social<br>SUPERMERCADO SERVE TODOS PIRAJULITDA<br>Situação<br>-<br>elo Presidente -<br>cante: fabricante fornec4 Modelo/Versão: modelo fi<br>to objeto ofertado: descrição detalhada do item<br>PP Declaração ME/EPP/Coop: Sim<br>is declarações: 31/03/2016 14:13 Situação de inexist<br>ização de trabalho degradantelforçado: Sim<br>is declarações: 31/03/2016 14:13 Situação de inexist<br>ização de trabalho degradantelforçado: Sim<br>is declarações: 31/03/2016 14:13 Situação da Decl<br>Nome/Razão Social<br>FORMOBRA ARQUITETURA E CONSTRUCOES<br>LTDA<br>Situação<br>-<br>elo Presidente -<br>cante: fabricante fornec1 Modelo/Versão: modelo fi<br>to objeto ofertado: descrição detalhada do item                                                                                                    | ermec2<br>encia de fato super<br>e elaboração indep<br>aração: -<br>Qtde Ofertada<br>36<br>ormeo4<br>encia de fato super<br>e elaboração indep<br>aração: -<br>Qtde Ofertada<br>36<br>ormec1                                                                                         | veniente: <u>Sim</u><br>endente de proposta: <u>Sim</u><br>Melhor Lance (R\$)<br>283.387,7484<br>veniente: <u>Sim</u><br>endente de proposta: <u>Sim</u><br>Melhor Lance (R\$)<br>283.393,3896  | Data do Último Lance<br>04/04/2016 09:16<br>Data do Último Lance<br>04/04/2016 09:16                      |
| Anexos Solicitados per<br>Marca: marca Fabric<br>Descrição detalhada d<br>Porte Empresa: Dema<br>Declaração de Ciência<br>Declaração de não util<br>Data de atualização da<br>CPF/CNPJ<br>00.000.993/0001-00<br>Valor Negociado (R\$)<br>Anexos Solicitados per<br>Marca: marca Fabric<br>Descrição detalhada d<br>Porte Empresa: ME/EF<br>Declaração de Ciência<br>Declaração de Ciência<br>Declaração de Ciência<br>Declaração de Ciência<br>Declaração de Ciência<br>Declaração de Ciência<br>Declaração de Ciência<br>Declaração de Ciência<br>Declaração de Ciência<br>Declaração de Ciência<br>Declaração de Ciência<br>Declaração de R\$)<br>Anexos Solicitados per<br>Marca: marca Fabric<br>Descrição detalhada d<br>Porte Empresa: Dema<br>Declaração de ciência<br>Declaração de ciência<br>Declaração de ciência<br>Declaração de ciência<br>Declaração de ciência<br>Declaração de ciência<br>Declaração de ciência | elo Presidente -<br>solo presidente -<br>solo pieto ofertado: descrição detalhada do item<br>is (Diferente de ME/EPP) Declaração ME/EPP/Coop<br>dos Termos do Edital: Sim Declaração de inexist<br>ização de mão-de-obra infantil: Sim Declaração de<br>iso declarações: 31/03/2016 14:13 Situação da Decl<br>Nome/Razão Social<br>SUPERMERCADO SERVE TODOS PIRAJULITDA<br>Situação<br>-<br>elo Presidente -<br>cante: fabricante fornec4 Modelo/Versão: modelo fe<br>to objeto ofertado: descrição detalhada do item<br>PP Declaração ME/EPP/Coop: Sim<br>dos Termos do Edital: Sim Declaração de inexist<br>ização de trabalho degradantelforçado: Sim<br>is declarações: 31/03/2016 14:13 Situação da Decl<br>Nome/Razão Social<br>SUPERMERCADO SERVE TODOS PIRAJULITDA<br>Situação<br>-<br>-<br>elo Presidente -<br>cante: fabricante fornec4 Modelo/Versão: modelo fe<br>to objeto ofertado: descrição detalhada do item<br>PP Declaração ME/EPP/Coop: Sim<br>is declarações: 31/03/2016 14:13 Situação da Decl<br>Nome/Razão Social<br>FORMOBRA ARQUITETURA E CONSTRUCOES<br>LTDA<br>Situação<br>-<br>elo Presidente -<br>cante: fabricante fornec1 Modelo/Versão: modelo fe<br>to objeto ofertado: descrição detalhada do item<br>s (Diferente de ME/EPP) Declaração de IEPP/Coop<br>dos Termos do Edital: Sim Declaração de inexisti<br>ização de mão-de-obra infantil: Sim Declaração do fe<br>to objeto ofertado: descrição detalhada do item<br>s (Diferente de ME/EPP) Declaração ME/EPP/Coop<br>dos Termos do Edital: Sim Declaração de inexisti<br>ização de mão-de-obra infantil: Sim Declaração da Decl<br>ração de rabalho degradantelforçado: Sim<br>s declarações: 31/03/2016 14:13 Situação da Decl<br>ração de rabalho degradantelforçado: Sim | ermec2<br>encia de fato super<br>e elaboração indep<br>aração: -<br>Qtde Ofertada<br>36<br>ormec4<br>encia de fato super<br>e elaboração indep<br>aração: -<br>Qtde Ofertada<br>36<br>ormec1<br>-<br>siencia de fato super<br>e elaboração indep<br>aração: -<br>stema dentro do moc | veniente: <u>Sim</u><br>endente de proposta: <u>Sim</u><br>Melhor Lance (R\$)<br>283.387,7484<br>veniente: <u>Sim</u><br>endente de proposta: <u>Sim</u><br>Melhor Lance (R\$)<br>283.393,3896  | Data do Útlimo Lance           04/04/2016 09:16           Data do Útlimo Lance           04/04/2016 09:16 |

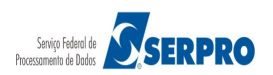

### **10. Julgar Propostas**

Esta funcionalidade realiza o julgamento das propostas. Para isto, clique em "SERVIÇOS DO GOVERNO RDC" na funcionalidade "Julgar Propostas", conforme Figura 61.

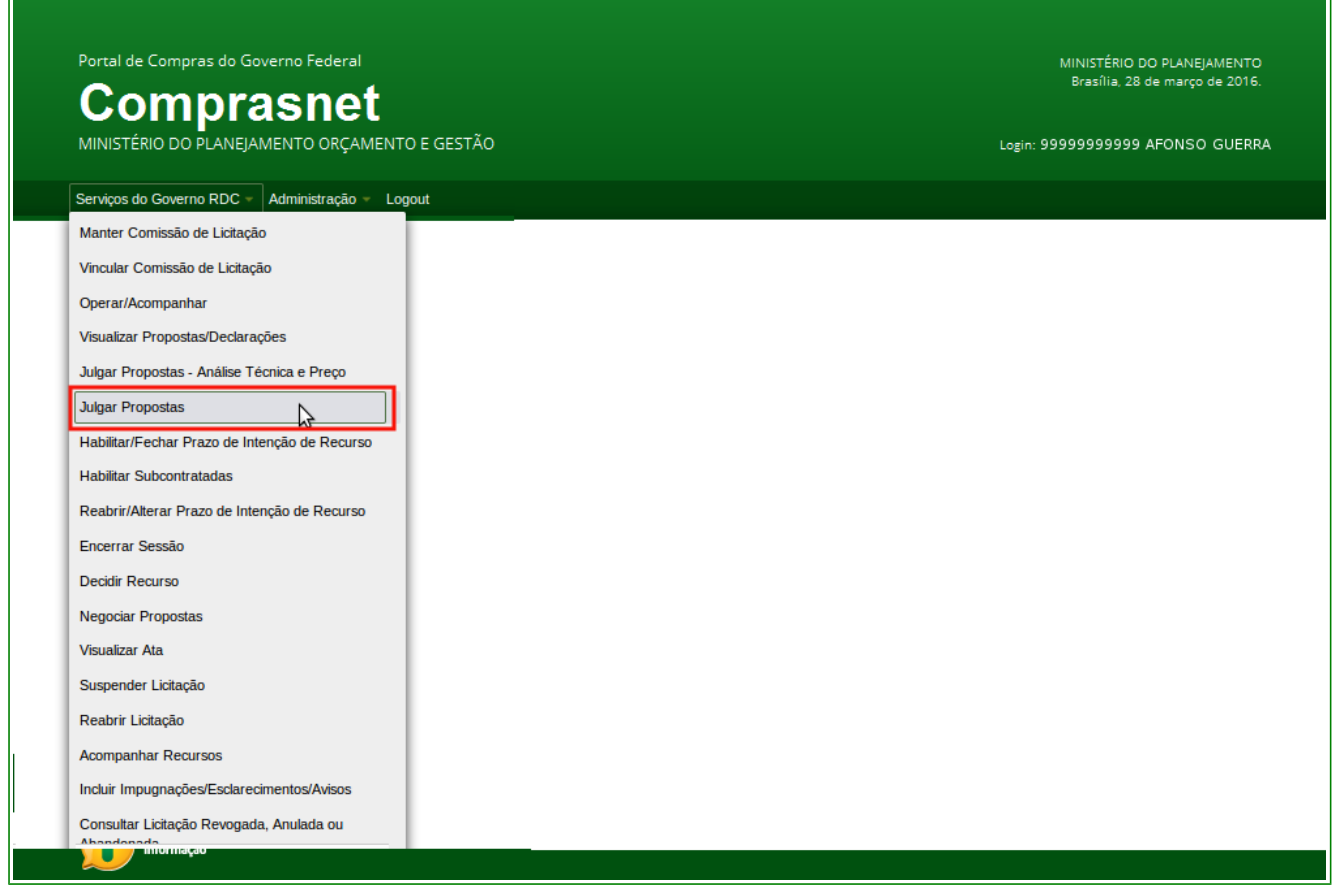

#### Figura 61

O sistema exibirá a relação das licitações que estão aguardando o julgamento das propostas, clique sobre o número da licitação que deseja realizar o julgamento da proposta, conforme Figura 62.

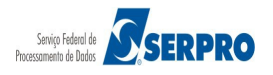

| Portal de Compras do Governo Federal             | MINISTÉRIO DO PLANEJAMENTO<br>Brasília, 28 de março de 2016. |
|--------------------------------------------------|--------------------------------------------------------------|
| MINISTÉRIO DO PLANEJAMENTO ORÇAMENTO E GESTÃO    | Login: 99999999999 AFONSO GUERRA                             |
| Serviços do Governo RDC 👻 Administração 👻 Logout |                                                              |
| Julgamento de Propostas                          |                                                              |
| Licitações                                       |                                                              |
| 10/2016<br>12/2016                               |                                                              |
| Voltar                                           |                                                              |
|                                                  |                                                              |
|                                                  |                                                              |
|                                                  |                                                              |
|                                                  |                                                              |
| Acesso à Informação                              |                                                              |
|                                                  |                                                              |

Será exibida a relação dos itens e o link "**Detalhar propostas**" para cada item. Observe que neste momento, o sistema disponibilizará também o **Chat** para que o Presidente, se necessário, envie mensagens aos licitantes. O Presidente poderá enviar mensagem a todos os fornecedores ou para um fornecedor específico. Para isto, clique no botão "**Mensagens/Chat**", conforme Figura 63.

| SG: 200999 - M<br>itação nº: 12/20<br>do de Disputa: | IIN. DO PL | ANEJAMENTO ORCAMENTO E                             | GESTAO/DF               |                                      |                     |                          |                     |                        |
|------------------------------------------------------|------------|----------------------------------------------------|-------------------------|--------------------------------------|---------------------|--------------------------|---------------------|------------------------|
|                                                      |            |                                                    | It                      | ens                                  |                     |                          |                     |                        |
|                                                      | Item       | Nome do Item                                       | Tratamento Diferenciado | Aplicabilidade<br>Margem Preferência | Intenção<br>Recurso | Quantidade<br>Solicitada | Valor Estimado      | Situação               |
| etalhar<br>ropostas                                  | 1          | Nome do item 1 - Item Bens 1                       | Sem beneficios          | Não                                  | Não                 | 36                       | R\$<br>283.384,9379 | Realizar<br>Julgamento |
| etalhar<br>ropostas                                  | 2          | Nome do item 2 - Item<br>Bens 2                    | Sem beneficios          | Não                                  | Não                 | 14                       | R\$<br>420.421,1316 | Realizar<br>Julgamento |
| <u>etalhar</u><br>ropostas                           | 3          | Nome do item 3 - Item<br>Bens 3                    | Sem beneficios          | Não                                  | Não                 | 23                       | R\$<br>440.087,0450 | Realizar<br>Julgamento |
| <u>etalhar</u><br>ropostas                           | 4          | Nome do item 4 - Item<br>Bens 4                    | Sem beneficios          | Não                                  | Não                 | 28                       | R\$<br>155.289,3497 | Realizar<br>Julgamento |
| tamento Diferen                                      | ciado Tipo | <ol> <li>Participação Exclusiva de ME/E</li> </ol> | PP                      |                                      |                     |                          |                     |                        |

O sistema exibirá os fornecedores para a seleção, se for o caso, e habilitará o campo mensagem, sendo:

- Ao selecionar **'Todos**', a mensagem enviada será vista por todos os fornecedores, mas sem direito a resposta;
- Ao selecionar um '**Fornecedor Específico'**, a mensagem enviada será vista por todos, mas apenas o fornecedor selecionado, terá direito à resposta.

#### Importante:

Ao selecionar outro fornecedor para troca de mensagem, o fornecedor anteriormente selecionado terá o chat fechado para resposta.

No campo "Fornecedor" selecione Todos ou o Fornecedor Específico, conforme Figura 64

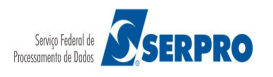

### Portal de Compras do Governo Federal

### Comprasnet

MINISTÉRIO DO PLANEJAMENTO ORÇAMENTO E GESTÃO

Serviços do Governo RDC 👻 Administração 👻 Logout

Login: 9999999999 AFONSO GUERRA

#### Julgamento de Propostas

UASG: 200999 - MIN. DO PLANEJAMENTO ORCAMENTO E GESTAO/DF Licitação nº: 12/2016 Modo de Disputa: Fechado / Aberto

|                              |           |                                   | 1                       | tens                                 |                     |                          |                     |                        |
|------------------------------|-----------|-----------------------------------|-------------------------|--------------------------------------|---------------------|--------------------------|---------------------|------------------------|
|                              | Item      | Nome do Item                      | Tratamento Diferenciado | Aplicabilidade<br>Margem Preferência | Intenção<br>Recurso | Quantidade<br>Solicitada | Valor Estimado      | Situação               |
| <u>Detalhar</u><br>propostas | 1         | Nome do item 1 - Item<br>Bens 1   | Sem beneficios          | Não                                  | Não                 | 36                       | R\$<br>283.384,9379 | Realizar<br>Julgamento |
| Detalhar<br>propostas        | 2         | Nome do item 2 - Item<br>Bens 2   | Sem beneficios          | Não                                  | Não                 | 14                       | R\$<br>420.421,1316 | Realizar<br>Julgamento |
| <u>Detalhar</u><br>propostas | 3         | Nome do item 3 - Item<br>Bens 3   | Sem beneficios          | Não                                  | Não                 | 23                       | R\$<br>440.087,0450 | Realizar<br>Julgamento |
| <u>Detalhar</u><br>propostas | 4         | Nome do item 4 - Item<br>Bens 4   | Sem beneficios          | Não                                  | Não                 | 28                       | R\$<br>155.289,3497 | Realizar<br>Julgamento |
| ratamento Diferenc           | iado Tipo | I: Participação Exclusiva de ME/E | PP                      |                                      |                     |                          |                     |                        |

#### Voltar Habilitação

- Mensagens / Chat

|                                                                                                    | Mensagens                                                                                                    |  |
|----------------------------------------------------------------------------------------------------|----------------------------------------------------------------------------------------------------|--|
|                                                                                                    | 14 <4 1234 <b>&gt;&gt; &gt;1</b>                                                                                                    |  |
| Sistema informa<br>(05/04/2016 10:36)                                                                                                    | O item 2 terá desempate dos lances. Clique em "Desempate ME/EPP" - Microempresa e Empresa de Pequeno Porte.                                                                                                    |  |
| Sistema informa<br>(05/04/2016 10:36)                                                                                                    | Srs Fornecedores, está encerrada a disputa aberta da licitação.                                                                                                    |  |
| Presidente fala<br>(05/04/2016 10:01)                                                                                                    | Os ltens 2, 3 e 4 poderão receber lances até 10:02:50 de 05/04/2016 e após isso entrarão no encerramento aleatório.                                                                                                    |  |
| Presidente fala<br>(05/04/2016 08:54)                                                                                                    | O ltem 1 poderá receber lances até 08:55:49 de 05/04/2016 e após isso entrará no encerramento aleatório.                                                                                                    |  |
| Presidente fala                                                                                                    |                                                                                                    |  |
| (04/04/2016 15:22)                                                                                                    | Srs Fornecedores, o item 1 toi reaberto para nova disputa.                                                                                                    |  |
| 04/04/2016 15:22)<br>o selecionar 'todos', a mens<br>o selecionar um fornecedor<br>o selecionar outro fornecedo                                                                                                    | Srs Fornecedores, o item 1 tor reaberto para nova disputa.                                                                                                    |  |
| 04/04/2016 15:22)<br>o selecionar 'todos', a mens<br>o selecionar um fornecedor<br>o selecionar outro fornecedor<br>mecedor                                                                                                    | Srs Fornecedores, o item 1 toi reaberto para nova disputa.                                                                                                    |  |
| 04/04/2016 15:22)<br>o selecionar 'todos', a mens<br>o selecionar um fornecedor<br>o selecionar outro fornecedor<br>mecedor<br>'odos)                                                                                                    | Srs Fornecedores, o item 1 toi reaberto para nova disputa.                                                                                                    |  |
| o selecionar 'todos', a mens<br>o selecionar um fornecedor<br>o selecionar outro fornecedor<br>mecedor<br>odos)                                                                                                    | Srs Fornecedores, o item 1 for reaberto para nova disputa.  I I I I I I I I I I I I I I I I I I I                                                                                                    |  |
| 04/04/2016 15:22) o selecionar 'todos', a mens o selecionar um fornecedor o selecionar outro fornecedo recedor recedor rados) rados) rados ara CRYSSIL FORNECEDOF ara FORMOBRA ARQUITETI                                                                                 | SYS Fornecedores, o item 1 toi reaberto para nova disputa.                                                                                                    |  |
| 04/04/2016 15:22) o selecionar 'todos', a mens o selecionar um fornecedor o selecionar outro fornecedor iodos) ara CRYSSIL FORNECEDOF ara FORMOBRA ARQUITETT ara HC PNEUS S/A                                                                                            | Srs Fornecedores, o item 1 toi reaberto para nova disputa.  ie eq 1 2 3 4  ie eq 1 2 3 4  ie especifico, a mensagem enviada será vista por todos, mas sem direito a resposta (*). específico, a mensagem enviada será vista por todos, mas apenas o fornecedor selecionado, terá direito à resposta.  or para troca de mensagem, o fornecedor anteriormente selecionado terá o chat fechado para resposta.  RA DE MATERIAIS E SERVICOS ESPECIALIZA URA E CONSTRUCOES LIDA |  |
| 04/04/2016 15:22) o selecionar 'todos', a mens o selecionar um fornecedor o selecionar outro fornecedor iodos) ara CRYSSIL FORNECEDOF ara FORMOBRA ARQUITETL ara HC PNEUS S/A ara SUPERMERCADO SERV                                                                      | Srs Fornecedores, o item 1 to reaberto para nova disputa.  I I I I I I I I I I I I I I I I I I I                                                                                                    |  |
| 04/04/2016 15:22) o selecionar 'todos', a mens o selecionar um fornecedor o selecionar outro fornecedor iodos) fodos) fodos ara CRYSSIL FORNECEDOF ara FORMOBRA ARQUITETL ara HC PNEUS S/A ara SUPERMERCADO SERV o selecionar tesseulos.                                 | Srs Fornecedores, o item 1 to reaberto para nova disputa.  I I I I I I I I I I I I I I I I I I I                                                                                                    |  |
| (04/04/2016 15:22)<br>o selecionar 'todos', a mens<br>o selecionar um fornecedor<br>o selecionar outro fornecedor<br>(odos)<br>ara CRYSSIL FORNECEDOF<br>ara FORMOBRA ARQUITETR<br>ara HC PNEUS S/A<br>ara SUPERMERCADO SERV<br>y cuasuere resources.<br>Enviar Mensagem | Srs Fornecedores, o item 1 to reaberto para nova disputa.                                                                                                    |  |

#### Figura 64

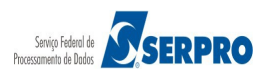
Após realizar a seleção necessária, digite a mensagem, no campo próprio, e clique no botão "**Enviar Mensagem**", conforme Figura 65.

| MINISTÉRIO                                                                                                    | DO PLANE                                                                                                    | EJAMENTO ORÇAMENTO E GES                                                                                                    | STÃO                                                                                                    |                                                                                                    |                                                                                     | Loį                                                                                  | gin: 999999999999                         | AFONSO GUERR           |
|----------------------------------------------------------------------------------------------------|----------------------------------------------------------------------------------------------------|----------------------------------------------------------------------------------------------------|----------------------------------------------------------------------------------------------------|----------------------------------------------------------------------------------------------------|-------------------------------------------------------------------------------------|--------------------------------------------------------------------------------------|-------------------------------------------|------------------------|
| Serviços do (                                                                                                    | Governo R                                                                                                    | DC - Administração - Logou                                                                                                    | ıt                                                                                                    |                                                                                                    |                                                                                     |                                                                                      |                                           |                        |
| Julgament                                                                                                    | o de Pr                                                                                                    | opostas                                                                                                    |                                                                                                    |                                                                                                    |                                                                                     |                                                                                      |                                           |                        |
| SG: 200999 - I<br>itação nº: 12/2<br>do de Disputa:                                                                                                    | MIN. DO PI<br>016 S<br>Fechado                                                                                         | LANEJAMENTO ORCAMENTO E                                                                                                    | E GESTAO/DF                                                                                                    |                                                                                                    |                                                                                     |                                                                                      |                                           |                        |
|                                                                                                    |                                                                                                    |                                                                                                    |                                                                                                    | Itens                                                                                                    |                                                                                     |                                                                                      |                                           |                        |
|                                                                                                    | Item                                                                                                    | Nome do Item                                                                                                    | Tratamento Diferenciado                                                                                                    | Aplicabilidade<br>Margem Preferência                                                                                                    | Intenção<br>Recurso                                                                 | Quantidade<br>Solicitada                                                             | Valor Estimado                            | Situação               |
| <u>etalhar</u><br>ropostas                                                                                                    | 1                                                                                                    | Nome do item 1 - Item Bens 1                                                                                                    | Sem beneficios                                                                                                    | Não                                                                                                    | Não                                                                                 | 36                                                                                   | R\$<br>283.384,9379                       | Realizar<br>Julgamento |
| etalhar<br>ropostas                                                                                                    | 2                                                                                                    | Nome do item 2 - Item<br>Bens 2                                                                                                    | Sem beneficios                                                                                                    | Não                                                                                                    | Não                                                                                 | 14                                                                                   | R\$<br>420.421,1316                       | Realizar<br>Julgamento |
| )etalhar<br>ropostas                                                                                                    | 3                                                                                                    | Nome do item 3 - Item<br>Bens 3                                                                                                    | Sem beneficios                                                                                                    | Não                                                                                                    | Não                                                                                 | 23                                                                                   | R\$<br>440.087,0450                       | Realizar<br>Julgamento |
| ) <u>etalhar</u><br>ropostas                                                                                                    | 4                                                                                                    | Nome do item 4 - Item<br>Bens 4                                                                                                    | Sem beneficios                                                                                                    | Não                                                                                                    | Não                                                                                 | 28                                                                                   | R\$<br>155.289,3497                       | Realizar<br>Julgamento |
| — Mensagens /                                                                                                    | Chat<br>atualizaçã                                                                                                    | o: 09:37:05                                                                                                    | Votar                                                                                                    | Habiltação                                                                                                    |                                                                                     |                                                                                      |                                           |                        |
| — Mensagens /<br>Iora da última :                                                                                                    | Chat —                                                                                                    | o: 09:37:05                                                                                                    | Votar<br>Mer                                                                                                    | Habiltação<br>Isagens<br>2 3 4                                                                                                    |                                                                                     |                                                                                      |                                           |                        |
| — Mensagens /<br>lora da última :<br>Sistema inform<br>(05/04/2016 10                                                                                                    | Chat<br>atualizaçã<br>a<br>1:36)                                                                                       | o: 09:37:05<br>O item 2 terá desem                                                                                                    | Votar<br>Mer<br>14 <4 1 2<br>apate dos lances. Clique em "D                                                                                                    | Habiltação                                                                                                    | croempresa e                                                                        | e Empresa de Po                                                                      | equeno Porte.                             |                        |
| - Mensagens /<br>lora da última i<br>Sistema inform<br>(05/04/2016 10<br>Sistema inform<br>(05/04/2016 11                                                                                                    | Chat<br>atualizaçã<br>a<br>1:36)<br>a<br>1:36)                                                                         | o: 09:37:05<br>O item 2 terá desem<br>Srs Fornecedores, e                                                                                                    | Votar<br>Mer<br>14 4 12<br>apate dos lances. Clique em "D<br>está encerrada a disputa aberta                                                                                                    | Habiltação<br>asagens<br>2 3 4 → +1<br>esempate ME/EPP" - Mic<br>a da licitação.                                                                                                    | croempresa e                                                                        | e Empresa de Pe                                                                      | equeno Porte.                             |                        |
| - Mensagens /<br>lora da última :<br>Sistema inform<br>(05/04/2016 10<br>Sistema inform<br>(05/04/2016 10<br>Presidente fala<br>(05/04/2016 10                                                                                                    | Chat<br>atualizaçã<br>(36)<br>(36)<br>(36)                                                                             | o: 09:37:05<br>O item 2 terá desem<br>Srs Fornecedores, e<br>Os Itens 2, 3 e 4 por                                                                                                    | Votar<br>Mer<br>apate dos lances. Clique em "D<br>está encerrada a disputa aberta<br>derão receber lances até 10:02                                                                                                    | Habiltação                                                                                                    | croempresa e<br>is isso entrari                                                     | e Empresa de Pe<br>ão no encerram                                                    | equeno Porte.<br>ento aleatório.          |                        |
| - Mensagens /<br>lora da última :<br>Sistema inform<br>(05/04/2016 10<br>Presidente fala<br>(05/04/2016 0<br>Presidente fala<br>(05/04/2016 0                                                                                                    | Chat                                                                                                    | o: 09:37:05<br>O item 2 terá desem<br>Srs Fornecedores, e<br>Os Itens 2, 3 e 4 por<br>O Item 1 poderá rec                                                                                                    | Votar<br>Mer<br>apate dos lances. Clique em "D<br>está encerrada a disputa aberta<br>derão receber lances até 10:02<br>ester lances até 08:55:49 de 03                                                                                                    | Habiltação           1sagens           2         3         4         ▶ ■ 1           esempate ME/EPP" - Mic           a da licitação.         1           :50 de 05/04/2016 e após isso em           5/04/2016 e após isso em                                                                                                    | croempresa e<br>is isso entrara<br>trará no ence                                    | e Empresa de Po<br>ão no encerram<br>erramento aleato                                | equeno Porte.<br>ento aleatório.<br>ório. |                        |
| Mensagens /     Iora da última :     Sistema inform     (05/04/2016 10     Sistema inform     (05/04/2016 10     Presidente fala     (05/04/2016 10     Presidente fala     (04/04/2016 10     Presidente fala     (04/04/2016 10                                                                                                | Chat                                                                                                    | o: 09:37:05<br>O item 2 terá desem<br>Srs Fornecedores, e<br>Os Itens 2, 3 e 4 poo<br>O Item 1 poderá rec<br>Srs Fornecedores, o                                                                                                    | Votar<br>Mer<br>I de de lances. Clique em "D<br>está encerrada a disputa aberta<br>derão receber lances até 10:02<br>eber lances até 08:55:49 de 00<br>o item 1 foi reaberto para nova                                                                                                    | Habiitação                                                                                                    | croempresa e<br>is isso entrari<br>trará no ence                                    | e Empresa de Pe<br>ão no encerram<br>erramento aleato                                | equeno Porte.<br>ento aleatório.          |                        |
| Mensagens /     Iora da última :     Sistema inform     (05/04/2016 10     Sistema inform     (05/04/2016 10     Presidente fala     (05/04/2016 10     Presidente fala     (05/04/2016 10     Presidente fala     (04/04/2016 15                                                                                                | Chat                                                                                                    | o: 09:37:05<br>O item 2 terá desem<br>Srs Fornecedores, e<br>Os Itens 2, 3 e 4 poo<br>O Item 1 poderá rec<br>Srs Fornecedores, o                                                                                                    | Votar<br>Mer<br>i d d 1 2<br>apate dos lances. Clique em "D<br>está encerrada a disputa aberta<br>derão receber lances até 10:02<br>eber lances até 08:55:49 de 00<br>o item 1 foi reaberto par a nova<br>i d d 1 2<br>o item 1 foi reaberto par a nova                                                                       | Habilitação           asagens           2         3         4         ▶ ■           esempate ME/EPP" - Mik           a da liditação.            ::50 de 05/04/2016 e após isso em           disputa.           2         3         4         ▶ ■                                                                                                    | croempresa e<br>is isso entrará<br>trará no ence                                    | e Empresa de Po<br>ão no encerramo<br>erramento aleato                               | equeno Porte.<br>ento aleatório.          |                        |
| Mensagens /     Iora da última :     Sistema inform     (05/04/2016 10     Sistema inform     (05/04/2016 10     Presidente fala     (05/04/2016 10     Presidente fala     (05/04/2016 11     Presidente fala     (04/04/2016 12     Ao selecionar 'uc     Ao selecionar 'uc     Ao selecionar o     ormecedor     Praa FORMOBF | Chat<br>atualizaçã<br>a<br>1:36)<br>a<br>1:36)<br>1:01)<br>1:54)<br>1:22)<br>1:54)<br>1:22)                            | o: 09:37:05<br>O item 2 terá desem<br>Srs Fornecedores, e<br>Os Itens 2, 3 e 4 poo<br>Os Itens 2, 3 e 4 poo<br>O Item 1 poderá rec<br>Srs Fornecedores, o<br>Insagem enviada será vista por to<br>for específico, a mensagem envia<br>edor para troca de mensagem, o                                                              | Votar<br>Mer<br>1 < 1 2<br>apate dos lances. Clique em "D<br>está encerrada a disputa aberta<br>derão receber lances até 10:02<br>meber lances até 08:55:49 de 00<br>o item 1 foi reaberto par a nova<br>1 < < 1 2<br>bodos os fornecedores, mas ser<br>ida será vista por todos, mas a<br>fornecedor anteriormente ser<br>DA | Habiltação<br>asagens<br>2 3 4 → ►<br>esempate ME/EPP" - Mik<br>a da lidtação.<br>::50 de 05/04/2016 e após<br>::50 de 05/04/2016 e após<br>:: | croempresa e<br>is Isso entrará<br>trará no ence<br>cionado, ter á<br>iado para rer | e Empresa de Pe<br>ão no encerram<br>erramento aleato<br>direito à respos<br>sposta. | equeno Porte.<br>ento aleatório.<br>ório. |                        |
| Mensagens /     Iora da última :     Sistema inform     (05/04/2016 10     Sistema inform     (05/04/2016 10     Presidente fala     (05/04/2016 00     Presidente fala     (04/04/2016 15     Ao selecionar u     Ao selecionar u     Ao selecionar u     Ao selecionar u     Ao selecionar u     Ao selecionar u               | Chat<br>atualizaçã<br>a<br>1:36)<br>a<br>1:56)<br>1:54)<br>1:54)<br>1:22)<br>1:22)<br>1:22)<br>1:22)<br>1:22)<br>1:22) | o: 09:37:05<br>O item 2 terá desem<br>Srs Fornecedores, e<br>Os Itens 2, 3 e 4 por<br>O Item 1 poderá rec<br>Srs Fornecedores, o<br>Srs Fornecedores, o<br>Insagem enviada será vista por to<br>lor específico, a mensagem envia<br>edor para troca de mensagem, o<br>FETURA E CONSTRUCOES LTI<br>ensagem que deseja enviar ao(s) | Votar<br>Mer<br>1 < 1 2<br>apate dos lances. Clique em "D<br>está encerrada a disputa aberta<br>derão receber lances até 10:02<br>eber lances até 08:55:49 de 08<br>item 1 foi reaberto par a nova<br>1 < < 1 2<br>bodos os fornecedores, mas sen<br>ada será Vista por todos, mas a<br>o fornecedor anteriormente sel<br>DA  | Habiitação                                                                                                    | croempresa e<br>is isso entrari<br>trará no ence<br>cionado, ter á<br>nado para rer | e Empresa de Pe<br>ão no encerram<br>erramento aleato<br>direito à respos<br>sposta. | equeno Porte.<br>ento aleatório.<br>brio. |                        |

Figura 65

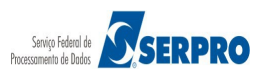

### O sistema exibirá a mensagem, conforme Figura 66

| MINISTÉRIO                                                                                                    |                                                                                                    | FASNET                                                                                                    | STÃO                                                                                                    |                                                                                                    |                                                                                                    | Logi                                                                                                   | n: 99999999999 Al                                              | FONSO GUERRA           |
|----------------------------------------------------------------------------------------------------|----------------------------------------------------------------------------------------------------|----------------------------------------------------------------------------------------------------|----------------------------------------------------------------------------------------------------|----------------------------------------------------------------------------------------------------|----------------------------------------------------------------------------------------------------|----------------------------------------------------------------------------------------------------|----------------------------------------------------------------|------------------------|
| Serviços do                                                                                                    | Governo R                                                                                                    | DC – Administração – Logou                                                                                                    | ut                                                                                                    |                                                                                                    |                                                                                                    |                                                                                                    |                                                                |                        |
| Julgament                                                                                                    | o de Pr                                                                                                    | opostas                                                                                                    |                                                                                                    |                                                                                                    |                                                                                                    |                                                                                                    |                                                                |                        |
| SG: 200999 - I<br>citação nº: <mark>12/2</mark><br>do de Disputa                                                                                                    | MIN. DO PI<br>016<br>Fechado                                                                                                    | ANEJAMENTO ORCAMENTO E                                                                                                    | E GESTAO/DF                                                                                                    |                                                                                                    |                                                                                                    |                                                                                                    |                                                                |                        |
|                                                                                                    |                                                                                                    |                                                                                                    |                                                                                                    | Itens                                                                                                    |                                                                                                    |                                                                                                    |                                                                |                        |
|                                                                                                    | Item                                                                                                    | Nome do Item                                                                                                    | Tratamento Diferenciado                                                                                                    | Aplicabilidade<br>Margem Preferência                                                                                                    | Intenção<br>Recurso                                                                                  | Quantidade<br>Solicitada                                                                               | Valor Estimado                                                 | Situação               |
| <u>)etalhar</u><br>ropostas                                                                                                    | 1                                                                                                    | Nome do item 1 - Item<br>Bens 1                                                                                                    | Sem beneficios                                                                                                    | Não                                                                                                    | Não                                                                                                  | 36                                                                                                    | R\$<br>283.384,9379                                            | Realizar<br>Julgamento |
| <u>)etalhar</u><br>iropostas                                                                                                    | 2                                                                                                    | Nome do item 2 - Item<br>Bens 2                                                                                                    | Sem beneficios                                                                                                    | Não                                                                                                    | Não                                                                                                  | 14                                                                                                    | R\$<br>420.421,1316                                            | Realizar<br>Julgamento |
| )etalhar<br>ropostas                                                                                                    | 3                                                                                                    | Nome do item 3 - Item<br>Bens 3                                                                                                    | Sem beneficios                                                                                                    | Não                                                                                                    | Não                                                                                                  | 23                                                                                                    | R\$<br>440.087,0450                                            | Realizar<br>Julgamento |
| )etalhar<br>ropostas                                                                                                    | 4                                                                                                    | Nome do item 4 - Item<br>Bens 4                                                                                                    | Sem beneficios                                                                                                    | Não                                                                                                    | Não                                                                                                  | 28                                                                                                    | R\$<br>155.289,3497                                            | Realizar<br>Julgamento |
| — Mensagens /<br>ora da última                                                                                                    | Chat                                                                                                    | o: 10:01:13                                                                                                    | Votar                                                                                                    | Habiltação                                                                                                    |                                                                                                    |                                                                                                    |                                                                |                        |
| — Mensagens /<br>Iora da última :                                                                                                    | Chat                                                                                                    | o: 10:01:13                                                                                                    | Votar<br>Mer                                                                                                    | Habiitação                                                                                                    |                                                                                                    |                                                                                                    |                                                                |                        |
| — Mensagens /<br>Iora da última :<br>Presidente fala<br>(06/04/2016 1(                                                                                                    | Chat<br>atualizaçã                                                                                                    | o: 10:01:13<br>Para FORMOBRA A                                                                                                    | Votar<br>Mer                                                                                                    | Habiitação                                                                                                    | enviado pel                                                                                          | o Presidente ao                                                                                        | fornecedor "FORMO                                              | BRA"                   |
| - Mensagens /<br>lora da última :<br>Presidente fala<br>(06/04/2016 1/<br>Sistema inform<br>(05/04/2016 1/                                                                                                    | Chat<br>atualizaçã<br>():01)<br>(a<br>2:36)                                                                                                    | o: 10:01:13<br>Para FORMOBRA A<br>O item 2 terá desem                                                                                                    | Voltar<br>Mer<br>RQUITETURA E CONSTRUC<br>Ipate dos lances. Clique em "D                                                                                                    | Habiitação                                                                                                    | enviado pele<br>croempresa e                                                                         | o Presidente ao<br>e Empresa de P                                                                      | fornecedor "FORMO<br>equeno Porte.                             | BRA"                   |
| - Mensagens /<br>lora da última :<br>Presidente fala<br>(06/04/2016 1/<br>Sistema inform<br>(05/04/2016 1/<br>Sistema inform<br>(05/04/2016 1/                                                                                                    | Chat<br>atualizaçã<br>():01)<br>(a)<br>():36)<br>():36)                                                                                                    | o: 10:01:13<br>Para FORMOBRA A<br>O item 2 terá desem<br>Srs Fornecedores, e                                                                                                    | Voltar<br>Mer<br>I a construct<br>ARQUITETURA E CONSTRUC<br>apate dos lances. Clique em "D<br>está encerrada a disputa aberta                                                                                                    | Habiitação                                                                                                    | enviado peli<br>croempresa e                                                                         | o Presidente ao<br>e Empresa de P                                                                      | fornecedor "FORMO<br>equeno Porte.                             | BRA*                   |
| - Mensagens /<br>lora da última :<br>Presidente fala<br>(06/04/2016 1/<br>Sistema inform<br>(05/04/2016 1/<br>Sistema inform<br>(05/04/2016 1/<br>Presidente fala<br>(05/04/2016 1/                                                                                                    | Chat<br>atualizaçã<br>(201)<br>(201)<br>(201)<br>(201)                                                                                                    | o: 10:01:13<br>Para FORMOBRA A<br>O item 2 terá desem<br>Sr s Fornecedores, e<br>Os Itens 2, 3 e 4 por                                                                                                    | Voltar<br>Mer<br>I derão receber lances até 10:02                                                                                                    | Habiitação<br>Insagens<br>2 3 4 Primi<br>COES LTDA - Mensagem<br>lesempate ME/EPP" - Mic<br>a da licitação.<br>2:50 de 05/04/2016 e apô                                                                                                    | enviado pel<br>croempresa e<br>is Isso entrari                                                       | o Presidente ao<br>e Empresa de P<br>ão no encerram                                                    | fornecedor "FORMO<br>equeno Porte.<br>ento aleatório.          | BRA*                   |
| - Mensagens /<br>lora da última /<br>///////////////////////////////////                                                                                                    | Chat<br>at ual izaçã<br>():01)<br>(a)<br>():36)<br>():36)<br>():36)<br>():01)                                                                                                    | o: 10:01:13<br>Para FORMOBRA A<br>O item 2 terá desem<br>Srs Fornecedores, e<br>Os Itens 2, 3 e 4 por<br>O Item 1 poderá rec                                                                                                    | Voltar<br>Mer<br>I et et al 2<br>RQUITETURA E CONSTRUC<br>apate dos lances. Clique em "D<br>está encerrada a disputa abert<br>derão receber lances até 10:02<br>seber lances até 08:55:49 de 0                                                                                                    | Habiitação                                                                                                    | enviado pel<br>roempresa e<br>is isso entrari<br>trará no ence                                       | o Presidente ao<br>e Empresa de P<br>ão no encerram<br>erramento aleati                                | fornecedor "FORMO<br>equeno Porte.<br>ento aleatório.<br>ório. | BRA"                   |
| - Mensagens /<br>lora da última /<br>Presidente fala<br>(06/04/2016 1/<br>Sistema inform<br>(05/04/2016 1/<br>Os/04/2016 1/<br>Presidente fala<br>(05/04/2016 1/<br>Presidente fala<br>(05/04/2016 0/                                                                                                    | Chat<br>at ualizaçã<br>(0.01)<br>(0.01)    | e: 10:01:13<br>Para FORMOBRA A<br>O Item 2 terá desem<br>Srs Fornecedores, e<br>Os Itens 2, 3 e 4 poc<br>O Item 1 poderá rec                                                                                                    | Voltar<br>Mer<br>I I I I<br>ARQUITETURA E CONSTRUC<br>apate dos lances. Clique em "D<br>está encerrada a disputa aberta<br>derão receber lances até 10:02<br>seber lances até 08:55:49 de 00                                                                                                    | Habiitação<br>Isagens<br>2 3 4 → ►<br>COES LTDA - Mensagem<br>lesempate ME/EPP" - Mik<br>a da licitação.<br>2:50 de 05/04/2016 e após<br>5/04/2016 e após isso em<br>2 3 4 → ►1                                                                                          | enviado pele<br>croempresa e<br>is isso entrari<br>trará no ence                                     | o Presidente ao<br>e Empresa de P<br>ão no encerram<br>erramento aleat                                 | fornecedor "FORMO<br>equeno Porte.<br>ento aleatório.<br>ório. | BRA"                   |
| Mensagens /     Iora da última :     Presidente fala     (06/04/2016 1/     Stema inform     (05/04/2016 1/     Stema inform     (05/04/2016 1/     Presidente fala     (05/04/2016 0/     Presidente fala     (05/04/2016 0/     Ao selecionar tr     Ao selecionar tr     Ao selecionar                                                                                                    | Chat<br>at ualizaçã<br>():01)<br>(a)<br>():36)<br>():36)<br>() | o: 10:01:13<br>Para FORMOBRA A<br>O item 2 terá desem<br>Srs Fornecedores, e<br>Os Itens 2, 3 e 4 poc<br>Os Item 1 poderá rec<br>O item 1 poderá rec<br>Insagem enviada será vista por trá<br>or específico, a mensagem envia<br>dor para troca de mensagem, o                                      | Votar<br>Mer<br>I I I I<br>ARQUITETURA E CONSTRUC<br>apate dos lances. Clique em "D<br>está encerrada a disputa aberta<br>derão receber lances até 10:02<br>eber lances até 08:55:49 de 00<br>I I I I<br>eber lances até 08:55:49 de 00<br>I I I I<br>eber lances até 08:55:49 de 00<br>I I I I<br>eber lances até 08:55:49 de 00<br>I I I I<br>eber lances até 08:55:49 de 00<br>I I I I I<br>eber lances até 08:55:49 de 00<br>I I I I I<br>eber lances até 08:55:49 de 00<br>I I I I I<br>eber lances até 08:55:49 de 00<br>I I I I I I<br>eber lances até 08:55:49 de 00<br>I I I I I I<br>eber lances até 08:55:49 de 00<br>I I I I I I<br>eber lances até 08:55:49 de 00<br>I I I I I I<br>eber lances até 08:55:49 de 00<br>I I I I I I<br>eber lances até 08:55:49 de 00<br>I I I I I I I<br>eber lances até 08:55:49 de 00<br>I I I I I I I I<br>eber lances até 08:55:49 de 00<br>I I I I I I I I<br>eber lances até 08:55:49 de 00<br>I I I I I I I I I<br>eber lances até 08:55:49 de 00<br>I I I I I I I I I I I I I I I I I I                                                                                                     | Habiitação<br>Isagens<br>2 3 4 → →<br>COES LTDA - Mensagem<br>Desempate ME/EPP" - Mic<br>a da licitação.<br>2:50 de 05/04/2016 e após<br>5/04/2016 e após isso em<br>2 3 4 → →<br>m direito a resposta (* ).<br>upenas o formecedor select<br>decionado terá o chat fect | enviado pele<br>croempresa e<br>is isso entrari<br>trará no enco<br>cionado, terá                    | o Presidente ao<br>e Empresa de P<br>ão no encerram<br>erramento aleati<br>direito à respos<br>sposta. | fornecedor "FORMO<br>equeno Porte.<br>ento aleatório.<br>ório. | BRA*                   |
| Mensagens /     tora da última i     Presidente fala     (06/04/2016 1/     Sistema inform     (05/04/2016 1/     Presidente fala     (05/04/2016 1/     Presidente fala     (05/04/2016 0/     Presidente fala     (05/04/2016 0/     Ao selecionar to     Ao selecionar o     ornecedor                                                                                                    | Chat<br>atualizaçã<br>():01)<br>(a)<br>():36)<br>():36)<br>()( | o: 10:01:13 Para FORMOBRA A O item 2 terá desem Srs Fornecedores, e Os Itens 2, 3 e 4 por O Item 1 poderá rec Insagem enviada será vista por te for específico, a mensagem enviada será vista por te or específico, a mensagem, o                                                                   | Voltar<br>Mer<br>III IIII<br>RQUITETURA E CONSTRUC<br>Ipate dos lances. Clique em "D<br>está encerrada a disputa abert<br>derão receber lances até 10:02<br>exber lances até 08:55:49 de 0<br>IIIIIII<br>exber lances até 08:55:49 de 0<br>IIIIIIIIIIIIIIIIIIIIIIIIIIIIIIIIIIII                                                                                                    | Habiitação<br>hsagens<br>2 3 4 → ►1<br>COES LTDA - Mensagem<br>lesempate ME/EPP" - Mik<br>a da licitação.<br>2:50 de 05/04/2016 e apó<br>5/04/2016 e após isso em<br>2 3 4 → ►1<br>n direito a resposta (*).<br>upenas o fornecedor seleci<br>lecionado terá o chat fech | enviado pel<br>croempresa e<br>is Isso entrara<br>trará no ence<br>cionado, terá<br>ado para re      | o Presidente ao<br>e Empresa de P<br>ão no encerram<br>erramento aleat<br>direito à respos<br>sposta.  | fornecedor "FORMO<br>equeno Porte.<br>ento aleatório.<br>ório. | BRA"                   |
| Mensagens /     Iora da última i     Presidente fala     (06/04/2016 1/     Stema inform     (05/04/2016 1/     Stema inform     (05/04/2016 1/     Presidente fala     (05/04/2016 1/     Presidente fala     (05/04/2016 1/     Presidente fala     (05/04/2016 1/     Ao selecionar 'ta     Ao selecionar 'ta     Ao selecionar o     cornecedor     (Todos)                                                                                                    | Chat<br>at ualizaçã<br>b:01)<br>a<br>b:036)<br>b:01)<br>b:01)<br>b:00<br>b:00, a me<br>m fornecedutro fornece                                                                                                    | o: 10:01:13<br>Para FORMOBRA A<br>O item 2 terá desem<br>Srs Fornecedores, e<br>Os Itens 2, 3 e 4 poo<br>Os Itens 2, 3 e 4 poo<br>O Item 1 poderá rec<br>Insagem envlada será vista por tr<br>ior específico, a mensagem envla<br>edor para troca de mensagem, o                                    | Votar<br>Mer<br>I d de la construct<br>apate dos lances. Clique em "D<br>está encerrada a disputa aberto<br>derão receber lances até 10:02<br>eber lances até 08:55:49 de 02<br>reder lances até 08:55:49 de 02<br>reder la ces até 08:55:49 de 02<br>reder la ces até 08:55:40 de 02<br>reder la ces até 08:55:40 de 02<br>reder la ces até 08:55:40 de 02<br>reder la ces até 08:55:40 de 02<br>reder la ces até 08:55:40 de 02<br>reder la ces até 08:55:40 de 02<br>reder la ces até 08:55:40 de 02<br>reder la ces até 08:55:40 de 02<br>red | Habiitação                                                                                                    | enviado pele<br>croempresa e<br>is isso entrari<br>trará no enco<br>cionado, ter á<br>cionado, ter á | o Presidente ao<br>e Empresa de P<br>ão no encerram<br>erramento aleate<br>direito à respos<br>sposta. | fornecedor "FORMO<br>equeno Porte.<br>ento aleatório.<br>ório. | BRA"                   |
| Mensagens /     Iora da última :     Presidente fala     (06/04/2016 1/     Staema inform     (05/04/2016 1/     Staema inform     (05/04/2016 1/     Statema inform     (05/04/2016 1/     Presidente fala     (05/04/2016 1/     Presidente fala     (05/04/2016 1/     Ao selecionar v     Ao selecionar v     Ao selecionar v     Ao selecionar v     fornecedor     (Todos)     Sr. Presidente, in                                                                                                    | Chat<br>at ualizaçã<br>i:01)<br>ia<br>i:36)<br>i:01)<br>i:54)<br>i:54)<br>dods, a me<br>iforme a me                                                                                                    | e: 10:01:13<br>Para FORMOBRA A<br>O Item 2 terá desem<br>Srs Fornecedores, e<br>Os Itens 2, 3 e 4 poc<br>O Item 1 poderá rec<br>Insagem enviada será vista por to<br>tor específico, a mensagem envia<br>edor para troca de mensagem, o<br>ensagem que deseja enviar ao(s)                          | Voltar<br>Mer<br>I I I I<br>ARQUITETURA E CONSTRUC<br>apate dos lances. Clique em "D<br>está encerrada a disputa aberta<br>derão receber lances até 10:02<br>eber lances até 08:55:49 de 01<br>I I I<br>eber lances até 08:55:49 de 01<br>I I I<br>eber lances até 08:55:49 de 01<br>eber lances até 08:55:49 de 01<br>eber lances até 08:55:40 de 08<br>eber lances até 08:55:40 de 08<br>eber lances até 08:55:40 de 08<br>eber lances até 08:55:40 de 08<br>eber lances até 08:55:40 de 08<br>eber lances até 08:55:40 de 08<br>eber lances até 08:55:40 de 08<br>eber lances até 08:55:40 de 08<br>eber lances                       | Habiitação                                                                                                    | enviado pela<br>croempresa e<br>is isso entrari<br>trará no enco<br>cionado, terá<br>cionado, terá   | o Presidente ao<br>e Empresa de P<br>ão no encerram<br>erramento aleati<br>direito à respos<br>sposta. | fornecedor "FORMO<br>equeno Porte.<br>ento aleatório.<br>ório. | BRA*                   |
| Mensagens /     Iora da última :     Presidente fala     (06/04/2016 1/     Staema inform     (05/04/2016 1/     Staema inform     (05/04/2016 1/     Presidente fala     (05/04/2016 0/     Presidente fala     (05/04/2016 0/     Ao selecionar tr     Ao selecionar tr     Ao sele | Chat<br>at ualizaçã<br>i:01)<br>ia<br>i:36)<br>i:01)<br>ia<br>i:54)<br>i:54)<br>odos', a me<br>utro fornec<br>utro fornec                                                                                                    | e: 10:01:13<br>Para FORMOBRA A<br>O tiem 2 terá desem<br>Srs Fornecedores, e<br>Os Itens 2, 3 e 4 poc<br>Os Itens 2, 3 e 4 poc<br>O Item 1 poderá rec<br>Insagem enviada será vista por to<br>tor específico, a mensagem envia<br>edor para troca de mensagem, o<br>ensagem que deseja enviar ao(s) | Voltar<br>Mer<br>I I I I<br>ARQUITETURA E CONSTRUC<br>apate dos lances. Clique em "D<br>está encerrada a disputa aberta<br>derão receber lances até 10:02<br>eber lances até 08:55:49 de 01<br>I I I<br>eber lances até 08:55:49 de 01<br>I I I<br>eber lances até 08:55:49 de 01<br>eber lances até 08:55:49 de 01<br>eber lances até 08:55:49 de 08<br>eber lances até 08:55:49 de 08<br>eber lances até 08:55:49 de 08<br>eber lances até 08:55:49 de 08<br>eber lances até 08:55:49 de 08<br>eber lances até 08:55:49 de 08<br>eber lances até 08:55:49 de 08<br>eber lances até 08:55:49 de 08<br>eber lances até 08:55:49 de 08<br>e                          | Habiitação                                                                                                    | enviado pele<br>croempresa e<br>is isso entrar<br>trará no ence<br>cionado, terá<br>cionado, terá    | o Presidente ao<br>e Empresa de P<br>ão no encerram<br>erramento aleati<br>direito à respos            | fornecedor "FORMO<br>equeno Porte.<br>ento aleatório.<br>ório. | BRA*                   |

Figura 66

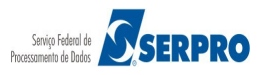

Para realizar o **Julgamento da Proposta** será necessário visualizá-la, para isso clique no link "**Detalhar propostas**" do item desejado, conforme Figura 67.

| Serviços do                                      | Governo R                      | DC - Administração - Logout           |                         |                    |          |            |                     |                        |
|--------------------------------------------------|--------------------------------|---------------------------------------|-------------------------|--------------------|----------|------------|---------------------|------------------------|
| ulgament                                         | to de Pr                       | opostas                               |                         |                    |          |            |                     |                        |
| 3: 200999 - M<br>ação nº: 12/20<br>o de Disputa: | MIN. DO PL<br>016 S<br>Fechado | ANEJAMENTO ORCAMENTO E GE<br>/ Aberto | ESTAO/DF                |                    |          |            |                     |                        |
|                                                  |                                |                                       | lt                      | Aplicabilidade     | Intenção | Quantidade |                     |                        |
| _                                                | Item                           | Nome do Item                          | Tratamento Diferenciado | Margem Preferência | Recurso  | Solicitada | Valor Estimado      | Situação               |
| alhar<br>postas                                  | 1                              | Nome do item 1 - Item Bens            | Sem beneficios          | Não                | Não      | 36         | R\$<br>283.384,9379 | Realizar<br>Julgamento |
| alhar<br>postas                                  | 2                              | Nome do item 2 - Item Bens<br>2       | Sem beneficios          | Não                | Não      | 14         | R\$<br>420.421,1316 | Realizar<br>Julgamento |
| alhar<br>postas                                  | 3                              | Nome do item 3 - Item Bens<br>3       | Sem beneficios          | Não                | Não      | 23         | R\$<br>440.087,0450 | Realizar<br>Julgamento |
| alhar<br>oostas                                  | 4                              | Nome do item 4 - Item Bens<br>4       | Sem beneficios          | Não                | Não      | 28         | R\$<br>155.289,3497 | Realizar<br>Julgamento |
| nento Diferen                                    | iciado Tipo                    | I: Participação Exclusiva de ME/EPP   |                         |                    |          |            |                     |                        |
|                                                  |                                |                                       | Voltar                  | Habilitação        |          |            |                     |                        |
| ensagens / Ch                                    | at                             |                                       |                         |                    |          |            |                     |                        |

#### Figura 67

Para cada proposta serão exibidos os **Dados do Fornecedor** o "**Melhor Lance (R\$)**", "**Data do Último Lance**" e o campo "**Valor Negociado (R\$)**" caso o Presidente julgue necessário negociar o valor da proposta.

Observe que no rodapé da tela são exibidos os botões:

- Voltar: para voltar para a tela anterior;
- Em Analise: para colocar o item em analise, o usuário deverá informar a justificativa no campo "Observação" e clicar no botão "Em Analise". Para o item que foi colocado "em analise" é disponibilizado o botão "Desfazer Situação do Item";
- **Cancelar Item**: para cancelar o item, o usuário deverá informar a justificativa no campo "**Observação**" e clicar no botão "**Cancelar Item**";
- Anular Item: para anular o item, o usuário deverá informar a justificativa no campo "Observação" e clicar no botão "Anular Item";

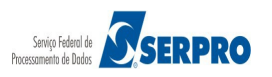

• Fracassar Item: para fracassar o item, o usuário deverá informar a justificativa no campo "Observação" e clicar no botão "Fracassar Item".

### Importante:

- Item Anulado: Quando se tratar de vicio irreparável;
- Item Fracassado: Quando as propostas apresentadas não atendem os requisitos necessários.

## Comprasnet MINISTÉRIO DO PLANEJAMENTO ORÇAMENTO E GESTÃO

Login: 99999999999 AFONSO GUERRA

| SG:   | 200999 - MIN. DO PLANEJAMENTO ORCA                                                                                       | MENTO E GESTAO/DF                                                       |                  |                     |                      |  |
|-------|----------------------------------------------------------------------------------------------------|-------------------------------------------------------------------------|------------------|---------------------|----------------------|--|
| itaçã | ão nº: 12/2016                                                                                                    |                                                                         |                  |                     |                      |  |
|       | Neme de tem 1, liem Bern 1                                                                                               |                                                                         |                  |                     |                      |  |
| antio | dade Solicitada: 36 Valor Estimado: R                                                                                    | \$ 283.384,9379                                                         |                  |                     |                      |  |
| tam   | ento Diferenciado: Sem benefícios<br>e subcontratação: Não                                                               |                                                                         |                  |                     |                      |  |
| licat | bilidade Margem de Preferência: Não                                                                                      |                                                                         |                  |                     |                      |  |
| uaçã  | io: Realizar Julgamento Quantidade                                                                                       | Aceita: 0                                                               |                  |                     |                      |  |
|       |                                                                                                    | Me                                                                      | lhores Lances    |                     |                      |  |
|       | CPF/CNPJ Nome/Razão Soc                                                                                                  | ial                                                                     | Qtde Ofertada    | Melhor Lance (R\$)  | Data do Último Lance |  |
|       | 00.059.062/0001-79 CRYSSIL FORNE<br>SERVICOS ESPEC<br>Valor Negociado (R\$) Situação                                     | CEDORA DE MATERIAIS E<br>CIALIZA                                        | 36               | 250.000,0000        | 04/04/2016 14:26     |  |
| _     | -                                                                                                    |                                                                         |                  |                     |                      |  |
|       | Anavos Solicitados palo Presidente                                                                                       |                                                                         |                  |                     |                      |  |
|       | Marca: marca Fabricante: fabricante fo<br>Descrição detalhada do objeto ofertado                                         | ornec3 Modelo/Versão: modelo fo<br>: descrição detalhada do item        | rnec3            |                     |                      |  |
|       | Porte Empresa: ME/EPP Declaração M<br>Participou do desempate ME/EPP: Não                                                | E/EPP/Coop: Sim                                                         |                  |                     |                      |  |
|       | CPF/CNPJ Nome/Razão Soc                                                                                                  | ial                                                                     | Qtde Ofertada    | Melhor Lance (R\$)  | Data do Último Lance |  |
|       | 00.000.802/0017-69 HC PNEUS S/A<br>Valor Negociado (R\$) Situação                                                        |                                                                         | 36               | 250.900,0000        | 04/04/2016 15:57     |  |
|       | -                                                                                                    |                                                                         |                  |                     |                      |  |
|       | Anexos Solicitados pelo Presidente -<br>Marca: marca Fabricante: fabricante fo<br>Descrição detalhada do objeto ofertado | ornec2 Modelo/Versão: modelo fo<br>: <u>descrição detalhada do item</u> | mec2             |                     |                      |  |
| _     | Porte Empresa: Demais (Diferente de ME                                                                                   | /EPP) Declaração ME/EPP/Coop:                                           | -                |                     |                      |  |
|       | CPF/CNPJ Nome/Razão Soc                                                                                                  |                                                                         | Qtde Ofertada    | Melhor Lance (R\$)  | Data do Ultimo Lance |  |
|       | Valor Negociado (R\$) Situação                                                                                           | SERVE TODOS PIRAJULEI DA                                                | 30               | 283.387,7484        | 04/04/2016 09:16     |  |
|       |                                                                                                    |                                                                         |                  |                     |                      |  |
|       | Anexos Solicitados pelo Presidente -<br>Marca: marca Fabricante: fabricante fo<br>Descrição detalhada do objeto ofertado | ornec4 Modelo/Versão: modelo fo                                         | rneo4            |                     |                      |  |
|       | Porte Empresa: ME/EPP Declaração M<br>Participou do desempate ME/EPP: Não                                                | E/EPP/Coop: Sim                                                         |                  |                     |                      |  |
| serv  | acão                                                                                                    |                                                                         |                  |                     |                      |  |
|       | 3                                                                                                    |                                                                         |                  |                     |                      |  |
|       |                                                                                                    |                                                                         |                  |                     |                      |  |
|       |                                                                                                    |                                                                         |                  |                     |                      |  |
| cara  | acteres restantes.                                                                                                    |                                                                         |                  |                     |                      |  |
|       |                                                                                                    |                                                                         |                  |                     | •                    |  |
|       |                                                                                                    | Voltar Em Análise Cance                                                 | elar Item Anular | Item Fracassar Item |                      |  |
|       | sarrans / Chat                                                                                                    |                                                                         |                  | A                   |                      |  |
| Mon   | sayens / Unat                                                                                                    |                                                                         |                  |                     |                      |  |
| Men   |                                                                                                    |                                                                         |                  |                     |                      |  |

Para julgar a proposta, selecione a proposta vencedora.

Observe que ao selecionar a proposta, a situação da licitação foi alterada para "Realizar Julgamento". Além dos botões visto anteriormente, o sistema habilita os seguintes botões:

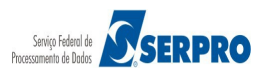

- Negociar Valor Esta funcionalidade permite negociar o valor da proposta. Para isto, após negociar via Chat com o fornecedor o novo valor, informe o valor no campo "Valor Negociado (R\$)", informe a justificativa no campo "Observação" e clique no botão "Negociar Valor";
- Aceitar Proposta Esta funcionalidade permite aceitar a proposta mais vantajosa para o Órgão. Para isto, após selecionar a proposta, clique no botão "Aceitar Proposta"; e
- Recusar Proposta Esta funcionalidade permite ao usuário recusar a proposta. Para isto, após selecionar a proposta, informe a justificativa no campo "Observação" e, em seguida, clique no botão "Recusar Proposta".

Ao recusar a proposta, o sistema exibirá mensagem "*Sr. Presidente, está aberto o prazo para registro de intenção de recursos da fase de julgamento do item X.*".

Caso seja necessário, aceitar a proposta recusada,informe a justificativa no campo "Observação" e, em seguida, clique no botão "Aceitar Proposta".

> Convocar Anexo – Esta funcionalidade permite solicitar ao fornecedor que envie a documentação necessária. Para isto, clique no botão "Convocar Anexo". O sistema exibirá a mensagem e habilitará o link "Convocado" para que o usuário possa verificar os anexos/planilhas enviados pelo fornecedor. Por decisão do Presidente, o mesmo deverá encerrar a convocação de anexo através do botão "Encerrar Convocação Anexo". Conforme Figura 69

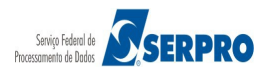

## Comprasnet MINISTÉRIO DO PLANEJAMENTO ORÇAMENTO E GESTÃO

Login: 99999999999 AFONSO GUERRA

| citac            | 200999 - MIN. DO PLANEJAMENTO ORCAMENTO E GESTAO/DF                                                                                                    |                                                             |                                                             |                                          |
|------------------|----------------------------------------------------------------------------------------------------|-------------------------------------------------------------|-------------------------------------------------------------|------------------------------------------|
| itay             | āo nº: 12/2016 🤻                                                                                                    |                                                             |                                                             |                                          |
| 00               | Neme de Rem 1. Hem Dens 1.                                                                                                    |                                                             |                                                             |                                          |
| m: 1<br>anti     | dade Solicitada: 36 Valor Estimado: R\$ 283.384,9379                                                                                                    |                                                             |                                                             |                                          |
| atam             | ento Diferenciado: Sem benefícios<br>e subcontratação: Não                                                                                                    |                                                             |                                                             |                                          |
| lical            | bilidade Margem de Preferência: Não                                                                                                    |                                                             |                                                             |                                          |
| tuaç             | ão: Realizar Julgamento Quantidade Aceita: 0                                                                                                    |                                                             |                                                             |                                          |
|                  | Ν                                                                                                    | Melhores Lances                                             |                                                             |                                          |
|                  | CPF/CNPJ Nome/Razão Social                                                                                                    | Qtde Ofertada                                               | Melhor Lance (R\$)                                          | Data do Último Lance                     |
|                  | 00.059.062/0001-79 CRYSSIL FORNECEDORA DE MATERIAIS E                                                                                                    | 36                                                          | 250.000,0000                                                | 04/04/2016 14:26                         |
|                  | Valor Negociado (R\$) Situação                                                                                                    |                                                             |                                                             |                                          |
|                  | -                                                                                                    |                                                             |                                                             |                                          |
| •                | Anexos Solicitados pelo Presidente                                                                                                    |                                                             |                                                             |                                          |
|                  | Marca: marca Fabricante: fabricante fornec3 Modelo/Versão: modelo                                                                                                    | fornec3                                                     |                                                             |                                          |
|                  | Descrição detalhada do objeto ofertado: descrição detalhada do item                                                                                                    |                                                             |                                                             |                                          |
|                  | Participou do desempate ME/EPP: Não                                                                                                    |                                                             |                                                             |                                          |
|                  | CPF/CNPJ Nome/Razão Social                                                                                                    | Qtde Ofertada                                               | Melhor Lance (R\$)                                          | Data do Último Lance                     |
|                  | 00.000.802/0017-69 HC PNEUS S/A                                                                                                    | 36                                                          | 250.900,0000                                                | 04/04/2016 15:57                         |
|                  | valor Negociado (RS) Situação                                                                                                    |                                                             |                                                             |                                          |
| 0                |                                                                                                    |                                                             |                                                             |                                          |
|                  | Anexos Solicitados pelo Presidente -<br>Marca: marca Eshricante fabricante formeca Modelo Mereño: modelo                                                                                                    | former?                                                     |                                                             |                                          |
|                  | Descrição detalhada do objeto ofertado: descrição detalhada do item                                                                                                    | Torriedz                                                    |                                                             |                                          |
|                  | Descrição detalitada do objeto otertado. desarção detalitada do tem                                                                                                    |                                                             |                                                             |                                          |
|                  | Porte Em presa: Demais (Diferente de ME/EPP) Declaração ME/EPP/Coo                                                                                                    | op: -                                                       |                                                             |                                          |
|                  | Porte Empresa: Demais (Diferente de ME/EPP) Declaração ME/EPP/Coo<br>CPF/CNPJ Nome/Razão Social                                                                                                    | Qtde Ofertada                                               | Melhor Lance (R\$)                                          | Data do Último Lance                     |
|                  | Porte Empresa: Demais (Diferente de ME/EPP) Declaração ME/EPP/Coo<br>CPF/CNPJ Nome/Razão Social<br>00.000.993/0001-00 SUPERMERCADO SERVE TODOS PIRAJUI LTDA<br>Valor Nenociado (RS) Situação                                                                                                    | op: -<br>Qtde Ofertada<br>36                                | Melhor Lance (R\$)<br>283.387,7484                          | Data do Último Lance<br>04/04/2016 09:16 |
|                  | Porte Empresa: Demais (Diferente de ME/EPP) Declaração ME/EPP/Coo<br>CPF/CNPJ Nome/Razão Social<br>00.000.993/0001-00 SUPERMERCADO SERVE TODOS PIRAJUI LTDA<br>Valor Negociado (R\$) Situação                                                                                                    | pp: -<br>Qtde Ofertada<br>36                                | Melhor Lance (R\$)<br>283.387,7484                          | Data do Último Lance<br>04/04/2016 09:16 |
| 0                | Porte Empresa: Demais (Diferente de ME/EPP) Declaração ME/EPP/Coo<br>CPF/CNPJ Nome/Razão Social<br>00.000.993/0001-00 SUPERMERCADO SERVE TODOS PIRAJUI LTDA<br>Valor Negociado (R\$) Situação<br>-                                                                                                    | pp: -<br>Qtde Ofertada<br>36                                | Melhor Lance (R\$)<br>283.387,7484                          | Data do Último Lance<br>04/04/2016 09:16 |
| 0                | Porte Empresa: Demais (Diferente de ME/EPP) Declaração ME/EPP/Coo<br>CPF/CNPJ Nome/Razão Social<br>00.000.993/0001-00 SUPERMERCADO SERVE TODOS PIRAJUI LTDA<br>Valor Negociado (R\$) Situação<br>-<br>Anexos Solicitados pelo Presidente -<br>Marca: marca Fabricante: fabricante fornec4 Modelo/Versão: modelo                                                                                                    | pp: -<br>Qtde Ofertada<br>36                                | Melhor Lance (R\$)<br>283.387,7484                          | Data do Último Lance<br>04/04/2016 09:16 |
| 0                | Porte Empresa: Demais (Diferente de ME/EPP) Declaração ME/EPP/Coo<br>CPF/CNPJ Nome/Razão Social<br>00.000.993/0001-00 SUPERMERCADO SERVE TODOS PIRAJUI LTDA<br>Valor Negociado (R\$) Situação<br>                                                                                                    | pp: -<br>Qtde Ofertada<br>36                                | Melhor Lance (R\$)<br>283.387,7484                          | Data do Último Lance<br>04/04/2016 09:16 |
| 0                | Porte Empresa: Demais (Diferente de ME/EPP) Declaração ME/EPP/Coo<br>CPF/CNPJ Nome/Razão Social<br>00.000.993/0001-00 SUPERMERCADO SERVE TODOS PIRAJUI LTDA<br>Valor Negociado (R\$) Situação<br>                                                                                                    | op: -<br>Qtde Ofertada<br>36                                | Melhor Lance (R\$)<br>283.387,7484                          | Data do Último Lance<br>04/04/2016 09:16 |
| 0                | Porte Empresa: Demais (Diferente de ME/EPP) Declaração ME/EPP/Coo<br>CPF/CNPJ Nome/Razão Social<br>00.000.993/0001-00 SUPERMERCADO SERVE TODOS PIRAJUI LTDA<br>Valor Negociado (R\$) Situação<br>                                                                                                    | pp: -<br>Qtde Ofertada<br>36<br>o formec4                   | Melhor Lance (R\$)<br>283.387,7484                          | Data do Último Lance<br>04/04/2016 09:16 |
| bserv            | Porte Empresa: Demais (Diferente de ME/EPP) Declaração ME/EPP/Coo<br>CPF/CNPJ Nome/Razão Social<br>00.000.993/0001-00 SUPERMERCADO SERVE TODOS PIRAJUI LTDA<br>Valor Negociado (R\$) Situação<br>-<br>Anexos Solicitados pelo Presidente -<br>Marca: marca Fabricante: fabricante fornec4 Modelo/Versão: modelo<br>Descrição detalhada do objeto ofertado: <u>descrição detalhada do item</u><br>Porte Empresa: ME/EPP Declaração ME/EPP/Coop: Sim<br>Participou do desempate ME/EPP: Não                                                                                                    | pp: -<br>Qtde Ofertada<br>36<br>p formec4                   | Melhor Lance (R\$)<br>283.387,7484                          | Data do Último Lance<br>04/04/2016 09:16 |
| O                | Porte Empresa: Demais (Diferente de ME/EPP) Declaração ME/EPP/Coo<br>CPF/CNPJ Nome/Razão Social<br>00.000.993/001-00 SUPERMERCADO SERVE TODOS PIRAJUI LTDA<br>Valor Negociado (R\$) Situação<br>                                                                                                    | pp: -<br>Qtde Ofertada<br>36<br>o formec4                   | Melhor Lance (R\$)<br>283.387,7484                          | Data do Último Lance<br>04/04/2016 09:16 |
| O                | Porte Empresa: Demais (Diferente de ME/EPP) Declaração ME/EPP/Coo<br>CPF/CNPJ Nome/Razão Social<br>00.000.993/0001-00 SUPERMERCADO SERVE TODOS PIRAJUI LTDA<br>Valor Negociado (R\$) Situação<br>                                                                                                    | pp: -<br>Qtde Ofertada<br>36                                | Melhor Lance (R\$)<br>283.387,7484                          | Data do Último Lance<br>04/04/2016 09:16 |
| O Deserv         | Porte Empresa: Demais (Diferente de ME/EPP) Declaração ME/EPP/Coo<br>CPF/CNPJ Nome/Razão Social<br>00.000.993/0001-00 SUPERMERCADO SERVE TODOS PIRAJUI LTDA<br>Valor Negociado (R\$) Situação<br>                                                                                                    | pp: -<br>Qtde Ofertada<br>36                                | Melhor Lance (R\$)<br>283.387,7484                          | Data do Último Lance<br>04/04/2016 09:16 |
| Observ<br>00 car | Porte Empresa: Demais (Diferente de ME/EPP) Declaração ME/EPP/Coo<br>CPF/CNPJ Nome/Razão Social<br>00.000.993/0001.00 SUPERMERCADO SERVE TODOS PIRAJUI LTDA<br>Valor Negociado (R\$) Situação<br>                                                                                                    | pp: -<br>Qtde Ofertada<br>36                                | Melhor Lance (R\$)<br>283.387,7484                          | Data do Último Lance<br>04/04/2016 09:16 |
| Do car           | Porte Empresa: Demais (Diferente de ME/EPP) Declaração ME/EPP/Coo<br>CPF/CNPJ Nome/Razão Social<br>00.000.993/0001-00 SUPERMERCADO SERVE TODOS PIRAJUI LTDA<br>Valor Negociado (R\$) Situação<br>Anexos Solicitados pelo Presidente -<br>Marca: marca Fabricante: fabricante fornec4 Modelo/Versão: modelo<br>Descrição detalhada do objeto ofertado: descrição detalhada do item<br>Porte Empresa: ME/EPP Declaração ME/EPP/Coop: Sim<br>Participou do desempate ME/EPP: Não<br>ração<br>address restantes.                                                                                                    | op: -<br>Qtde Ofertada<br>36<br>o fornec4                   | Melhor Lance (R\$)<br>283.387,7484                          | Data do Último Lance<br>04/04/2016 09:16 |
| Observ<br>00 car | Porte Empresa: Demais (Diferente de ME/EPP)         Declaração ME/EPP/Coo           CPF/CNPJ         Nome/Razão Social         00.000.993/0001-00         SUPERMERCADO SERVE TODOS PIRAJUI LTDA           Valor Negociado (RS)         Situação         -         -           Anexos Solicitados pelo Presidente -         Marca: marca         Fabricante: fabricante fornec4         Modelo/Versão: modelo           Descrição detalhada do objeto ofertado:         descrição detalhada do item         Porte Empresa: ME/EPP         Declaração ME/EPP/Coop:         Sim           Participou do desempate ME/EPP:         Não         -         -         -           Adderes restantes.         Voltar         Negociar Valor         Aceitar Proposta         Recusar Proposta | pp: -<br>Qtde Ofertada<br>36<br>o fornec4<br>Convocar Anexo | Melhor Lance (R\$)<br>283.387,7484<br>Em Análise Cancelar   | Data do Último Lance<br>04/04/2016 09:16 |
| 0 car            | Porte Empresa: Demais (Diferente de ME/EPP) Declaração ME/EPP/Coo<br>CPF/CNPJ Nome/Razão Social<br>00.000.993/0001-00 SUPERMERCADO SERVE TODOS PIRAJUI LTDA<br>Valor Negociado (R\$) Situação<br>- Anexos Solicitados pelo Presidente -<br>Marca: marca Fabricante: fabricante fornec4 Modelo/Versão: modelo<br>Descrição detalhada do objeto ofertado: <u>descrição detalhada do item</u><br>Porte Empresa: ME/EPP Declaração ME/EPP/Coop: Sim<br>Participou do desempate ME/EPP: Não<br>ração<br>aderes restantes.<br>Voltar Negociar Valor Aceitar Proposta Recusar Proposta<br>Isagens / Chat                                                                                                    | pp: -<br>Qtde Ofertada<br>36<br>o fornec4<br>Convocar Anexo | Melhor Lance (R\$)<br>283.387,7484<br>Em Análise Cancelar I | Data do Último Lance<br>04/04/2016 09:16 |

Figura 69

No exemplo, o fornecedor primeiro classificado teve a sua proposta Recusada e será aceita a proposta do **segundo** fornecedor classificado.

Para isto, selecione a segunda proposta e clique no botão "Aceitar Proposta", conforme Figura 70.

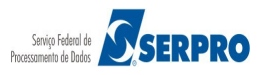

## Portal de Compras do Governo Federal

# Comprasnet MINISTÉRIO DO PLANEJAMENTO ORÇAMENTO E GESTÃO

Login: 99999999999 AFONSO GUERRA

| citaçã<br>odo d                           | 200999 - MIN. DO PLANEJAMENTO ORC.<br>ao nº: 12/2016<br>Je Disputa: Fechado / Aberto                                                                                                    | AMENTO E GESTAO/DF                                                                                                    |                     |                             |               |                                      |                |
|-------------------------------------------|----------------------------------------------------------------------------------------------------|----------------------------------------------------------------------------------------------------|---------------------|-----------------------------|---------------|--------------------------------------|----------------|
| m: 1<br>lantio<br>atamo<br>rmite<br>licab | - Nome do item 1 - Item Bens 1<br>dade Solicitada: 36 Valor Estimado: R<br>ento Diferenciado: Sem beneficios<br>e subcontratação: Não<br>olilidade Margem de Preferência: Não                                                                 | \$ 283.384,9379                                                                                                    |                     |                             |               |                                      |                |
| uaçã                                      | io: Realizar Julgamento Quantidade                                                                                                    | Aceita: 0                                                                                                    |                     |                             |               |                                      |                |
| -                                         |                                                                                                    | M                                                                                                    | lelhores Lances     |                             |               |                                      |                |
|                                           | 00.059.062/001-79 CRYSSIL FORNE<br>SERVICOS ESPE<br>Valor Negociado (R\$) Situação<br>Recusada                                                                                                    | CIENTRIA DE MATERIAIS E<br>CIALIZA                                                                                     | Qide Ofertada<br>36 | 250.000,0000                | e (K\$)       | 04/04/2016 14:26                     | Lance          |
| C                                         | Anexos Solicitados pelo Presidente -<br>Marca: marca Fabricante: fabricante f<br>Descrição detalhada do objeto ofertad<br>Porte Empresa: ME/EPP Declaração M<br>Participou do desempate ME/EPP: Nã<br>Motivo da Recusa: Motivo pelo qual a pr | ornec3 Modelo/Versão: modelo<br>c: <u>descrição detalhada do item</u><br>AE/EPP/Coop: Sim<br>o<br>oposta foi recusada. | fornec3             |                             |               |                                      |                |
| •                                         | CPF/CNPJ Nome/Razão So<br>00.000.802/0017-69 HC PNEUS S/A<br>Valor Negociado (R\$) Situação<br>- Apexos Solicitados pelo Presidente -                                                                                                    | sial                                                                                                    | Qtde Ofertada<br>36 | Melhor Lanc<br>250.900,0000 | e (R\$)       | Data do Último I<br>04/04/2016 15:57 | ance           |
|                                           | Marca: marca Fabricante: fabricante f<br>Descrição detalhada do objeto ofertado<br>Porte Empresa: Demais (Diferente de ME                                                                                                    | ornec2 Modelo/Versão: modelo<br>o: <u>descrição detalhada do item</u><br>E/EPP) Declaração ME/EPP/Coo                  | fornec2<br>p: -     |                             |               |                                      |                |
|                                           | CPF/CNPJ Nome/Razão So<br>00.000.993/0001-00 SUPERMERCAD<br>Valor Negociado (R\$) Situação                                                                                                    | cial<br>O SERVE TODOS PIRAJUI LTDA                                                                                     | Qtde Ofertada<br>36 | Melhor Lanc<br>283.387,7484 | e (R\$)       | Data do Último I<br>04/04/2016 09:16 | ance           |
| C                                         | Anexos Solicitados pelo Presidente -<br>Marca: marca Fabricante : fabricante i<br>Descrição detalhada do objeto ofertad<br>Porte Empresa: ME/EPP Declaração M<br>Participou do desempate ME/EPP. Nác                                          | ornec4 <b>Modelo/Versão:</b> modelo<br>o: <u>descrição detalhada do item</u><br>IE/EPP/Coop: Sim<br>o                  | fornec4             |                             |               |                                      |                |
| serv                                      | ação                                                                                                    |                                                                                                    |                     |                             |               |                                      |                |
| 0 car                                     | arteres restantes                                                                                                    |                                                                                                    |                     |                             |               |                                      |                |
|                                           | Voltar Negociar Valor Areiter                                                                                                    | Proposta Recusar Proposta                                                                                              | Convocar Anexo      | Em Análise                  | Cancelar Item | Anular Item                          | Fracassar Item |
|                                           | Togotal fund                                                                                                    | result ropusta                                                                                                    |                     |                             | Standolar nom |                                      |                |
| Mar                                       | regiona / Chat                                                                                                    |                                                                                                    |                     |                             |               |                                      |                |

Será exibida a mensagem de confirmação "Deseja aceitar a proposta?". Clique no botão "**Ok**" conforme Figura 71.

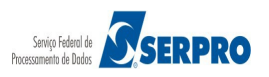

|   | ×                          |
|---|----------------------------|
| A | Deseja aceitar a proposta? |
|   |                            |
|   |                            |
|   | Ok Cancelar                |
|   | Figura 71                  |

O sistema exibirá as mensagens: "Sr. Presidente, está aberto o prazo para registro de intenção de recursos da fase de julgamento do item 1." e "Operação realizada com sucesso." e na coluna "Situação" o sistema exibirá o status de "Julgado".

Observe que após aceitar ou recusar uma proposta para um item, automaticamente, o sistema abre o prazo para o registro de intenção de recurso da fase de Julgamento, conforme Figura 72.

| Portal de Co<br>Cor<br>MINISTÉRIO                                                                              | Portal de Compras do Governo Federal<br>Comprasnet<br>MINISTÉRIO DO PLANEJAMENTO<br>Brasília, 28 de março de 2016.<br>MINISTÉRIO DO PLANEJAMENTO ORÇAMENTO E GESTÃO<br>Login: 9999999999 AFONSO GUERRA |                                     |                         |                                      |                     |                          |                     | DO PLANEJAMENTO<br>de março de 2016.<br>AFONSO GUERRA |
|----------------------------------------------------------------------------------------------------|----------------------------------------------------------------------------------------------------|-------------------------------------|-------------------------|--------------------------------------|---------------------|--------------------------|---------------------|-------------------------------------------------------|
| A Sr. Presidente,                                                                                              | Sr. Presidente, está aberto o prazo para registro de intenção de recursos da fase de julgamento do item 2.                                                                                             |                                     |                         |                                      |                     |                          |                     |                                                       |
| Operação reali                                                                                                 | izada con                                                                                                    | sucesso.                            |                         |                                      |                     |                          |                     |                                                       |
| <ul> <li>Julgament</li> <li>UASG: 200999 - M</li> <li>Licitação nº: 12/20</li> <li>Modo de Disputa:</li> </ul> | Julgamento de Propostas UASG: 200999 - MIN. DO PLANEJAMENTO ORCAMENTO E GESTAO/DF Licitação nº: 12/2016     Modo de Disputa: Fechado / Aberto                                                          |                                     |                         |                                      |                     |                          |                     |                                                       |
|                                                                                                    |                                                                                                    |                                     | lt                      | ens                                  |                     |                          |                     |                                                       |
|                                                                                                    | Item                                                                                                    | Nome do Item                        | Tratamento Diferenciado | Aplicabilidade<br>Margem Preferência | Intenção<br>Recurso | Quantidade<br>Solicitada | Valor Estimado      | Situação                                              |
| Detalhar<br>propostas                                                                                          | 1                                                                                                    | Nome do item 1 - Item Bens<br>1     | Sem beneficios          | Não                                  | Não                 | 36                       | R\$<br>283.384,9379 | Julgado                                               |
| Detalhar<br>propostas                                                                                          | 2                                                                                                    | Nome do item 2 - Item Bens<br>2     | Sem beneficios          | Não                                  | Não                 | 14                       | R\$<br>420.421,1316 | Realizar<br>Julgamento                                |
| Detalhar<br>propostas                                                                                          | 3                                                                                                    | Nome do item 3 - Item Bens<br>3     | Sem beneficios          | Não                                  | Nāo                 | 23                       | R\$<br>440.087,0450 | Realizar<br>Julgamento                                |
| Detalhar<br>propostas                                                                                          | 4                                                                                                    | Nome do item 4 - Item Bens          | Sem beneficios          | Não                                  | Não                 | 28                       | R\$<br>155.289,3497 | Realizar<br>Julgamento                                |
| Tratamento Diference                                                                                           | ciado Tipo                                                                                                    | I: Participação Exclusiva de ME/EPP |                         |                                      |                     |                          |                     |                                                       |
| + Mensagens / Cha                                                                                              | at                                                                                                    |                                     | Voltar                  | Habilitação                          |                     |                          |                     |                                                       |
| Acess<br>Infor                                                                                                 | io à<br>mação                                                                                                    |                                     |                         |                                      |                     |                          |                     |                                                       |

Figura 72

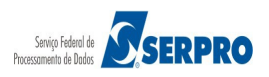

## **11. Julgar Subcontratada**

Nas contratações regidas pelo RDC, existe a possibilidade de subcontratação de parte da obra ou dos serviços de engenharia. Deverá estar prevista no instrumento convocatório e será admitida nos exatos termos e limites previstos no edital (art. 10 do Decreto nº 7.581).

Além disso, a subcontratação não exclui a responsabilidade do contratado perante a Administração Pública quanto à qualidade técnica da obra ou do serviço prestado. O RDC que permite a subcontratação é idêntico ao RDC sem subcontratação, exceto as fases de **Julgamento** e **Habilitação**.

Para realizar o julgamento com subcontratação estando em "**Serviços do Governo RDC**" clique na funcionalidade "**Julgar Proposta**", conforme Figura 73.

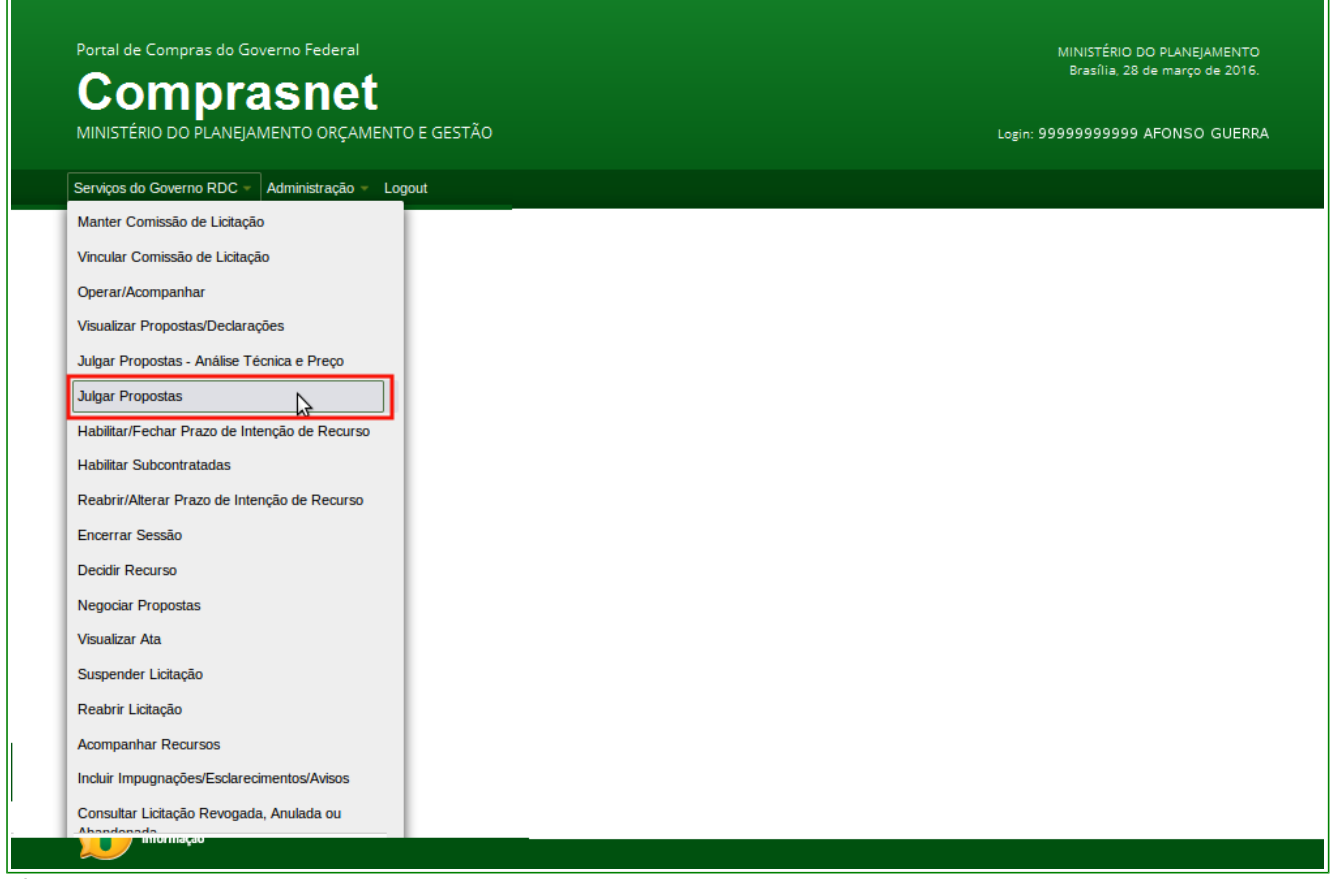

Figura 73

Clique no número do RDC que irá realizar o julgamento com subcontratação, conforme Figura 74

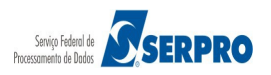

| Portal de Compras do Governo Federal             | MINISTÉRIO DO PLANEJAMENTO<br>Brasília, 28 de março de 2016. |
|--------------------------------------------------|--------------------------------------------------------------|
| Comprasnet                                       |                                                              |
| MINISTÉRIO DO PLANEJAMENTO ORÇAMENTO E GESTÃO    | Login: 9999999999 AFONSO GUERRA                              |
| Serviços do Governo RDC – Administração – Logout |                                                              |
| ➔ Julgamento de Propostas                        |                                                              |
| Licitações                                       |                                                              |
| 8/2016 - Ata Complementar                        |                                                              |
| 10/2016                                          |                                                              |
| 13/2016                                          |                                                              |
|                                                  |                                                              |
| Voltar                                           |                                                              |
|                                                  |                                                              |
|                                                  |                                                              |
|                                                  |                                                              |
|                                                  |                                                              |
|                                                  |                                                              |
|                                                  |                                                              |
|                                                  |                                                              |
|                                                  |                                                              |
| Acesso à<br>Informação                           |                                                              |
|                                                  |                                                              |
|                                                  |                                                              |

.Figura 74

Clique no link "**Detalhar Proposta**" do item que irá realizar o julgamento, conforme Figura 75.

| Portal de C                                             | Portal de Compras do Governo Federal |                                     |                         |                                      |                     |                          | MINISTERIO DO PLANEJAMENTO<br>Brasília, 28 de março de 2016. |                        |  |
|---------------------------------------------------------|--------------------------------------|-------------------------------------|-------------------------|--------------------------------------|---------------------|--------------------------|--------------------------------------------------------------|------------------------|--|
|                                                         |                                      | rasnet<br>Ejamento orçamento e ges  | ſĂO                     |                                      |                     | Le                       | ogin: 999999999999                                           | AFONSO GUERRA          |  |
| Serviços do                                             | Governo R                            | DC 🔻 Administração 👻 Logour         |                         |                                      |                     |                          |                                                              |                        |  |
| Julgamen                                                | to de Pr                             | opostas                             |                         |                                      |                     |                          |                                                              |                        |  |
| UASG: 200999 -<br>Licitação nº: 13/2<br>Modo de Disputa | MIN. DO PI<br>2016<br>a: Fechado     | LANEJAMENTO ORCAMENTO E<br>/ Aberto | GESTAO/DF               |                                      |                     |                          |                                                              |                        |  |
|                                                         |                                      |                                     |                         | tens                                 |                     |                          |                                                              |                        |  |
|                                                         | Item                                 | Nome do Item                        | Tratamento Diferenciado | Aplicabilidade<br>Margem Preferência | Intenção<br>Recurso | Quantidade<br>Solicitada | Valor Estimado                                               | Situação               |  |
| Detalhar<br>propostas                                   | 1                                    | Nome do item 1 - Item<br>Bens 1     | Sem beneficios          | Não                                  | Não                 | 49                       | R\$<br>491.784,3205                                          | Realizar<br>Julgamento |  |
| Detalhar<br>propostas                                   | 2                                    | Nome do item 2 - Item<br>Bens 2     | Sem beneficios          | Não                                  | Não                 | 52                       | R\$<br>372.836,1780                                          | Realizar<br>Julgamento |  |
| Detalhar<br>propostas                                   | 3                                    | Nome do item 3 - Item<br>Bens 3     | Sem beneficios          | Não                                  | Não                 | 24                       | R\$<br>496.943,4478                                          | Realizar<br>Julgamento |  |
| Detalhar<br>propostas                                   | 4                                    | Nome do item 4 - Item<br>Bens 4     | Sem beneficios          | Não                                  | Não                 | 20                       | R\$<br>275.526,7235                                          | Realizar<br>Julgamento |  |
| Tratamento Difere                                       | enciado Tipo                         | I: Participação Exclusiva de ME/E   | PP                      |                                      |                     |                          |                                                              |                        |  |
| + Mensagens                                             | / Chat                               |                                     | Voltar                  | Habilitação                          |                     |                          |                                                              |                        |  |
|                                                         |                                      |                                     |                         |                                      |                     |                          |                                                              |                        |  |
| Ace Info                                                | sso à<br>ermação                     |                                     |                         |                                      |                     |                          |                                                              |                        |  |
|                                                         |                                      |                                     |                         |                                      |                     |                          |                                                              |                        |  |

Secretaria de Gestão - SEGES Departamento de Logística

conforme Figura 76.

Observe que nas informações do Item, o campo: "**Permite Subcontratação**" está sinalizando que "**SIM**", ou seja para este item é possível subcontratar. Selecione a proposta que irá ser julgada, clique no botão "**Convocar Subcontratação**",

Ministério do Planejamento, Orçamento e Gestão Secretaria de Gestão - SEGES Departamento de Logística

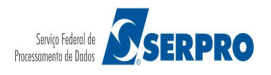

## Comprasnet MINISTÉRIO DO PLANEJAMENTO ORÇAMENTO E GESTÃO

Login: 99999999999 AFONSO GUERRA

| G:                           | 200999 - MIN. DO PLAM                                                                                                    | NEJAMENTO ORCAMENTO E GESTAO/DF                                                                                                    |                                     |                                    |                                                |               |
|------------------------------|----------------------------------------------------------------------------------------------------|----------------------------------------------------------------------------------------------------|-------------------------------------|------------------------------------|------------------------------------------------|---------------|
| n: 1<br>ntio<br>amite<br>cat | de Disputa: Fechado / A<br>- Nome do item 1 - Item i<br>dade Solicitada: 49 V<br>ento Diferenciado: Sen<br>e subcontratação: Sim<br>Dilidade Margem de Pre | Iberto<br>Bens 1<br>alor Estimado: R\$ 491.784,3205<br>beneficios<br>ferência: Não                                                                                                    |                                     |                                    |                                                |               |
| açe                          | o. Realizar Julgament                                                                                                    | Quantidade Aceita: 0                                                                                                    | Melhores Lances                     |                                    |                                                |               |
|                              | CPF/CNPJ<br>00.000.802/0017-69                                                                                                    | Nome/Razão Social<br>HC PNEUS S/A                                                                                                    | Qtde Ofertada<br>49                 | Melhor Lance (R\$)<br>491.784.6290 | Data do Último Lano<br>06/04/2016 11:30        | e             |
|                              | Valor Negociado (R\$)                                                                                                    | Situação                                                                                                    |                                     |                                    |                                                |               |
|                              | Anexos Solicitados pe<br>Marca: marca Fabrie<br>Descrição detalhada o<br>Porte Empresa: Dema<br>Situação das Subcont                                       | elo Presidente -<br>cante: fabricante fornec2 Modelo/Versão:<br>10 objeto ofertado: <u>descrição detalhada do</u><br>lis (Diferente de ME/EPP) Declaração ME/E<br>tratadas: Não convocado | modelo fornec2<br>tem<br>PP/Coop: - |                                    |                                                |               |
|                              | CPF/CNPJ<br>95.822.128/0001-47<br>Valor Negociado (R\$)                                                                                                    | Nome/Razão Social<br>FORMOBRA ARQUITETURA E CONSTRUC<br>LTDA<br>Situação                                                                                                    | Qtde Ofertada<br>COES 49            | Melhor Lance (R\$)<br>491.785,4228 | Data do Último Lanc<br>06/04/2016 11:30        | e             |
|                              | Anexos Solicitados pr<br>Marca: marca Fabrio<br>Descrição detalhada do<br>Porte Empresa: Dema<br>Situação das Subcont                                      | elo Presidente -<br>cante: fabricante fornec1 Modelo/Versão:<br>lo objeto ofertado: descrição detalhada do<br>lis (Diferente de ME/EPP) Declaração ME/E<br>tratadas: Não convocado        | modelo fornec1<br>tem<br>PP/Coop: - |                                    |                                                |               |
| )                            | CPF/CNPJ<br>00.059.062/0001-79<br>Valor Negociado (R\$)                                                                                                    | Nome/Razão Social<br>CRYSSIL FORNECEDORA DE MATERIAIS I<br>SERVICOS ESPECIALIZA<br>Situação<br>-                                                                                          | Qtde Ofertada<br>E 49               | Melhor Lance (R\$)<br>491.786,3538 | <b>Data do Último Lanc</b><br>06/04/2016 11:30 | e             |
|                              | Anexos Solicitados po<br>Marca: marca Fabrio<br>Descrição detalhada o<br>Porte Empresa: ME/E<br>Situação das Subcont                                       | elo Presidente -<br>cante: fabricante fornec3 Modelo/Versão:<br>do objeto ofertado: descrição detalhada do l<br>PP Declaração ME/EPP/Coop: Não<br>tratadas: Não convocado                 | modelo fornec3<br>tem               |                                    |                                                |               |
| erv                          | ação                                                                                                    |                                                                                                    |                                     |                                    |                                                |               |
| can                          | acteres restantes.                                                                                                    |                                                                                                    |                                     |                                    |                                                |               |
| 1                            | Voltar Negociar Valor                                                                                                    | r Convocar Subcontratação Aceitar Pr                                                                                                    | oposta Recusar Proposta             | Convocar Anexo                     | Em Análise Cancelar Ite                        | m Anular Item |
|                              |                                                                                                    |                                                                                                    | Fracassar Item                      |                                    |                                                |               |
|                              | radians / Chat                                                                                                    |                                                                                                    |                                     |                                    |                                                |               |

Figura 76

Sistema exibirá a mensagem: "Confirma a convocação para informação de subcontratadas?", clique no botão "OK". Conforme Figura 77.

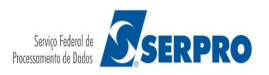

| Portai de Compras do Governo Federal<br>Comprasnet                                                                                                    |                                                                                             |
|----------------------------------------------------------------------------------------------------|---------------------------------------------------------------------------------------------|
|                                                                                                    |                                                                                             |
|                                                                                                    | RDC - Amblente Treinamento                                                                  |
| Julgamento de Propostas                                                                                                    | >                                                                                           |
| UASG: 200999 - MIN. DO PLANEJAMENTO ORCAMENTO E GESTACIDE<br>Licitação nº: 13/2016<br>Modo de Disputa: Fechado / Aberto<br>Item: 1 - Nome do item 1 - Item Bens 1<br>Quantidade Solicitada: 49 Valor Estimado: RS 491.<br>Tratamento Diferenciado: Sem benelicios<br>Permite subcontratação: Sim<br>Aplicabilidade Margem de Preferência: Não<br>Situação: Realizar Julgamento Quantidade Aceita<br>CPF/CNPJ Nome/Razão Social<br>00.000.802/0017-89 HC PNEUS S/A<br>Valor Negociado (RS) Situação<br>Anexos Solicitados pelo Presidente -<br>Marca: marca: Fabricante: fabricante formed2. Modelo/Versão: modelo formed2<br>Descrição detalhada do objeto ofertado: <u>descrição detalhada do item</u><br>Porte Empresa: Demais (Diferente de ME/EPP) Declaração ME/EPP/Coop: -<br>Situação das Subcontratadas: Não convocado | X         Ontratadas?         Data do Último Lance         06/0250         06/04/2016 11:30 |
| CPF/CNP3 Nome/Razio Social Qtde Ofertada Melh<br>95.822.128/0001-47 FORMOBRA ARQUITETURA E CONSTRUCOES. 49 491.7<br>LTDA<br>Valor Negociado (RS) Situação<br>Anexos Solicitados pelo Presidente -<br>Marca: marca Fabricante: fabricante fornec1 Modelo/Versão: modelo fornec1<br>Desorição detalhada do objeto ofertado: desorição detalhada do tem                                                                                                    | or Lance (R\$) Data do Ultimo Lance<br>85,4228 06/04/2016 11:30                             |

Figura 77

Sistema exibirá a mensagem: "**Operação realizada com sucesso.**". Observe, na proposta que houve a convocação, que o campo: "**Situação das subcontratadas**" está como "**Convocado**". Conforme Figura 78.

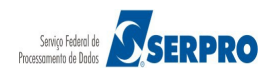

| Comprasnet                                                                                                    |                     |                                    | Brasilia, 28 de março de 2016.           |
|----------------------------------------------------------------------------------------------------|---------------------|------------------------------------|------------------------------------------|
| MINISTÉRIO DO PLANEJAMENTO ORÇAMENTO E GESTÃO                                                                                                    |                     |                                    | Login: 9999999999 AFONSO GUERRA          |
| Serviços do Governo RDC 👻 Administração 👻 Logout                                                                                                    |                     |                                    |                                          |
| D Operação realizada com sucesso.                                                                                                    |                     |                                    |                                          |
| Julgamento de Propostas                                                                                                    |                     |                                    |                                          |
| UASC: 200999 - MIN. DO PLANEJAMENTO ORCAMENTO E GESTAO/DF<br>Licitação nº: 13/2016<br>Modo de Disputa: Fechado / Aberto                                                                                                    |                     |                                    |                                          |
| Item: 1 - Nome do item 1 - Item Bens 1<br>Quantidade Solicitada: 49 Valor Estimado: R\$ 491.784,3205<br>Tratamento Diferenciado: Sem beneficios<br>Permite subcontratação: Sim<br>Aplicabilidade Margem de Preferência: Não |                     |                                    |                                          |
| Situação: Realizar Julgamento Quantidade Aceita: 0                                                                                                    |                     |                                    |                                          |
|                                                                                                    | Melhores Lances     |                                    |                                          |
| CPF/CNPJ Nome/Razão Social<br>00.000.802/0017-69 HC PNEUS S/A<br>Valor Negociado (R\$) Situação                                                                                                    | Qtde Ofertada<br>49 | Melhor Lance (R\$)<br>491.784,6290 | Data do Último Lance<br>06/04/2016 11:30 |
| Anexos Solicitados pelo Presidente -                                                                                                    | and the former of   |                                    |                                          |

|             |                                                                                                    |                                                                                        |                                                                                                    |                                                                             | memores Lances |              |                |                  |                |
|-------------|----------------------------------------------------------------------------------------------------|----------------------------------------------------------------------------------------|----------------------------------------------------------------------------------------------------|-----------------------------------------------------------------------------|----------------|--------------|----------------|------------------|----------------|
|             | CPF/CNPJ                                                                                                    | Nome                                                                                   | Razão Social                                                                                                    |                                                                             | Qtde Ofertada  | Melhor Lanc  | e (R\$)        | Data do Último L | ance           |
|             | 00.000.802/0017-<br>Valor Negociado                                                                                  | 69 HC PN<br>(R\$) S                                                                    | IEUS S/A<br>Situação                                                                                                    |                                                                             | 49             | 491.784,6290 | )              | 06/04/2016 11:30 |                |
| •           | Anexos Solicita<br>Marca: marca<br>Descrição detall                                                                  | dos pelo Pres<br>Fabricante:<br>nada do objet                                          | sidente -<br>fabricante fornec2 M<br>to ofertado: descriçi                                                              | <b>lodelo/Versão:</b> modek<br>ão detalhada do item                         | o fornec2      |              |                |                  |                |
|             | Situação das Su                                                                                                    | bcontratadas                                                                           | s: Convocado                                                                                                    | contração mener ricor                                                       | -F.            |              |                |                  |                |
|             | CPF/CNPJ                                                                                                    | Nome                                                                                   | /Razão Social                                                                                                    |                                                                             | Qtde Ofertada  | Melhor Lanc  | e (R\$)        | Data do Último L | ance           |
| 0           | 95.822.128/0001-<br>Valor Negociado                                                                                  | 47 FORM<br>LTDA<br>(R\$) S                                                             | IOBRA ARQUITETUR<br>Situação                                                                                            | A E CONSTRUCOES                                                             | 49             | 491.785,4228 | 3              | 06/04/2016 11:30 |                |
|             | Anexos Solicita<br>Marca: marca<br>Descrição detall                                                                  | dos pelo Pres<br>Fabricante:<br>ada do obje                                            | sidente -<br>fabricante fornec1 M<br>to ofertado: <u>descriç</u>                                                        | <b>lodelo/Versão:</b> modek<br>ão detalhada do item                         | o fornec1      |              |                |                  |                |
|             | Situação das Su                                                                                                    | bcontratadas                                                                           | s: Não convocado                                                                                                    | eciaração ME/EPP/Coo                                                        | op: -          |              |                |                  |                |
|             | CPF/CNPJ                                                                                                    | Nome                                                                                   | /Razão Social                                                                                                    |                                                                             | Qtde Ofertada  | Melhor Lanc  | e (R\$)        | Data do Último L | ance           |
|             | 00.059.062/0001-                                                                                                    | 79 CRYS                                                                                | SIL FORNECEDORA                                                                                                    | DE MATERIAIS E                                                              | 49             | 491.786,3538 | 3              | 06/04/2016 11:30 |                |
|             | Valor Negociado                                                                                                    | (R\$) S                                                                                | Situação                                                                                                    |                                                                             |                |              |                |                  |                |
| $\cap$      | ValorNegociado                                                                                                    | (R\$) S                                                                                | Situação                                                                                                    |                                                                             |                |              |                |                  |                |
| 0           | Valor Negociado<br>Anexos Solicita<br>Marca: marca<br>Descrição detall                                               | (R\$) S<br>dos pelo Pres<br>Fabricante: 1<br>ada do objet                              | Situação<br>sidente -<br>fabricante fornec3 M<br>to ofertado: <u>descriç</u>                                            | <b>lodelo/Versão:</b> modek<br>ão detalhada do item                         | o fornec3      |              |                |                  |                |
| С           | Valor Negociado<br>Anexos Solicita<br>Marca: marca<br>Descrição detall<br>Porte Empresa:<br>Situação das Su          | (R\$) S<br>dos pelo Pres<br>Fabricante: 1<br>ada do objet<br>ME/EPP De<br>bcontratadas | sidente -<br>fabricante fornec3 M<br>to ofertado: <u>desoriç</u><br>celaração ME/EPP/Co<br>s: Não convocado             | <b>lodelo/Versão:</b> modek<br>ão detalhada do item<br>op: Não              | o fornec3      |              |                |                  |                |
|             | Valor Negociado<br>Anexos Solicita<br>Marca: marca<br>Descrição detall<br>Porte Empresa:<br>Situação das Su<br>vação | (R\$) S<br>dos pelo Pres<br>Fabricante:<br>hada do objet<br>ME/EPP De<br>bcontratadas  | siduação<br>sidente -<br>fabricante fornec3 1<br>to ofertado: <u>descriç</u><br>eclaração ME/EPP/Co<br>s: Não convocado | <b>fodelo/Versão:</b> modela<br>ão detalhada do item<br>op: Não             | o fornec3      |              |                |                  |                |
| )<br>Disser | Valor Negociado<br>Anexos Solicita<br>Marca: marca<br>Descrição detall<br>Porte Empresa:<br>Situação das Su<br>vação | (RS) S<br>dos pelo Pres<br>Fabricante:<br>ada do obje<br>ME/EPP De<br>boontratadas     | sidente -<br>fabricante fornec3 M<br>to ofertado: <u>descriç</u><br>iclaração ME/EPP/Co<br>s: Não convocado             | <b>lodelo/Versão:</b> modele<br>ão detalhada <u>do item</u><br>op: Não      | o fornec3      |              |                |                  |                |
| )<br>oser   | Valor Negociado<br>Anexos Solicita<br>Marca: marca<br>Descrição detall<br>Porte Empresa:<br>Situação das Su<br>vação | (R\$) S<br>dos pelo Pres<br>Fabricante:<br>Iada do obje<br>ME/EPP De<br>bcontratadas   | Situação<br>sidente -<br>fabricante fornec3 M<br>to ofertado: <u>descriç</u><br>eclaração ME/EPP/Co<br>s: Não convocado | <b>lodelo/Versão:</b> modek<br>io detalhada <u>do item</u><br>op: Não       | o fornec3      |              |                |                  |                |
| )<br>ser    | Valor Negociado<br>Anexos Solicita<br>Marca: marca<br>Descrição detall<br>Porte Empresa:<br>Situação das Su<br>vação | (RS) S<br>dos pelo Pres<br>Fabricante:<br>ada do obje<br>ME/EPP De<br>boontratadas     | Situação<br>sidente -<br>fabricante fornec3 M<br>to ofertado: <u>descriç</u><br>celaração ME/EPP/Co<br>s: Não convocado | Iodelo/Versão: modek<br>io detalhada do item<br>op: Não<br>Pecusar Proposta | o fornec3      | Em Análise   | Cancelar litem | Anular litem     | Fragassar Itom |

Figura 78

Após a convocação das subcontratadas, sistema encaminha mensagem aos fornecedores informando a convocação. Conforme Figura 79

Portal de Compras do Governo Federal Comprasne MINISTÉRIO DO PLANEJAMENTO ORÇAMENT Serviços do Governo RDC - Administração

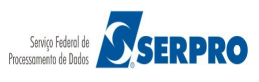

## Comprasnet

MINISTÉRIO DO PLANEJAMENTO ORÇAMENTO E GESTÃO

Serviços do Governo RDC - Administração - Logout

Login: 9999999999 AFONSO GUERRA

#### Julgamento de Propostas

UASG: 200999 - MIN. DO PLANEJAMENTO ORCAMENTO E GESTAO/DF Licitação nº: 13/2016 Modo de Disputa: Fechado / Aberto

|                              |          |                                   |                         | tens                                 |                     |                          |                     |                        |
|------------------------------|----------|-----------------------------------|-------------------------|--------------------------------------|---------------------|--------------------------|---------------------|------------------------|
|                              | Item     | Nome do Item                      | Tratamento Diferenciado | Aplicabilidade<br>Margem Preferência | Intenção<br>Recurso | Quantidade<br>Solicitada | Valor Estimado      | Situação               |
| <u>Detalhar</u><br>propostas | 1        | Nome do item 1 - Item<br>Bens 1   | Sem beneficios          | Não                                  | Não                 | 49                       | R\$<br>491.784,3205 | Realizar<br>Julgamento |
| Detalhar<br>propostas        | 2        | Nome do item 2 - Item<br>Bens 2   | Sem beneficios          | Não                                  | Não                 | 52                       | R\$<br>372.836,1780 | Realizar<br>Julgamento |
| Detalhar<br>propostas        | 3        | Nome do item 3 - Item<br>Bens 3   | Sem beneficios          | Não                                  | Não                 | 24                       | R\$<br>496.943,4478 | Realizar<br>Julgamento |
| Detalhar<br>propostas        | 4        | Nome do item 4 - Item<br>Bens 4   | Sem beneficios          | Não                                  | Não                 | 20                       | R\$<br>275.526,7235 | Realizar<br>Julgamento |
| Tratamento Diferenci         | ado Tipo | I: Participação Exclusiva de ME/E | PP                      |                                      |                     |                          |                     |                        |

#### Voltar Habilitação

- Mensagens / Chat

| I23       I         S/A, CNPJ/CPF: 00.000 000/0017-00, favor informar os dados das subcontratadas para o item/grupo 1.         rrada a disputa aberta da licitação.         receber lances até 11:32:28 de 06/04/2016 e após isso entrarão no encerramento aleatório. |
|----------------------------------------------------------------------------------------------------|
| G/A, CNPJ/CPF: 00.000 000/0017-00, favor informar os dados das subcontratadas para o item/grupo 1.<br>rrada a disputa aberta da licitação.<br>receber lances até 11:32:28 de 06/04/2016 e após isso entrarão no encerramento aleatório.                               |
| rrada a disputa aberta da licitação.<br>receber lances até 11:32:28 de 06/04/2016 e após isso entrarão no encerramento aleatório.                                                                                                    |
| receber lances até 11:32:28 de 06/04/2016 e após isso entrarão no encerramento aleatório.                                                                                                    |
|                                                                                                    |
| nvio de lances. Somente as três melhores propostas (ou mais no caso de empate) poderão participar desta                                                                                                    |
| la no valor de R\$ 275.534,4800, do item 4, foi desclassificada automaticamente pelo sistema dentro do modo de                                                                                                    |
|                                                                                                    |
|                                                                                                    |
| ·                                                                                                    |
| lor(es)                                                                                                    |
|                                                                                                    |
|                                                                                                    |
|                                                                                                    |

#### Figura 79

Neste momento o fornecedor que foi convocado deverá **informar/cadastrar**, no sistema, todas as subcontratadas com o respectivo valor da subcontratação ou, se for o caso, informar eletronicamente que não irá subcontratar.

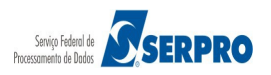

Após o fornecedor **Encerrar/Finalizar** o cadastro das subcontratadas o item volta para o "**Presidente Comissão**" dar continuidade no **Julgamento**.

Para o Presidente da Comissão dar continuidade no Julgamento, após clicar na funcionalidade "**Julgar Proposta**", clicar no link "**Detalhar Proposta**" do item desejado. Conforme Figura 80.

| Serviços do                                    | Governo R                          | DC ▼ Administração ▼ Logout                    |                         |                                      |                     |                          |                     |                        |
|------------------------------------------------|------------------------------------|------------------------------------------------|-------------------------|--------------------------------------|---------------------|--------------------------|---------------------|------------------------|
| G: 200999 -<br>tação nº: 13/2<br>to de Disputa | MIN. DO PI<br>2016 S<br>a: Fechado | ODOSTAS<br>LANEJAMENTO ORCAMENTO E<br>/ Aberto | GESTAO/DF               |                                      |                     |                          |                     |                        |
|                                                |                                    |                                                | I                       | ens                                  |                     |                          |                     |                        |
|                                                | Item                               | Nome do Item                                   | Tratamento Diferenciado | Aplicabilidade<br>Margem Preferência | Intenção<br>Recurso | Quantidade<br>Solicitada | Valor Estimado      | Situação               |
| etalhar<br>opostas                             | 1                                  | Nome do item 1 - Item<br>Bens 1                | Sem beneficios          | Não                                  | Não                 | 49                       | R\$<br>491.784,3205 | Realizar<br>Julgamento |
| etalhar<br>opostas                             | 2                                  | Nome do item 2 - Item<br>Bens 2                | Sem beneficios          | Não                                  | Não                 | 52                       | R\$<br>372.836,1780 | Realizar<br>Julgamento |
| etalhar<br>opostas                             | 3                                  | Nome do item 3 - Item<br>Bens 3                | Sem beneficios          | Não                                  | Não                 | 24                       | R\$<br>496.943,4478 | Realizar<br>Julgamento |
| <u>talhar</u><br>opostas                       | 4                                  | Nome do item 4 - Item<br>Bens 4                | Sem beneficios          | Não                                  | Não                 | 20                       | R\$<br>275.526,7235 | Realizar<br>Julgamento |
| amento Difere                                  | enciado Tipo                       | I: Participação Exclusiva de ME/E              | PP                      |                                      |                     |                          |                     |                        |
|                                                |                                    |                                                | Voltar                  | Habilitação                          |                     |                          |                     |                        |

Figura 80

Para verificar se o fornecedor informou/cadastrou as subcontratadas o campo "Situação das Subcontratadas" tem que estar preenchido com a informação: "Formulário Enviado". Para verificar quais foram as empresas subcontratadas clique no link "Visualizar Subcontratadas" Conforme Figura 81

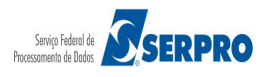

# Comprasnet MINISTÉRIO DO PLANEJAMENTO ORÇAMENTO E GESTÃO

MINISTÉRIO DO PLANEJAMENTO Brasília, 28 de março de 2016.

Login: 9999999999 AFONSO GUERRA

| ASG:                                       | 200999 - MIN. DO PLANEJAMENTO OF                                                                                                    | CAMENTO E GESTAO/DF                                                                                                    |                    |                     |                      |  |
|--------------------------------------------|----------------------------------------------------------------------------------------------------|----------------------------------------------------------------------------------------------------|--------------------|---------------------|----------------------|--|
| citaçã<br>odo d                            | āo nº: 13/2016<br>de Disputa: Fechado / Aberto                                                                                                    |                                                                                                    |                    |                     |                      |  |
| em: 1<br>uanti<br>atam<br>ermite<br>plical | I- Nome do item 1 - Item Bens 1<br>idade Solicitada: 49 Valor Estimado:<br>tento Diferenciado: Sem beneficios<br>e subcontratação: Sim<br>bilidade Margem de Preferência: Não<br>ão: Beoligar Malemento Quantido | R\$ 491.784,3205                                                                                                    |                    |                     |                      |  |
| ituaça                                     | ao: Realizar Julgamento Quantida                                                                                                    | de Aceita. 0                                                                                                    | felbores Lances    |                     |                      |  |
|                                            | CPF/CNPJ Nome/Razão S                                                                                                    | Social                                                                                                    | Otde Ofertada      | Melhor Lance (RS)   | Data do Último Lance |  |
|                                            | 00.000.802/0017-69 HC PNEUS S/A<br>Valor Negociado (R\$) Situação                                                                                                    | 4                                                                                                    | 49                 | 491.784,6290        | 06/04/2016 11:30     |  |
| 0                                          | Anexos Solicitados pelo Presidente<br>Marca: marca Fabricante: fabricant<br>Descrição datelhada do phieto efect                                                                                                  | -<br>e fornec2 Modelo/Versão: modelo                                                                                          | fornec2            |                     |                      |  |
|                                            | Porte Empresa: Demais (Diferente de<br>Situação das Subcontratadas: Form                                                                                                    | ME/EPP) Declaração ME/EPP/Goo<br>ulário enviado Visualizar Subcontrata                                                        | adas               |                     |                      |  |
|                                            | CPF/CNPJ Nome/Razão S                                                                                                    | Social                                                                                                    | Qtde Ofertada      | Melhor Lance (R\$)  | Data do Último Lance |  |
|                                            | 95.822.128/0001-47 FORMOBRA A<br>LTDA<br>Valor Negociado (R\$) Situação                                                                                                    | RQUITETURA E CONSTRUCOES                                                                                                    | 49                 | 491.785,4228        | 06/04/2016 11:30     |  |
| 0                                          | · · ·                                                                                                    |                                                                                                    |                    |                     |                      |  |
|                                            | Anexos Solicitados pelo Presidente<br>Marca: marca Fabricante: fabricant<br>Descrição detalhada do objeto oferta<br>Porte Empresa: Demais (Diferente de<br>Situação das Subcontratadas: Não o                    | -<br>e fornec1 Modelo/Versão: modelo<br>ado: <u>descrição detalhada do item</u><br>ME/EPP) Declaração ME/EPP/Coo<br>provocado | p: -               |                     |                      |  |
|                                            | CPF/CNPJ Nome/Razão S                                                                                                    | Social                                                                                                    | Qtde Ofertada      | Melhor Lance (R\$)  | Data do Último Lance |  |
|                                            | 00.059.062/0001-79 CRYSSIL FOR<br>SERVICOS ES<br>Valor Negociado (RS) Situação                                                                                                    | NECEDORA DE MATERIAIS E<br>PECIALIZA                                                                                          | 49                 | 491.786,3538        | 06/04/2016 11:30     |  |
|                                            | -                                                                                                    |                                                                                                    |                    |                     |                      |  |
| 0                                          | Anexos Solicitados pelo Presidente<br>Marca: marca Fabricante: fabricant<br>Descrição detalhada do objeto oferta                                                                                                 | -<br>e fornec3 <b>Modelo/Versão:</b> modelo<br>tdo: <u>descrição detalhada do item</u>                                        | fornec3            |                     |                      |  |
|                                            | Porte Empresa: ME/EPP Declaração<br>Situação das Subcontratadas: Não o                                                                                                    | ME/EPP/Coop: Não<br>convocado                                                                                                 |                    |                     |                      |  |
| bserv                                      | /ação                                                                                                    |                                                                                                    |                    |                     |                      |  |
|                                            |                                                                                                    |                                                                                                    |                    |                     |                      |  |
|                                            |                                                                                                    |                                                                                                    |                    |                     |                      |  |
| 00 car                                     | racteres restantes.                                                                                                    |                                                                                                    |                    |                     |                      |  |
|                                            |                                                                                                    | Voltar Em Análise Car                                                                                                    | ncelar Item Anular | Item Fracassar Item |                      |  |
|                                            |                                                                                                    |                                                                                                    |                    |                     |                      |  |
| + Mon                                      | searcane / Chat                                                                                                    |                                                                                                    |                    |                     |                      |  |

Figura 81

Sistema disponibiliza o "CPF/CNPJ", "Nome/Razão Social" e "Valor (R\$)" das subcontratadas, conforme Figura 82

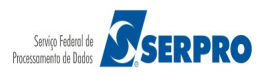

| ntic<br>ame<br>nite<br>cab | Nome do item 1 - Item Bens 1<br>dade Solicitada: 49 Valor Er<br>ento Diferenciado: Sem benef<br>subcontratação: Sim<br>sílidade Margem de Preferênce | stimado: RS 491.784,3205<br>licios<br>ia: Não                                                                   |                    |                     |                                   |                   |                             |
|----------------------------|----------------------------------------------------------------------------------------------------|----------------------------------------------------------------------------------------------------|--------------------|---------------------|-----------------------------------|-------------------|-----------------------------|
|                            | io: Realizar Julgamento                                                                                                    | Quantidade Aceita: 0                                                                                            |                    |                     |                                   |                   |                             |
|                            |                                                                                                    |                                                                                                    | Me                 |                     |                                   |                   |                             |
|                            | CPF/CNPJ Nom<br>00.000.802/0017-69 HC P<br>Valor Negociado (R\$)                                                                                     |                                                                                                    |                    | Qtde Ofertada<br>49 | Melhor Lance (RS)<br>491.784,6290 | Data d<br>06/04/2 | o Último Lance<br>016 11:30 |
|                            | Anexos Solicitados pelo Pr<br>Marca: marca Fabricante-<br>Descrição detalhada do ob<br>Porte Empresa: Demais (Di<br>Situação das Subcontratad        | UASG: 200999 - MIN. DO<br>Licitação nº: 13/2016<br>Item: 1 - Nome do item 1 -                                   | PLANEJAMENTO C     | RCAMENTO E GES      | TAO/DF                            | X                 |                             |
|                            | CPF/CNPJ Nom                                                                                                    | FORNECEDOR: 00.000.8                                                                                            | 02/0017-69 - HC PM | IEUS S/A            |                                   |                   | Ultimo Lance                |
|                            | 95.822.128/0001-47 FOR                                                                                                    |                                                                                                    | Empres             | as Subcontratadas   |                                   |                   | 6 11:30                     |
|                            | Valor Negociado (RS)                                                                                                    | CPF/CNPJ                                                                                                    | Nome               | Razão Social        | Valor (R\$)                       | Situação          |                             |
|                            |                                                                                                    | 00.000.000/0000-91                                                                                              | PGTUMXN ML         | VEIZAGIH            | 10.000,0000                       | -                 |                             |
|                            | Anexos Solicitados pelo Pr<br>Marca: marca Fabricantes<br>Descrição detalhada do obi                                                                 | 00.000.000/0000-72                                                                                              | CPKKNXDGW          | DGFPSIPCY           | 15.000,0000                       | -                 |                             |
|                            | Porte Empresa: Demais (Dife<br>Situação das Subcontratado                                                                                            |                                                                                                    | ção ME/EPP/Coop    |                     |                                   |                   |                             |
|                            | CPF/CNPJ Nom                                                                                                    |                                                                                                    |                    | Qtde Ofertada       | Melhor Lance (R\$)                | Data de           | o Último Lance              |
|                            | 00.059.062/0001-79 CRYS<br>SERV<br>Valor Negociado (RS)                                                                                              | SSIL FORNECEDORA DE MA<br>//COS ESPECIALIZA<br>Situação<br>-<br>-<br>-<br>sidente -<br>Tabricante formec3 Model |                    |                     |                                   |                   |                             |
|                            | Descrição detalhada do obj<br>Porte Empresa: ME/EPP D<br>Situação das Subcontratado                                                                  | eto ofertado: <u>descrição deta</u><br>leclaração ME/EPP/Coop: I<br>as: Não convocado                           |                    |                     |                                   |                   |                             |

Para realizar o julgamento, selecione a proposta e clique no botão "Aceitar **Proposta**", conforme Figura 83.

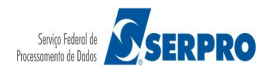

# Comprasnet MINISTÉRIO DO PLANEJAMENTO ORÇAMENTO E GESTÃO

Login: 99999999999 AFONSO GUERRA

| G: 2009                                                      | 99 - MIN. DO PLAN                                                                                        | NEJAMENTO ORCAMENTO E GE                                                                                                    | STAO/DF                                                          |                       |                                    |                     |               |             |
|--------------------------------------------------------------|----------------------------------------------------------------------------------------------------|----------------------------------------------------------------------------------------------------|------------------------------------------------------------------|-----------------------|------------------------------------|---------------------|---------------|-------------|
| ação nº:<br>o de Dis                                         | 13/2016<br>puta: Fechado / A                                                                             | berto                                                                                                    |                                                                  |                       |                                    |                     |               |             |
| : 1 - Nom<br>ntidade S<br>amento E<br>nite subo<br>cabilidad | ne do item 1 - Item I<br>Solicitada: 49 Va<br>Diferenciado: Sem<br>contratação: Sim<br>le Margem de Pret | Bens 1<br>a <b>lor Estimado:</b> R\$ 491.784,320<br>n beneficios<br>f <b>erência:</b> Não                                                               | 5                                                                |                       |                                    |                     |               |             |
| ação: Re                                                     | ealizar Julgament                                                                                        | o Quantidade Aceita: 0                                                                                                    |                                                                  |                       |                                    |                     |               |             |
|                                                              |                                                                                                    |                                                                                                    | Mel                                                              | hores Lances          |                                    |                     |               |             |
| 00.00<br>Valor                                               | CNPJ<br>00.802/0017-69                                                                                   | Nome/Razão Social<br>HC PNEUS S/A<br>Situação                                                                                                    |                                                                  | Qtde Ofertada<br>49   | Melhor Lance (R\$)<br>491.784,6290 | Data do<br>06/04/20 | Oltimo Lance  |             |
|                                                              |                                                                                                    | -                                                                                                    |                                                                  |                       |                                    |                     |               |             |
| Anex<br>Marc<br>Desc<br>Port                                 | kos Solicitados pe<br>sa: marca Fabric<br>crição detalhada d<br>e Empresa: Dema                          | elo Presidente -<br>cante: fabricante fornec2 Mod<br>lo objeto ofertado: descrição d<br>is (Diferente de ME/EPP) Decla<br>tratadas: Enromulário anuario | elo/Versão: modelo fo<br>etalhada do item<br>Iração ME/EPP/Coop: | rnec2                 |                                    |                     |               |             |
| CPF                                                          | ICNPJ                                                                                                    | Nome/Razão Social                                                                                                    | ISUAIIZAU SUDUOTIU ALAUA                                         | Qtde Ofertada         | Melhor Lance (R\$)                 | Data do             | Último Lance  |             |
| 95.82                                                        | 22.128/0001-47                                                                                           | FORMOBRA ARQUITETURA E                                                                                                    | CONSTRUCCES                                                      | 49                    | 491.785,4228                       | 06/04/20            | 016 11:30     |             |
| Valor                                                        | r Negociado (R\$)                                                                                        | Situação                                                                                                    |                                                                  |                       |                                    |                     |               |             |
|                                                              |                                                                                                    | ] •                                                                                                    |                                                                  |                       |                                    |                     |               |             |
| Anex<br>Marc<br>Desc<br>Port                                 | cos Solicitados per<br>ca: marca Fabric<br>crição detalhada d<br>e Empresa: Dema                         | elo Presidente -<br>cante: fabricante fornec1 Mod<br>lo objeto ofertado: descrição d<br>is (Diferente de ME/EPP) Decla<br>urados: Não comportado        | elo/Versão: modelo fo<br>etalhada do item<br>ıração ME/EPP/Coop: | mec1                  |                                    |                     |               |             |
| CPF                                                          | ICNPJ                                                                                                    | Nome/Razão Social                                                                                                    |                                                                  | Qtde Ofertada         | Melhor Lance (R\$)                 | Data do             | Último Lance  |             |
| 00.05<br>Valor                                               | 59.062/0001-79                                                                                           | CRYSSIL FORNECEDORA DE<br>SERVICOS ESPECIALIZA<br>Situação                                                                                              | MATERIAIS E                                                      | 49                    | 491.786,3538                       | 06/04/20            | 016 11:30     |             |
|                                                              |                                                                                                    |                                                                                                    |                                                                  |                       |                                    |                     |               |             |
| Anex<br>Marc<br>Desc<br>Porte                                | kos Solicitados pe<br>ca: marca Fabric<br>crição detalhada d<br>e Empresa: ME/E                          | elo Presidente -<br>cante: fabricante fornec3 Mod<br>lo objeto ofertado: <u>descrição d</u><br>PP Declaração ME/EPP/Coop:                               | elo/Versão: modelo fo<br>etalhada do item<br>Não                 | rnec3                 |                                    |                     |               |             |
| Situa                                                        | ação das Subcont                                                                                         | tratadas: Não convocado                                                                                                    |                                                                  |                       |                                    |                     |               |             |
| ervação                                                      |                                                                                                    |                                                                                                    |                                                                  |                       |                                    |                     |               |             |
|                                                              |                                                                                                    |                                                                                                    |                                                                  |                       |                                    |                     |               |             |
| aractere                                                     | s restantes.                                                                                             |                                                                                                    |                                                                  |                       |                                    |                     |               |             |
|                                                              | Negociar Valor                                                                                           | Convocar Subcontratação                                                                                                    | Aceitar Proposta                                                 | Recusar Proposta      | Convocar Anexo                     | Em Análise          | Cancelar Item | Anular Item |
| Voltar                                                       |                                                                                                    |                                                                                                    |                                                                  | and an and the second |                                    |                     |               |             |
| Voltar                                                       |                                                                                                    |                                                                                                    | F                                                                | acassar item          |                                    |                     |               |             |

Figura 83

Será exibida a mensagem de confirmação "Deseja aceitar a proposta?". Clique no botão "**Ok**" conforme Figura 84.

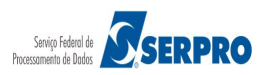

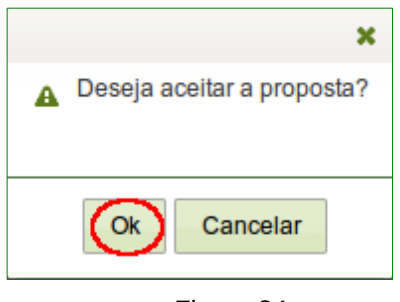

Figura 84

O sistema exibirá as mensagens: "Sr. Presidente, está aberto o prazo para registro de intenção de recursos da fase de julgamento do item 1." e "Operação realizada com sucesso." e na coluna "Situação" o sistema exibirá o status de "Julgado". Conforme Figura 85

|                                                                     | Governo R                     | DC - Administração - Logo                                                                      | ıt                            |                                      |                     |                          |                                     |                                      |  |  |  |  |
|---------------------------------------------------------------------|-------------------------------|------------------------------------------------------------------------------------------------|-------------------------------|--------------------------------------|---------------------|--------------------------|-------------------------------------|--------------------------------------|--|--|--|--|
| Sr. President                                                       | e, está abo                   | erto o prazo para registro de ir                                                               | ntenção de recursos da fase   | de julgamento do item                | 11                  |                          |                                     |                                      |  |  |  |  |
| Operação rea                                                        | alizada cor                   | n sucesso.                                                                                     |                               |                                      |                     |                          |                                     |                                      |  |  |  |  |
| Julgamen                                                            | to de P                       | ropostas                                                                                       |                               |                                      |                     |                          |                                     |                                      |  |  |  |  |
| SG: 200999 -<br>itação nº: 13/2<br>do de Disputa                    | MIN. DO P<br>016<br>: Fechado | LANEJAMENTO ORCAMENTO E                                                                        | E GESTAO/DF                   |                                      |                     |                          |                                     |                                      |  |  |  |  |
| Itens                                                               |                               |                                                                                                |                               |                                      |                     |                          |                                     |                                      |  |  |  |  |
|                                                                     | Item                          | Nome do Item                                                                                   | Tratamento Diferenciado       | Aplicabilidade<br>Margem Preferência | Intenção<br>Recurso | Quantidade<br>Solicitada | Valor Estimado                      | Situação                             |  |  |  |  |
| letalhar<br>ropostas                                                | 1                             | Nome do item 1 - Item<br>Bens 1                                                                | Sem beneficios                | Não                                  | Não                 | 49                       | R\$<br>491.784,3205                 | Julgado                              |  |  |  |  |
|                                                                     | 2                             | Nome do item 2 - Item<br>Bens 2                                                                | Sem beneficios                | Não                                  | Não                 | 52                       | R\$<br>372.836,1780                 | Realizar<br>Julgamento               |  |  |  |  |
| etalhar<br>ropostas                                                 |                               |                                                                                                |                               |                                      |                     | 24                       | R\$                                 | Realizar                             |  |  |  |  |
| etalhar<br>ropostas<br>etalhar<br>ropostas                          | 3                             | Nome do item 3 - Item<br>Bens 3                                                                | Sem beneficios                | Não                                  | Nao                 | 24                       | 496.943,4478                        | Julgamento                           |  |  |  |  |
| etalhar<br>ropostas<br>ropostas<br>ropostas<br>retalhar<br>ropostas | 3                             | <ul> <li>Nome do item 3 - Item<br/>Bens 3</li> <li>Nome do item 4 - Item<br/>Bens 4</li> </ul> | Sem beneficios Sem beneficios | Não<br>Não                           | Não                 | 20                       | 496.943,4478<br>R\$<br>275.526,7235 | Julgamento<br>Realizar<br>Julgamento |  |  |  |  |

Figura 85

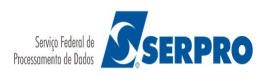

## 12. Habilitar / Fechar Prazo de Intenção de Recurso

Esta funcionalidade permite ao usuário habilitar e/ou fechar o prazo de intenção de recurso. Para isto, clique em "SERVIÇOS DO GOVERNO RDC" na funcionalidade "Habilitar/Fechar Prazo de Intenção de Recurso", conforme Figura 86.

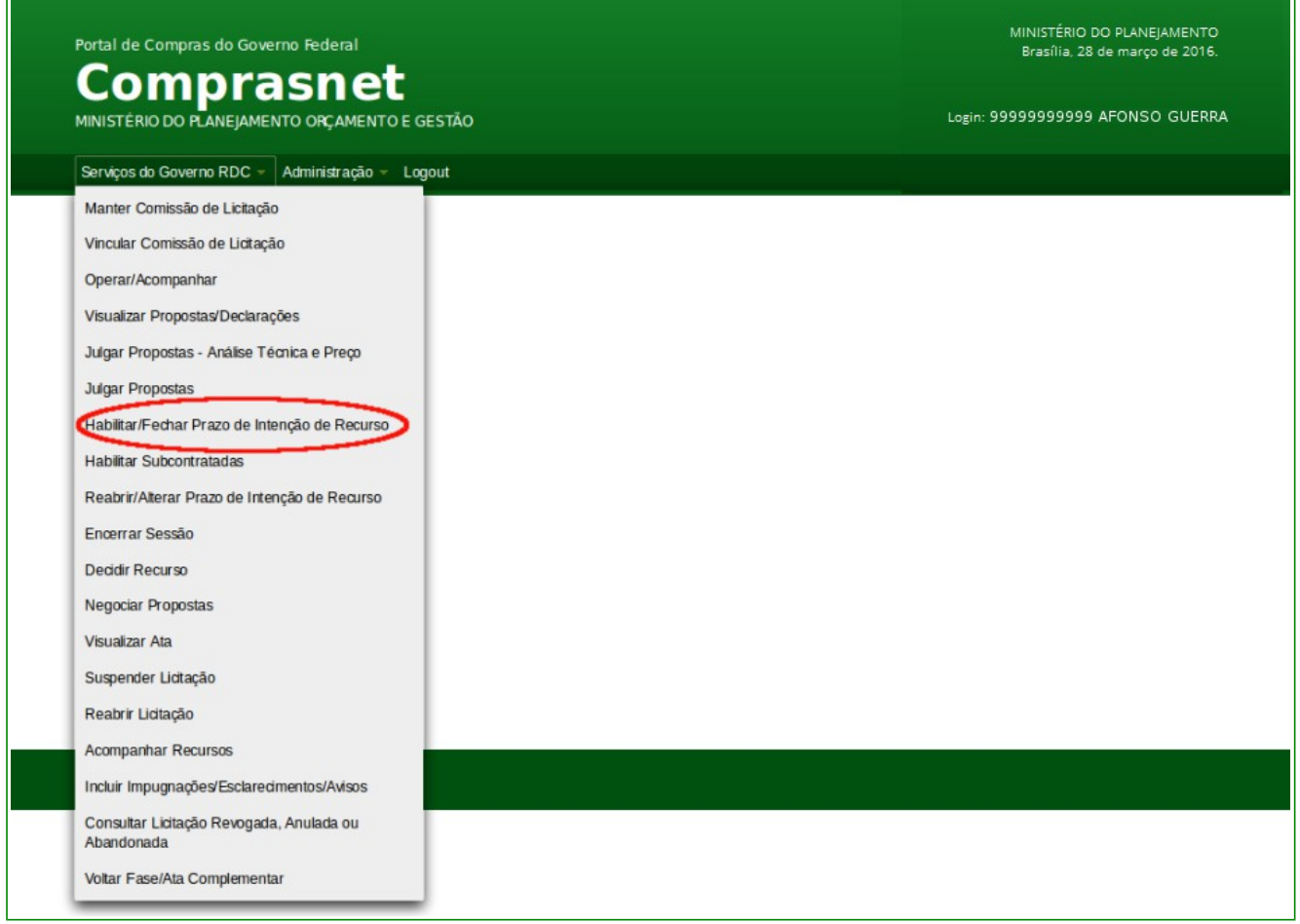

Figura86

O sistema exibirá a relação das licitações. Após selecionar a licitação desejada, será exibido tela com a relação dos itens para que possa realizar a habilitação de um ou mais itens. Para isto, selecione o(s) item(ns) e clique no botão "**Habilitar**", conforme Figura 87.

| SG:<br>taç<br>do d | 200999 - MIN. DO<br>ão nº: 12/2016<br>le Disputa: Fecha | ) PLANEJ<br>ado / Aber | AMENTO ORCAMENTO E GES<br>to                                 | STAO/DF        |                     |          |            |                     |                         |
|--------------------|---------------------------------------------------------|------------------------|--------------------------------------------------------------|----------------|---------------------|----------|------------|---------------------|-------------------------|
| -                  |                                                         | Item                   | Nome do Item                                                 | Iten           | s<br>Aplicabilidade | Intenção | Quantidade | Valor Estimado      | Situação                |
| ~                  | Detalhar<br>propostas                                   | 1                      | Nome do item 1 - Item<br>Bens 1                              | Sem beneficios | Não                 | Não      | 36         | R\$<br>283.384,9379 | Realizar<br>Habilitação |
|                    | Detalhar<br>propostas                                   | 2                      | Nome do item 2 - Item<br>Bens 2                              | Sem beneficios | Não                 | Não      | 14         | R\$<br>420.421,1316 | Realizar<br>Habilitação |
| •                  | Detalhar<br>propostas                                   | 3                      | Nome do item 3 - Item<br>Bens 3                              | Sem beneficios | Não                 | Não      | 23         | R\$<br>440.087,0450 | Realizar<br>Habilitação |
|                    | Detalhar<br>propostas                                   | 4                      | Nome do item 4 - Item<br>Bens 4                              | Sem benefidos  | Não                 | Não      | 28         | R\$<br>155.289,3497 | Realizar<br>Habilitação |
| tam                | <u>Detalhar</u><br>propostas<br>ento Diferenciado T     | 4<br>ipo I: Part       | Nome do item 4 - Item<br>Bens 4 Icipação Exclusiva de ME/EPP | Sem beneficios | Não<br>Julgamento   | Não      | 28         | R\$<br>155.289,3497 | Realizar<br>Habilitação |

#### Figura 87

O sistema exibirá mensagem de confirmação, clique em "**Confirmar**", conforme Figura 88.

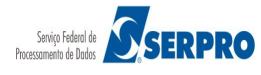

|        | ortal de Compras<br>Comp | do Gove | sno Federal                       |                               |                           |               |                  |                     |            |
|--------|--------------------------|---------|-----------------------------------|-------------------------------|---------------------------|---------------|------------------|---------------------|------------|
|        |                          |         |                                   |                               |                           |               |                  |                     |            |
|        |                          |         |                                   |                               |                           |               |                  | RDC - Ambiente 1    | reinamento |
| ⊘ Ha   |                          |         |                                   |                               |                           |               |                  |                     |            |
|        |                          |         |                                   |                               |                           |               |                  |                     |            |
| Modo d | de Disputa: Fecha        |         |                                   |                               |                           |               |                  |                     |            |
|        |                          |         | _                                 |                               |                           | _             | ,                |                     |            |
|        |                          |         | A Sr. Presidente, Ao clica        | ar em 'Confirmar', o item ass | inalado terá sua(s) propo | osta(s) habil | itada(s). Clique | Valor Estimado      |            |
| ~      |                          |         | em CANCELAR para                  | desisur.                      |                           |               |                  | R\$<br>283.384,9379 |            |
|        |                          |         | -                                 | Confirmar                     | Cancelar                  |               |                  | R\$<br>420.421.1316 |            |
|        |                          |         | Nome do item 3 - Item<br>Bens 3   | Sem benefidos                 | Não                       | Não           | 23               | R\$<br>440.087,0450 |            |
|        |                          | 4       | P Nome do item 4 - Item<br>Bens 4 |                               |                           |               |                  |                     |            |
|        |                          |         |                                   |                               |                           |               |                  |                     |            |
|        |                          |         |                                   |                               |                           |               |                  |                     |            |
|        |                          |         |                                   |                               |                           |               |                  |                     |            |
| + N    | lensagens / Chat         |         |                                   |                               |                           |               |                  |                     |            |
|        | Acesso à<br>Informação   |         |                                   |                               |                           |               |                  |                     |            |
|        |                          |         |                                   |                               |                           |               |                  |                     |            |

Figura 88

O sistema exibirá as mensagens "*Sr. Presidente, está aberto o prazo para registro de intenção de recursos da fase de habilitação do item 1.*" e "*Operação realizada com sucesso.*" e na coluna "Situação", o sistema exibirá o status de "Julgado e Habilitado". Conforme Figura 89.

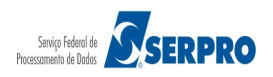

| MI                          | NISTÉRIO DO PLA                    |            | Administração - Logout                   | )                          |                                      |                     | Loş                      | gin: 999999999999   | AFONSO GUERRA           |
|-----------------------------|------------------------------------|------------|------------------------------------------|----------------------------|--------------------------------------|---------------------|--------------------------|---------------------|-------------------------|
| Sr. I                       | Presidente, está a                 | iberto o   | prazo para registro de inten             | ção de recursos da fase de | habilitação do item 1.               |                     |                          |                     |                         |
| Ор                          | eração realizada o                 | om suce    | 2550.                                    |                            |                                      |                     |                          |                     |                         |
| UASG:<br>Licitaçã<br>Modo d | 200999 - MIN. DO<br>io nº: 12/2016 | PLANE      | CECOPES<br>IAMENTO ORCAMENTO E GE<br>rto | STAOIDF                    |                                      |                     |                          |                     |                         |
|                             |                                    |            |                                          | Iter                       | ns                                   |                     |                          |                     |                         |
|                             |                                    | Item       | Nome do Item                             | Tratamento Diferenciado    | Aplicabilidade<br>Margem Preferência | Intenção<br>Recurso | Quantidade<br>Solicitada | Valor Estimado      | Situação                |
|                             | Detalhar<br>propostas              | 1          | Nome do item 1 - Item<br>Bens 1          | Sem beneficios             | Não                                  | Sim                 | 36                       | R\$<br>283.384,9379 | Julgado e<br>Habilitado |
|                             | Detalhar<br>propostas              | 2          | Nome do item 2 - Item<br>Bens 2          | Sem beneficios             | Não                                  | Não                 | 14                       | R\$<br>420.421,1316 | Realizar<br>Habilitação |
|                             | <u>Detalhar</u><br>propostas       | 3          | Nome do item 3 - Item<br>Bens 3          | Sem beneficios             | Não                                  | Não                 | 23                       | R\$<br>440.087,0450 | Realizar<br>Habilitação |
|                             | <u>Detalhar</u><br>propostas       | 4          | Nome do item 4 - Item<br>Bens 4          | Sem beneficios             | Não                                  | Não                 | 28                       | R\$<br>155.289,3497 | Realizar<br>Habilitação |
| + M                         | ento Diferenciado 1                | ipo I: Par | ticipação Exclusiva de ME/EPP            | Voitar Habilita            | Julgamento                           |                     |                          |                     |                         |

**Importante**: Os licitantes que desejarem recorrer em face dos atos do **julgamento da Proposta** ou da **Habilitação** deverão manifestar imediatamente, a sua intenção de recorrer, sob pena de preclusão.

Observe que após habilitar todos os itens, caso seja necessário, o Presidente poderá retornar os itens para a fase de julgamento. Para isto, clique no botão "**Julgamento**".

Para fechar o prazo da intenção de recurso, clique no botão "**Fechamento Prazo Intenção de Recurso**", conforme Figura 90.

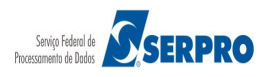

| ASG:<br>citaçã<br>odo d | 200999 - MIN. D<br>ao nº: 12/2016 | O PLANEJ<br>ado / Aber | AMENTO ORCAMENTO E GES          | STAO/DF                 |                                      |                     |            |                     |                         |
|-------------------------|-----------------------------------|------------------------|---------------------------------|-------------------------|--------------------------------------|---------------------|------------|---------------------|-------------------------|
|                         |                                   | Item                   | Nome do Item                    | Tratamento Diferenciado | Aplicabilidade<br>Margem Preferência | Intenção<br>Regurso | Quantidade | Valor Estimado      | Situação                |
|                         | Detalhar<br>propostas             | 1                      | Nome do item 1 - Item<br>Bens 1 | Sem beneficios          | Não                                  | Sim                 | 36         | R\$<br>283.384,9379 | Julgado e<br>Habilitado |
|                         | Detalhar<br>propostas             | 2                      | Nome do item 2 - Item<br>Bens 2 | Sem beneficios          | Não                                  | Não                 | 14         | R\$<br>420.421,1316 | Julgado e<br>Habilitado |
|                         | <u>Detalhar</u><br>propostas      | 3                      | Nome do item 3 - Item<br>Bens 3 | Sem beneficios          | Não                                  | Não                 | 23         | R\$<br>440.087,0450 | Julgado e<br>Habilitado |
|                         | Detalhar<br>propostas             | 4                      | Nome do item 4 - Item<br>Bens 4 | Sem benefidos           | Não                                  | Não                 | 28         | R\$<br>155.289,3497 | Julgado e<br>Habilitado |
| + M                     | lensagens / Chat                  | npo r. Part            | Voltar H                        | abiltar Julgamento F    | echamento Prazo Intenç               | ão de Recur         | so         |                     |                         |

#### Figura 90

O sistema exibirá tela para preenchimento dos campos:

- Data de Fechamento de Intenção de Recurso: informar a data de fechamento de intenção de recurso;
- Hora: informar a hora e minutos, sendo no mínimo 10 (dez) minutos a contar do horário de Brasília exibido na tela; e
- **Justificativa**: informar a justificativa para o fechamento do prazo de intenção de recurso.

Após o preenchimento dos campos, clique no botão "Fechar Prazo", conforme Figura

91.

| Portal de Compras do Governo Federal                                                                                    | MINISTÉRIO DO PLANEJAMENTO<br>Brasília, 28 de março de 2016. |
|----------------------------------------------------------------------------------------------------|--------------------------------------------------------------|
| MINISTÉRIO DO PLANEJAMENTO ORÇAMENTO E GESTÃO                                                                           | Login: 9999999999 AFONSO GUERRA                              |
| Serviços do Governo RDC - Administração - Logout                                                                        |                                                              |
| Fechar/Alterar/Reabrir prazo para registro de Intenção de Recurso                                                       |                                                              |
| UASG: 200999 - MIN. DO PLANEJAMENTO ORCAMENTO E GESTAO/DF<br>Licitação nº: 12/2016<br>Modo de Disputa: Fechado / Aberto |                                                              |
| Data/Hora de Abertura da Intenção de Recurso: 06/04/2016 11:03<br>Data/Hora Fim da Intenção de Recurso:                 |                                                              |
| Data de Fechamento de Intenção de Recurso:     07/04/2016 Hora Horário de Brasilia: 07/04/2016 08:30                    |                                                              |
| Justificativa<br>300 caracteres restantes.                                                                              |                                                              |
| Mensagens                                                                                                    |                                                              |
| Acesso à<br>informação                                                                                                  |                                                              |

Figura 91

O sistema exibirá mensagem de confirmação, clique no botão "**Ok**", conforme Figura

92.

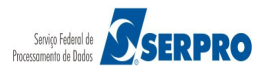

| Portal de Compras do Governo Federal<br><b>Comprasnet</b><br>MINISTÉRIO DO PLANEJAMENTO ORÇAMENTO E GESTÃO                                                                                                    |  |
|----------------------------------------------------------------------------------------------------|--|
|                                                                                                    |  |
| <ul> <li>Fechar/Alterar/Reabrir prazo para registro de Intenção de Recurso</li> <li>UASG: 20099 - MIN. DO PLANEJAMENTO ORCAMENTO E GESTACIDE<br/>Licitação nº: 12/2016<br/>Modo de Disputa: Fechado / Aberto</li> <li>Data/Hora Fim da Intenção de Recurso: 06/04/2016 11<br/>Data/Hora Fim da Intenção de Recurso:</li> <li>* Data de Fechamento de Intenção de Recurso:</li> <li>07/04/2016 Hora 08 40 Horario de Brasili<br/>Justificativa</li> <li>Justificativa do motivo do fechamento do prazo para o registro da Intenção de recurso:</li> <li>215 caracteres restantes.</li> </ul> |  |
| Motar Fechar Prazo                                                                                                    |  |
| Acesso à<br>Informação                                                                                                    |  |

Figura 92

O sistema exibirá mensagem "*Operação realizada com sucesso.*" e exibirá o botão "Alterar Prazo" caso seja necessário alterar o prazo para fechamento da intenção de recurso, conforme Figura 93.

| Portal de Compras do Governo Federal                                                                                      | MINISTÉRIO DO PLANEJAMENTO<br>Brasília, 28 de março de 2016. |
|----------------------------------------------------------------------------------------------------|--------------------------------------------------------------|
| MINISTÉRIO DO PLANEJAMENTO OFÇAMENTO E GESTÃO                                                                             | Login: 99999999999 AFONSO GUERRA                             |
| Serviços do Governo RDC 🔻 Administração 👻 Logout                                                                          |                                                              |
| Operação realizada com sucesso.                                                                                           |                                                              |
| Fechar/Alterar/Reabrir prazo para registro de Intenção de Recurso                                                         |                                                              |
| UASG: 200999 - MIN. DO PLANEJAMENTO ORCAMENTO E GESTAO/DF<br>Licitação nº: 12/2016 📽<br>Modo de Disputa: Fechado / Aberto |                                                              |
| Data/Hora de Abertura da Intenção de Recurso: 06/04/2016 11:03<br>Data/Hora Fim da Intenção de Recurso: 07/04/2016 08:50  |                                                              |
| * Data de Fechamento de Intenção de Recurso:                                                                              |                                                              |
| Hora Horário de Brasília: 07/04/2016 08:36                                                                                |                                                              |
| Justificativa                                                                                                    |                                                              |
|                                                                                                    |                                                              |
| 300 caracteres restantes.                                                                                                 |                                                              |
| Voitar Alterar Prazo                                                                                                    |                                                              |
| + Mensagens                                                                                                    |                                                              |
| Acesso à<br>Informação                                                                                                    |                                                              |
| Figura 93                                                                                                    |                                                              |

### **13. Habilitar Subcontratada**

Para realizar a habilitação com subcontratação clique em "SERVIÇOS DO GOVERNO RDC" na funcionalidade "Habilitar Subcontratadas", conforme Figura 94.

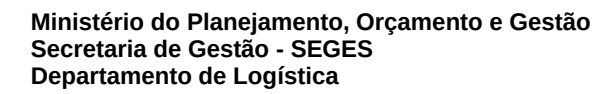

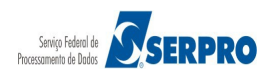

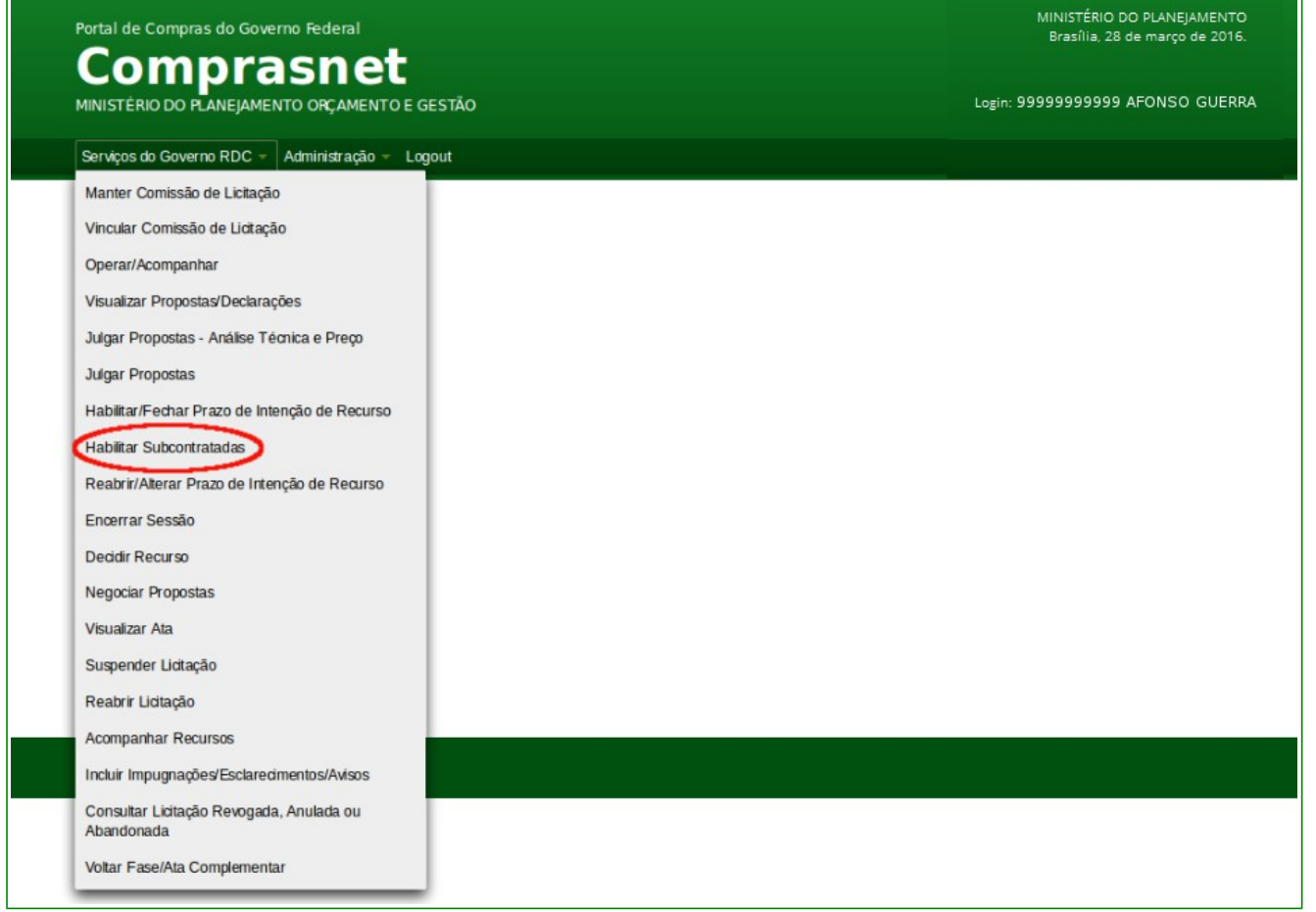

Figura 94

Selecione o RDC que irá realizar a **Habilitação das Subcontratadas**, conforme Figura 95.

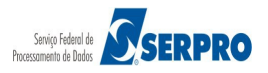

| Portal de Compras do Governo Federal             | MINISTÉRIO DO PLANEJAMENTO<br>Brasília, 28 de março de 2016. |
|--------------------------------------------------|--------------------------------------------------------------|
| MINISTÉRIO DO PLANEJAMENTO ORÇAMENTO E GESTÃO    | Login: 9999999999 AFONSO GUERRA                              |
| Serviços do Governo RDC - Administração - Logout |                                                              |
| Habilitar Subcontratadas                         |                                                              |
| Voltar                                           |                                                              |
|                                                  |                                                              |
|                                                  |                                                              |
|                                                  |                                                              |
|                                                  |                                                              |
|                                                  |                                                              |
| Acesso à<br>Informação                           |                                                              |

Figura 95

Sistema irá disponibilizar os itens que tem subcontratadas para serem habilitadas. Clique no link "**Detalhar Propostas**" do item que necessita realizar a habilitação, conforme Figura 96.

## Comprasnet

MINISTÉRIO DO PLANEJAMENTO ORÇAMENTO E GESTÃO

Login: 99999999999 AFONSO GUERRA

Serviços do Governo RDC - Administração - Logout

#### Habilitação de Empresas Subcontratadas

UASG: 200999 - MIN. DO PLANEJAMENTO ORCAMENTO E GESTAO/DF Licitação nº: 13/2016 🤻

Modo de Disputa: Fechado / Aberto

Objeto: TIPO DE OBJETO - BENS Descrição: Informações Gerais: Para retirar o Edital comparecer ao endereço acima ou em www.comprasnet.gov.br descrição detalhada descrição detalhada descri

|                                                                                                    |                                     |                                                                                                    | Itens                                                                                               |                                                                          | 0                        |                          |         |  |  |  |
|----------------------------------------------------------------------------------------------------|-------------------------------------|----------------------------------------------------------------------------------------------------|----------------------------------------------------------------------------------------------------|--------------------------------------------------------------------------|--------------------------|--------------------------|---------|--|--|--|
|                                                                                                    | Item                                | Nome do Item                                                                                                    | Tratamento Diferenciado                                                                             | Aplicabilidade<br>Margem Preferência                                     | Quantidade<br>Solicitada | Valor Estimado           | Situaçã |  |  |  |
| talhar propostas                                                                                                    | 1                                   | 🌮 Nome do item 1 - Item Bens 1                                                                                                 | Sem beneficios                                                                                      | Não                                                                      | 49                       | R\$ 491.784,3205         |         |  |  |  |
| amento Diferenciado                                                                                                    | Tipo I: Pa                          | rticipação Exclusiva de ME/EPP                                                                                                 |                                                                                                    |                                                                          |                          |                          |         |  |  |  |
|                                                                                                    |                                     |                                                                                                    | Voltar                                                                                              |                                                                          |                          |                          |         |  |  |  |
| — Mensagens<br>ora da última atuali                                                                                                    | zacão: 10                           | 0:00:36                                                                                                    |                                                                                                    |                                                                          |                          |                          |         |  |  |  |
|                                                                                                    | ,                                   |                                                                                                    | Mensagens                                                                                           |                                                                          |                          |                          |         |  |  |  |
|                                                                                                    |                                     |                                                                                                    | 14 <4 <b>123</b> >>                                                                                 | ▶I .                                                                     |                          |                          |         |  |  |  |
| Presidente fala<br>(06/04/2016 15:55) Srs. Fornecedores, está aberto o prazo para registro de intenção de recursos da fase de julgamento para o item 1.           |                                     |                                                                                                    |                                                                                                    |                                                                          |                          |                          |         |  |  |  |
| Presidente fala<br>(06/04/2016 14:08) Sr. For necedor HC PNEUS S/A, CNPJ/CPF: 00.000.802/0017-69, favor informar os dados das subcontratadas para o item/grupo 1. |                                     |                                                                                                    |                                                                                                    |                                                                          |                          |                          |         |  |  |  |
| Sistema informa<br>(06/04/2016 11:59)         Srs Fornecedores, está encerrada a disputa aberta da licitação.                                                     |                                     |                                                                                                    |                                                                                                    |                                                                          |                          |                          |         |  |  |  |
| Presidente fala<br>(06/04/2016 11:31) Os Itens 1, 2, 3 e 4 poderão receber lances até 11:32:28 de 06/04/2016 e após isso entrarão no encerramento aleatório.      |                                     |                                                                                                    |                                                                                                    |                                                                          |                          |                          |         |  |  |  |
| Presidente fala<br>(06/04/2016 11:31)                                                                                                    |                                     | O Item 4 está aberto para o envic<br>etapa.                                                                                    | ) de lances. Somente as três me                                                                     | łhores propostas (ou mais                                                | no caso de empat         | e) poderão participar de | sta     |  |  |  |
|                                                                                                    |                                     |                                                                                                    | 14 <4 1 2 3 b>                                                                                      |                                                                          |                          |                          |         |  |  |  |
| Ao selecionar 'todos',<br>Ao selecionar um forr<br>Ao selecionar outro fo<br>prnecedor<br>Todos)                                                                  | a mensag<br>necedor es<br>ornecedor | em enviada será vista por todos os forne<br>specifico, a mensagem enviada será vista<br>para troca de mensagem, o fornecedor a | cedores, mas sem direito a resp<br>por todos, mas apenas o forner<br>anteriormente selecionado terá | osta ( * ).<br>ædor selecionado, terâ dire<br>o chat fechado para respo: | eito à resposta.<br>sta. |                          |         |  |  |  |
| Todos)                                                                                                    |                                     |                                                                                                    |                                                                                                    |                                                                          |                          |                          |         |  |  |  |
| r. Presidente, informe                                                                                                    | a mensaç                            | gem que deseja enviar ao(s) forneœdor (e                                                                                       | es)                                                                                                 |                                                                          |                          |                          |         |  |  |  |
|                                                                                                    |                                     |                                                                                                    |                                                                                                    |                                                                          |                          |                          |         |  |  |  |
| 00 caracteres restante                                                                                                    | es.                                 |                                                                                                    |                                                                                                    |                                                                          |                          |                          |         |  |  |  |
| Enviar Mensagem                                                                                                    |                                     |                                                                                                    |                                                                                                    |                                                                          |                          |                          |         |  |  |  |
|                                                                                                    |                                     |                                                                                                    |                                                                                                    |                                                                          |                          |                          |         |  |  |  |
| Acesso à                                                                                                    |                                     |                                                                                                    |                                                                                                    |                                                                          |                          |                          |         |  |  |  |
| - mormação                                                                                                    |                                     |                                                                                                    |                                                                                                    |                                                                          |                          |                          |         |  |  |  |

Figura 96

Selecione a proposta e clique no botão "Realizar Habilitação", conforme Figura 97.

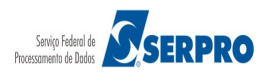

| Verno RDC  Administração  Administração Administração Administração Administração Administração Administração Administração Administração Administração Administração Admin | C E GESTÃO<br>Logout<br>tratadas<br>MENTO E GESTAO/DF<br>maparecer ao endereço acia<br>sorição detalhada descrição<br>sorição detalhada descrição                     | ma ou em www.comprasnet.<br>detalhada descrição detalha<br>detalhada descrição detalha                                                                                                    | .gov.br descrição detalhada<br>ada descrição detalhada de<br>ada descrição detalhada de                                                                                                    | Login: 9999999999 AFONSO GUERRA<br>a descrição detalhada descrição detalhada descrição<br>scrição detalhada descrição detalhada descrição<br>scrição detalhada descrição detalhada                                           |  |  |  |
|----------------------------------------------------------------------------------------------------|----------------------------------------------------------------------------------------------------|----------------------------------------------------------------------------------------------------|----------------------------------------------------------------------------------------------------|----------------------------------------------------------------------------------------------------|--|--|--|
| D PLANEJAMENTO ORÇAMEN<br>verno RDC  Administração<br>de Empresas Subco<br>I. DO PLANEJAMENTO ORCA<br>Companya Subco<br>Administração<br>de Empresas Subco<br>Secado Aberto<br>DETO - BENS<br>Jes Gerais: Para retirar o Edital<br>tetalhada descrição detalhada d<br>etalhada descrição detalhada d<br>m 1 - Item Bens 1<br>tá: 49                                                                                                    | O E GESTÃO<br>Logout<br>tratadas<br>MENTO E GESTAO/DF<br>MENTO E GESTAO/DF<br>mparecer ao endereço acir<br>sorição detalhada descrição<br>sorição detalhada descrição | ma ou em www.comprasnet.<br>detalhada descrição detalha<br>detalhada descrição detalha                                                                                                    | igov.br descrição detalhada<br>ada descrição detalhada de<br>ada descrição detalhada de                                                                                                    | Login: 9999999999 AFONSO GUERRA<br>a descrição detalhada descrição detalhada descrição<br>scrição detalhada descrição detalhada descrição<br>scrição detalhada                                                               |  |  |  |
| verno RDC  Administração<br>de Empresas Subco<br>I. DO PLANEJAMENTO ORCA<br>Gechado / Aberto<br>DETO - BENS<br>ies Gerais: Para retirar o Edital<br>tetahada descrição detalhada d<br>etalhada descrição detalhada d<br>m 1 - Item Bens 1<br>ta: 49                                                                                                    | Logout<br>Itratadas<br>MENTO E GESTAO/DF<br>mparecer ao endereço aci<br>sorição detalhada descrição<br>sorição detalhada descrição                                    | ma ou em www.comprasnet.<br>detalhada descrição detalha<br>detalhada descrição detalha                                                                                                    | .gov.br descrição detalhada<br>ada descrição detalhada de<br>ada descrição detalhada de                                                                                                    | a descrição detalhada descrição detalhada descrição<br>iscrição detalhada descrição detalhada descrição<br>iscrição detalhada descrição detalhada                                                                            |  |  |  |
| de Empresas Subco                                                                                                    | tratadas<br>MENTO E GESTAO/DF<br>mparecer ao endereço acia<br>sorição detalhada descrição<br>sorição detalhada descrição                                              | ma ou em www.comprasnet.<br>detalhada descrição detalha<br>detalhada descrição detalha                                                                                                    | .gov.br descrição detalhada<br>ada descrição detalhada de<br>ada descrição detalhada de                                                                                                    | a descrição detalhada descrição detalhada descrição<br>scrição detalhada descrição detalhada descrição<br>scrição detalhada descrição detalhada                                                                              |  |  |  |
| I. DO PLANEJAMENTO ORCA<br>echado / Aberto<br>IETO - BENS<br>les Gerais: Para retirar o Edital<br>etalhada descrição detalhada d<br>etalhada descrição detalhada d<br>m 1 - Item Bens 1<br>ta: 49                                                                                                    | MENTO E GESTAO/DF<br>mparecer ao endereço adir<br>sorição detalhada descrição<br>sorição detalhada descrição                                                          | ma ou em www.comprasnet.<br>detalhada descrição detalha<br>detalhada descrição detalha                                                                                                    | .gov.br descrição detalhada<br>ada descrição detalhada de<br>ada descrição detalhada de                                                                                                    | a descrição detalhada descrição detalhada descrição<br>scrição detalhada descrição detalhada descrição<br>scrição detalhada descrição detalhada                                                                              |  |  |  |
| S Chado / Aberto<br>JETO - BENS<br>Jes Gerais: Para retirar o Edital<br>tetalhada descrição detalhada d<br>etalhada descrição detalhada d<br>m 1 - Item Bens 1<br>ta: 49                                                                                                    | omparecer ao endereço aci<br>scrição detalhada descrição<br>scrição detalhada descrição                                                                               | ma ou em www.comprasnet.<br>detalhada descrição detalha<br>detalhada descrição detalha                                                                                                    | .gov.br descrição detalhada<br>ada descrição detalhada de<br>ada descrição detalhada de                                                                                                    | a descrição detalhada descrição detalhada descrição<br>scrição detalhada descrição detalhada descrição<br>scrição detalhada descrição detalhada                                                                              |  |  |  |
| echado / Aberto<br>JETO - BENS<br>les Gerais: Para retirar o Edital<br>etalhada descrição detalhada d<br>etalhada descrição detalhada d<br>m 1 - Item Bens 1<br>1a: 49                                                                                                    | omparecer ao endereço aci<br>scrição detalhada descrição<br>scrição detalhada descrição                                                                               | ma ou em www.comprasnet.<br>detalhada descrição detalha<br>detalhada descrição detalha                                                                                                    | .gov.br descrição detalhada<br>ada descrição detalhada de<br>ada descrição detalhada de                                                                                                    | a descrição detalhada descrição detalhada descrição<br>scrição detalhada descrição detalhada descrição<br>scrição detalhada descrição detalhada                                                                              |  |  |  |
| JETO - BENS<br>les Gerais: Para retirar o Edital<br>etalhada descrição detalhada d<br>etalhada descrição detalhada d<br>m 1 - Item Bens 1<br>da: 49                                                                                                    | omparecer ao endereço acir<br>scrição detalhada descrição<br>scrição detalhada descrição                                                                              | ma ou em www.comprasnet.<br>detalhada descrição detalha<br>detalhada descrição detalha                                                                                                    | Lgov.br descrição detalhada<br>ada descrição detalhada de<br>ada descrição detalhada de                                                                                                    | a descrição detalhada descrição detalhada descrição<br>scrição detalhada descrição detalhada descrição<br>scrição detalhada descrição detalhada                                                                              |  |  |  |
| etalhada descrição detalhada d<br>etalhada descrição detalhada d<br>m 1 - Item Bens 1<br>da: 49                                                                                                    | sorição detalhada descrição<br>scrição detalhada descrição                                                                                                    | detalhada descrição detalha                                                                                                    | ada descrição detalhada de                                                                                                    | scrição detalhada descrição detalhada descrição<br>iscrição detalhada descrição detalhada                                                                                                    |  |  |  |
| m 1 - Item Bens 1<br>da: 49                                                                                                    |                                                                                                    |                                                                                                    |                                                                                                    |                                                                                                    |  |  |  |
| da: 49                                                                                                    |                                                                                                    |                                                                                                    |                                                                                                    |                                                                                                    |  |  |  |
| Index Com baneficies                                                                                                    |                                                                                                    |                                                                                                    |                                                                                                    |                                                                                                    |  |  |  |
| ição: Sem benencios<br>Ição: Sim                                                                                                    |                                                                                                    |                                                                                                    |                                                                                                    |                                                                                                    |  |  |  |
| em de Preferência: Não                                                                                                    |                                                                                                    |                                                                                                    |                                                                                                    |                                                                                                    |  |  |  |
| the Lances. Has                                                                                                    |                                                                                                    | Melhores Lances                                                                                                    |                                                                                                    |                                                                                                    |  |  |  |
| Nome/Razão Soc                                                                                                    | d                                                                                                    | Qtde Ofertada                                                                                                    | Melhor Lance (R\$)                                                                                                    | Data do Último Lance                                                                                                    |  |  |  |
| 017-69 HC PNEUS S/A                                                                                                    |                                                                                                    | 49                                                                                                    | 491.784,6290                                                                                                    | 06/04/2016 11:30                                                                                                    |  |  |  |
| iado (R\$) Situação                                                                                                    |                                                                                                    |                                                                                                    |                                                                                                    |                                                                                                    |  |  |  |
| Aceita                                                                                                    |                                                                                                    |                                                                                                    |                                                                                                    |                                                                                                    |  |  |  |
| Anexos Solicitados pelo Presidente -                                                                                                    |                                                                                                    |                                                                                                    |                                                                                                    |                                                                                                    |  |  |  |
| Marca: marca Fabricante: rabricante fornecz Modelo/Versão: modelo fornecz<br>Descrição detalhada do objeto ofertado: descrição detalhada do item                                                                                                    |                                                                                                    |                                                                                                    |                                                                                                    |                                                                                                    |  |  |  |
| etalhada do objeto ofertado                                                                                                    | descrição detalhada do iten                                                                                                    | <u>n</u>                                                                                                    |                                                                                                    |                                                                                                    |  |  |  |
|                                                                                                    | Nome/Razão Socia<br>Nome/Razão Socia<br>0017-69 HC PNEUS S/A<br>ciado (R\$) Situação<br>Aceita<br>ficitados pelo Presidente -<br>ca Esbrie ante: febricante for       | Nome/Razão Social<br>Nome/Razão Social<br>0017-69 HC PNEUS S/A<br>ciado (R\$) Situação<br>Aceita<br>icitados pelo Presidente -<br>ca. Esptemente -<br>ca. Esptemente -<br>ca. Esptemente -<br>ca. | Melhores Lances: Não Melhores Lances Melhores Lances Nome/Razão Social Qtde Ofertada 0017-69 HC PNEUS S/A 49 clado (R\$) Situação Aceita icitados pelo Presidente - ca. Eshterate: fabricates former2 Modelo Mersão: modelo former2 | Nome/Razão Social     Melhores Lances       Nome/Razão Social     Qtde Ofertada     Melhor Lance (R\$)       0017-69     HC PNEUS S/A     49     491.784,6290       ciado (R\$)     Situação<br>Aceita     Aceita     Aceita |  |  |  |

Figura 97

Selecione a(s) subcontratada(s) e clique no botão "**Habilitar Subcontratadas**", conforme Figura 98.

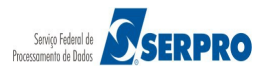

| P                                                                    | Portal de Compras do Governo Federal MINISTÉRIO DO PLANEJAMENTO<br>Brasília, 28 de março de 2016                                                                                                    |                                                |                              |                  |               |                         |  |  |  |  |  |  |
|----------------------------------------------------------------------|----------------------------------------------------------------------------------------------------|------------------------------------------------|------------------------------|------------------|---------------|-------------------------|--|--|--|--|--|--|
|                                                                      | COMPRISANCE<br>MINISTÉRIO DO PLANEIAMENTO ORCAMENTO E GESTÃO LORIN: 9999999999 AFONSO GUERRA                                                                                                    |                                                |                              |                  |               |                         |  |  |  |  |  |  |
| ĸ                                                                    |                                                                                                    | AMENTO E GESTAO                                |                              |                  | Login: 99999  | SSSSS AFONSO GUERRA     |  |  |  |  |  |  |
|                                                                      | Serviços do Governo RDC 🔻 Administ                                                                                                    | ração 🔻 Logout                                 |                              |                  |               |                         |  |  |  |  |  |  |
| → Ha                                                                 | bilitação de Empresas Su                                                                                                    | bcontratadas                                   |                              |                  |               |                         |  |  |  |  |  |  |
| UASG:<br>Licitaç<br>Modo                                             | UASG: 200999 - MIN. DO PLANEJAMENTO ORCAMENTO E GESTAO/DF<br>Licitação nº: 13/2016<br>Modo de Disputa: Fechado / Aberto                                                                                                    |                                                |                              |                  |               |                         |  |  |  |  |  |  |
| Objeto<br>Descrie<br>detalha<br>detalha                              | Objeto: TIPO DE OBJETO - BENS<br>Descrição: Informações Gerais: Para retirar o Edital comparecer ao endereço acima ou em www.comprasnet.gov.br descrição detalhada descrição detalhada descri |                                                |                              |                  |               |                         |  |  |  |  |  |  |
| Quanti<br>Tratam<br>Permit<br>Aplical<br>Interva<br>Valor T<br>FORNE | dade Solicitada: 49<br>ento Diferenciado: Sem beneficios<br>e subcontratação: Sim<br>bilidade Margem de Preferência: Não<br>Jo Minimo Entre Lances: Não<br>otal (R\$) 491.784,6290<br>ECEDOR: 00.000.802/0017-69 - HC P<br>CPF/CNPJ da subcontratada                                                                                                    | NEUS S/A<br>Nome/Razão Social da subcontratada | Valor Subcontratação         | Situação         | Justificativa | Vinculo direto/indireto |  |  |  |  |  |  |
|                                                                      | 00.000.000/0001-91                                                                                                    | PGTUMXN MLVEIZAGIH                             | 10.000,0000                  | -                |               | Não Possui              |  |  |  |  |  |  |
| ~                                                                    | 00.000.000/0002-72                                                                                                    | CPKKNXDGWDGFPSIPCY                             | 15.000,0000                  | -                |               | Não Possuí              |  |  |  |  |  |  |
| Observ<br>300 car                                                    | ação<br>aderes restantes.<br>Habilitar Subco                                                                                                    | ontratadas Inabilitar Subcontratada Final      | izar Habilitação Voltar para | a Fase de Julgar | nento Voltar  |                         |  |  |  |  |  |  |
|                                                                      | Acesso à<br>Informação                                                                                                    |                                                |                              |                  |               |                         |  |  |  |  |  |  |
|                                                                      |                                                                                                    |                                                |                              |                  |               |                         |  |  |  |  |  |  |

Figura 98

Será exibida a mensagem: "Esta ação irá habilitar as subcontratadas. Deseja realizar esta ação?", clique no botão "OK", conforme Figura 99

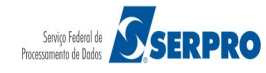

| Portal de Compras do Governo Federal MINISTÉRIO DO PLANEJAMENTO<br>Brasilia. 07 de abril de 2016.                           |                                                                                                    |                                    |                                            |            |          |                     |  |  |  |  |  |
|----------------------------------------------------------------------------------------------------|----------------------------------------------------------------------------------------------------|------------------------------------|--------------------------------------------|------------|----------|---------------------|--|--|--|--|--|
|                                                                                                    | INISTÉRIO DO PLANEJAMENTO ORÇ                                                                                                    |                                    |                                            |            |          |                     |  |  |  |  |  |
|                                                                                                    |                                                                                                    |                                    |                                            |            | RDC - An | nbiente Treinamento |  |  |  |  |  |
| Habilitação de Empresas Subcontratadas                                                                                      |                                                                                                    |                                    |                                            |            |          |                     |  |  |  |  |  |
| UASC: 200999 - MIN. DO PLANEJAMENTO ORCAMENTO E GESTAO/DF S<br>Licitação nº: 13/2018 S<br>Modo de Disputa: Fediado / Aberto |                                                                                                    |                                    |                                            |            |          |                     |  |  |  |  |  |
| Objeto:<br>Descriç<br>detalhad<br>detalhad                                                                                  | Objeto: TIPO DE OBJETO - BENS<br>Descrição: Informações Gerais: Para retirar o Edital comparecer ao endereço adma ou em www.comprasnet.gov.br descrição detalhada descrição detalhada descriç |                                    |                                            |            |          |                     |  |  |  |  |  |
| Item: 1<br>Quantic<br>Tratamo<br>Permite<br>Aplicab<br>Interval<br>Valor To<br>FORNE                                        | - Nome do item 1 - Item Bens 1<br>Jade Solicitada: 49<br>ento Diferenciado: Sem beneficios<br>subcontratação: Sim<br>ilidade Margem de Preferência: Não<br>o Minimo Entre Lances: Não<br>stal (R\$) 491.784.6290<br>CEDOR: 00.000.802/0017-69 - HC P                                                                                                    | Esta ação irá habilitar as subcon  | tratadas. Deseja realizar essa<br>Cancelar | ação?      |          |                     |  |  |  |  |  |
|                                                                                                    |                                                                                                    | Nome/Razão Social da subcontratada | Valor Subcontratação                       | Situação J |          |                     |  |  |  |  |  |
| 4                                                                                                    |                                                                                                    |                                    |                                            |            |          | Não Possui          |  |  |  |  |  |
|                                                                                                    |                                                                                                    |                                    |                                            |            |          |                     |  |  |  |  |  |
| Observa<br>300 card                                                                                                    | Observação<br>300 caracteres restantes.<br>Habiltar Subcontratadas Inabiltar Subcontratada Finalizar Habiltação Voltar para Fase de Julgamento Voltar                                                                                                    |                                    |                                            |            |          |                     |  |  |  |  |  |
| (                                                                                                    | Acesso à<br>Informação                                                                                                    |                                    |                                            |            |          |                     |  |  |  |  |  |

Figura 99

Será exibida a mensagem: "**Operação realizada com Sucesso**". Observe que a situação da Subcontratada está como "**Habilitado**". Clique no botão "**Finalizar Habilitação**", conforme Figura 100.

| Portal de                                                                                                    | Compras do Governo Fede                                                                                                    | MINISTÉRIO DO PLANEJAMENTO<br>Brasília, 28 de março de 2016. |                                |                     |             |               |                         |  |  |  |  |
|----------------------------------------------------------------------------------------------------|----------------------------------------------------------------------------------------------------|--------------------------------------------------------------|--------------------------------|---------------------|-------------|---------------|-------------------------|--|--|--|--|
|                                                                                                    | o do Planejamento orç.                                                                                                    | AMENTOE                                                      | GESTÃO                         |                     |             | Login: 9999   | 99999999 AFONSO GUERRA  |  |  |  |  |
| Serviços do Governo RDC - Administração - Logout                                                                                                    |                                                                                                    |                                                              |                                |                     |             |               |                         |  |  |  |  |
| Operação r                                                                                                    | ealizada com sucesso.                                                                                                    |                                                              |                                |                     |             |               |                         |  |  |  |  |
| Habilitação de Empresas Subcontratadas                                                                                                    |                                                                                                    |                                                              |                                |                     |             |               |                         |  |  |  |  |
| UASG: 200999 - MIN. DO PLANEJAMENTO ORCAMENTO E GESTAO/DF S<br>Licitação nº: 13/2016 S<br>Modo de Disputa: Fechado / Aberto                                                                                                    |                                                                                                    |                                                              |                                |                     |             |               |                         |  |  |  |  |
| Objeto: TIPO DE OBJETO - BENS<br>Descrição: Informações Gerais: Para retirar o Edital comparecer ao endereço acima ou em www.comprasnet.gov.br descrição detalhada descrição detalhada descri |                                                                                                    |                                                              |                                |                     |             |               |                         |  |  |  |  |
| Item: 1 - Nome o<br>Quantidade Sol<br>Tratamento Dife<br>Permite subcon<br>Aplicabilidade M<br>Intervalo Minim<br>Valor Total (R\$)<br>FORNECEDOR:                                                                                                    | o item 1 - Item Bers 1<br>citada: 49<br>renciado: Sem beneficios<br>tratação: Sim<br>largem de Preferência: Não<br>o Entre Lances: Não<br>491.784,6290<br>00.000.802/0017-69 - HC P | NEUS S/A                                                     |                                |                     |             |               |                         |  |  |  |  |
| CPF                                                                                                    | /CNPJ da subcontratada                                                                                                    | Nome                                                         | /Razão Social da subcontratada | Valor Subcontrataçã | io Situação | Justificativa | Vinculo direto/indireto |  |  |  |  |
| 00.000                                                                                                    | 000/0001-91                                                                                                    | PGTUMX                                                       | N MLVEIZAGIH                   | 10.000,0000         | Habilitado  |               | Não Possui              |  |  |  |  |
| 00.000                                                                                                    | 000/0002-72                                                                                                    | CPKKNX                                                       | DGWDGFPSIPCY                   | 15.000,0000         | Habilitado  |               | Não Possui              |  |  |  |  |
| Observação<br>300 caracteres restantes.<br>Habilitar Subcontratadas Inabilitar Subcontratada Finalizar Habilitação Voltar para Fase de Julgamento Voltar                                                                                                    |                                                                                                    |                                                              |                                |                     |             |               |                         |  |  |  |  |
|                                                                                                    |                                                                                                    |                                                              |                                |                     |             |               |                         |  |  |  |  |
| iyula 100                                                                                                    |                                                                                                    |                                                              |                                |                     |             |               |                         |  |  |  |  |

Será exibida a mensagem: "Deseja encerrar a habilitação das empresas subcontratadas?". Clique no botão "OK", conforme Figura 101.

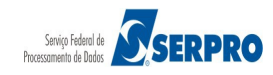
| Portal de Compras do Governo Fede                                                                                                    |                                                                                                    |                                            |                          |  |  |
|----------------------------------------------------------------------------------------------------|----------------------------------------------------------------------------------------------------|--------------------------------------------|--------------------------|--|--|
| MINISTÉRIO DO PLANEJAMENTO ORÇ                                                                                                    | AMENTO E GESTÃO                                                                                                    |                                            |                          |  |  |
|                                                                                                    |                                                                                                    |                                            |                          |  |  |
| Habilitação de Empresas Su                                                                                                    |                                                                                                    |                                            |                          |  |  |
| UASG: 200999 - MIN. DO PLANEJAMENTO<br>Licitação nº: 13/2016 C<br>Modo de Disputa: Fechado / Aberto                                                                                                    | UASG: 200999 - MIN. DO PLANEJAMENTO ORCAMENTO E GESTAD/DF S<br>Licitação nº: 12/2016 S<br>Modo de Disputa: Fechado / Aberto                                                                                                    |                                            |                          |  |  |
| Objeto: TIPO DE OBJETO - BENS<br>Descrição: Informações Gerais: Para retirar o<br>detalhada descrição detalhada descrição detalh<br>detalhada descrição detalhada descrição man                                                                                                    | Objeto: TIPO DE OBJETO - BENS<br>Descrição: Informações Gerais: Para retirar o Edital comparecer ao endereço acima ou em www.comprasnet.gov.br descrição detalhada descrição detalhada descrição |                                            |                          |  |  |
| Item: 1 - Nome do item 1 - Item Bens 1<br>Quantidade Solicitada: 49<br>Tratamento Diferenciado: Sem beneficios<br>Permite subcontratação: Sim<br>Aplicabilidade Margem de Preferência: Não<br>Intervalo Minimo Entre Lances: Não<br>Valor Total (R\$) 491.784.6290<br>FORMECEDOR: 00.000.802/0017-69 - HC P | Deseja encerrar a hab                                                                                                    | litação das empresas subcontra<br>Cancelar | ×<br>atadas?             |  |  |
|                                                                                                    | Nome/f                                                                                                    |                                            | Situação                 |  |  |
|                                                                                                    |                                                                                                    |                                            |                          |  |  |
|                                                                                                    |                                                                                                    |                                            |                          |  |  |
| Observação 300 caracteres restantes.                                                                                                    |                                                                                                    |                                            |                          |  |  |
|                                                                                                    | ntratadas Inabilitar Subcontratada                                                                                                    | Finalizar Habilitação Voltar               | r para Fase de Julgament |  |  |
| Acesso à<br>Informação                                                                                                    |                                                                                                    |                                            |                          |  |  |

Figura 101

Será exibida a mensagem: "**Operação realizada com sucesso.**". Conforme Figura 102

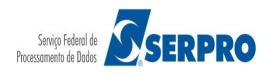

| MINISTÉRIO DO PLANEJAMENTO ORÇAMENTO E GESTÃO       Logit 3939         Serviços da Governo RDC - Administração - Logit       Operação realizada com successo.         Habilitação de Empresas Subcontratadas       International activitadada de servição de la functional de servição de la functional de servição de l                                                                                                    | alor Estimado                                                                                                    | NSO GUE<br>hada descrição<br>a<br>Situação     |  |
|----------------------------------------------------------------------------------------------------|----------------------------------------------------------------------------------------------------|------------------------------------------------|--|
| Senépos do Governo RDC  Administração  Logout                                                                                                    | descrição detall<br>sorição detalhada<br>sorição detalhada<br>alor Estimado                                                                                                    | hada descrição<br>a descrição<br>a<br>Situação |  |
| Operação realizada com sucesso.         Habilitação de Empresas Subcontratadas         Signa colspan="2">Signa colspan="2">Signa colspan="2">Signa colspan="2"         Signa colspan="2"         Signa colspan="2"         Signa colspan="2"         Signa colspan="2"         Signa colspan="2"         Signa colspan="2"         Interview colspan="2"         Signa colspan="2"         Interview colspan="2"         Interview colspan="2"                                                                                                    | . descrição detall<br>sorição detalhada<br>sorição detalhada                                                                                                    | nada descrição<br>a descrição<br>a<br>Situação |  |
| Operação realizada com subcesso.         Habilitação de Empresas Subcontratadas         Sig: 20099 - MIN. DO PLANEJAMENTO ORCAMENTO E GESTACIDE Stação nº: 13/2015         tação nº: 13/2015         To de Disputa: Fechado / Aberto         trição: informações Gerais: Para refire ro Edital compareor ao endereço acima ou em www.comprasnet.gov.br descrição detalhada descrição detalhada descorição detalhada descrical detalhada descrição detalhada descrição                                                                                                    | , descrição detal<br>sorição detalhada<br>sorição detalhada<br>alor Estimado                                                                                                    | hada descrição<br>a descrição<br>situação      |  |
| Habilitação de Empresas Subcontratadas         SG: 20099 - MIN. DO PLANEJAMENTO ORCAMENTO E GESTAODE \$         tação nº: 13/2015 \$         to de Disputa: Fechado / Aberto         tos: TIPO DE OBJETO - BENS         torição: Informações Gerais: Para retirar o Edital comparecer ao endereço acima ou em www.comprasnet.gov.br descrição detalhada descrição detalhada des                                                                                                    | . descrição detall<br>scrição detalhada<br>scrição detalhada<br>alor Estimado                                                                                                    | hada descrição<br>a<br>Situação                |  |
| SG: 200999 - MIN. DO PLANEJAMENTO ORCAMENTO E GESTAO/DF<br>tação n: 132016<br>to e Disputa: Fechado / Aberto<br>sto: TIPO DE OBJETO - BENS<br>trição: Informações Gerais: Para retir a o Edital comparecer ao endereço adma ou em www.comprasnet.gov.br descrição detahada descrição detahada deta detalacida descrição detahada detahada detahada detahada detahada detahada detahada detahada detahada detahada detahada detahada detahada detahada detahada detahada detahada detahada detahada detahada detahada detahada detahada detahada detahada detahada detahada detahada detahad | i descrição detal<br>sorição detalhada<br>sorição detalhada<br>alor Estimado                                                                                                    | hada descrição<br>a<br>Situação                |  |
| ihada descrição detalhada descrição detalhada descrição esclusiva de ME/EPP  Iversidente fala (0604/2016 11:59) Srs Fornecedores, está encerrada a disputa aberta da lictação. Presidente fala (0604/2016 11:31) Os Item 1, 2, 3 e 4 poderão receber lances até 11:32:28 de 06/04/2016 e apósisso entrarão no encerramento alead (0604/2016 11:31) Os Item 4, 2, 3 e 4 poderão receber lances. Som        | sorição detalhadi<br>sorição detalhadi<br>alor Estimado                                                                                                    | a descrição<br>a<br>Situação                   |  |
| Item         Nome do Item         Tratamento Diferenciado         Aplicabilidade<br>Margem Preferência         Quantidade<br>Solicitada         Veter<br>Veter           amento Diferenciado Tipo I: Participação Exclusiva de ME/EPP         Voltar         Voltar         Voltar           • Mensagens         Voltar         Voltar         Voltar         Voltar           • Mensagens         Voltar         Voltar         Voltar         Voltar           • Mensagens         Voltar         Voltar         Voltar         Voltar           • Mensagens         Voltar         Voltar         Voltar         Voltar           • Mensagens         Voltar         Voltar         Voltar         Voltar           • Mensagens         Voltar         Voltar         Voltar         Voltar           • Mensagens         Voltar         Voltar         Voltar         Voltar           • Mensagens         Voltar         Voltar         Voltar         Voltar           • Mensagens         Voltar         Voltar         Voltar         Voltar           • Mensagens         Voltar         Voltar         Voltar         Voltar           • Monsalogia         Sris Fornecedores, está aberto o prazo para registro de intenção de recursos da fase de julgamento para o item 1.         Voltar <t< td=""><td>alor Estimado</td><td>Situaçã</td></t<>                                                                                                    | alor Estimado                                                                                                    | Situaçã                                        |  |
| Item         Nome do Item         Tratamento Diferenciado         Argem Preferência         Contrato         Velationado         Velationado </td <td>alor Estimado</td> <td>Situaçã</td>                                                                                                    | alor Estimado                                                                                                    | Situaçã                                        |  |
| enhum registro encontrado amento Diferenciado Tipo I: Participação Exclusiva de ME/EPP                                                                                                    |                                                                                                    |                                                |  |
| Votar         Votar         Votar         Nensagens         ora da última atualização: 10:50:33         Mensagens         Ira <a 1="" 2="" 3="">&gt;&gt;&gt;         Presidente fala<br/>(06/04/2016 15:55)         Srs. Fornecedores, está aberto o prazo para registro de intenção de recursos da fase de julgamento para o item 1.         Presidente fala<br/>(06/04/2016 14:08)       Sr. Fornecedores, está aberto o prazo para registro de intenção de recursos da fase de julgamento para o item 1.         Sistema informa<br/>(06/04/2016 11:59)       Sr. Fornecedores, está encerrada a disputa aberta da licitação.         Presidente fala<br/>(06/04/2016 11:59)       Os itens 1, 2, 3 e 4 poderão receber lances até 11:32:28 de 06/04/2016 e após isso entrarão no encerramento aleal<br/>(06/04/2016 11:31)         Presidente fala<br/>(06/04/2016 11:31)       O item 4 está aberto para o envio de lances. Somente as três melhores propostas (ou mais no caso de empate) pod<br/>(06/04/2016 11:31)</a>                                                                                                    |                                                                                                    |                                                |  |
| Image: Constraint of the state of the state of the s                                       |                                                                                                    |                                                |  |
| Presidente fala<br>(06/04/2016 15:55)       Srs. Fornecedores, está aberto o prazo para registro de intenção de recursos da fase de julgamento para o item 1.         Presidente fala<br>(06/04/2016 14:08)       Sr. Fornecedor HC PNEUS S/A, CNPJ/CPF: 00.000.802/0017-69, favor informar os dados das subcontratadas para<br>(06/04/2016 14:08)         Ststema informa<br>(06/04/2016 11:59)       Srs Fornecedores, está encerrada a disputa aberta da licitação.         Presidente fala<br>(06/04/2016 11:31)       Os Itens 1, 2, 3 e 4 poderão receber lances até 11:32:28 de 06/04/2016 e após isso entrarão no encerramento alead<br>(06/04/2016 11:31)         Presidente fala<br>(06/04/2016 11:31)       O Item 4 está aberto para o envio de lances. Somente as três melhores propostas (ou mais no caso de empate) pod                                                                                                    |                                                                                                    |                                                |  |
| Presidente fala<br>(06/04/2016 14:08)       Sr. Fornecedor HC PNEUS S/A, CNPJ/CPF: 00.000.802/0017-69, favor informar os dados das subcontratadas para<br>Sistema informa<br>(06/04/2016 11:59)         Srs Fornecedores, está encerrada a disputa aberta da licitação.         Presidente fala<br>(06/04/2016 11:31)         Os Itens 1, 2, 3 e 4 poderão receber lances até 11:32:28 de 06/04/2016 e após isso entrarão no encerramento alead<br>(06/04/2016 11:31)         O Item 4 está aberto para o envio de lances. Somente as três melhores propostas (ou mais no caso de empate) pod                                                                                                    |                                                                                                    |                                                |  |
| Sistema informa<br>(06/04/2016 11:59)       Srs Fornecedores, está encerrada a disputa aberta da licitação.         Presidente fala<br>(06/04/2016 11:31)       Os Itens 1, 2, 3 e 4 poderão receber lances até 11:32:28 de 06/04/2016 e após isso entrarão no encerramento alead<br>(06/04/2016 11:31)         Presidente fala<br>(06/04/2016 11:31)       O Item 4 está aberto para o envio de lances. Somente as três melhores propostas (ou mais no caso de empate) pod                                                                                                    | a o item/grupo 1                                                                                                    |                                                |  |
| Presidente fala<br>(06/04/2016 11:31)       Os Itens 1, 2, 3 e 4 poderão receber lances até 11:32:28 de 06/04/2016 e após isso entrarão no encerramento alea<br>(06/04/2016 11:31)         Presidente fala<br>(06/04/2016 11:31)       O Item 4 está aberto para o envío de lances. Somente as três melhores propostas (ou mais no caso de empate) pod                                                                                                    |                                                                                                    |                                                |  |
| Presidente fala<br>(06/04/2016 11:31) O Item 4 está aberto para o envio de lances. Somente as três melhores propostas (ou mais no caso de empate) por                                                                                                    | esidente fala<br>6/04/2016 11:31) Os Itens 1, 2, 3 e 4 poderão receber lances até 11:32:28 de 06/04/2016 e após isso entrarão no encerramento aleatório.                         |                                                |  |
| 14 <4 123 <b>&gt;&gt; &gt;1</b>                                                                                                    | Presidente fala<br>(06/04/2016 11:31) O Item 4 está aberto para o envio de lances. Somente as três melhores propostas (ou mais no caso de empate) poderão participar desta etapa |                                                |  |
|                                                                                                    |                                                                                                    |                                                |  |
| Ao selecionar 'todos', a mensagem enviada será vista por todos os fornecedores, mas sem direito a resposta (*). Ao selecionar um fornecedor especifico, a mensagem enviada será vista por todos, mas apenas o fornecedor selecionado, terá direito à resposta. Ao selecionar outro fornecedor para troca de mensagem, o fornecedor anteriormente selecionado terá o chat fechado para resposta. ornecedor                                                                                                    |                                                                                                    |                                                |  |
| Todos)                                                                                                    |                                                                                                    |                                                |  |
| ; Presidente, informe a mensagem que deseja enviar ao(s) fornecedor(es)                                                                                                    |                                                                                                    |                                                |  |
|                                                                                                    |                                                                                                    |                                                |  |
| 00 caracteres restantes.                                                                                                    |                                                                                                    |                                                |  |
| Enviar Mensagem                                                                                                    |                                                                                                    |                                                |  |
| Acesso à                                                                                                    |                                                                                                    |                                                |  |
| Informação                                                                                                    |                                                                                                    |                                                |  |

igura 102

## Importante:

Após a habilitação das subcontratadas, realize a habilitação da contratada. Havendo duvidas em como habilitar a contratada veja item 12 deste manual.

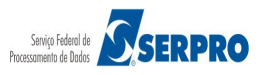

ISTÉRIO DO PLANEIAMEN

## 14. Reabrir / Alterar Prazo de Intenção de Recurso

Esta funcionalidade permite ao usuário Reabrir/Alterar o prazo de intenção de recurso. Para isto, clique em "SERVIÇOS DO GOVERNO RDC" na funcionalidade "Reabrir/Alterar Prazo de Intenção de Recurso", conforme Figura 103.

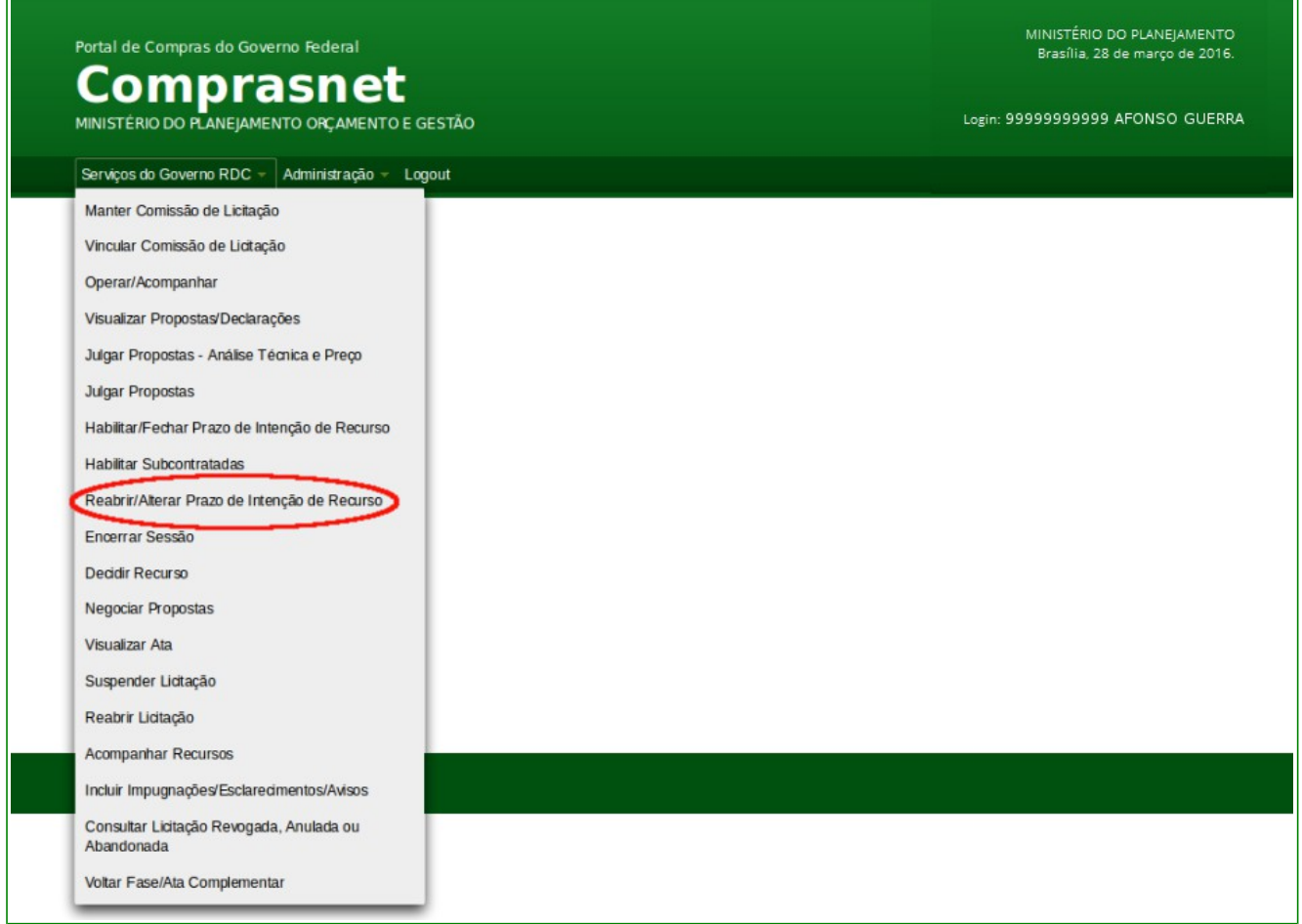

Figura 103

O sistema exibirá a relação das licitações que tiveram o prazo de intenção de recurso fechado. Para reabrir/alterar o prazo, clique sobre o número da licitação desejada, conforme Figura 104.

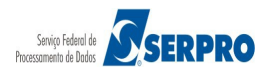

| Portal de Compras do Governo Federal                                            | MINISTÉRIO DO PLANEJAMENTO<br>Brasília, 28 de março de 2016. |
|---------------------------------------------------------------------------------|--------------------------------------------------------------|
| Comprasnet<br>MINISTÉRIO DO PLANEJAMENTO ORÇAMENTO E GESTÃO                     | Login: 9999999999 AFONSO GUERRA                              |
| Serviços do Governo RDC 👻 Administração 🛩 Logout                                |                                                              |
| Fechar/Alterar/Reabrir prazo para registro de Intenção de Recurso<br>Licitações |                                                              |
| Voitar                                                                          |                                                              |
|                                                                                 |                                                              |
|                                                                                 |                                                              |
|                                                                                 |                                                              |
|                                                                                 |                                                              |
|                                                                                 |                                                              |
| Acesso à<br>Informação                                                          |                                                              |

Figura 104

O sistema exibirá tela para preenchimento dos campos:

- Data de Fechamento de Intenção de Recurso: informar a data de fechamento de intenção de recurso;
- Hora: informar a hora e minutos, sendo no mínimo **10 (dez) minutos** a contar do horário de Brasília exibido na tela; e
- Justificativa: informar a justificativa para o fechamento do prazo de intenção de recurso.

Após o preenchimento dos campos, clique no botão "**Alterar Prazo**", conforme Figura 105.

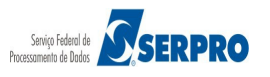

| Portal de Compras do Governo Federal                                                                                     | MINISTÉRIO DO PLANEJAMENTO<br>Brasília, 28 de março de 2016.<br> |
|----------------------------------------------------------------------------------------------------|------------------------------------------------------------------|
| MINISTÉRIO DO PLANEJAMENTO ORÇAMENTO E GESTÃO                                                                            | Login: 9999999999 AFONSO GUERRA                                  |
| Serviços do Governo RDC 🛩 Administração 🛩 Logout                                                                         |                                                                  |
| Fechar/Alterar/Reabrir prazo para registro de Intenção de Recurso                                                        |                                                                  |
| UASG: 200999 - MIN. DO PLANEJAMENTO ORCAMENTO E GESTAO/DF<br>Licitação nº: 12/2016<br>Modo de Disputa: Fechado / Aberto  |                                                                  |
| Data/Hora de Abertura da Intenção de Recurso: 06/04/2016 11:03<br>Data/Hora Fim da Intenção de Recurso: 07/04/2016 08:50 |                                                                  |
| * Data de Fechamento de Intenção de Recurso:<br>07/04/2016 Hora Horário de Brasília: 07/04/2016 11:58<br>Justificativa   |                                                                  |
| 300 caracteres restantes.                                                                                                |                                                                  |
|                                                                                                    |                                                                  |
| Acesso à<br>Informação                                                                                                   |                                                                  |

Figura 105

O sistema exibirá mensagem de confirmação, clique em "**Ok**", conforme Figura 106.

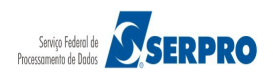

| Portal de Compras do Governo Federal                                                                                    |                            |
|----------------------------------------------------------------------------------------------------|----------------------------|
|                                                                                                    |                            |
|                                                                                                    | RDC - Ambiente Treinamento |
| Fechar/Alterar/Reabrir prazo para registro de Intenção de Rec                                                           |                            |
| UASC: 200999 - MIN. DO PLANEJAMENTO ORCAMENTO E GESTAO/DF<br>Licitação nº: 12/2016<br>Modo de Disputa: Fechado / Aberto |                            |
| Data/Hora de Abertura da Intenção de Recurso: 06/04/2016 :<br>Data/Hora Fim da Intenção de Recurso: 07/04/2016 08:50    | al da Intenção de Recurso? |
| * Data de Fechamento de Intenção de Recurso:                                                                            |                            |
| 07/04/2016 Hora 12 12 Horário de Braz                                                                                   |                            |
| Justificativa                                                                                                    | ancelar                    |
| Justificativa para reabrir o prazo para <u>registro</u> de intenção de redu <b>rso.</b><br>228 caracteres restantes.    |                            |
| Votar Re                                                                                                    | abrir Prazo                |
| Mensagens                                                                                                    |                            |
| Acresso &<br>Informação                                                                                                 |                            |

Figura 106

O sistema exibirá mensagem: "*Operação realizada com sucesso.*", conforme Figura 107.

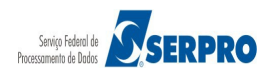

| Portal de Compras do Governo Federal                                                                                      | MINISTÉRIO DO PLANEJAMENTO<br>Brasília, 28 de março de 2016. |
|----------------------------------------------------------------------------------------------------|--------------------------------------------------------------|
| MINISTÉRIO DO PLANEJAMENTO ORÇAMENTO E GESTÃO                                                                             | Login: 99999999999 AFONSO GUERRA                             |
| Serviços do Governo RDC → Administração → Logout                                                                          |                                                              |
| Operação realizada com sucesso.                                                                                           |                                                              |
| Fechar/Alterar/Reabrir prazo para registro de Intenção de Recurso                                                         |                                                              |
| UASG: 200999 - MIN. DO PLANEJAMENTO ORCAMENTO E GESTAO/DF<br>Licitação nº: 12/2016 S<br>Modo de Disputa: Fechado / Aberto |                                                              |
| Data/Hora de Abertura da Intenção de Recurso: 06/04/2016 11:03<br>Data/Hora Fim da Intenção de Recurso: 07/04/2016 12:16  |                                                              |
| * Data de Fechamento de Intenção de Recurso:<br>Hora Horánio de Brasilia: 07/04/2016 12:05                                |                                                              |
| Justificativa                                                                                                    |                                                              |
|                                                                                                    |                                                              |
| 300 caracteres restantes.                                                                                                 |                                                              |
| Voltar Alterar Prazo                                                                                                    |                                                              |
| + Mensagens                                                                                                    |                                                              |
|                                                                                                    |                                                              |
| Acesso J<br>Informação                                                                                                    |                                                              |

Figura 107

## 15. Suspender Licitação

Esta funcionalidade permite ao usuário suspender uma licitação. Para isto, clique em "SERVIÇOS DO GOVERNO RDC" na funcionalidade "Suspender Licitação", conforme Figura 108.

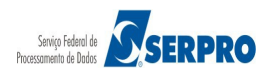

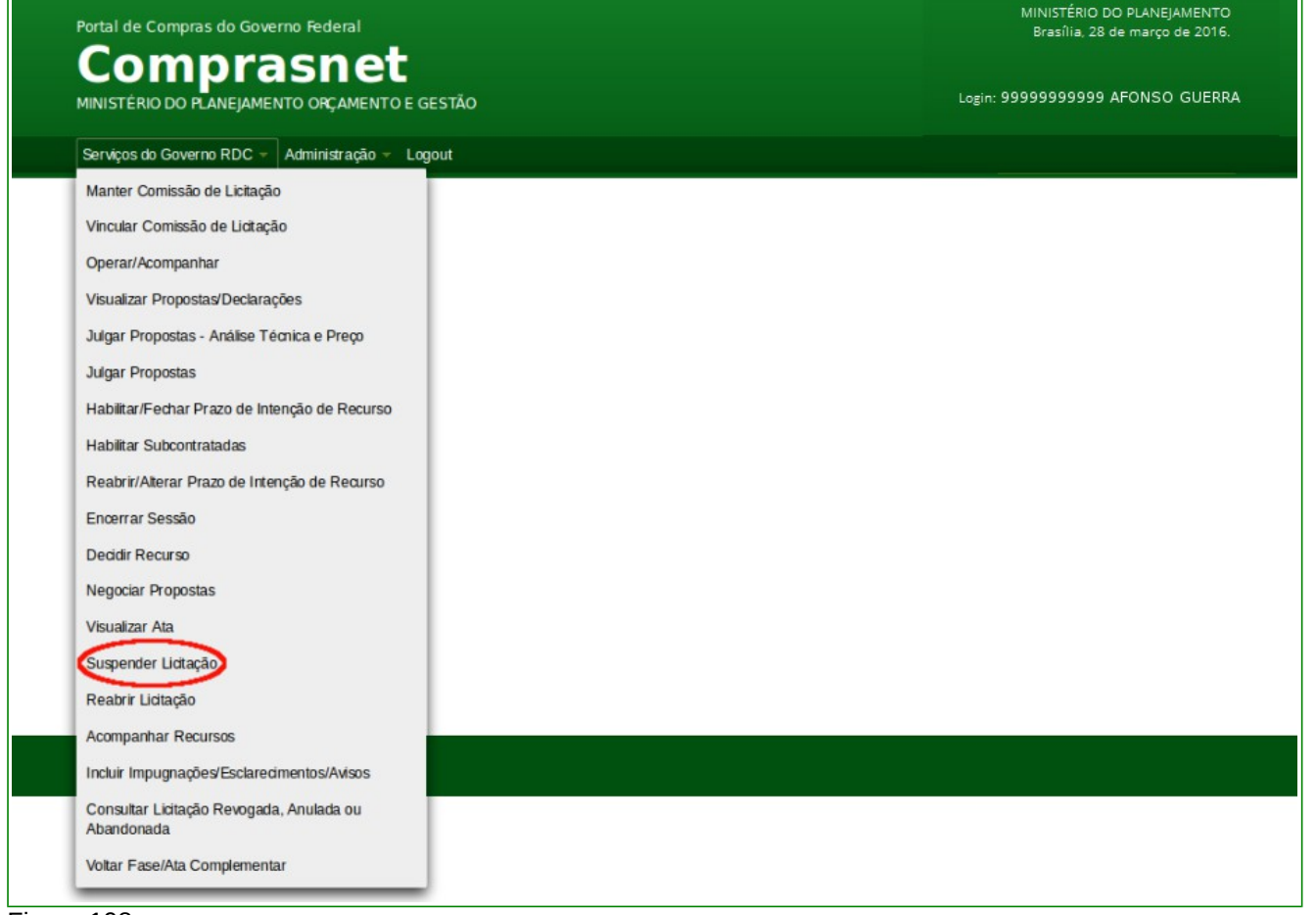

Figura 108

O sistema exibirá a relação das licitações a serem suspensas. Após selecionar a Licitação desejada, será exibido tela para o preenchimento dos campos:

- Tipo de Suspensão: selecionar o tipo de suspensão:
  - Administrativa: é a paralisação temporária do procedimento administrativo/licitatório, por decisão do Presidente do RDC, por fatos antecedentes ou supervenientes (conveniência, necessidade, falha no sistema, etc).
  - Cautelar: é a paralisação temporária do procedimento administrativo/licitatório, pelo Presidente do RDC, em virtude de decisão judicial, a qual tem por objeto a presunção de que a alegação possua suficiente base legal, ou seja, que há possibilidade de que o direito pleiteado pela parte exista no caso concreto. É concedida levando-se em

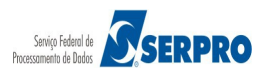

consideração que a demora da decisão final possa causar prejuízos (*periculum in mora e fumus boni iuris*).

- Judicial: é a suspensão/anulação dos efeitos dos atos administrativos/licitatórios, em virtude de decisão judicial, pelo presidente do RDC, quando houver flagrante ilegalidade, a fim de evitar grave lesão a todo o procedimento licitatório de contratação pública.
- **Justificativa**: informar a justificativa de acordo com o tipo de suspensão selecionado; e
- Data/hora prevista para reativação da licitação: informar a data e hora prevista para a reativação da licitação.

Após o preenchimento dos campos, clique no botão "Suspender", conforme Figura

| Portal de Compras do Governo Federal<br><b>Comprasnet</b><br>MINISTÉRIO DO PLANEJAMENTO ORÇAMENTO E GESTÃO                                                                      | MINISTÉRIO DO PLANEJAMENTO<br>Brasília, 28 de março de 2016.<br>Login: 9999999999 AFONSO GUERRA |
|----------------------------------------------------------------------------------------------------|-------------------------------------------------------------------------------------------------|
| Serviços do Governo RDC  Administração  Logout  Serviços do Governo RDC  Administração  Logout  VASG: 200999 - MIN. DO PLANEJAMENTO ORCAMENTO E GESTAO/DF Licitação nº: 12/2016 |                                                                                                 |
| * Tipo de Suspensão     * Justificativa da Suspensão                                                                                                    |                                                                                                 |
| 100 caracteres restantes.  * Data/hora prevista para reativação da liditação Horário de Brasília: <b>07/04/2016 13:36</b>                                                       |                                                                                                 |
| * Campo obrigatório  Suspender Voltar  Acesso à Informação                                                                                                    |                                                                                                 |

Figura 109

O sistema exibirá mensagem: "Operação realizada com sucesso", conforme Figura

110.

109.

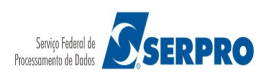

| Portal de Compras do Gover        | no Federal             | MINISTÉRIO DO PLANEJAMENTO      |
|-----------------------------------|------------------------|---------------------------------|
|                                   |                        | Brasilia, 28 de março de 2016.  |
| MINISTÉRIO DO PLANEJAMEN          | TO ORÇAMENTO E GESTÃO  | Login: 9999999999 AFONSO GUERRA |
| Serviços do Governo RDC 🛩         | Administração - Logout |                                 |
| Operação realizada com suces      | 50.                    |                                 |
| Suspender Sessão Púl              | olica                  |                                 |
| Escolha a licitação a ser suspens | a:                     |                                 |
| Licitações                        |                        |                                 |
| 1/2015                            |                        |                                 |
| 1/2016                            |                        |                                 |
| 3/2016                            |                        |                                 |
| 4/2016                            |                        |                                 |
| 5/2016                            |                        |                                 |
| 6/2016                            |                        |                                 |
| 7/2016                            |                        |                                 |
| 8/2016 - Ata Complementar         |                        |                                 |
| 9/2016                            |                        |                                 |
| 10/2016                           |                        |                                 |
| 11/2016                           |                        |                                 |
| 13/2016                           |                        |                                 |
| 14/2016                           |                        |                                 |
|                                   |                        |                                 |
|                                   | Voltar                 |                                 |
| Acesso à<br>Informação            |                        |                                 |
|                                   |                        |                                 |

Figura 110

Ao confirmar a suspensão da licitação, o sistema enviará, automaticamente, e-mail aos fornecedores participantes comunicando a suspensão da licitação.

O fornecedor poderá visualizar também através do portal comprasgovernamentais.gov.br , na opção "Gestor de Compras"  $\rightarrow$  "Regime Diferenciado de Contratação"  $\rightarrow$  "RDC Eletrônico"

## 16. Reabrir Licitação

Esta funcionalidade permite ao usuário reabrir uma licitação. Para isto, clique em "SERVIÇOS DO GOVERNO RDC" na funcionalidade "Reabrir Licitação", conforme Figura 111.

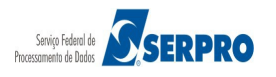

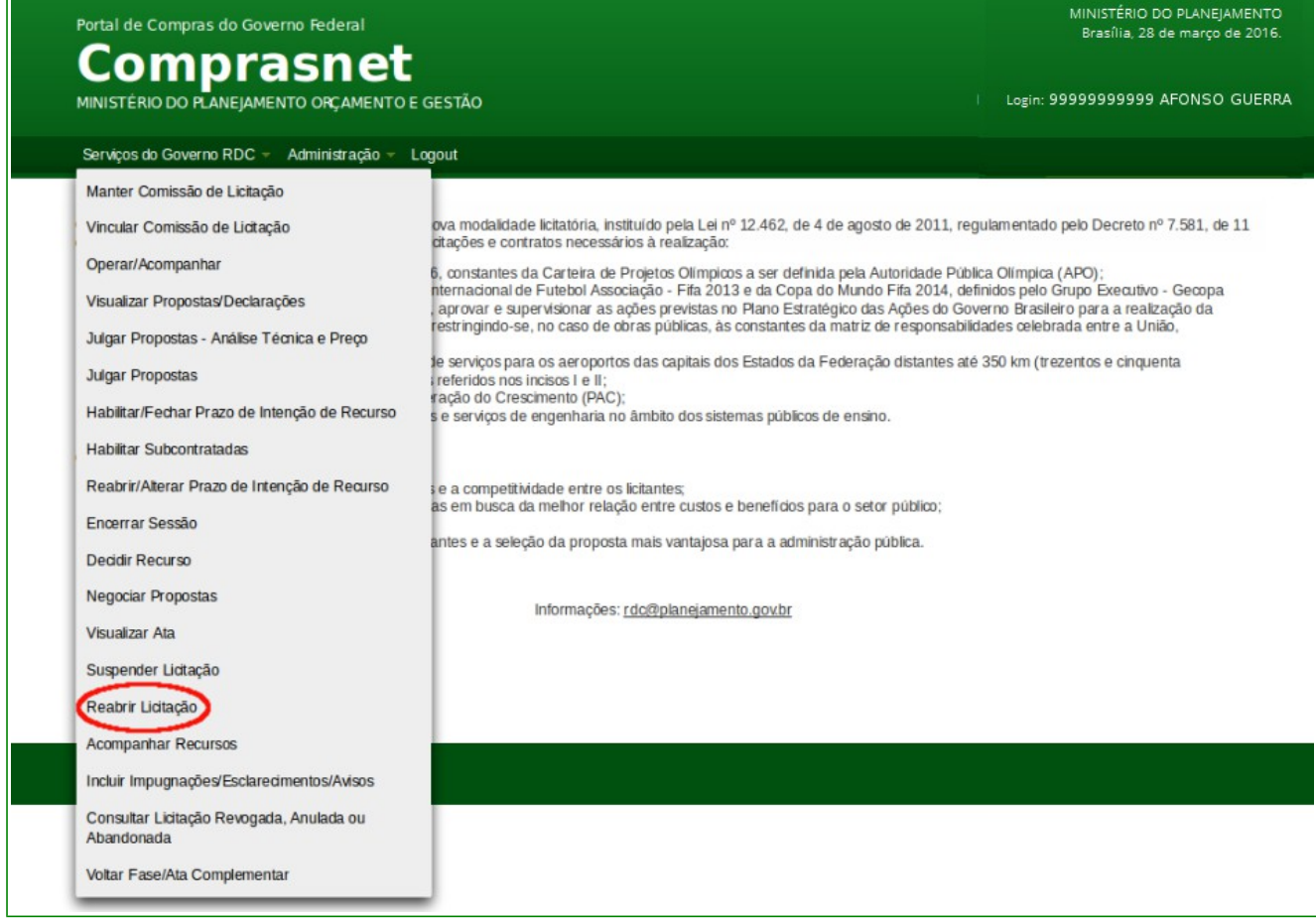

Figura 111

O sistema exibirá a relação das licitações a serem **reabertas**. Após selecionar a Licitação desejada, será exibida tela com os dados da suspensão da licitação.

### Importante:

A licitação só poderá ser reaberta na data e hora informada no momento da suspensão.

Para reabrir a licitação, clique no botão "Reativar", conforme Figura 112.

| Portal de Compras do Governo Federal                                                                                                    | MINISTÉRIO DO PLANEJAMENTO<br>Brasília, 28 de março de 2016. |
|----------------------------------------------------------------------------------------------------|--------------------------------------------------------------|
| Comprasnet                                                                                                    |                                                              |
| MINISTÉRIO DO PLANEJAMENTO ORÇAMENTO E GESTÃO                                                                                                    | Login: 9999999999 AFONSO GUERRA                              |
| Serviços do Governo RDC – Administração – Logout                                                                                                    |                                                              |
| Reativar Sessão Pública                                                                                                    |                                                              |
| UASG: 200999 - MIN. DO PLANEJAMENTO ORCAMENTO E GESTAO/DF<br>Licitação nº: 12/2016 (Suspensa)<br>Modo de Disputa: Fechado / Aberto                                                                                                    |                                                              |
| Dados da Suspensão                                                                                                    |                                                              |
| Tipo de Suspensão: Administrativa<br>Data/Hora Suspensão: 07/04/2016 13:47<br>Data/Hora Prevista para Continuação: 07/04/2016 14:00<br>Justificativa: Justificativa da Suspensão.                                                                                                    |                                                              |
| Voltar                                                                                                    |                                                              |
|                                                                                                    |                                                              |
|                                                                                                    |                                                              |
|                                                                                                    |                                                              |
|                                                                                                    |                                                              |
| America and a second second se |                                                              |
| Acesso a<br>Informação                                                                                                    |                                                              |
|                                                                                                    |                                                              |

Figura 112

O sistema exibirá mensagem de confirmação, clique no botão "**Ok**", conforme Figura 113.

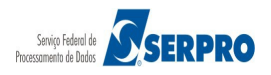

| Portal de Compras do Governo Federal                                                                                                    |                            |
|----------------------------------------------------------------------------------------------------|----------------------------|
|                                                                                                    |                            |
|                                                                                                    | RDC - Ambiente Treinamento |
| ♥ Reativar Sessão Pública                                                                                                    |                            |
| UASG: 200999 - MIN. DO PLANEJAMENTO ORCAMENTO E GESTAO/DF<br>Licitação nº: 12/2016 (Suspensa)<br>Modo de Disputa: Fechado / Aberto                                                                      |                            |
| Dados da Suspensão<br>Tipo de Suspensão: Administrativa<br>Data/Hora Suspensão: 07/04/2016 13:47<br>Data/Hora Prevista para Continuação: 07/04/2016 14:00<br>Justificativa: Justificativa da Suspensão. |                            |
|                                                                                                    |                            |

Figura 113

Será exibida mensagem: "Operação realizada com sucesso", conforme Figura 114.

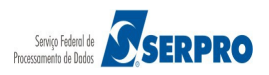

| Portal de Compras do Governo Federal<br>Comprasnet | MINISTÉRIO DO PLANEJAMENTO<br>Brasília. 28 de março de 2016. |
|----------------------------------------------------|--------------------------------------------------------------|
| MINISTÊRIO DO PLANEJAMENTO ORÇAMENTO E GESTÃO      | Login: 99999999999 AFONSO GUERRA                             |
| Serviços do Governo RDC 👻 Administração 👻 Logout   |                                                              |
| Operação realizada com sucesso.                    |                                                              |
|                                                    |                                                              |
| Licitações<br>Nenhuma licitação encontrada.        |                                                              |
| Voltar                                             |                                                              |
|                                                    |                                                              |
|                                                    |                                                              |
|                                                    |                                                              |
|                                                    |                                                              |
|                                                    |                                                              |
| Acesso à<br>Informação                             |                                                              |

Figura 114

Ao confirmar a **reabertura** da licitação, o sistema enviará, automaticamente, e-mail aos fornecedores participantes comunicando o evento.

## **17. Encerrar Sessão**

Esta funcionalidade permite ao usuário Encerrar a Sessão Pública. Para isto, clique em "**SERVIÇOS DO GOVERNO RDC**" na funcionalidade "**Encerra Sessão**", conforme Figura 115.

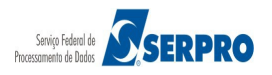

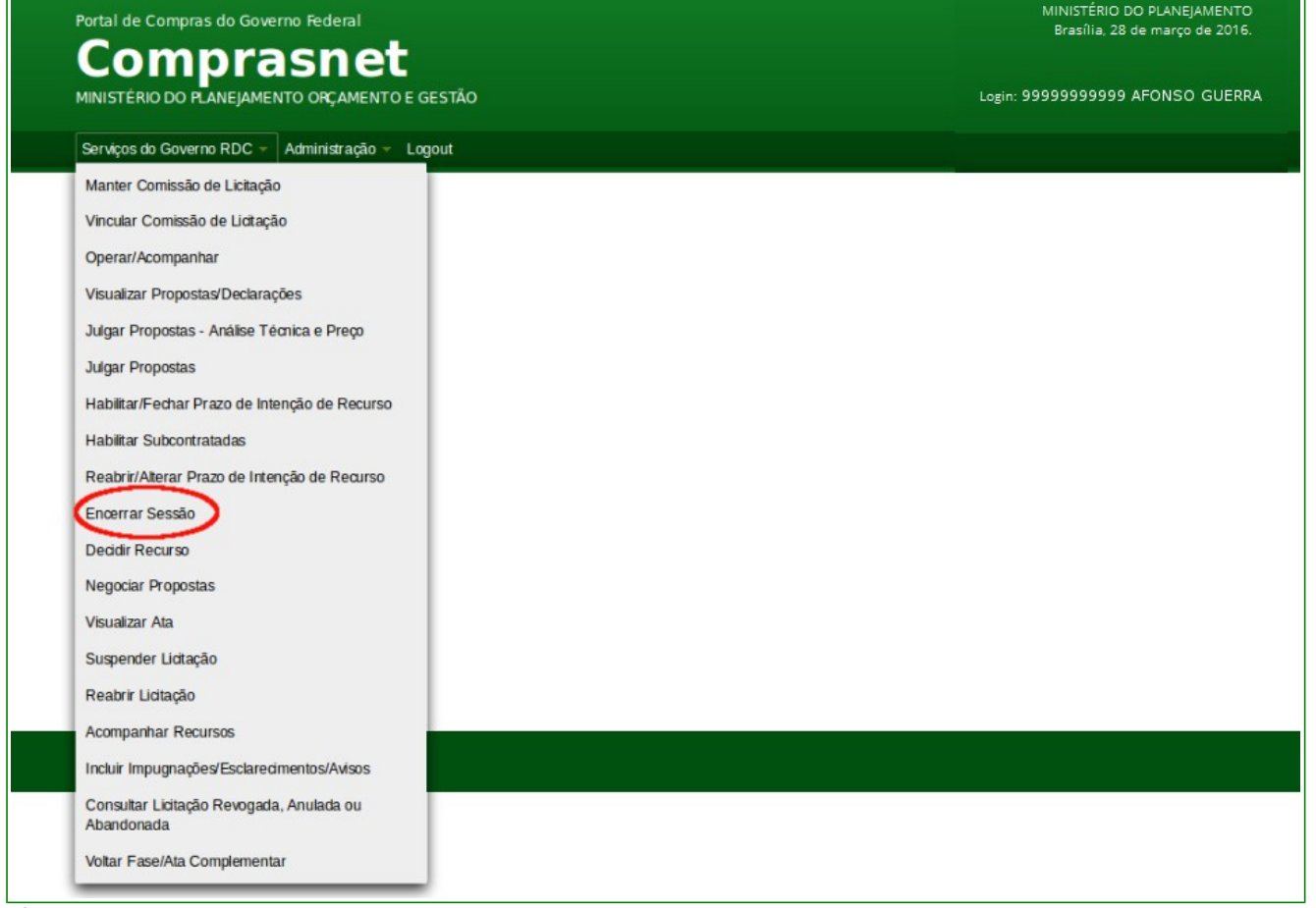

Figura 115

O sistema exibirá a relação das licitações que estão disponíveis para encerrar sessão pública. Após clicar sobre o número da licitação desejada o sistema exibirá tela com mensagem: "Sr. Presidente, favor informar as datas limites de prazo: Razão de Recurso, Contrarrazão e Decisão, conforme disposto nos Arts. 54 e 56 do Decreto nº 7.581 de 11 outubro de 2011, considerando final de semana e feriado nacional." e os campos para preenchimento:

- Limite de prazo para Razão de Recurso: informar a data Limite de prazo para Razão de Recurso, sendo 5 (cinco) dias úteis a contar da data atual;
- Limite de prazo para Contrarrazão: informar a data Limite de prazo para Contrarrazão, sendo 5 (cinco) dias úteis a contar da data fim da razão de recurso; e
- Limite de prazo para Decisão: informar a data Limite de prazo para Decisão, sendo 5 (cinco) dias úteis a contar da data fim da Contrarrazão.

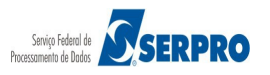

#### Importante:

Estes campos somente serão exibidos, se houver, intenção de recurso.

Após o preenchimento dos campos, clique no botão "**Encerrar Sessão Pública**", conforme Figura 116.

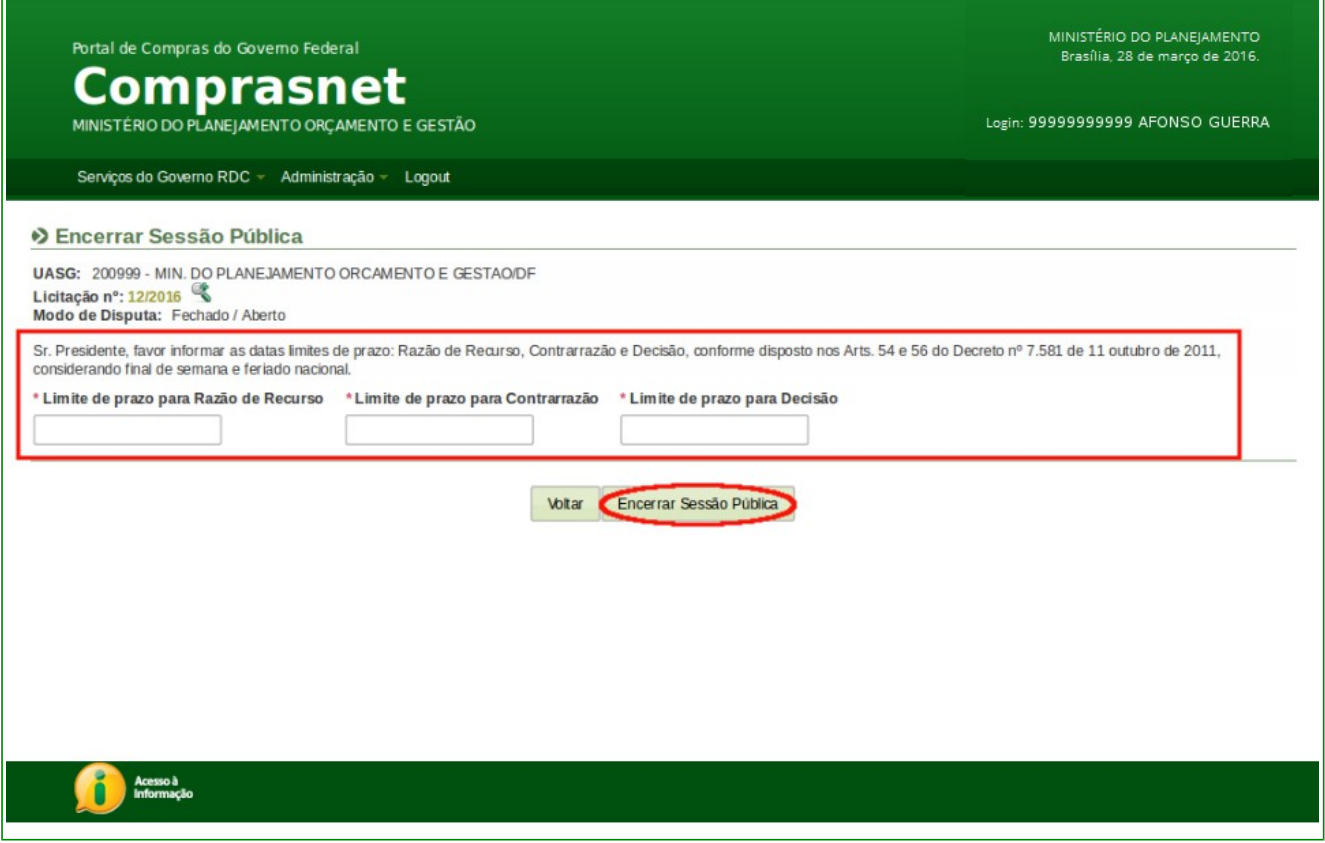

Figura 116

O sistema exibirá mensagem de confirmação, clique no botão "Ok", conforme Figura

117.

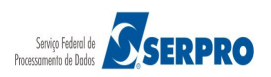

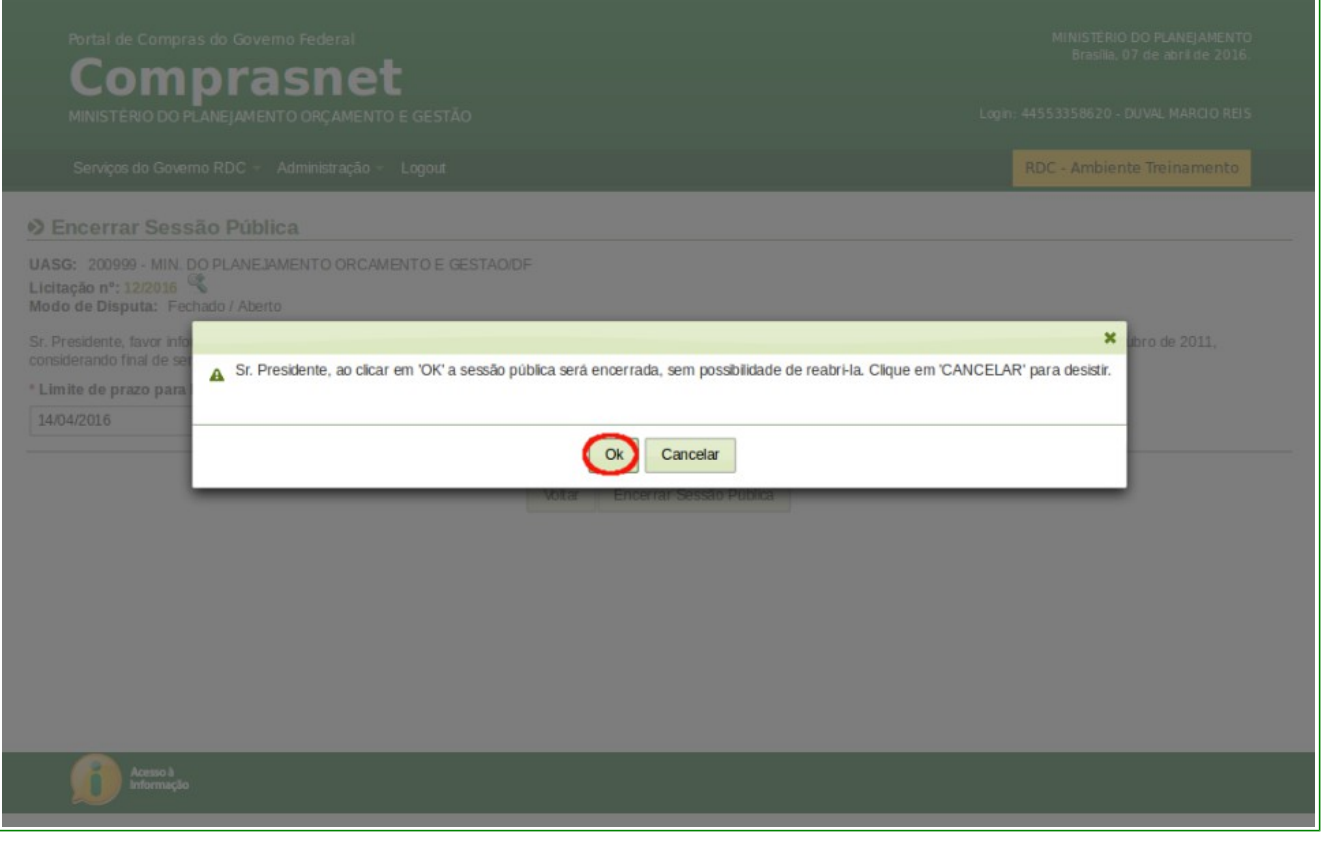

Figura 117

O sistema exibirá mensagem "*Operação realizada com sucesso*". Neste momento será gerada a **Ata de Realização do RDC Eletrônico**, para visualizá-la, clique no botão "**Ata**", conforme Figura 118.

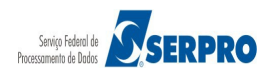

| Portal de Compras do Governo Federal                                                                                      | MINISTÉRIO DO PLANEJAMENTO<br>Brasília, 28 de março de 2016. |
|----------------------------------------------------------------------------------------------------|--------------------------------------------------------------|
| Comprasnet<br>MINISTÉRIO DO PLANEJAMENTO O RÇAMENTO E GESTÃO                                                              | Login: 9999999999 AFONSO GUERRA                              |
| Serviços do Governo RDC 👻 Administração 🛩 Logout                                                                          |                                                              |
| Operação realizada com sucesso.                                                                                           |                                                              |
| ♦ Encerrar Sessão Pública                                                                                                 |                                                              |
| UASG: 200999 - MIN. DO PLANEJAMENTO ORCAMENTO E GESTAO/DF<br>Licitação nº: 12/2016 S<br>Modo de Disputa: Fechado / Aberto |                                                              |
| Votar (Ata)                                                                                                    |                                                              |
|                                                                                                    |                                                              |
|                                                                                                    |                                                              |
|                                                                                                    |                                                              |
|                                                                                                    |                                                              |
|                                                                                                    |                                                              |
| Acesso à<br>Informação                                                                                                    |                                                              |

Figura 118

O sistema exibirá a Ata de Realização do RDC Eletrônico, conforme Figura 119.

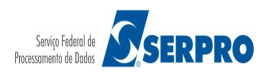

| MINISTÉRIO DO PLANEJAMENTO ORÇAMENTO E GESTÃO<br>SECRETARIA DE LOGÍSTICA E TECNOLOGIA DA INFORMAÇÃO                                                                                                    |                                                                                     |
|----------------------------------------------------------------------------------------------------|-------------------------------------------------------------------------------------|
| Ata de Realização do RDC Eletrônico                                                                                                    |                                                                                     |
| Licitação nº 12/2016                                                                                                    |                                                                                     |
| As 09:16 horas do dia 04 de Abril de 2016, reuniram-se o Presidente Oficial deste Órgão e respectivos membros da Comissão<br>designados pelo instrumento legal 123456 de 01/03/2016, em atendimento as disposições contidas na Lei nº 12.462 de 05 de a<br>legislação complementar, referente ao Processo nº 12/2016, para realizar os procedimentos relativos ao RDC nº 122016. Objet<br>BENS.<br>Presidente abriu a Sessão Pública em atendimento às disposições contidas no edital, divulgando as propostas recebidas. Abriu<br>de lances para classificação dos licitantes relativamente aos lances ofertados. | da Licitação,<br>agosto de 2011 e<br>to: TIPO DE OBJETO -<br>I-se em seguida a fase |
| Item: 1<br>Nome: Nome do item 1 - Item Bens 1<br>Descrição Complementar:<br>DESCRIÇÃO DETALHADA DO ITEM<br>Tratamento Diferenciado: Sem benefícios<br>Aplicabilidade da Margem de Preferência: Não<br>Quantidade: 36<br>Situação: Julgado e Habilitado com Intenção de Recurso<br>Situação: Julgado e Habilitado com Intenção de Recurso<br>Aceito para HC PNEUS S/A, pelo melhor lance de R\$ 250.900,0000.                                                                                                    |                                                                                     |
| Item: 2<br>Nome: Nome do item 2 - Item Bens 2<br>Descrição Complementar:<br>DESCRIÇÃO DETALHADA DO ITEM<br>Tratamento Diferenciado: Sem beneficios<br>Aplicabilidade da Margem de Preferência: Não<br>Quantidade: 14<br>Situação e Habilitado com Intenção de Recurso<br>Valor Estimado: PS 420 421 1316                                                                                                    | 5                                                                                   |
| Aceito para CRYSSIL FORNECEDORA DE MATERIAIS E SERVICOS ESPECIALIZA, pelo melhor lance de R\$ 415.000,0000.  Item: 3 Nome: Nome do item 3 - Item Bens 3 Descrição Complementar:  Eiguira 110                                                                                                    |                                                                                     |

A Ata poderá também ser visualizada através do menu principal "SERVIÇOS DO GOVERNO RDC" na funcionalidade "Visualizar Ata".

## **18. Acompanhar Recursos**

Esta funcionalidade permite ao usuário:

- Acompanhar os Recursos; e
- Adiantar o Prazo de Recursos.

Para **acompanhar o recurso**, clique em "**SERVIÇOS DO GOVERNO RDC**" na funcionalidade "**Acompanhar Recursos**", conforme Figura 120.

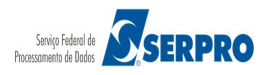

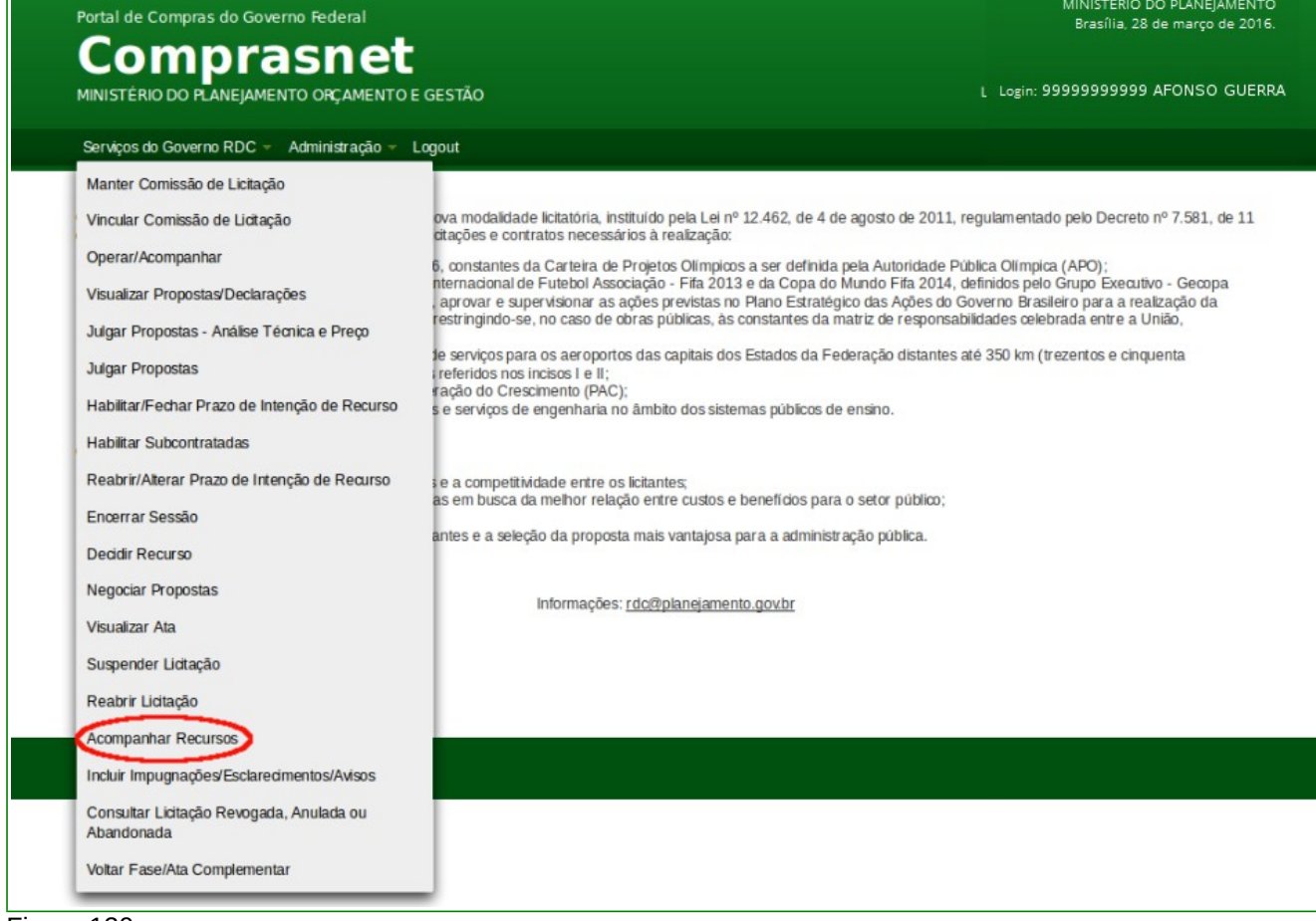

Figura 120

O sistema exibirá a relação das licitações que estão na F**ase Recursal**. Clique sobre o **número da licitação** desejada, conforme Figura 121.

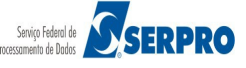

| MINISTÉRIO DO PLANEJAMENTO     |
|--------------------------------|
| Brasília, 28 de março de 2016. |
|                                |

| MINISTÉRIO DO PLANEJAMENTO ORÇAMENTO E GESTÃO    | L Login: 9999999999 AFONSO GUERRA |
|--------------------------------------------------|-----------------------------------|
| Serviços do Governo RDC 👻 Administração 👻 Logout |                                   |
| Acompanhar Recursos                              |                                   |
| Licitações                                       |                                   |
| /2016                                            |                                   |
| /2016                                            |                                   |
| /2016                                            |                                   |
| /2016 - Ata Complementar                         |                                   |
| 2/2016                                           |                                   |
| 4/2016                                           |                                   |
|                                                  | Voitar                            |
| Acesso à<br>Informação                           |                                   |
|                                                  |                                   |
|                                                  |                                   |

Figura 121

Portal de Compras do Governo Federal

O sistema exibirá a relação dos itens com recurso e para cada item o prazo final do recurso, prazo final da contrarrazão, prazo final da decisão, quantidade de recurso, quantidade de contrarrazão, decisão do Presidente e decisão da autoridade competente.

Para acompanhar os recursos registrados pelos fornecedores e/ou adiantar o prazo de decisão do recurso, clique sobre o número do item desejado, conforme Figura 122.

| Ac                                                             | ompanhar Pe                                                                                                    | cursos                                                                                                    |                                                                         |                                                                      |                                                         |                                                        |                                                              |                                                                                   |                                                            |
|----------------------------------------------------------------|----------------------------------------------------------------------------------------------------|----------------------------------------------------------------------------------------------------|-------------------------------------------------------------------------|----------------------------------------------------------------------|---------------------------------------------------------|--------------------------------------------------------|--------------------------------------------------------------|-----------------------------------------------------------------------------------|------------------------------------------------------------|
| ASG:<br>icitaç<br>odo o<br>bjeto<br>escriq<br>etalha<br>etalha | 200999 - MIN. DO<br>ão nº: 12/2016<br>le Disputa: Fechar<br>: TIPO DE OBJETO<br>:ão: Informações Ge<br>la descrição detalha<br>la descrição detalha | PLANEJAMENTO ORCAME<br>do / Aberto<br>- BENS<br>erais: Para retirar o Edital con<br>da descrição detalhada desci<br>da descrição detalhada desci | NTO E GESTAC<br>Iparecer ao end<br>ição detalhada o<br>ição detalhada o | NDF<br>ereço acima ou er<br>descrição detalhad<br>descrição detalhad | n www.compras<br>la descrição deta<br>la descrição deta | net.gov.br descr<br>Ihada descrição<br>Ihada descrição | ição detalhada des<br>detalhada descriç<br>detalhada descriç | icrição detalhada descriç<br>ão detalhada descrição c<br>ão detalhada descrição c | ão detalhada descrição<br>Jetalhada descrição<br>Jetalhada |
| ra ver<br>ra aco                                               | a descrição compleme<br>mpanhar o andamento                                                                                                    | ntar do item, clique sobre a descr<br>dos recursos, clique no número d                                                                           | ição do item.<br>o item.                                                |                                                                      | litera e                                                |                                                        |                                                              |                                                                                   |                                                            |
| Item                                                           | Nome do Item                                                                                                    | Tratamento Diferenciado                                                                                                    | Prazo Final<br>Recurso                                                  | Prazo Final<br>Contrarrazão                                          | Prazo Final<br>Decisão                                  | Quantidade<br>Recursos                                 | Quantidade<br>Contrarrazões                                  | Possui decisão do<br>Presidente Comisão                                           | Possui decisão da<br>Autoridade Competente                 |
| -                                                              | Nome do<br>item 1 - Item                                                                                                    | Sem benefícios                                                                                                    | 14/04/2016<br>23:59                                                     | 22/04/2016<br>23:59                                                  | 29/04/2016<br>23:59                                     | 0                                                      | 0                                                            | Não                                                                               | Não                                                        |
| <u>_</u>                                                       | Bens 1                                                                                                    |                                                                                                    |                                                                         | 22/04/2016                                                           | 29/04/2016                                              |                                                        |                                                              |                                                                                   |                                                            |
| 1<br>2)                                                        | Bens 1<br>Nome do<br>item 2 - Item<br>Bens 2                                                                                                    | Sem beneficios                                                                                                    | 14/04/2016<br>23:59                                                     | 23:59                                                                | 23:59                                                   | 1                                                      | 0                                                            | Nao                                                                               | Nao                                                        |

O sistema exibirá a relação dos fornecedores que registraram recurso e/ou contrarrazão. Para visualizar o recurso e/ou contrarrazão, clique sobre o registro do fornecedor desejado, conforme Figura 123.

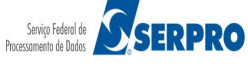

| Portal de Compras do Governo Federal                                                                                      | MINISTÉRIO DO PLANEJAMENTO<br>Brasília, 28 de março de 2016. |
|----------------------------------------------------------------------------------------------------|--------------------------------------------------------------|
| Comprasnet                                                                                                    |                                                              |
| MINISTÉRIO DO PLANEJAMENTO ORÇAMENTO E GESTÃO                                                                             | L Login: 9999999999 AFONSO GUERRA                            |
| Serviços do Governo RDC 👻 Administração 👻 Logout                                                                          |                                                              |
| Visualização de Recursos, Contrarrazões e Decisões                                                                        |                                                              |
| UASG: 200999 - MIN. DO PLANEJAMENTO ORCAMENTO E GESTAO/DF<br>Licitação nº: 12/2016 😤<br>Modo de Disputa: Fechado / Aberto |                                                              |
| Número do Item: 2<br>Nome do Item: Nome do Item 2 - Item Bens 2<br>Tratamento Diferenciado: Sem beneficios                |                                                              |
| Sessões Públicas: Atual                                                                                                   |                                                              |
| Recursos do Item - Sessão Pública 1 (Atual)                                                                               |                                                              |
| 00.000.000/0000-69 - HC PNEUS S/A                                                                                         |                                                              |
| * Motivo do Adiantamento do Prazo de Recursos                                                                             |                                                              |
|                                                                                                    |                                                              |
| 500 caracteres restantes.                                                                                                 |                                                              |
| Voltar Adiantar Prazo de Recursos                                                                                         |                                                              |
| Acesso à<br>Informação                                                                                                    |                                                              |
|                                                                                                    |                                                              |
|                                                                                                    |                                                              |

Figura 123

O sistema exibirá a intenção de recurso, o recurso e a contrarrazão, se houver. Por decisão do Presidente, poderá adiantar os prazos dos recursos, quando todos os licitantes tiverem entrado com os recursos antes do prazo de 5 dias (dará maior agilidade a licitação). Para isto, informe a justificativa no campo "Motivo do Adiantamento do Prazo de Recursos" e clicar no botão "Adiantar Prazo de Recursos", conforme Figura 124.

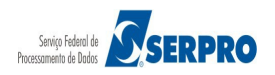

| Portal de Compras do Governo                                                                   | Federal                     |                                   |                                       | MINISTÉRIO DO PLANEJAMENTO<br>Brasília, 28 de março de 2016. |
|------------------------------------------------------------------------------------------------|-----------------------------|-----------------------------------|---------------------------------------|--------------------------------------------------------------|
| Compras                                                                                        | snet                        |                                   |                                       |                                                              |
| MINISTÉRIO DO PLANEJAMENTO                                                                     | ORÇAMENTO E GESTÃO          |                                   |                                       | L Login: 9999999999 AFONSO GUERRA                            |
| Serviços do Governo RDC 👻 Ac                                                                   | ministração 🔻 Logout        |                                   |                                       |                                                              |
| Visualização de Recurso                                                                        | s, Contrarrazões e          | Decisões                          |                                       |                                                              |
| ASG: 200999 - MIN. DO PLANEJAME<br>citação nº: 12/2016<br>odo de Disputa: Fechado / Aberto     | NTO ORCAMENTO E GEST        | AO/DF                             |                                       |                                                              |
| úmero do Item: 2<br>ome do Item: Nome do item 2 - Item 6<br>atamento Diferenciado: Sem benefic | ens 2<br>ios                |                                   |                                       |                                                              |
| essões Públicas: <u>Atual</u>                                                                  |                             |                                   |                                       |                                                              |
| Recursos do Item - Sessão Pública                                                              | 1 (Atual)                   |                                   |                                       |                                                              |
| • 00.000.802/001/-09 - HC PNE03                                                                |                             |                                   |                                       |                                                              |
| Intenção de Recurso                                                                            |                             |                                   |                                       |                                                              |
| Data/Hora: 07/04/2016 08:07                                                                    |                             |                                   |                                       |                                                              |
| Julgamento de Proposta:                                                                        |                             |                                   |                                       |                                                              |
| Habilitação de Fornecedor: D                                                                   | edaro que desejo entrar com | intenção de recurso na fase de h  | abilitação                            |                                                              |
|                                                                                                |                             |                                   |                                       |                                                              |
| Recurso                                                                                        |                             |                                   |                                       |                                                              |
| Data/Hora: 08/04/2016 09:26                                                                    |                             |                                   |                                       |                                                              |
| Motivo do Recurso / Justificat                                                                 | va da Desistência: Registr  | o do Recurso realizado pelo forne | cedor que manifestou a intenção de re | ecorrer.                                                     |
|                                                                                                |                             |                                   |                                       |                                                              |
|                                                                                                |                             |                                   |                                       |                                                              |
| lativo do Adientemento do Drozo d                                                              | Desuran                     |                                   |                                       |                                                              |
| votivo do Adiantamento do Prazo d                                                              | e Recursos                  |                                   | 1                                     |                                                              |
|                                                                                                |                             |                                   |                                       |                                                              |
|                                                                                                |                             |                                   |                                       |                                                              |
| 0 caracteres restantes.                                                                        |                             |                                   | 1                                     |                                                              |
|                                                                                                |                             |                                   |                                       |                                                              |
|                                                                                                |                             | Voltar Adiantar Prazo d           | e Recursos                            |                                                              |
| Acesso à<br>Informação                                                                         |                             |                                   |                                       |                                                              |
|                                                                                                |                             |                                   |                                       |                                                              |

Figura 124

O sistema exibirá mensagem: "*Operação realizada com sucesso*" e observe que o **prazo final do recurso** foi alterado para **data corrente**, conforme Figura 125.

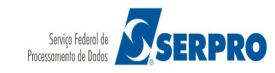

|   | Po                                                                                      | rtal de Compras o                                                                                                    | do Governo Federal                                                                                                    |                                                                                                  |                                                                    |                                                          |                                                      |                                                               | MINIST<br>Brasi                                                                  | 'ÉRIO DO PLANEJAMENTO<br>lia, 28 de março de 2016.       |
|---|-----------------------------------------------------------------------------------------|----------------------------------------------------------------------------------------------------|----------------------------------------------------------------------------------------------------|--------------------------------------------------------------------------------------------------|--------------------------------------------------------------------|----------------------------------------------------------|------------------------------------------------------|---------------------------------------------------------------|----------------------------------------------------------------------------------|----------------------------------------------------------|
|   | м                                                                                       |                                                                                                    | NEJAMENTO ORÇAMENTO E                                                                                                    | GESTÃO                                                                                           |                                                                    |                                                          |                                                      |                                                               | L Login: 9999999                                                                 | 9999 AFONSO GUERRA                                       |
| 0 | Opt                                                                                     | erviços do Governo<br>eração realizada co                                                                                                    | RDC - Administração - T                                                                                                    | Logout                                                                                           |                                                                    |                                                          |                                                      |                                                               |                                                                                  |                                                          |
|   | Acc<br>ASG:<br>Icitaçã<br>Iodo d<br>Objeto:<br>escriçi<br>etalhad<br>ara ver<br>ara aco | 200999 - MIN. DO I<br>o nº: 12/2016<br>e Disputa: Fechad<br>TIPO DE OBJETO -<br>ão: Informações Ge<br>a descrição detalhara<br>a descrição detalhara<br>a descrição detalhara<br>a descrição detalhara | CUISOS<br>PLANEJAMENTO ORCAMEN<br>lo / Aberto<br>BENS<br>rais: Para retirar o Edital com<br>ja descrição detalhada descri<br>la descrição detalhada descri<br>tar do tem, clique sobre a descri<br>dos recursos, clique no número do | TO E GESTAO/<br>parecer ao ende<br>ção detalhada du<br>ção detalhada du<br>ção do tem.<br>o tem. | DF<br>reço acima ou em<br>escrição detalhada<br>escrição detalhada | i www.comprasn<br>a descrição detal<br>a descrição detal | et.gov.br descri<br>hada descrição<br>hada descrição | ção detalhada des<br>detalhada descriçã<br>detalhada descriçã | crição detalhada descriç<br>lo detalhada descrição d<br>lo detalhada descrição d | ão detalhada descrição<br>etalhada descrição<br>etalhada |
|   |                                                                                         |                                                                                                    |                                                                                                    |                                                                                                  |                                                                    | Itens                                                    |                                                      |                                                               |                                                                                  |                                                          |
|   | Item                                                                                    | Nome do Item                                                                                                    | Tratamento Diferenciado                                                                                                    | Prazo Final<br>Recurso                                                                           | Prazo Final<br>Contrarrazão                                        | Prazo Final<br>Decisão                                   | Quantidade<br>Recursos                               | Quantidade<br>Contrarrazões                                   | Possui decisão do<br>Presidente Comisão                                          | Possui decisão da<br>Autoridade Competente               |
|   | 1                                                                                       | Nome do<br>item 1 - Item<br>Bens 1                                                                                                    | Sem beneficios                                                                                                    | 14/04/2016<br>23:59                                                                              | 22/04/2016<br>23:59                                                | 29/04/2016<br>23:59                                      | 0                                                    | 0                                                             | Não                                                                              | Não                                                      |
|   | 2                                                                                       | Nome do item 2 - Item Bens 2                                                                                                    | Sem beneficios                                                                                                    | 08/04/2016<br>10:08                                                                              | 22/04/2016<br>23:59                                                | 29/04/2016<br>23:59                                      | 1                                                    | 0                                                             | Não                                                                              | Não                                                      |
| - |                                                                                         |                                                                                                    |                                                                                                    |                                                                                                  |                                                                    | Voltar                                                   |                                                      |                                                               |                                                                                  |                                                          |
|   |                                                                                         | Acesso à<br>Informação                                                                                                    |                                                                                                    |                                                                                                  |                                                                    |                                                          |                                                      |                                                               |                                                                                  |                                                          |

Figura 125

Para que o Presidente possa adiantar o prazo de contrarrazão, deverá seguir os mesmos procedimentos operacionais que foi realizado para adiantar o prazo do recurso.

Atentando que todos os fornecedores que participaram do item deverão acessar o sistema e desistir das contrarrazões.

Ao termino dos prazos do recurso e da contrarrazão, o Presidente deverá decidir o Recurso. Se a decisão do Presidente for "**Não Procedente**" a Autoridade Competente deverá também registrar a sua decisão.

### **19 Decidir Recurso**

Esta funcionalidade permite ao **Presidente** e a **Autoridade Competente** decidir os Recursos registrados pelos fornecedores.

## **19.1 Decidir Recurso – Presidente**

Para decidir os recursos, o usuário com o perfil de **Presidente**, deverá clicar em "SERVIÇOS DO GOVERNO RDC" na funcionalidade "Decidir Recurso", conforme Figura 126.

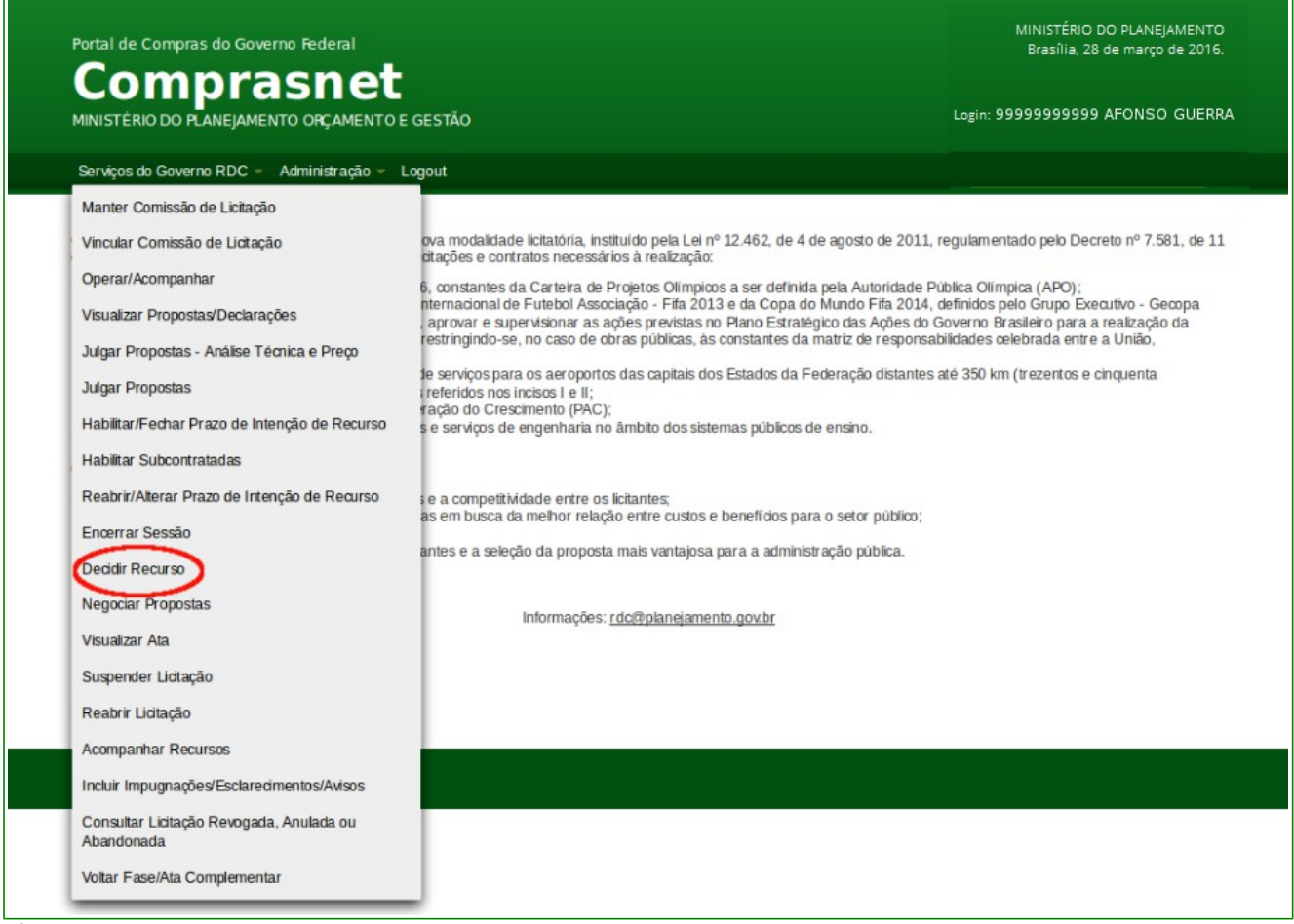

Figura 126

O sistema exibirá a relação das licitações que estão disponíveis para realizar a decisão do recurso.

#### Importante:

UASG-Pólo também podem Decidir Recurso de licitações das UASGs que estão sob sua hierarquia.

Para decidir os recursos, clique sobre o número da licitação desejada, conforme Figura 127.

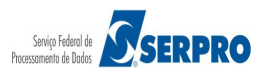

| Portal de Compras do Governo Federal                   | MINISTÉRIO DO PLANEJAMENTO<br>Brasília 28 de marco de 2015 |
|--------------------------------------------------------|------------------------------------------------------------|
| Compraspet                                             | orașma, 20 de março de 2016.                               |
| MINISTÉRIO DO PLANEJAMENTO ORÇAMENTO E GESTÃO          | Login: 9999999999 AFONSO GUERRA                            |
| Serviços do Governo RDC – Administração – Logout       |                                                            |
| Decidir Recursos                                       |                                                            |
| Escolha a licitação para realizar a decisão do recurso |                                                            |
| Licitações                                             |                                                            |
| 1/2016                                                 |                                                            |
| 3/2016                                                 |                                                            |
| 7/2016                                                 |                                                            |
| 12/2016                                                |                                                            |
|                                                        | Voltar                                                     |
|                                                        |                                                            |
|                                                        |                                                            |
|                                                        |                                                            |
| Acesso à<br>Informação                                 |                                                            |
|                                                        |                                                            |
|                                                        |                                                            |

Figura 127

Será exibida a relação dos itens e para cada item a **Decisão do Presidente da Comissão de Licitação**, a **Decisão da Autoridade Competente** e a **Situação Item**, observe que no momento o item 02 está **"Pendente de Decisão"**.

Clique sobre o número do item conforme Figura 128.

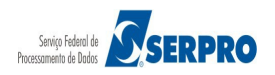

| Portal de Cor<br>Con<br>MINISTÉRIO D                                                                                                    | mpras do Governo Federa<br><b>NPTASN</b><br>DO PLANEJAMENTO ORÇAN                                                                                                    | et<br>Mento e gestão     |                                                                                                    | MINISTÉRIO DC<br>Brasília, 28 di<br>Login: 99999999999 A                                                                      | PLANEJAMENTO<br>e março de 2016.<br>FONSO GUERRA |
|----------------------------------------------------------------------------------------------------|----------------------------------------------------------------------------------------------------|--------------------------|----------------------------------------------------------------------------------------------------|----------------------------------------------------------------------------------------------------|--------------------------------------------------|
| Serviços do G                                                                                                    | overno RDC 👻 Administra                                                                                                    | ição <del>√</del> Logout |                                                                                                    |                                                                                                    |                                                  |
| Decidir Red                                                                                                    | cursos                                                                                                    |                          |                                                                                                    |                                                                                                    |                                                  |
| UASG: 200999 - M<br>Licitação nº: 12/20<br>Modo de Disputa:<br>Objeto: TIPO DE O<br>Descrição: Informa<br>detalhada descrição<br>detalhada descrição<br>Para ver a descrição<br>Clique sobre o núme | IIN. DO PLANEJAMENTO O<br>16 Sechado / Aberto<br>BJETO - BENS<br>ofes Gerais: Para retirar o E<br>detalhada descrição detalha<br>detalhada descrição detalha<br>complementar do item, citque<br>or do item para decisão de 1 | RCAMENTO E GESTAOIDF     | acima ou em www.comprasnet.gov.br descrição deta<br>ção detalhada descrição detalhada descrição detalha<br>ção detalhada descrição detalhada descrição detalhad | alhada descrição detalhada descrição de<br>da descrição detalhada descrição detalh<br>da descrição detalhada descrição detalh | talhada descrição<br>ada descrição<br>ada        |
| Número do Item                                                                                                    | Nome do Item                                                                                                    | Tratamento Diferenciado  | Decisão do Presidente da Comissão de Licitação                                                                                                    | Decisão da Autoridade Competente                                                                                              | Situação Item                                    |
| 2                                                                                                    | Nome do item 2 -<br>Item Bens 2                                                                                                    | Sem beneficios           |                                                                                                    |                                                                                                    | Pendente de<br>Decisão                           |
|                                                                                                    |                                                                                                    |                          | Votar                                                                                                    |                                                                                                    |                                                  |
| Acessed Inform                                                                                                    | o à<br>nação                                                                                                    |                          |                                                                                                    |                                                                                                    |                                                  |
|                                                                                                    |                                                                                                    |                          |                                                                                                    |                                                                                                    |                                                  |

Figura 128

Será exibida tela com os **Dados do item**, **Melhores Lances**, **Recursos do Item** (Intenção de Recurso, Recurso e Contrarrazões), o campo "**Fundamentação do Presidente da Comissão de Licitação**" para preenchimento e os botões "**Procede**" e "**Não Procede**".

Se todos os recursos procedem, o usuário deverá clicar em "**Procede**". Se existir pelo menos um recurso que não procede, deverá clicar em "**Não Procede**", para que haja decisão da Autoridade Competente.

No exemplo, o Presidente julgará que **não** procede. Para isto, informe a justificativa no campo "**Fundamentação do Presidente da Comissão de Licitação**" e clicar no botão "**Não Procede**", conforme Figura 129.

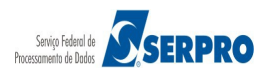

# Comprasnet MINISTÉRIO DO PLANEJAMENTO ORÇAMENTO E GESTÃO

Serviços do Governo RDC - Administração - Logout

Login: 99999999999 AFONSO GUERRA

#### Decidir Recursos

UASG: 200999 - MIN. DO PLANEJAMENTO ORCAMENTO E GESTAO/DF Licitação nº: 12/2016 K Modo de Disputa: Fechado / Aberto

Objeto: TIPO DE OBJETO - BENS Descrição: Informações Gerais: Para retirar o Edital comparecer ao endereço acima ou em www.comprasnet.gov.br descrição detalhada descrição detalhada descri

Item: 2 - Nome do item 2 - Item Bens 2 Quantidade Solicitada: 14 Tratamento Diferenciado: Sem beneficios Permite subcontratação: Não Aplicabilidade Margem de Preferência: Não Intervalo Minimo Entre Lances: Não

|           |                                                                                                    | M                                                                                                    | lelhores Lances                        |                                    |                                          |
|-----------|----------------------------------------------------------------------------------------------------|----------------------------------------------------------------------------------------------------|----------------------------------------|------------------------------------|------------------------------------------|
| )         | CPF/CNPJ<br>00.059.062/0001-79<br>Valor Negociado (R\$)<br>Anexos Solicitados pe<br>Marca: marca Fabric<br>Descrição detalhada d                                                | Nome/Razão Social<br>CRYSSIL FORNECEDORA DE MATERIAIS E<br>SERVICOS ESPECIALIZA<br>Situação<br>Aceita e Habilitada<br>No Presidente -<br>ante: fabricante fornec3 Modelo/Versão: modelo<br>o objeto ofertado: descrição detalhada do item                    | Qtde Ofertada<br>14<br>fornec3         | Melhor Lance (R\$)<br>415.000,0000 | Data do Último Lance<br>05/04/2016 10:39 |
| )         | Porte Empresa: ME/EF<br>CPF/CNPJ<br>00.000.802/0017-69<br>Valor Negociado (R\$)<br>Anexos Solicitados pe<br>Marca: marca Fabrid<br>Descrição detalhada d<br>Porte Empresa: Dema | P Declaração ME/EPP/Coop: Sim<br>Nome/Razão Social<br>HC PNEUS S/A<br>Situação<br>-<br>Io Presidente -<br>sante: fabricante fornec2 Modelo/Versão: modelo<br>o objeto ofertado: descrição detahada do item<br>is (Diferente de ME/EPP) Declaração ME/EPP/Coo | Qtde Ofertada<br>14<br>fornec2<br>p: - | Melhor Lance (R\$)<br>419.000,0000 | Data do Último Lance<br>05/04/2016 09:55 |
| )         | CPF/CNPJ<br>00.000.993/0001-00<br>Valor Negociado (R\$)<br>Anexos Solicitados pe<br>Marca: marca Fabrid<br>Descrição detalhada d<br>Porte Empresa: MF/FF                        | Nome/Razão Social SUPERMERCADO SERVE TODOS PIRAJUI LTDA Situação - no Presidente - rante: fabricante fornec4 Modelo/Versão: modelo o objeto ofertado: descrição detahada do item PD Declaração ME/EPP/Coop: Sim                                              | Qtde Ofertada<br>14<br>fornec4         | Melhor Lance (R\$)<br>420.424,8552 | Data do Último Lance<br>04/04/2016 09:16 |
| oo<br>nda | ursos do Item<br>.000.802/0017-69 - HC P<br>mentação do Presidente                                                                                                    | NEUS SIA<br>e da Comissão de Licitação                                                                                                    |                                        |                                    |                                          |
|           | aracteres restantes.                                                                                                    | o de recurso para o item no campo "Fundamentação d                                                                                                    | o Presidente da Comis                  | são de Licitação".                 |                                          |

Figura 129

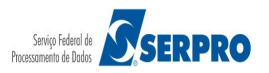

O sistema exibirá mensagem de confirmação, clique em "**Ok**", conforme Figura 130.

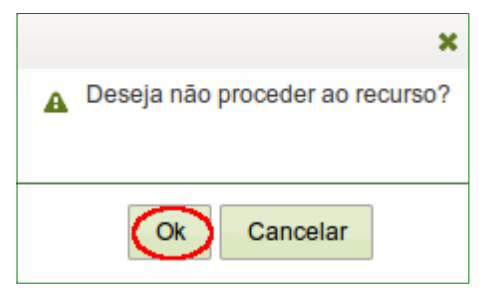

Figura 130

O sistema exibirá mensagem: "*Operação realizada com sucesso*" e observe que a decisão do Presidente da Comissão de Licitação é "**Não Procede**", conforme Figura 131.

| Portal de Co                                                                                                    | mpras do Governo Federa                                                                                                    | 1                    |                                                                                                    | MINISTERIO DO<br>Brasília, 28 de                                                                                                    | e março de 2016.                                                  |
|----------------------------------------------------------------------------------------------------|----------------------------------------------------------------------------------------------------|----------------------|----------------------------------------------------------------------------------------------------|----------------------------------------------------------------------------------------------------|-------------------------------------------------------------------|
| Cor                                                                                                    | nprasn                                                                                                    | et                   |                                                                                                    |                                                                                                    |                                                                   |
| MINISTÉRIO                                                                                                    | DO PLANEJAMENTO ORÇAN                                                                                                    | IENTO E GESTÃO       |                                                                                                    | Login: 99999999999 A                                                                                                    | FONSO GUERRA                                                      |
| Serviços do                                                                                                    | Governo RDC 👻 Administraç                                                                                                    | ção 👻 Logout         |                                                                                                    |                                                                                                    |                                                                   |
|                                                                                                    |                                                                                                    |                      |                                                                                                    |                                                                                                    |                                                                   |
| Operação real                                                                                                    | lizada com sucesso.                                                                                                    |                      |                                                                                                    |                                                                                                    |                                                                   |
| Decidir Re                                                                                                    | cursos                                                                                                    |                      |                                                                                                    |                                                                                                    |                                                                   |
| UASG: 200999 - N<br>Licitação nº: 12/20<br>Modo de Disputa:<br>Objeto: TIPO DE C<br>Descrição: Informa<br>detalhada descrição<br>Para ver a descrição<br>Clique sobre o núm<br>Número do Item | IIN. DO PLANEJAMENTO OF<br>16 S<br>Fechado / Aberto<br>IBJETO - BENS<br>Ições Gerais: Para retirar o Eco<br>detalhada descrição detalhad<br>detalhada descrição detalhad<br>o complementar do item, dique<br>ero do item para decisão de re<br>Nome do item | ICAMENTO E GESTAO/DE | acima ou em www.comprasnet.gov.br descrição deta<br>ão detalhada descrição detalhada descrição detalhad<br>ão detalhada descrição detalhada descrição detalhad<br><b>Decisão do Presidente da Comissão de Licitação</b> | lhada descrição detalhada descrição de<br>la descrição detalhada descrição detalh<br>la descrição detalhada descrição detalha<br>Decisão da Autoridade Competente | talhada descrição<br>ada descrição<br>ada<br><b>Situação item</b> |
| 2                                                                                                    | Nome do item 2 -<br>Item Bens 2                                                                                                    | Sem beneficios       | Não Procede                                                                                                    | Sem Decisão                                                                                                    | Pendente de<br>Decisão                                            |
| Aces                                                                                                    | so à<br>macióo                                                                                                    |                      | Voltar                                                                                                    |                                                                                                    |                                                                   |
|                                                                                                    | maçao                                                                                                    |                      |                                                                                                    |                                                                                                    |                                                                   |

Figura 131

Como no exemplo, o **Presidente** decidiu que **não procede** o recurso, a **Autoridade Competente** deverá **ratificar ou não** a decisão do Presidente, ou seja, realizar/registrar a sua decisão.

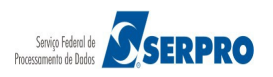

#### Importante:

Se o Presidente julgar que o recurso **Procede**, será necessário realizar o **Retorno de Fase/Ata Complementar**, para Julgar e Habilitar o fornecedor que teve o seu recurso procedente. Iremos detalhar este procedimento posteriormente neste manual.

## **19.2 Decidir Recurso – Autoridade Competente**

Esta funcionalidade permite a **Autoridade Competente** decidir os Recursos registrados pelos fornecedores e que o Presidente decidiu como **Não Procedente**. Para isso, clique em "**SERVIÇOS DO GOVERNO RDC**" na funcionalidade "**Decidir Recursos**", conforme Figura 132.

| comprusiter                                      |                            |
|--------------------------------------------------|----------------------------|
| MINISTÉRIO DO PLANEJAMENTO ORÇAMENTO E GESTÃO    | Login: 9999999999 AFONSO G |
| Serviços do Governo RDC - Administração - Logout |                            |
| Manter Comissão de Liditação                     |                            |
| Deddir Recurso                                   |                            |
| Adjudicar                                        |                            |
| Homologar                                        |                            |
| Cancelar Homologação                             |                            |
| Acompanhar Recursos                              |                            |
|                                                  |                            |
|                                                  |                            |

Figura 132

O sistema exibirá tela com o campo "**UASG**" para preenchimento, informe o código da **UASG** e clique no botão "**Pesquisar**", conforme Figura 133.

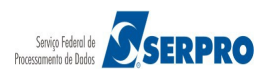

| Decidir Recursos                                                          |                                        |  |
|---------------------------------------------------------------------------|----------------------------------------|--|
| UASG<br>Pesquisar<br>UASGs-Polo também podem Decidir Recurso licitações d | as UASGs que estão sob sua hierarquia. |  |
|                                                                           | Voltar                                 |  |

Figura 133

Após pesquisar a UASG desejada, o sistema exibirá a relação das licitações disponíveis para decisão de recurso. O usuário, Autoridade Competente, deverá clicar sobre o número da licitação desejada. Conforme Figura 134.

| Portal de Compras do Governo Federal                                                                            | MINISTÉRIO DO PLANEJAMENTO<br>Brasúlia 28 de marco de 2016 |
|----------------------------------------------------------------------------------------------------|------------------------------------------------------------|
| Comprasnet                                                                                                    | Lorin: 9999999999 AFONSO GUERRA                            |
| Seniros da Governa RDC - Administração - Logout                                                                 |                                                            |
| Decidir Recursos VASG                                                                                           |                                                            |
| 200999 Pesquisar                                                                                                |                                                            |
| 7/2016<br>12/2016<br>UASGS-Polo também podem Decidir Recurso licitações das UASGs que estão sob sua hierarquia. |                                                            |
|                                                                                                    |                                                            |
|                                                                                                    |                                                            |
| Acesso à                                                                                                    |                                                            |
| informação                                                                                                    |                                                            |
|                                                                                                    |                                                            |

Figura 134

Será exibida a relação dos itens que houve registro de recurso e para cada item a **Decisão do Presidente da Comissão de Licitação**, a **Decisão da Autoridade Competente** e a **Situação Item**. Clique sobre o número do item conforme Figura 135.

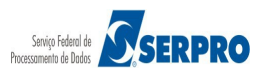

| MINISTÉRIO DO PLANEJAMENTO ORÇAMENTO E GESTÃO Login: 999999999 AFONSO GUERRA Serviços do Governo RDC - Administração - Logout  Decidir Recursos UASG: 200999 - MIN. DO PLANEJAMENTO ORÇAMENTO E GESTAO/DF                                                                                                    |
|----------------------------------------------------------------------------------------------------|
| Serviços do Governo RDC - Administração - Logout<br>Decidir Recursos<br>UASG: 200999 - MIN. DO PLANEJAMENTO ORCAMENTO E GESTAD/DF                                                                                                    |
| Decidir Recursos  UASG: 200999 - MIN. DO PLANEJAMENTO ORCAMENTO E GESTAO/DF                                                                                                    |
| UASG: 200999 - MIN. DO PLANEJAMENTO ORCAMENTO E GESTAOIDE                                                                                                    |
| Modo de Disputa: Fechado / Aberto                                                                                                    |
| Objeto: TIPO DE OBJETO - BENS<br>Descrição: Informações Gerais: Para retirar o Edital comparecer ao endereço acima ou em www.comprasnet.gov.br descrição detalhada descrição detalhada descri |
| Para ver a descrição complementar do item, clique sobre a descrição do item.<br>Clique sobre o número do item para decisão de recurso indivídual de itens.                                                                                                    |
| Número do Item Nome do Item Tratamento Diferenciado Decisão do Presidente da Comissão de Licitação da Autoridade Competente Situação Item                                                                                                    |
| 2 Pome do item 2 - Item<br>Bens 2 Sem beneficios Não Procede Sem Decisão Realizar<br>Decisão                                                                                                    |
| Votar                                                                                                    |
|                                                                                                    |
| Acesso à<br>Informação                                                                                                    |
|                                                                                                    |

Figura 135

Será exibida tela com os **Dados do item**, **Melhores Lances**, **Recursos do Item** (Intenção de Recurso, Recurso e Contrarrazões), "Fundamentação do Presidente da **Comissão de Licitação**" e o campo "**Fundamentação da Autoridade Competente**" para preenchimento e os botões "**Mantém Decisão**" e "**Não Mantém Decisão**".

No exemplo, a **Autoridade Competente** manterá a decisão do Presidente. Para isto, a Autoridade Competente deverá informar a justificativa no campo "**Fundamentação da Autoridade Competente**" e clicar no botão "**Mantém Decisão**", conforme Figura 136.

# Comprasnet MINISTÉRIO DO PLANEJAMENTO ORÇAMENTO E GESTÃO

Serviços do Governo RDC - Administração - Logout

Login: 99999999999 AFONSO GUERRA

Decidir Recursos

UASG: 200999 - MIN. DO PLANEJAMENTO ORCAMENTO E GESTAO/DF 😤 Licitação nº: 12/2016 K Modo de Disputa: Fechado / Aberto

Objeto: TIPO DE OBJETO - BENS Descrição: Informações Gerais: Para retirar o Edital comparecer ao endereço adma ou em www.comprasnet.gov.br descrição detalhada descrição detalhada descriç

Item: 2 - Nome do item 2 - Item Bens 2 Quantidade Solicitada: 14 Tratamento Diferenciado: Sem beneficios Permite subcontratação: Não Aplicabilidade Margem de Preferência: Não Intervalo Minimo Entre Lances: Não

| CPF/CNPJ                                                                                                    |                                                                                                    | Meinores Lances                                                                                   |                                                                                                    |                                                                                                    |                                                                                                    |
|----------------------------------------------------------------------------------------------------|----------------------------------------------------------------------------------------------------|---------------------------------------------------------------------------------------------------|----------------------------------------------------------------------------------------------------|----------------------------------------------------------------------------------------------------|----------------------------------------------------------------------------------------------------|
|                                                                                                    | Nome/Razão Social                                                                                                    | Qtde Oferta                                                                                       | ada Melhor Lance (R\$)                                                                                                    | Data do Último Lance                                                                                                    |                                                                                                    |
| Valor Negociado (PS)                                                                                                    | SERVICOS ESPECIALIZA                                                                                                    | AISE 14                                                                                           | 415.000,0000                                                                                                    | 05/04/2016 10:39                                                                                                    |                                                                                                    |
| )                                                                                                    | Aceita e Habilitada                                                                                                    |                                                                                                   |                                                                                                    |                                                                                                    |                                                                                                    |
| Anexos Solicitados p<br>Marca: marca Fabri<br>Descrição detalhada<br>Porte Empresa: ME/E                                                                                                    | elo Presidente -<br>cante: fabricante fornec3 Modelo/Vers<br>do objeto ofertado: <u>descrição detalhada</u><br>PP Declaração ME/EPP/Coop: Sim             | são: modelo fornec3<br>a do item                                                                  |                                                                                                    |                                                                                                    |                                                                                                    |
| CPF/CNPJ                                                                                                    | Nome/Razão Social                                                                                                    | Qtde Oferta                                                                                       | ada Melhor Lance (R\$)                                                                                                    | Data do Último Lance                                                                                                    |                                                                                                    |
| 00.000.802/0017-69<br>Valor Negociado (R\$)                                                                                                    | HC PNEUS S/A<br>Situação                                                                                                    | 14                                                                                                | 419.000,0000                                                                                                    | 05/04/2016 09:55                                                                                                    |                                                                                                    |
| Anexos Solicitados p<br>Marca: marca Fabri<br>Descrição detalhada<br>Porte Empresa: Dem                                                                                                    | -<br>elo Presidente -<br>cante: fabricante fornec2 Modelo/Vers<br>lo objeto ofertado: <u>descrição detahada</u><br>is (Diferente de ME/EPP) Declaração N  | são: modelo fornec2<br>a do item<br>/IE/EPP/Coop: -                                               |                                                                                                    |                                                                                                    |                                                                                                    |
| CPF/CNPJ                                                                                                    | Nome/Razão Social                                                                                                    | Qtde Ofert                                                                                        | ada Melhor Lance (R\$)                                                                                                    | Data do Último Lance                                                                                                    |                                                                                                    |
| 00.000.993/0001-00<br>Valor Negociado (R\$)                                                                                                    | SUPERMERCADO SERVE TODOS PIR<br>Situação                                                                                                    | AJUI LTDA 14                                                                                      | 420.424,8552                                                                                                    | 04/04/2016 09:16                                                                                                    |                                                                                                    |
| 5                                                                                                    |                                                                                                    |                                                                                                   |                                                                                                    |                                                                                                    |                                                                                                    |
| Porte Empresa: ME/E                                                                                                    | PP Declaração ME/EPP/Coop: Sim                                                                                                    |                                                                                                   |                                                                                                    |                                                                                                    |                                                                                                    |
|                                                                                                    |                                                                                                    |                                                                                                   |                                                                                                    |                                                                                                    |                                                                                                    |
| damentação do Presideni<br>Idamentação do Presidente                                                                                                    | e da Comissão de Licitação                                                                                                    |                                                                                                   |                                                                                                    |                                                                                                    |                                                                                                    |
| damentação do Presiden:<br>Idamentação do Presidente<br>3 caracteres restantes                                                                                                    | e da Comissão de Licitação                                                                                                    |                                                                                                   |                                                                                                    |                                                                                                    |                                                                                                    |
| damentação do Presiden:<br>Idamentação do Presidente<br>'3 caracteres restantes<br>famentação da Autoridad                                                                                                    | e da Comissão de Licitação<br>le Competente                                                                                                    |                                                                                                   |                                                                                                    |                                                                                                    |                                                                                                    |
| damentação do Presiden<br>idamentação do Presidente<br>'3 caracteres restantes<br>damentação da Autoridad<br>0 caracteres restantes.<br>: Preencha todas as decisõe<br>dos os recursos procedem,<br>istir pelo menos um recurs                                                                                                    | e da Comissão de Licitação<br>le Competente<br>s de recurso para o item no campo "Fund<br>clque em "Procede".<br>o que não procede, clique em "Não Proced | amentação do Presidente da C<br>le", para que haja decisão da a                                   | Comissão de Licitação".<br>autoridade competente.                                                                                                    |                                                                                                    |                                                                                                    |
| damentação do Presiden<br>idamentação do Presidente<br>3 caracteres restantes<br>damentação da Autoridad<br>0 caracteres restantes.<br>Preencha todas as decisõe<br>dos os recursos procedem,<br>dos os recursos procedem,<br>dos os necursos procedem,<br>dos os necursos procedem,<br>dos os necursos procedem,<br>dos os necursos procedem,<br>dos os necursos procedem,<br>dos os necursos procedem,<br>dos os necursos procedem, | e da C<br>le Com<br>s de rec<br>clique e<br>o que nã                                                                                                    | petente<br>:urso para o item no campo "Fund<br>:m "Procede".<br>io procede, clique em "Não Proced | petente<br>zurso para o item no campo "Fundamentação do Presidente da C<br>im "Procede".<br>io procede, cique em "Não Procede", para que haja decisão da a | petente<br>zurso para o item no campo "Fundamentação do Presidente da Comissão de Licitação".<br>im "Procede".<br>io procede, cique em "Não Procede", para que haja decisão da autoridade competente. | petente petente urso para o item no campo "Fundamentação do Presidente da Comissão de Licitação". m "Procede". io procede, cique em "Não Procede", para que haja decisão da autoridade competente. |

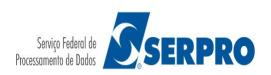

### Figura 136

O sistema exibirá mensagem de confirmação, clique em "**Ok**", conforme Figura 137.

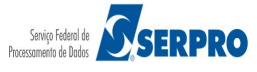

# Compras do Governo Federal

MINISTÉRIO DO PLANEJAMENTO ORÇAMENTO E GESTÃO

Serviços do Governo RDC - Administração - Logou

Brasilia, 08 de abril de 2016

Login: 44553358620 - DUVAL MARCIO REI

DC - Ambiente Treinamento

#### Decidir Recursos

UASC: 200999 - MIN. DO PLANEJAMENTO ORCAMENTO E GESTAO/DF 🔏 Lickação nº: 12/2016 🔏

viodo de Disputa: Fechado / Aberto

Descrição: Informações Gerais: Para retirar o Edital comparecer ao endereço acima ou em www.comprasnet.gov.br descrição detalhada descrição detalhada

Item: 2 - Nome do tem 2 - Item Bens 2 Quantidade Solicitada: 14 Tratamento Diferenciado: Sem beneficios Permite subcontratação: Não Aplicabilidade Margem de Preferência: Não Intervalo Minimo Entre Lances: Não

|                                                          | CPF/CNPJ                                                                                                    | Nome/Razão Social                                                                                                    |                                                     | Qtde Ofertada                                                     | Melhor Lance (RS)  | Data do Último Lance |
|----------------------------------------------------------|----------------------------------------------------------------------------------------------------|----------------------------------------------------------------------------------------------------|-----------------------------------------------------|-------------------------------------------------------------------|--------------------|----------------------|
|                                                          | 00.059.062/0001-79<br>Valor Negociado (RS)                                                                                       |                                                                                                    |                                                     |                                                                   |                    |                      |
|                                                          |                                                                                                    |                                                                                                    |                                                     |                                                                   |                    |                      |
|                                                          | Anexos Solicitados p<br>Marca: marca Fabri<br>Descrição detalhada o                                                              | elo Presidente -<br>cante: fabricante fornec3 Modelo<br>lo objeto ofertado: <u>descrição deta</u>                                              |                                                     |                                                                   |                    |                      |
|                                                          | Porte Empresa: ME/E                                                                                                    | PP Declaração ME/EPP/Coop: S                                                                                                    |                                                     |                                                                   |                    |                      |
|                                                          | CPF/CNPJ                                                                                                    | Nome/Razão Social                                                                                                    |                                                     | Qtde Ofertada                                                     | Melhor Lance (R\$) | Data do Último Lance |
|                                                          | 00.000.802/0017-69<br>Valor Negociado (R\$)                                                                                      |                                                                                                    |                                                     |                                                                   |                    |                      |
|                                                          | Anexos Solicitados p<br>Marca: marca Fabri<br>Descrição detalhada o<br>Porte Empresa: Dema                                       | elo Presidente -<br>cante: fabricante fornec2 Modelo<br>lo objeto ofertado: <u>descrição deta</u><br>is (Diferente de ME/EPP) <b>Declara</b> ç | Versão: modelo to<br>hada do tem<br>ão ME/EPP/Coop: |                                                                   |                    |                      |
|                                                          | CPF/CNPJ                                                                                                    | Nome/Razão Social                                                                                                    |                                                     | Qtde Ofertada                                                     | Melhor Lance (R\$) | Data do Último Lance |
|                                                          | 00.000.993/0001-00<br>Valor Negociado (RS)                                                                                       |                                                                                                    |                                                     |                                                                   |                    |                      |
|                                                          |                                                                                                    |                                                                                                    |                                                     |                                                                   |                    |                      |
|                                                          | Anexos Solicitados p<br>Marca: marca Fabri<br>Descrição detalhada o<br>Porte Empresa: ME/E                                       | elo Presidente -<br>cante: fabricante fornec4 Modelo<br>lo objeto ofertado: <u>descrição deta</u><br>PP Declaração ME/EPP/Coop: S              |                                                     |                                                                   |                    |                      |
|                                                          |                                                                                                    |                                                                                                    |                                                     |                                                                   |                    |                      |
| ► 00                                                     | .000.802/0017-69 - HC P                                                                                                    | NEUS S/A                                                                                                    |                                                     |                                                                   | ×                  |                      |
|                                                          |                                                                                                    |                                                                                                    | <ul> <li>Deseia ma</li> </ul>                       | anter decisão do rec                                              | urso?              |                      |
| inda                                                     | mentação do Presidente                                                                                                    |                                                                                                    |                                                     | Cancelar                                                          |                    |                      |
|                                                          | aracteres restantes<br>nentação da Autoridad                                                                                     | e Competente                                                                                                    | _                                                   |                                                                   | _                  |                      |
|                                                          |                                                                                                    |                                                                                                    |                                                     |                                                                   |                    |                      |
| undar                                                    | mentação da Autoridade                                                                                                    | Competente                                                                                                    |                                                     |                                                                   |                    |                      |
| undar                                                    | mentação da Autoridade                                                                                                    | Competente                                                                                                    |                                                     |                                                                   |                    |                      |
| undar<br>Funda<br>9962 o<br>bs.: Pr<br>e todo<br>e exist | mentação da Autoridade<br>aracteres restantes,<br>eencha todas as decisõe<br>s os recursos procedem,<br>ir pelo menos um recurso | Competente<br>s de recurso para o item no campo "F<br>cique em "Procede".<br>ique não procede, clique em "Não Pr                               |                                                     |                                                                   |                    |                      |
| indar<br>Funda<br>1962 c<br>os.: Pr<br>Flodo<br>Fexist   | mentação da Autoridade<br>aracteres restantes<br>reencha todas as decisõe<br>s os recursos procedem,<br>ir pelo menos um recurso | Competente<br>s de recurso para o item no campo "F<br>clique em "Procede".<br>que não procede, clique em "Não Pr<br>M                          |                                                     | Presidente da Comis<br>aja decisão da autori<br>Não Mantém Decisi |                    |                      |

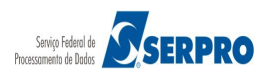
O sistema exibirá mensagem "*Operação realizada com sucesso*" e observe que a **Decisão da Autoridade Competente** é "**Não Procede**" e a situação do item é "**Realizar Negociação**", conforme Figura 138.

|                                                                                                    |                                                                                                    |                                                                                                    |                                                                                                    | MINISTÉRIO DO                                                                                                    | PLANEIAMENTO                                            |
|----------------------------------------------------------------------------------------------------|----------------------------------------------------------------------------------------------------|----------------------------------------------------------------------------------------------------|----------------------------------------------------------------------------------------------------|----------------------------------------------------------------------------------------------------|---------------------------------------------------------|
| Portal de Co                                                                                                    | mpras do Governo Federal                                                                                                    |                                                                                                    |                                                                                                    | Brasília, 28 de                                                                                                    | março de 2016.                                          |
| Cor                                                                                                    | nprasne                                                                                                    | et                                                                                                    |                                                                                                    |                                                                                                    |                                                         |
| MINISTÉRIO                                                                                                    | DO PLANEJAMENTO ORÇAMI                                                                                                    | ENTO E GESTÃO                                                                                                    |                                                                                                    | Login: 99999999999 AF                                                                                                    | ONSO GUERRA                                             |
| Serviços do C                                                                                                    | Governo RDC 👻 Administraçã                                                                                                    | ão − Logout                                                                                                    |                                                                                                    |                                                                                                    |                                                         |
|                                                                                                    |                                                                                                    |                                                                                                    |                                                                                                    |                                                                                                    |                                                         |
| Operação real                                                                                                    | izada com sucesso.                                                                                                    |                                                                                                    |                                                                                                    |                                                                                                    |                                                         |
| Decidir Red                                                                                                    | cursos                                                                                                    |                                                                                                    |                                                                                                    |                                                                                                    |                                                         |
| Modo de Disputa:<br>Objeto: TIPO DE Ol<br>Descrição: Informa<br>detalhada descrição<br>detalhada descrição<br>Para ver a descrição<br>Clique sobre o núme<br>Número do Item | Fechado / Aberto<br>BJETO - BENS<br>ções Gerais: Para retirar o Edi<br>detalhada descrição detalhada<br>detalhada descrição detalhada<br>o complementar do item, dique<br>pro do item para decisão de ret<br>Nome do Item | tal comparecer ao endereço<br>a descrição detalhada descriç<br>a descrição detalhada descriç<br>sobre a descrição do item.<br>curso individual de itens.<br>Tratamento Diferenciado | acima ou em www.comprasnet.gov.br descrição detal<br>ão detalhada descrição detalhada descrição detalhad<br>ão detalhada descrição detalhada descrição detalhad<br>Decisão do Presidente da Comissão de Licitação | hada descrição detalhada descrição det<br>a descrição detalhada descrição detalha<br>a descrição detalhada descrição detalha<br>Decisão da Autoridade Competente | alhada descrição<br>da descrição<br>da<br>Situação Item |
| 2                                                                                                    | Nome do item 2 - Item<br>Bens 2                                                                                                    | Sem beneficios                                                                                                    | Não Procede                                                                                                    | Não Procede                                                                                                    | Realizar<br>Negociação                                  |
|                                                                                                    |                                                                                                    |                                                                                                    | Voltar                                                                                                    |                                                                                                    |                                                         |
|                                                                                                    |                                                                                                    |                                                                                                    |                                                                                                    |                                                                                                    |                                                         |

Figura 138

#### Importante:

- Se a decisão do Recurso fosse Procedente haveria necessidade de realizar o procedimento de retorno de fase. Posteriormente, neste mesmo manual, haverá um item exclusivo para a funcionalidade "Voltar Fase / Ata Complementar";
- Após a conclusão da fase recursal é gerado na Ata o "Termo de Julgamento".
   Para visualizar a Ata, o usuário deverá com o perfil de Presidente clicar em "SERVIÇOS DO GOVERNO RDC" na funcionalidade "Visualizar Ata", informar o número da licitação e clicar em "Pesquisar".

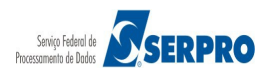

# 20 - Negociar Propostas

Esta funcionalidade é realizada obrigatoriamente antes da Adjudicação. Permite ao **Presidente da Comissão,** caso necessário, negociar o valor da proposta com o fornecedor que foi aceito e habilitado. Para isso, clique em "**SERVIÇOS DO GOVERNO RDC**" na funcionalidade "**Negociar Proposta**". Conforme Figura 139

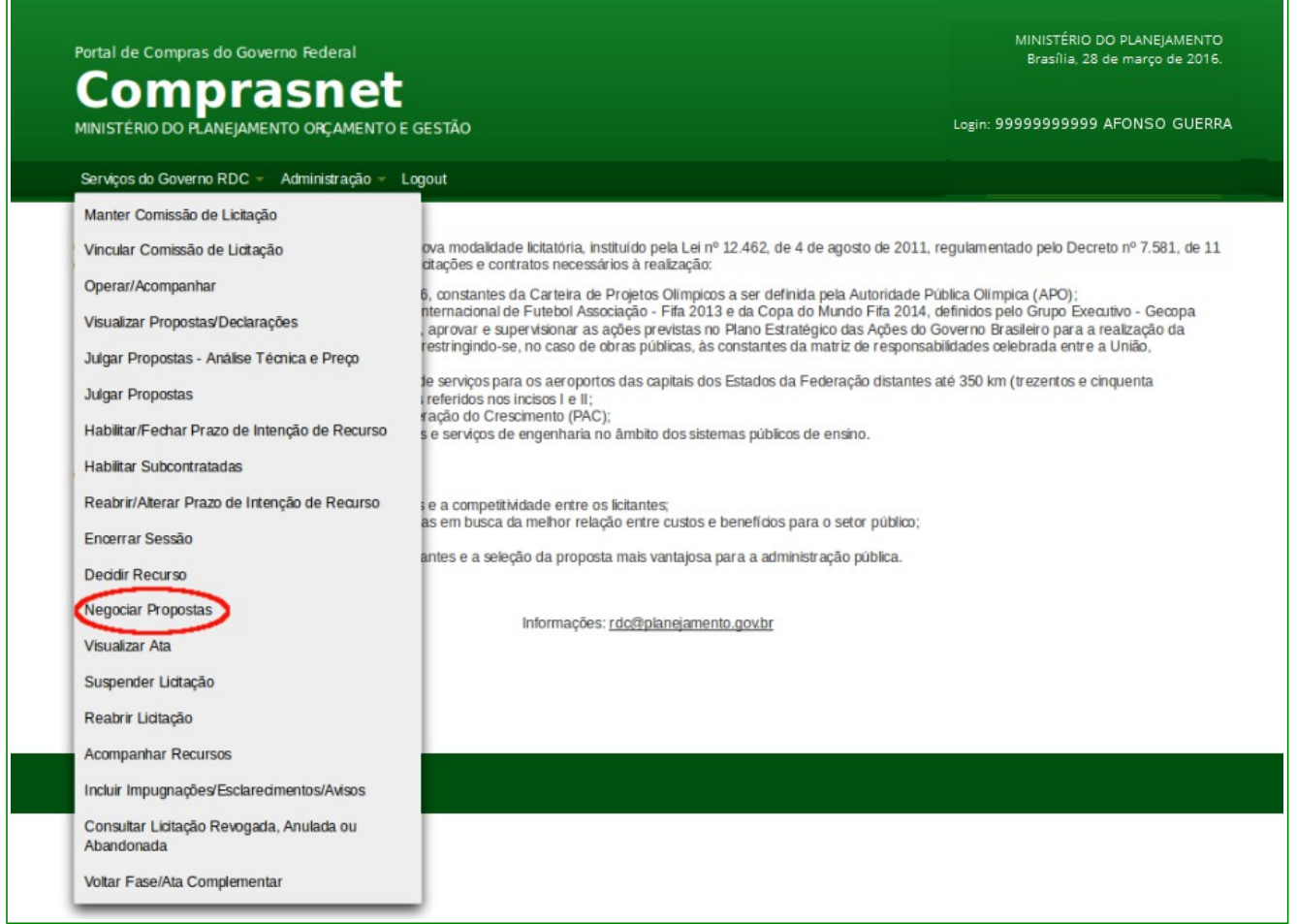

Figura 139

Será exibida a relação das licitações disponíveis para Negociar Propostas. O usuário, Presidente da Comissão, deverá clicar sobre o número da licitação desejada. Conforme Figura 140

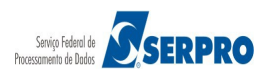

| Portal de Compras do Governo Federal                                                       | MINISTÉRIO DO PLANEJAMENTO<br>Brasília, 28 de março de 2016. |
|--------------------------------------------------------------------------------------------|--------------------------------------------------------------|
| MINISTÉRIO DO PLANEJAMENTO ORÇAMENTO E GESTÃO                                              | Login: 9999999999 AFONSO GUERRA                              |
| Serviços do Governo RDC - Administração - Logout                                           |                                                              |
| Decidir Recursos                                                                           |                                                              |
| Escolha a licitação para realizar a decisão do recurso                                     |                                                              |
| 1/2016                                                                                     |                                                              |
| 3/2016                                                                                     |                                                              |
| 7/2016                                                                                     |                                                              |
| 12/2016                                                                                    |                                                              |
| 14/2016                                                                                    |                                                              |
| UASGs-Polo também podem Decidir Recurso licitações das UASGs que estão sob sua hierarquia. |                                                              |
| Votar                                                                                      |                                                              |
| Acesso à<br>Informação                                                                     |                                                              |
|                                                                                            |                                                              |

Figura 140

Caso seja realizada, via chat, a negociação de um novo valor entre o **Presidente da Comissão** e o **Fornecedor**, clique no link "**Detalhar Proposta**" do item que foi negociado. Para este exemplo foi negociado o valor para o item 03, observe que a situação dos itens é "**Realizar Negociação**", conforme Figura 141

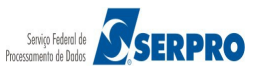

| Ne<br>SG:<br>citaç | gociação<br>200999 - Mil<br>ão nº: 12/2010<br>de Disputa: F | de Va<br>N. DO PL<br>S | Ior de Proposta<br>ANEJAMENTO ORCAMENTO E GEST<br>Aberto | TAOIDE                  |                                      |                          |                  |                     |
|--------------------|-------------------------------------------------------------|------------------------|----------------------------------------------------------|-------------------------|--------------------------------------|--------------------------|------------------|---------------------|
|                    |                                                             |                        |                                                          | Itens                   |                                      |                          |                  |                     |
|                    |                                                             | Item                   | Nome do Item                                             | Tratamento Diferenciado | Aplicabilidade<br>Margem Preferência | Quantidade<br>Solicitada | Valor Estimado   | Situação            |
|                    | Detalhar<br>propostas                                       | 1                      | Nome do item 1 - Item Bens 1                             | Sem beneficios          | Não                                  | 36                       | R\$ 283.384,9379 | Realizar Negociação |
|                    | Detalhar<br>propostas                                       | 2                      | Nome do item 2 - Item Bens 2                             | Sem beneficios          | Não                                  | 14                       | R\$ 420.421,1316 | Realizar Negociação |
|                    | Detalhar<br>propostas                                       | 3                      | Nome do item 3 - Item Bens 3                             | Sem beneficios          | Não                                  | 23                       | R\$ 440.087,0450 | Realizar Negociação |
|                    | Detaihar<br>propostas                                       | 4                      | Nome do item 4 - Item Bens 4                             | Sem beneficios          | Não                                  | 28                       | R\$ 155.289,3497 | Realizar Negociação |
| serv<br>0 car      | vação<br>acteres restan                                     | tes.                   |                                                          |                         |                                      |                          |                  |                     |
|                    | Aensagens / C                                               | hat                    |                                                          | Voltar Encerrar         | Vegociação                           |                          |                  |                     |

Será exibida tela com os **Dados do item.** Para a proposta que está na situação de Aceita e Habilitada o campo "**Valor Negociado (R\$)**" fica aberto para o registro do novo valor. Após selecionar a proposta é disponibilizado os seguintes botões: "**Voltar**", "**Negociar Valor**", "**Convocar Anexo**" e "**Encerrar Negociação**", Conforme Figura 142

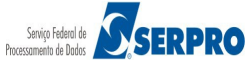

#### Comprasnet MINISTÉRIO DO PLANEJAMENTO ORÇAMENTO E GESTÃO

Login: 9999999999 AFONSO GUERRA

Serviços do Governo RDC 👻 Administração 👻 Logout

| odo (                                       | 200999 - MIN. DO PLA<br>āo nº: 12/2016<br>de Disputa: Fechado //                                                                                                    | NEJAMENTO ORCAME!<br>Aberto                                                                                                    | NTO E GESTAO/DF                                                                                                    |                                                 |                                    |                                                 |  |
|---------------------------------------------|----------------------------------------------------------------------------------------------------|----------------------------------------------------------------------------------------------------|----------------------------------------------------------------------------------------------------|-------------------------------------------------|------------------------------------|-------------------------------------------------|--|
| em: 3<br>uanti<br>ratam<br>ermite<br>plical | - Nome do item 3 - Item<br>dade Solicitada: 23 N<br>ento Diferenciado: Ser<br>e subcontratação: Não<br>bilidade Margem de Pro                                                                                                    | Bens 3<br><b>/alor Estimado:</b> R\$ 44<br>n beneficios<br>eferência: Não                                                                                                    | 0.087,0450                                                                                                    |                                                 |                                    |                                                 |  |
|                                             |                                                                                                    |                                                                                                    | M                                                                                                    | elhores Lances                                  |                                    |                                                 |  |
|                                             | CPF/CNPJ                                                                                                    | Nome/Razão Social                                                                                                    |                                                                                                    | Qtde Ofertada                                   | Melhor Lance (R\$)                 | Data do Último Lance                            |  |
|                                             | 00.059.062/0001-79                                                                                                    | CRYSSIL FORNECED<br>SERVICOS ESPECIAL                                                                                                    | ORA DE MATERIAIS E<br>IZA                                                                                                    | 23                                              | 380.000,0000                       | 05/04/2016 09:49                                |  |
| •                                           | valor negociado (R3)                                                                                                    | Aceita e Habilitada                                                                                                    | a                                                                                                    |                                                 |                                    |                                                 |  |
|                                             | Anexos Solicitados p<br>Marca: marca Fabri<br>Descrição detalhada<br>Porte Empresa: ME/E                                                                                                    | elo Presidente -<br>icante: fabricante fornec<br>do objeto ofertado: de<br>PP Declaração ME/EF                                                                                                    | 3 Modelo/Versão: modelo f<br>escrição detalhada do item<br>P/Coop: Sim                                                                                                    | ornec3                                          |                                    |                                                 |  |
|                                             | CPF/CNPJ                                                                                                    | Nome/Razão Social                                                                                                    |                                                                                                    | Otde Ofertada                                   | Melhor Lance (RS)                  | Data do Último Lance                            |  |
|                                             | 95.822.128/0001-47<br>Valor Negociado (R\$)                                                                                                    | FORMOBRA ARQUITE<br>LTDA<br>Situação                                                                                                    | ETURA E CONSTRUCOES                                                                                                    | 23                                              | 440.088,4354                       | 04/04/2016 09:16                                |  |
| 0                                           |                                                                                                    | •                                                                                                    |                                                                                                    |                                                 |                                    |                                                 |  |
| 0                                           | Anexos Solicitados p<br>Marca: marca Fabr<br>Descrição detalhada<br>Porte Empresa: Dem                                                                                                    | -<br>icante: fabricante forned<br>do objeto ofertado: da<br>ais (Diferente de ME/EPF                                                                                                    | <ol> <li>Modelo/Versão: modelo f<br/>escrição detalhada do item</li> <li>Declaração ME/EPP/Coop</li> </ol>                                                                                                    | ornecl<br>: -                                   |                                    |                                                 |  |
| 0                                           | Anexos Solicitados p<br>Marca: marca Fabr<br>Descrição detalhada<br>Porte Empresa: Dem<br>CPF/CNPJ                                                                                                    | elo Presidente<br>icante: fabricante fornec<br>do objeto ofertado: da<br>ais (Diferente de ME/EPF<br>Nome/Razão Social                                                                                                    | 1 <b>Modelo/Versão:</b> modelo f<br>escrição detalhada do item<br>9 Declaração ME/EPP/Coop                                                                                                    | ornec1<br>: -<br>Qtde Ofertada                  | Melhor Lance (R\$)                 | Data do Último Lance                            |  |
| 0                                           | Anexos Solicitados p<br>Marca: marca Fabr<br>Descrição detalhada<br>Porte Empresa: Dem<br>CPF/CNPJ<br>00.000.993/0001-00<br>Valor Negociado (R\$)                                                                                                    | elo Presidente -<br>icante: fabricante fornec<br>do objeto ofertado: du<br>ais (Diferente de ME/EPF<br>Nome/Razão Social<br>SUPERMERCADO SEI<br>Situação                                                                                                    | 1 Modelo/Versão: modelo f<br>escrição detalhada do item<br>9 Declaração ME/EPP/Coop<br>RVE TODOS PIRAJUI LTDA                                                                                                 | ornec1<br>: -<br>Qtde Ofertada<br>23            | Melhor Lance (R\$)<br>440.089,3002 | Data do Último Lance<br>04/04/2016 09:16        |  |
| 0                                           | Anexos Solicitados p<br>Marca: marca Fabr<br>Descrição detalhada<br>Porte Empresa: Dem<br>CPF/CNPJ<br>00.000.993/0001-00<br>Valor Negociado (R\$)                                                                                                    | elo Presidente -<br>icante: fabricante fornec<br>do objeto ofertado: du<br>ais (Diferente de ME/EPF<br>Nome/Razão Social<br>SUPERMERCADO SEI<br>Situação<br>-                                                                                                    | 1 Modelo/Versão: modelo f<br>escrição detalhada do item<br>9 Declaração ME/EPP/Coop<br>RVE TODOS PIRAJUI LTDA                                                                                                 | ormec1<br>: -<br>Qtde Ofertada<br>23            | Melhor Lance (R\$)<br>440.089,3002 | <b>Data do Último Lance</b><br>04/04/2016 09:16 |  |
| 0                                           | Anexos Solicitados p<br>Marca: marca Fabr<br>Descrição detalhada<br>Porte Empresa: Dem<br>CPF/CNPJ<br>00.000.993/0001-00<br>Valor Negociado (R\$)<br>Anexos Solicitados p<br>Marca: marca Fabr<br>Descrição detalhada                                                      | elo Presidente<br>icante: fabricante fornec<br>do objeto ofertado: dr<br>ais (Diferente de ME/EPP<br>Nome/Razão Social<br>SUPERMERCADO SEI<br>Situação<br>                                                                                                    | 1 Modelo/Versão: modelo f<br>escrição detalhada do item<br>) Declaração ME/EPP/Coop<br>RVE TODOS PIRAJUI LTDA<br>4 Modelo/Versão: modelo f<br>escrição detalhada do item                                      | ormec1<br>: -<br>Qtde Ofertada<br>23            | Melhor Lance (R\$)<br>440.089,3002 | Data do Último Lance<br>04/04/2016 09:16        |  |
| 0                                           | Anexos Solicitados p<br>Marca: marca Fabr<br>Descrição detalhada<br>Porte Empresa: Dem<br>CPF/CNPJ<br>00.000.993/0001-00<br>Valor Negociado (R\$)<br>Anexos Solicitados p<br>Marca: marca Fabr<br>Descrição detalhada<br>Porte Empresa: ME/E                               | belo Presidente<br>icante: fabricante forneci<br>do objeto ofertado: dr<br>ais (Diferente de ME/EPF<br>Nome/Razão Social<br>SUPERMERCADO SEI<br>Situação<br>-<br>belo Presidente -<br>icante: fabricante forneci<br>do objeto ofertado: dr<br>EPP Declaração ME/EF | Modelo/Versão: modelo f<br>sorição detaîhada do item     Declaração ME/EPP/Coop  RVE TODOS PIRAJUI LITDA     Modelo/Versão: modelo f escrição detaîhada do item  PP/Coop: Sim                                 | ormec1<br>2 -<br>Qtde Ofertada<br>23<br>ormec4  | Melhor Lance (R\$)<br>440.089,3002 | Data do Último Lance<br>04/04/2016 09:16        |  |
| O                                           | Anexos Solicitados p<br>Marca: marca Fabr<br>Descrição detalhada<br>Porte Empresa: Dem<br>CPF/CNPJ<br>00.000.993/0001-00<br>Valor Negociado (R\$)<br>Anexos Solicitados p<br>Marca: marca Fabr<br>Descrição detalhada<br>Porte Empresa: ME/E<br>ração                      | elo Presidente<br>icante: fabricante fornec<br>do objeto ofertado: di<br>ais (Diferente de ME/EPF<br>Nome/Razão Social<br>SUPERMERCADO SEI<br>Situação<br>                                                                                                    | Modelo/Versão: modelo f<br>escrição detahada do item     Declaração ME/EPP/Coop RVE TODOS PIRAJUI LITDA     Modelo/Versão: modelo f escrição detahada do item     P/Coop: Sim                                 | ormec1<br>2 -<br>Qtde Ofertada<br>23<br>ormec4  | Melhor Lance (R\$)<br>440.089,3002 | Data do Último Lance<br>04/04/2016 09:16        |  |
| O                                           | Anexos Solicitados p<br>Marca: marca Fabr<br>Descrição detalhada<br>Porte Empresa: Dem<br>CPF/CNPJ<br>00,000,993/0001-00<br>Valor Negociado (R\$)<br>Anexos Solicitados p<br>Marca: marca Fabr<br>Descrição detalhada<br>Porte Empresa: ME/E<br>ração                      | elo Presidente<br>icante: fabricante fornec<br>do objeto ofertado: dr<br>ais (Diferente de ME/EPP<br>Nome/Razão Social<br>SUPERMERCADO SE<br>Situação<br>                                                                                                    | 1 Modelo/Versão: modelo f<br>sorição detalhada do item<br>9 Declaração ME/EPP/Coop<br>RVE TODOS PIRAJUI LTDA<br>4 Modelo/Versão: modelo f<br>sorição detalhada do item<br>9P/Coop: Sim                        | ormec1<br>23<br>Ormec4                          | Melhor Lance (R\$)<br>440.089,3002 | Data do Último Lance<br>04/04/2016 09:16        |  |
| bserv                                       | Anexos Solicitados p<br>Marca: marca Fabr<br>Descrição detalhada<br>Porte Empresa: Dem<br>CPF/CNPJ<br>00.000.993/0001-00<br>Valor Negociado (R\$)<br>Anexos Solicitados p<br>Marca: marca Fabr<br>Descrição detalhada<br>Porte Empresa: ME/E<br>ração                      | elo Presidente<br>icante: fabricante fornec<br>do objeto ofertado: dr<br>ais (Diferente de ME/EPP<br>Nome/Razão Social<br>SUPERMERCADO SEI<br>Situação<br>elo Presidente -<br>icante: fabricante fornec<br>do objeto ofertado: dr<br>EPP Declaração ME/EF          | 1 Modelo/Versão: modelo f<br>escrição detahada do item<br>) Declaração ME/EPP/Coop<br>RVE TODOS PIRAJUI LITDA<br>4 Modelo/Versão: modelo f<br>escrição detahada do item<br>P/Coop: Sim                        | ormec1<br>2 dtde Ofertada<br>23<br>ormec4       | Melhor Lance (R\$)<br>440.089,3002 | Data do Último Lance<br>04/04/2016 09:16        |  |
| bserv                                       | Anexos Solicitados p<br>Marca: marca Fabr<br>Descrição detalhada<br>Porte Empresa: Dem<br>CPF/CNPJ<br>00.000.993/0001-00<br>Valor Negociado (R\$)<br>Anexos Solicitados p<br>Marca: marca Fabr<br>Descrição detalhada<br>Porte Empresa: ME/E<br>ração                      | elo Presidente -<br>icante: fabricante fornec<br>do objeto ofertado: dr<br>ais (Diferente de ME/EPP<br>Nomel/Razão Social<br>SUPERMERCADO SEI<br>Situação<br>                                                                                                    | 1 Modelo/Versão: modelo f<br>escrição detahada do item<br>) Declaração ME/EPP/Coop<br>RVE TODOS PIRAJUI LITDA<br>4 Modelo/Versão: modelo f<br>escrição detahada do item<br>PP/Coop: Sim                       | ormec1  Convocar Anexo                          | Melhor Lance (R\$)<br>440.089,3002 | Data do Último Lance<br>04/04/2016 09:16        |  |
| 0 car                                       | Anexos Solicitados p<br>Marca: marca Fabr<br>Descrição detalhada<br>Porte Empresa: Dem<br>CPF/CNPJ<br>00.000.993/001-00<br>Valor Negociado (R\$)<br>Anexos Solicitados p<br>Marca: marca Fabr<br>Descrição detalhada<br>Porte Empresa: ME/E<br>ração<br>adteres restantes. | elo Presidente -<br>icante: fabricante fornec<br>do objeto ofertado: dr<br>ais (Diferente de ME/EPF<br>Nome/Razão Social<br>SUPERMERCADO SEI<br>Situação<br>-<br>elo Presidente -<br>icante: fabricante fornec<br>do objeto ofertado: dr<br>EPP Declaração ME/EF   | Modelo/Versão: modelo f<br>escrição detalhada do item     Declaração ME/EPP/Coop     RVE TODOS PIRAJUI LITDA     Modelo/Versão: modelo f escrição detalhada do item     P/Coop: Sim     Voltar Negociar Valor | ormec1 2 Qtde Ofertada 23 ormec4 Convocar Anexo | Melhor Lance (R\$)<br>440.089,3002 | Data do Último Lance<br>04/04/2016 09:16        |  |

Figura 142

No campo "Valor Negociado (R\$)" Informe o novo valor, no campo "Observação" informe a justificativa e clique no botão "Negociar Valor", conforme Figura 143

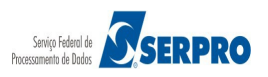

# Comprasnet MINISTÉRIO DO PLANEJAMENTO ORÇAMENTO E GESTÃO

| odo                                        | 200999 - MIN. DO PL/<br>ão nº: 12/2016<br>de Disputa: Fechado /                                                               | NEJAMENTO ORCAMENTO E GESTAO/DF<br>Aberto                                                                                                    |                     |                                    |                                          |
|--------------------------------------------|----------------------------------------------------------------------------------------------------|----------------------------------------------------------------------------------------------------|---------------------|------------------------------------|------------------------------------------|
| em: 3<br>uanti<br>ratam<br>ermit<br>plical | 3 - Nome do item 3 - Iten<br>idade Solicitada: 23<br>iento Diferenciado: Se<br>e subcontratação: Não<br>bilidade Margem de Pr | 1 Bens 3<br>Valor Estimado: R\$ 440.087,0450<br>m beneficios<br>peferência: Não                                                                                                    |                     |                                    |                                          |
|                                            |                                                                                                    | Me                                                                                                    | hores Lances        |                                    |                                          |
|                                            | CPF/CNPJ<br>00.059.062/0001-79                                                                                                | Nome/Razão Social<br>CRYSSIL FORNECEDORA DE MATERIAIS E                                                                                                    | Qtde Ofertada<br>23 | Melhor Lance (R\$)<br>380.000,0000 | Data do Último Lance<br>05/04/2016 09:49 |
|                                            | Valor Negociado (R\$                                                                                                    | SERVICOS ESPECIALIZA<br>) Situação                                                                                                    |                     |                                    |                                          |
| •                                          | Anexos Solicitados<br>Marca: marca Fab<br>Descrição detalhada                                                                 | Aceita e Habilitada<br>pelo Presidente -<br>ricante: fabricante fornec3 Modelo/Versão: modelo fi<br>do objeto ofertado: <u>descrição detahada do item</u>                                                                                | ornec3              |                                    |                                          |
|                                            | Porte Empresa: ME/                                                                                                    | PP Declaração ME/EPP/Coop: Sm                                                                                                    | Otde Ofertada       | Melbor Lance (PS)                  | Data do Último Lance                     |
|                                            | 95.822.128/0001-47<br>Valor Negociado (R\$                                                                                    | FORMOBRA ARQUITETURA E CONSTRUCOES<br>LTDA<br>Situação                                                                                                    | 23                  | 440.088,4354                       | 04/04/2016 09:16                         |
|                                            | Anexos Solicitados<br>Marca: marca Fab<br>Descrição detalhada<br>Porte Empresa: Den                                           | pelo Presidente -<br>ricante: fabricante fornec1. Modelo/Versão: modelo fi<br>i do objeto ofertado: <u>descrição detahada do item</u><br>nais (Diferente de ME/EPP) Declaração ME/EPP/Coop                                               | ornec1<br>: -       |                                    |                                          |
|                                            | CPF/CNPJ<br>00.000.993/0001-00                                                                                                | Nome/Razão Social<br>SUPERMERCADO SERVE TODOS PIRAJUI LTDA                                                                                                    | Qtde Ofertada<br>23 | Melhor Lance (R\$)<br>440.089,3002 | Data do Ultimo Lance<br>04/04/2016 09:16 |
|                                            | Valor Negociado (R\$                                                                                                    | Situação                                                                                                    |                     |                                    |                                          |
| 0                                          | Valor Negociado (R\$                                                                                                    | -                                                                                                    |                     |                                    |                                          |
| 0                                          | Valor Negociado (R\$<br>Anexos Solicitados<br>Marca: marca Fab<br>Descrição detalhada                                         | pelo Presidente -<br>ricante: fabricante fornec4 Modelo/Versão: modelo fo<br>do objeto ofertado: <u>descrição detalhada do item</u>                                                                                                    | ornec4              |                                    |                                          |
| 0                                          | Valor Negociado (R\$<br>Anexos Solicitados  <br>Marca: marca Fab<br>Descrição detalhada<br>Porte Empresa: ME/                 | pelo Presidente -<br>ricante: fabricante fornec4 Modelo/Versão: modelo fo<br>ido objeto ofertado: <u>descrição detahada do item</u><br>EPP Declaração ME/EPP/Coop: Sim                                                                   | orneo4              |                                    |                                          |
| O                                          | Valor Negociado (R\$<br>Anexos Solicitados<br>Marca: marca Fab<br>Descrição detalhada<br>Porte Em presa: ME/<br>ração         | <ul> <li>pelo Presidente -</li> <li>ricante: fabricante fornec4 Modelo/Versão: modelo fordetante fabricante fornec4 do item</li> <li>do objeto ofertado: descrição detalhada do item</li> <li>EPP Declaração ME/EPP/Coop: Sim</li> </ul> | orneo4              |                                    |                                          |
| )0 car                                     | Valor Negociado (R\$<br>Anexos Solicitados  <br>Marca: marca Fab<br>Descrição detalhada<br>Porte Empresa: ME/<br>ração        | pelo Presidente -<br>ricante: fabricante fornec4 Modelo/Versão: modelo f<br>ido objeto ofertado: <u>descrição detalhada do item</u><br>EPP Declaração ME/EPP/Coop: Sim                                                                   | ornec4              |                                    |                                          |
| Observ<br>00 car                           | Valor Negociado (R\$<br>Anexos Solicitados<br>Marca: marca Fab<br>Descrição detalhada<br>Porte Em presa: ME/<br>vação         | y Situação<br>-<br>pelo Presidente -<br>ricante: fabricante fornec4 Modelo/Versão: modelo fi<br>i do objeto ofertado: <u>descrição detahada do item</u><br>EPP Declaração ME/EPP/Coop: Sim                                               | ormec4              | Encerrar Negociação                |                                          |

Figura 143

Será exibida mensagem de confirmação, clique em "Ok", conforme Figura 144

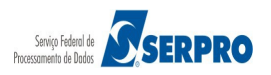

| 0 | m | n | ra | C | n | ot |  |
|---|---|---|----|---|---|----|--|

IINISTÉRIO DO PLANEJAMENTO ORÇAMENTO E GESTÃO

Drashii, oo uc darii uc 2010

.ogin: 44553358620 - DUVAL MARCIO REI

Serviços do Governo RDC - Administração - Logout

RDC - Ambiente Treinamento

| icitaçã<br>lodo d  | 200999 - MIN, DO PLA<br>ao nº: 12/2016 🔍<br>le Disputa: Fechado / A                                                           |                                                                                                    |                                                                            |                      |                                    |                                          |  |
|--------------------|----------------------------------------------------------------------------------------------------|----------------------------------------------------------------------------------------------------|----------------------------------------------------------------------------|----------------------|------------------------------------|------------------------------------------|--|
|                    | - Nome do item 3 - Item<br>dade Solicitada: 23 V<br>ento Diferenciado: Sen<br>e subcontratação: Não<br>bilidade Margem de Pre | Bens 3<br>alor Estimado: R\$ 44<br>n beneficios<br>ferência: Não                                                   |                                                                            |                      |                                    |                                          |  |
|                    |                                                                                                    |                                                                                                    |                                                                            |                      |                                    |                                          |  |
|                    | CPF/CNPJ<br>00.059.062/0001-79<br>Valor Negociado (RS)                                                                        | Nome/Razão Social<br>CRYSSIL FORNECED<br>SERVICOS ESPECIAL<br>Situação                                             |                                                                            | Qtde Ofertada<br>23  | Melhor Lance (RS)<br>380.000,0000  | Data do Último Lance<br>05/04/2016 09:49 |  |
| ۲                  | 378.000,0000<br>Anexos Solicitados p<br>Marca: marca Fabri<br>Descrição detalhada o<br>Porte Empresa: ME/E                    | Aceita e Habilitad<br>elo Presidente -<br>cante: fabricante forned<br>do objeto ofertado: d<br>PP Declaração ME/El | 1<br>3 Modelo/Versão: modelo 1<br>escrição detalhada do tem<br>PP/Coop: Sm |                      |                                    |                                          |  |
|                    | CPF/CNPJ<br>95.822.128/0001-47<br>Valor Negociado (R\$)                                                                       | Nome/Razão Social<br>FORMOBRA ARQUITI<br>LTDA<br>Situação                                                          |                                                                            | Qtde Ofertada<br>23  | Melhor Lance (R\$)<br>440.088,4354 | Data do Último Lance<br>04/04/2016 09:16 |  |
|                    | Anexos Solicitados p<br>Marca: marca Fabri<br>Descrição detalhada o<br>Porte Empresa: Dema                                    | elo Presidente -<br>cante: fabricante forner<br>do objeto ofertado: -d<br>lis (Diferente de ME/E                   | :1 Modelo/Versão: modelo fi<br>ercreão detabada do tem                     | omeci                | ×                                  |                                          |  |
|                    | CPF/CNPJ<br>00.000.993/0001-00<br>Valor Negociado (R\$)                                                                       | Nome/Razão Social<br>SUPERMERCADO S<br>Situação                                                                    | Deseja confirmar a negocia                                                 | ção da proposta no v | alor: R\$ 378.000,0000?            | Data do Último Lance<br>04/04/2016 09:16 |  |
|                    | Anexos Solicitados p<br>Marca: marca Fabri<br>Descrição detalhada o<br>Porte Empresa: ME/E                                    | elo Presidente -<br>cante: fabricante forma<br>do objeto ofertado: <u>d</u><br>PP Declaração ME/El                 | Modelo Versão: modelo 1<br>escrição deta hada do tem<br>PP/Coop: Sim       | Cancelar             | _                                  |                                          |  |
|                    |                                                                                                    |                                                                                                    |                                                                            |                      |                                    |                                          |  |
|                    | ativa da negociação do va                                                                                                    |                                                                                                    |                                                                            |                      |                                    |                                          |  |
| Justific           |                                                                                                    |                                                                                                    |                                                                            |                      |                                    |                                          |  |
| Justific<br>63 car |                                                                                                    |                                                                                                    |                                                                            |                      |                                    |                                          |  |
| Justific           |                                                                                                    |                                                                                                    | Voltar Negociar Valor                                                      | Convocar Anexo       | Encerrar Negociação                |                                          |  |

Figura 144

Será exibida mensagem "*Operação realizada com sucesso*", clique no botão "**Encerrar Negociação**", conforme Figura 145

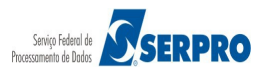

| Login: 99999999999 AFONSO GUERRA |
|----------------------------------|
|                                  |
|                                  |
|                                  |
|                                  |

MINISTÉRIO DO PLANEJAMENTO

| STÉRIO DO PLANEJAMENTO    | ORÇAMENTO     | e gestão |
|---------------------------|---------------|----------|
| iços do Governo RDC 🔻 Adr | ninistração 🔻 | Logout   |

Portal de Compras do Governo Federal

Operação realizada com sucesso.

Negociação de Valor de Proposta

MIN Ser

R)

|        |                                                                                            | Me                                                                                                    | hores Lances  |                    |                      |
|--------|--------------------------------------------------------------------------------------------|----------------------------------------------------------------------------------------------------|---------------|--------------------|----------------------|
|        | CPF/CNPJ                                                                                   | Nome/Razão Social                                                                                                    | Qtde Ofertada | Melhor Lance (R\$) | Data do Último Lance |
|        | 00.059.062/0001-79                                                                         | CRYSSIL FORNECEDORA DE MATERIAIS E<br>SERVICOS ESPECIALIZA                                                                                                    | 23            | 380.000,0000       | 05/04/2016 09:49     |
|        | Valor Negociado (R\$)                                                                      | Situação                                                                                                    |               |                    |                      |
| C      | 378.000,0000                                                                               | Aceita e Habilitada                                                                                                    |               |                    |                      |
|        | Anexos Solicitados p<br>Marca: marca Fabri<br>Descrição detalhada o<br>Porte Empresa: ME/E | elo Presidente -<br>cante: fabricante fornec3 Modelo/Versão: modelo fo<br>do objeto ofertado: <u>descrição detalhada do item</u><br>PP Declaração ME/EPP/Coop: Sim | ornec3        |                    |                      |
|        | CPF/CNPJ                                                                                   | Nome/Razão Social                                                                                                    | Qtde Ofertada | Melhor Lance (R\$) | Data do Último Lance |
|        | 95.822.128/0001-47                                                                         | FORMOBRA ARQUITETURA E CONSTRUCOES                                                                                                    | 23            | 440.088,4354       | 04/04/2016 09:16     |
|        | Valor Negociado (R\$)                                                                      | Situação                                                                                                    |               |                    |                      |
|        |                                                                                            |                                                                                                    |               |                    |                      |
|        | Porte Empresa: Dema                                                                        | ao objeto otertado: <u>descrição detalhada do item</u><br>ais (Diferente de ME/EPP) <b>Declaração ME/EPP/Coop</b>                                                  |               |                    |                      |
|        | CPF/CNPJ                                                                                   | Nome/Razão Social                                                                                                    | Qtde Ofertada | Melhor Lance (R\$) | Data do Ultimo Lance |
|        | Valor Negociado (R\$)                                                                      | SUPERMERCADO SERVE I ODOS PIKAJUI LI DA<br>Situação                                                                                                    | 23            | +++0.089,3002      | 04/04/2010 09:10     |
| O      |                                                                                            |                                                                                                    |               |                    |                      |
|        | Anexos Solicitados p<br>Marca: marca Fabri<br>Descrição detalbada                          | elo Presidente -<br>cante: fabricante fornec4 Modelo/Versão: modelo fe                                                                                             | ornec4        |                    |                      |
|        | Porte Empresa: ME/E                                                                        | PP Declaração ME/EPP/Coop: Sim                                                                                                    |               |                    |                      |
| sene   | ação                                                                                       |                                                                                                    |               |                    |                      |
| Jet Vi | uyus                                                                                       |                                                                                                    |               |                    |                      |
|        |                                                                                            |                                                                                                    |               |                    |                      |
|        |                                                                                            |                                                                                                    |               |                    |                      |
| 0 cara | acteres restantes.                                                                         |                                                                                                    |               |                    |                      |
|        |                                                                                            |                                                                                                    |               |                    |                      |

Figura 145

Será exibida mensagem de confirmação, clique em "**Ok**", conforme Figura 146

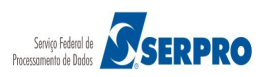

| n | m | n | ra | C | n | at |  |
|---|---|---|----|---|---|----|--|

– ) E GESTÃO

Serviços do Governo RDC - Administração - Logout

RDC - Ambiente Treinamento

| icitaçã<br>lodo d                             | 200999 - MIN. DO PLA<br>ão nº: 12/2016<br>de Disputa: Fechado / A                                                                                                    |                                                                                                    |                                                    |                             |                                                      |  |
|-----------------------------------------------|----------------------------------------------------------------------------------------------------|----------------------------------------------------------------------------------------------------|----------------------------------------------------|-----------------------------|------------------------------------------------------|--|
| em: 3<br>wantio<br>ratamo<br>ermite<br>plicab | - Nome do tem 3 - Item<br>dade Solicitada: 23 V<br>ento Diferenciado: Sen<br>e subcontratação: Não<br>bilidade Margem de Pre                                                                                                    | Bens 3<br>alor Estimado: R\$ 440.087.0450<br>i beneficios<br>ferência: Não                                                                                                    |                                                    |                             |                                                      |  |
|                                               |                                                                                                    | N                                                                                                    |                                                    |                             |                                                      |  |
|                                               |                                                                                                    | Nome/Razão Social                                                                                                    | Qtde Ofertada                                      | Melhor Lance (R\$)          | Data do Último Lance                                 |  |
|                                               | 00.059.062/0001-79<br>Valor Negociado (RS)                                                                                                    |                                                                                                    |                                                    |                             |                                                      |  |
|                                               | 378.000,0000                                                                                                    |                                                                                                    |                                                    |                             |                                                      |  |
|                                               | Anexos Solicitados p<br>Marca: marca Fabri<br>Descrição detalhada e                                                                                                    | elo Presidente -<br>cante: fabricante fornec3 Modelo/Versão: modelo<br>do objeto ofertado: <u>descrição detahada do tem</u><br>Do Docensão MEEDOCocom Son                                                                                                    |                                                    |                             |                                                      |  |
|                                               | controlling                                                                                                    | News Devis Consid                                                                                                    |                                                    | Helbert area (50)           |                                                      |  |
|                                               |                                                                                                    |                                                                                                    | Qtde Ofertada<br>23                                |                             | 04/04/2016 09:16                                     |  |
|                                               | Valor Negociado (RS)                                                                                                    |                                                                                                    |                                                    |                             |                                                      |  |
|                                               | Valor Negociado (RS)<br>Anexos Solicitados p<br>Marca: marca Fabri<br>Descrição detalhada e<br>Porte Empresa: Dema                                                                                                    | Situação<br>-<br>elo Presidente -<br>cante: fabricante fornec1. Modelo/Versão: modelo<br>do objeto ofertado: <u>descrição detahada do tem</u><br>us (Diferente de                                                                                                    | fornecl                                            |                             |                                                      |  |
|                                               | Valor Negociado (RS)<br>Anexos Solicitados p<br>Marca: marca Fabri<br>Descrição detalhada o<br>Porte Empresa: Demo<br>CPF/CNPJ<br>00.000 993/001-00<br>Valor Negociado (RS)                                                                                                    | Situação<br>-<br>-<br>-<br><br><br><br><br><br><br><br>                                                                                                    | forneci<br>le valor das propostas                  | do(s) item(ns) selecionado( | ×<br>pata do Último Lance<br>s)? 04/04/2016 09:16    |  |
|                                               | Valor Negociado (RS)<br>Anexos Solicitados p<br>Marca: marca Fabri<br>Descrição detalhada o<br>Porte Empresa: Dema<br>CPF/CNPJ<br>00.000 993/001-00<br>Valor Negociado (RS)<br>Anexos Solicitados p<br>Marca: marca Fabri<br>Descrição detalhada o                                 | Situação<br>                                                                                                    | e forneci<br>le valor das propostas<br>Ok Cancelar | do(s) item(ns) selecionado( | <b>X</b><br>Data do Último Lance<br>04/04/2016 09:16 |  |
|                                               | Valor Negociado (RS)<br>Anexos Solicitados p<br>Marca: marca Fabri<br>Descrição detalhada e<br>Porte Empresa: Deme<br>CPF/CNPJ<br>00.000 993/001-00<br>Valor Negociado (RS)<br>Anexos Solicitados p<br>Marca: marca Fabri<br>Descrição detalhada e<br>Porte Empresa: ME/E          | Situação<br>-<br>cante: fabricante fornec1. Modelor/Versão: modelo<br>do objeto ofertado: <u>descrição detahada do tem</u><br>us (Diferente de<br>Nome/Razão<br>SUPERMERC<br>Situação<br>-<br>elo Presidente<br>cante: fabrican<br>do objeto ofertado: <u>descrição detahada do tem</u><br>P Declaração ME/EPP/Coop: Sm                                                                                                    | le valor das propostas<br>Ok Cancelar              | do(s) item(ns) selecionado( | <b>X</b><br>Data do Último Lance<br>04/04/2016 09:16 |  |
| O                                             | Valor Negociado (RS)<br>Anexos Solicitados p<br>Marca: marca Fabri<br>Descrição detalhada e<br>Porte Empresa: Deme<br>CPF/CNPJ<br>00.000 993/001-00<br>Valor Negociado (RS)<br>Anexos Solicitados p<br>Marca: marca Fabri<br>Descrição detalhada e<br>Porte Empresa: ME/E<br>ação  | Situação<br>-<br>elo Presidente -<br>cante: fabricante fornec1. Modelo/Versão: modelo<br>to objeto ofertado: <u>descrição detahada do tem</u><br>us (Diferente de<br>Nome/Razão<br>SUPERMERC<br>SUPERMERC<br>SUPERMERC<br>SUPERMERC<br>Deseja encerrar a negociação d<br>Situação<br>-<br>elo Presidente<br>cante: fabrican<br>50 objeto ofertado: <u>descrição detahada do tem</u><br>PP Declaração ME/EPP/Coop: Sm                                                                                                    | e formeci<br>le valor das propostas<br>Ok Cancelar | do(s) item(ns) selecionado( | X<br>Data do Último Lance<br>5)?<br>04/04/2016 09:16 |  |
| O                                             | Valor Negociado (RS)<br>Anexos Solicitados p<br>Marca: marca Fabri<br>Descrição detalhada e<br>Porte Empresa: Dema<br>CPF/CNPJ<br>00.000.993/0001-00<br>Valor Negociado (RS)<br>Anexos Solicitados p<br>Marca: marca Fabri<br>Descrição detalhada e<br>Porte Empresa: ME/E<br>ação | Situação<br>-<br>elo Presidente -<br>cante: fabricante fornec1. Modelo/Versão: modelo<br>do objeto ofertado: <u>descrição deta hada do tem</u><br>as (Diferente de<br>Nome/Razão<br>SUPERMERC<br>SUPERMERC<br>SUPERMERC<br>SUPERMERC<br>SUPERMERC<br>Deseja encerrar a negociação d<br>SUPERMERC<br>SUPERMERC<br>Deseja encerrar a negociação d<br>SUPERMERC<br>SUPERMERC<br>Deseja encerrar a negociação d<br>SUPERMERC<br>SUPERMERC<br>SUPERME | e formeci<br>le valor das propostas<br>Ok Cancelar | do(s) item(ns) selecionado( | X<br>Data do Último Lance<br>04/04/2016 09:16        |  |
| O<br>bserv                                    | Valor Negociado (RS)<br>Anexos Solicitados p<br>Marca: marca Fabri<br>Descrição detalhada o<br>Porte Empresa: Dema<br>CPF/CNPJ<br>00.000.993/0001-00<br>Valor Negociado (RS)<br>Anexos Solicitados p<br>Marca: marca Fabri<br>Descrição detalhada o<br>Porte Empresa: ME/E<br>ação | Situação<br>-<br>elo Presidente -<br>cante: fabricante fornec1. Modelo/Versão: modelo<br>to objeto ofertado: descrição detahada do tem<br>is (Diferente do<br>Nome/Razão<br>SUPERMERO<br>SUPERMERO<br>-<br>elo Presidente<br>cante: fabrican<br>do objeto ofertado: descrição detahada do tem<br>PP Declaração ME/EPP/Coop: Sm                                                                                                    | i fornec1<br>le valor das propostas.               | do(s) item(ns) selecionado( | Data do Último Lance<br>94/04/2016 09:16             |  |
| O bserv                                       | Valor Negociado (RS)<br>Anexos Solicitados p<br>Marca: marca Fabri<br>Descrição detalhada d<br>Porte Empresa: Dema<br>CPF/CNPJ<br>00,000.993/0001-00<br>Valor Negociado (RS)<br>Anexos Solicitados p<br>Marca: marca Fabri<br>Descrição detalhada d<br>Porte Empresa: ME/E<br>ação | Situação<br>elo Presidente -<br>cante: fabricante formec1. Modelo/Versão: modelo<br>do objeto ofertado: decarição detahada do tem<br>is (Diferente de<br>Nome/Razão<br>SUPERMERC<br>Situação<br>elo Presidente<br>cante: fabrican<br>do objeto ofertado: desrivan detahada do tem<br>PP Declaração ME/EPP/Coop: Sm<br>Voitar                                                                                                    | r formec1<br>le valor das propostas<br>Ok Cancelar | do(s) item(ns) selecionado( | >)7<br>94/04/2016 09:16                              |  |

Figura 146

Será exibida mensagem "*Operação realizada com sucesso*". Observe que a situação do item 03 mudou para "**Realizar Adjudicação**", os demais itens continuam na situação **Realizar Negociação**", conforme Figura 147

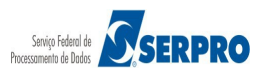

| Po                        | rtal de Com                                   | npras do                   | Governo Federal                       |                         |                                      |                          | MINISTÉR<br>Brasília | NO DO PLANEJAMENTO<br>, 28 de março de 2016. |
|---------------------------|-----------------------------------------------|----------------------------|---------------------------------------|-------------------------|--------------------------------------|--------------------------|----------------------|----------------------------------------------|
| м                         | NISTÉRIO D                                    | O PLANE                    | JAMENTO ORÇAMENTO E GESTÃO            |                         |                                      |                          | Login: 999999999     | 999 AFONSO GUERRA                            |
| s                         | erviços do Go                                 | overno RC                  | OC → Administração → Logout           |                         |                                      |                          |                      |                                              |
| Ope                       | eração realiz                                 | ada com                    | sucesso.                              |                         |                                      |                          |                      |                                              |
| ) Ne                      | jociação                                      | de Va                      | lor de Proposta                       |                         |                                      |                          |                      |                                              |
| ASG:<br>icitaçã<br>lodo d | 200999 - MIN<br>o nº: 12/2010<br>e Disputa: F | N. DO PL<br>6<br>Fechado / | ANEJAMENTO ORCAMENTO E GEST<br>Aberto | AO/DF                   |                                      |                          |                      |                                              |
|                           |                                               |                            |                                       | Itens                   |                                      |                          |                      |                                              |
|                           |                                               | Item                       | Nome do Item                          | Tratamento Diferenciado | Aplicabilidade<br>Margem Preferência | Quantidade<br>Solicitada | Valor Estimado       | Situação                                     |
|                           | <u>Detalhar</u><br>propostas                  | 1                          | 🎾 Nome do item 1 - Item Bens 1        | Sem beneficios          | Não                                  | 36                       | R\$ 283.384,9379     | Realizar Negociação                          |
|                           | <u>Detalhar</u><br>propostas                  | 2                          | Nome do item 2 - Item Bens 2          | Sem beneficios          | Não                                  | 14                       | R\$ 420.421,1316     | Realizar Negociação                          |
|                           | <u>Detalhar</u><br>propostas                  | 3                          | Nome do item 3 - Item Bens 3          | Sem beneficios          | Não                                  | 23                       | R\$ 440.087,0450     | Realizar Adjudicação                         |
|                           | Detalhar<br>propostas                         | 4                          | Nome do item 4 - Item Bens 4          | Sem beneficios          | Não                                  | 28                       | R\$ 155.289,3497     | Realizar Negociação                          |
| atame<br>bserva           | nto Diferencia<br>Icão                        | ado Tipo I                 | : Participação Exclusiva de ME/EPP    |                         |                                      |                          |                      |                                              |
|                           | 3                                             |                            |                                       |                         |                                      |                          |                      |                                              |
|                           |                                               |                            |                                       |                         |                                      |                          |                      |                                              |
| 00 cara                   | cteres restan                                 | tes.                       |                                       |                         |                                      |                          |                      |                                              |
|                           |                                               |                            |                                       | Voltar Encertar N       | origonal                             |                          |                      |                                              |
| - Mens                    | agens / Chat                                  |                            |                                       | voiai Enderrain         | i gouayao                            |                          |                      |                                              |
| -                         |                                               |                            |                                       |                         |                                      |                          |                      |                                              |
|                           | Informa                                       | a<br>Ição                  |                                       |                         |                                      |                          |                      |                                              |
| ıra '                     | 147                                           |                            |                                       |                         |                                      |                          |                      |                                              |

Como não houve negociação para os demais itens, é necessário encerrar a negociação, para isso selecione os itens que não houve negociação e clique no botão "**Encerrar Negociação**", conforme Figura 148

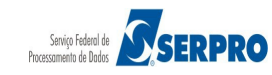

| P            | com                                             | ipras do   | Governo Federal                       |                         |                                      |                          | Brasília, 28        | de março de 2016.    |
|--------------|-------------------------------------------------|------------|---------------------------------------|-------------------------|--------------------------------------|--------------------------|---------------------|----------------------|
| м            | INISTÉRIO DO                                    | D PLANE    | JAMENTO ORÇAMENTO E GESTÃO            |                         |                                      |                          | Login: 999999999999 | AFONSO GUERRA        |
| s            | èrviços do Go                                   | verno RC   | 0C → Administração → Logout           |                         |                                      |                          |                     |                      |
| Ор           | eração realiz                                   | ada com    | sucesso.                              |                         |                                      |                          |                     |                      |
| Ne           | gociação                                        | de Va      | lor de Proposta                       |                         |                                      |                          |                     |                      |
| SG:<br>itaçi | 200999 - MIN<br>io nº: 12/2016<br>le Disputa: F | I. DO PL   | ANEJAMENTO ORCAMENTO E GEST<br>Aberto | AO/DF                   |                                      |                          |                     |                      |
|              |                                                 |            |                                       | Itens                   |                                      |                          |                     |                      |
| ~            |                                                 | Item       | Nome do Item                          | Tratamento Diferenciado | Aplicabilidade<br>Margem Preferência | Quantidade<br>Solicitada | Valor Estimado      | Situação             |
| ~            | <u>Detalhar</u><br>propostas                    | 1          | Nome do item 1 - Item Bens 1          | Sem beneficios          | Não                                  | 36                       | R\$ 283.384,9379    | Realizar Negociação  |
| ~            | Detalhar<br>propostas                           | 2          | Nome do item 2 - Item Bens 2          | Sem beneficios          | Não                                  | 14                       | R\$ 420.421,1316    | Realizar Negociação  |
|              | <u>Detalhar</u><br>propostas                    | 3          | Nome do item 3 - Item Bens 3          | Sem benefícios          | Não                                  | 23                       | R\$ 440.087,0450    | Realizar Adjudicação |
| ~            | Detalhar<br>propostas                           | 4          | 🎾 Nome do item 4 - Item Bens 4        | Sem beneficios          | Não                                  | 28                       | R\$ 155.289,3497    | Realizar Negociação  |
| serv         | ento Diferencia<br>ação                         | ado Tipo I | : Paniopaçao Exclusiva de ME/EPP      |                         |                                      |                          |                     |                      |
| 0 cara       | acteres restant                                 | tes.       |                                       |                         |                                      |                          |                     |                      |
|              |                                                 |            |                                       | Voltar Encerrar         | Vegociação                           |                          |                     |                      |
| Men          | sagens / Chat                                   |            |                                       |                         |                                      |                          |                     |                      |
| -(           | Acesso à                                        | cão        |                                       |                         |                                      |                          |                     |                      |
| 2            |                                                 | <b>,</b>   |                                       |                         |                                      |                          |                     |                      |

Será exibida mensagem de confirmação, clique em "Ok", conforme Figura 149

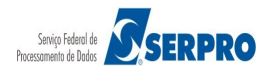

|                               | rtal de Com                                    | ipras do<br><b>1 [0 [</b>  | <sup>Governo Federal</sup>           |                            |                        |                         |                |  |
|-------------------------------|------------------------------------------------|----------------------------|--------------------------------------|----------------------------|------------------------|-------------------------|----------------|--|
|                               |                                                |                            |                                      |                            |                        |                         |                |  |
|                               |                                                |                            |                                      |                            |                        |                         |                |  |
| Neg                           |                                                |                            |                                      |                            |                        |                         |                |  |
| UASG:<br>Licitaçã<br>Modo d   | 200999 - Mil<br>io n°: 12/201<br>le Disputa: 1 | N. DO PL<br>6<br>Fechado / | ANEJAMENTO ORCAMENTO E GES<br>Aberto | TAO/DF                     |                        |                         |                |  |
|                               |                                                |                            | Nom Deseja encern                    | ar a negociação de valor d | as propostas do(s) ite | xem(ns) selecionado(s)? | Valor Estimado |  |
| ~                             | Detalhar<br>propostas                          |                            | P Nome do t                          |                            |                        |                         |                |  |
| ~                             |                                                |                            | P Nome do to                         | OK I                       | Cancelar               |                         |                |  |
|                               |                                                |                            | P Nome do tem 3 - Item Bens 3        | Sem beneficios             | Não                    | 23                      |                |  |
|                               |                                                | 4                          | P Nome do item 4 - Item Bens 4       | Sem beneficios             | Não                    |                         |                |  |
| Trateme<br>Observ<br>300 cara | ento Diference<br>ação<br>acteres restam       |                            |                                      |                            |                        |                         |                |  |
| + M                           |                                                | hat                        |                                      |                            |                        |                         |                |  |
| 1                             | Acesso A<br>Informa                            | )<br>ção                   |                                      |                            |                        |                         |                |  |

Figura 149

Será exibida mensagem "*Operação realizada com sucesso*". Observe que a situação dos itens está como "**Realizar Adjudicação**", conforme Figura 150

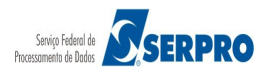

| Po                          | ortal de Com                                    | pras do  | Governo Federal                         |                         |                                      |                          | MINISTÉRIO<br>Brasília, 2 | DO PLANEJAMENTO<br>8 de março de 2016. |
|-----------------------------|-------------------------------------------------|----------|-----------------------------------------|-------------------------|--------------------------------------|--------------------------|---------------------------|----------------------------------------|
| М                           |                                                 | D PLANE  | AMENTO ORÇAMENTO E GESTÃO               |                         |                                      |                          | Login: 9999999999         | 9 AFONSO GUERRA                        |
| s                           | erviços do Go                                   | verno RD | )C → Administração → Logout             |                         |                                      |                          |                           |                                        |
| Op                          | eração realiza                                  | ada com  | sucesso.                                |                         |                                      |                          |                           |                                        |
| Ne                          | gociação                                        | de Va    | lor de Proposta                         |                         |                                      |                          |                           |                                        |
| UASG:<br>Licitaçã<br>Modo d | 200999 - MIN<br>ão nº: 12/2010<br>le Disputa: F | N. DO PL | ANEJAMENTO ORCAMENTO E GEST<br>/ Aberto | AO/DF                   |                                      |                          |                           |                                        |
|                             |                                                 |          |                                         | Itens                   |                                      |                          |                           |                                        |
|                             |                                                 | Item     | Nome do Item                            | Tratamento Diferenciado | Aplicabilidade<br>Margem Preferência | Quantidade<br>Solicitada | Valor Estimado            | Situação                               |
|                             | Detalhar<br>propostas                           | 1        | Nome do item 1 - Item Bens 1            | Sem benefícios          | Não                                  | 36                       | R\$ 283.384,9379          | Realizar Adjudicação                   |
|                             | Detalhar<br>propostas                           | 2        | Nome do item 2 - Item Bens 2            | Sem beneficios          | Não                                  | 14                       | R\$ 420.421,1316          | Realizar Adjudicação                   |
|                             | Detalhar<br>propostas                           | 3        | Nome do item 3 - Item Bens 3            | Sem beneficios          | Não                                  | 23                       | R\$ 440.087,0450          | Realizar Adjudicação                   |
|                             | Detalhar<br>propostas                           | 4        | Nome do item 4 - Item Bens 4            | Sem beneficios          | Não                                  | 28                       | R\$ 155.289,3497          | Realizar Adjudicação                   |
| Observa                     | ação<br>acteres restan                          | tes.     | . Paruopação Exclusiva de ME/EPP        |                         |                                      |                          |                           |                                        |
|                             |                                                 |          |                                         |                         |                                      |                          |                           |                                        |
|                             |                                                 |          |                                         | Voltar Encerrar         | Vegociação                           |                          |                           |                                        |
| + M                         | lensagens / Cl                                  | hat      |                                         |                         |                                      |                          |                           |                                        |
|                             | Acesso à<br>Informaç                            | ção      |                                         |                         |                                      |                          |                           |                                        |
| ura                         | 150                                             |          |                                         |                         |                                      |                          |                           |                                        |

#### Importante:

- Mesmo para os itens que não houve negociação de valores de proposta, o Presidente da Comissão deve "Encerrar Negociação" do item;
- Somente depois da fase de negociação de proposta que é possível realizar a adjudicação do item;
- No RDC, a adjudicação é realizada apenas pela Autoridade Competente.

# 21. Adjudicar

Para adjudicar o item, o usuário com o perfil de **Homologador (Autoridade Competente)**, deverá clicar em "**SERVIÇOS DO GOVERNO RDC**" na funcionalidade "**Adjudicar**", conforme Figura 151.

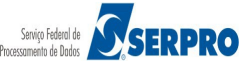

| Portal de Compras do Governo Federal             | MINISTÉRIO DO PLANEJAMENTO<br>Brasília, 28 de março de 2016 |
|--------------------------------------------------|-------------------------------------------------------------|
|                                                  | Login: 9999999999 AFONSO GUER                               |
| Serviços do Governo RDC v Administração v Logout |                                                             |
| Manter Comissão de Licitação                     |                                                             |
| Deddir Reaurso                                   |                                                             |
| Adjudicar                                        |                                                             |
| Homologar                                        |                                                             |
| Cancelar Homologação                             |                                                             |
| Acompanhar Recursos                              |                                                             |
|                                                  |                                                             |
|                                                  |                                                             |
|                                                  |                                                             |
| Acesso à Informação                              |                                                             |
|                                                  |                                                             |
|                                                  |                                                             |

Figura 151

O sistema exibirá tela com o campo "**UASG**" para preenchimento, informe o código da UASG e clique no botão "**Pesquisar**". Após pesquisar a UASG desejada, será exibida a relação das licitações disponíveis para adjudicação. Clique sobre o número da licitação desejada.

Após clicar sobre o número da licitação desejada, serão exibidos todos os itens da licitação cuja a situação é: "**Realizar Adjudicação**".

Podendo a **Autoridade Competente** realizar as seguintes ações:

- Detalhar Proposta: Ao clicar em detalhar propostas, o usuário somente poderá Cancelar o Item;
- Voltar;
- Adjudicar Item selecionado;
- Cancelar Adjudicação;
- Cancelar Item;e
- Desfazer Cancelamento do item;

Todas estas ações devem ser registradas em campo próprio do sistema.

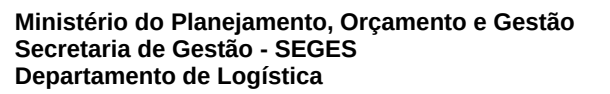

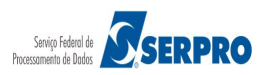

No exemplo, o **Homologador (Autoridade Competente)** deverá selecionar o item e clicar no botão "**Adjudicar Item Selecionado**", conforme Figura 152.

| Se                     | NISTÉRIO DO<br>Trviços do Go                  | V PLANEJ | JAMENTO ORÇAMENTO E GES<br>DC → Administração → Logo | JTÃO JUNE               |                                      |                          | Logir                    | n: 99999999999 A    | FONSO GUERR             |
|------------------------|-----------------------------------------------|----------|------------------------------------------------------|-------------------------|--------------------------------------|--------------------------|--------------------------|---------------------|-------------------------|
| Adju                   | udicar Pr                                     | opost    | a                                                    |                         |                                      |                          |                          |                     |                         |
| G: a<br>tação<br>lo de | 200999 - MIN<br>o nº: 12/2016<br>e Disputa: F | N. DO PL | ANEJAMENTO ORCAMENTO  <br>/ Aberto                   | E GESTAO/DF             |                                      |                          |                          |                     |                         |
|                        |                                               |          |                                                      |                         | Itens                                |                          |                          |                     |                         |
|                        |                                               | Item     | Nome do Item                                         | Tratamento Diferenciado | Aplicabilidade<br>Margem Preferência | Quantidade<br>Solicitada | Quantidade<br>Adjudicada | Valor Estimado      | Situação                |
| 9                      | Detalhar<br>propostas                         | 1        | Nome do item 1 - Item<br>Bens 1                      | Sem beneficios          | Não                                  | 36                       | 0                        | R\$<br>283.384,9379 | Realizar<br>Adjudicação |
|                        | Detalhar<br>propostas                         | 2        | Nome do item 2 - Item<br>Bens 2                      | Sem beneficios          | Não                                  | 14                       | 0                        | R\$<br>420.421,1316 | Realizar<br>Adjudicação |
| ו                      | Detalhar<br>propostas                         | 3        | Nome do item 3 - Item<br>Bens 3                      | Sem beneficios          | Não                                  | 23                       | 0                        | R\$<br>440.087,0450 | Realizar<br>Adjudicação |
|                        | Detalhar<br>propostas                         | 4        | Pome do item 4 - Item<br>Bens 4                      | Sem benefidos           | Não                                  | 28                       | 0                        | R\$<br>155.289,3497 | Realizar<br>Adjudicação |
| erva                   | ção                                           | tes.     | . Partucpação Exclusiva de ME/                       | EFF                     |                                      |                          |                          |                     |                         |

Figura 152

O sistema exibirá mensagem de confirmação, clique no botão "**Ok**", conforme Figura 153.

Ministério do Planejamento, Orçamento e Gestão Secretaria de Gestão - SEGES Departamento de Logística

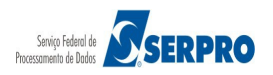

|               | ntal de Com<br>Com<br>INISTÉRIO DO              | pras do<br>NPI<br>D PLANE | Governo Federal<br>rasnet<br>IAMENTO ORÇAMENTO E GES |                 |                            |  |                |             |
|---------------|-------------------------------------------------|---------------------------|------------------------------------------------------|-----------------|----------------------------|--|----------------|-------------|
|               |                                                 |                           |                                                      |                 |                            |  | RDC - Ambiente | Treinamento |
|               |                                                 |                           |                                                      |                 |                            |  |                |             |
|               | 200999 - Mil<br>ão nº: 12/201(<br>le Disputa: T | N. DO PL<br>6 K           |                                                      | E GESTAO/DF     |                            |  |                |             |
|               |                                                 |                           | Nome do Item                                         | Tratamen A Dese | a adjudicar o(s) item(ns)? |  | Valor Estimado | Situação    |
|               |                                                 | 1                         | P Nome do tem 1 - Item<br>Bens 1                     | Sem bene        |                            |  |                |             |
|               |                                                 |                           | P Nome do item 2 - Item<br>Bens 2                    | Sem bene        | Ok Cancelar                |  |                |             |
|               |                                                 |                           | P Nome do item 3 - Item<br>Bens 3                    | Sem beneficios  | Não                        |  |                |             |
|               |                                                 |                           | P Nome do item 4 - Item<br>Bens 4                    |                 |                            |  |                |             |
| atam<br>bserv | ento Diferencia<br>ação                         |                           |                                                      |                 |                            |  |                |             |
|               |                                                 |                           |                                                      |                 |                            |  |                |             |
|               |                                                 |                           | Voltar Adjudicar Item Se                             |                 |                            |  | do item        |             |
| ~             | Acesso 3                                        |                           |                                                      |                 |                            |  |                |             |

Figura 153

Será exibida a mensagem: "*Operação realizada com sucesso*" e a situação do item ficará como **Adjudicado**, conforme Figura 154.

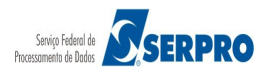

| P                          | ortal de Com                                   | pras do                     | Governo Federal                       |                          |                                      |                          |                          | MINISTÉRIO DO PLA<br>Brasília, 28 d <u>e ma</u> | NEJAMENTO<br>rço de 2016. |
|----------------------------|------------------------------------------------|-----------------------------|---------------------------------------|--------------------------|--------------------------------------|--------------------------|--------------------------|-------------------------------------------------|---------------------------|
| м                          |                                                | D PLANEJ                    | rasnet                                |                          |                                      |                          | Login: 99                | 999999999 AFON                                  | SO GUERRA                 |
| 5                          | Serviços do Go                                 | verno RD                    | OC – Administração – Logout           |                          |                                      |                          |                          |                                                 |                           |
| <b>О</b> р                 | eração realiz                                  | ada com                     | sucesso.                              |                          |                                      |                          |                          |                                                 |                           |
| ⊷ Ad                       | iudicar Pı                                     | ropost                      | a                                     |                          |                                      |                          |                          |                                                 |                           |
| UASG:<br>Licitaç<br>Modo d | 200999 - Mil<br>ão nº: 12/201<br>de Disputa: F | N. DO PL/<br>6<br>Fechado / | ANEJAMENTO ORCAMENTO E GE<br>/ Aberto | STAO/DF                  |                                      |                          |                          |                                                 |                           |
|                            |                                                |                             |                                       | Itens                    | 1                                    |                          |                          |                                                 |                           |
|                            |                                                | Item                        | Nome do Item                          | Tratamento Diferenciado  | Aplicabilidade<br>Margem Preferência | Quantidade<br>Solicitada | Quantidade<br>Adjudicada | Valor Estimado                                  | Situação                  |
|                            | <u>Detalhar</u><br>propostas                   | 1                           | Nome do item 1 - Item Bens<br>1       | Sem beneficios           | Não                                  | 36                       | 36                       | R\$<br>283.384,9379                             | Adju dicado               |
|                            | Detalhar<br>propostas                          | 2                           | Nome do item 2 - Item Bens<br>2       | Sem beneficios           | Não                                  | 14                       | 14                       | R\$<br>420.421,1316                             | Adju dicado               |
|                            | Detalhar<br>propostas                          | 3                           | Nome do item 3 - Item Bens<br>3       | Sem beneficios           | Não                                  | 23                       | 23                       | R\$<br>440.087,0450                             | Adjudicado                |
|                            | Detalhar<br>propostas                          | 4                           | Nome do item 4 - Item Bens            | Sem beneficios           | Não                                  | 28                       | 28                       | R\$<br>155.289,3497                             | Adju dicado               |
| Tratam                     | ento Diferenci                                 | ado Tipo I                  | l: Participação Exclusiva de ME/EPP   |                          | 1                                    |                          | I                        |                                                 |                           |
| Observ<br>300 car          | acteres restar                                 | ites.                       |                                       |                          |                                      |                          |                          |                                                 |                           |
|                            |                                                |                             | Voltar Adjudicar Item Selecio         | nado Cancelar Adjudicaçã | o Cancelar Item                      | Desfazer Can             | celamento do iten        | 1                                               |                           |
|                            |                                                |                             |                                       |                          |                                      |                          |                          |                                                 |                           |
|                            | Acesso &<br>Informa                            | ção                         |                                       |                          |                                      |                          |                          |                                                 |                           |
| -igura                     | 154                                            |                             |                                       |                          |                                      |                          |                          |                                                 |                           |

Após adjudicado o(s) item(ns), é gerado na Ata o "**Termo de Adjudicação**". Para visualizar a Ata, o usuário deverá com o perfil de **Presidente** clicar em "**SERVIÇOS DO GOVERNO RDC**" na funcionalidade "**Visualizar Ata**", informar o número da licitação e clicar em "**Pesquisar**".

# 22. Homologar

Esta funcionalidade permite ao usuário com perfil de **Homologador (Autoridade Competente)** homologar os itens da licitação.

**Importante**: UASG-Pólo também podem homologar licitações das UASGs que estão sob sua hierarquia.

Para homologar a licitação, clique em "SERVIÇOS DO GOVERNO RDC" na

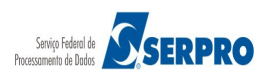

funcionalidade "Homologar", conforme Figura 155.

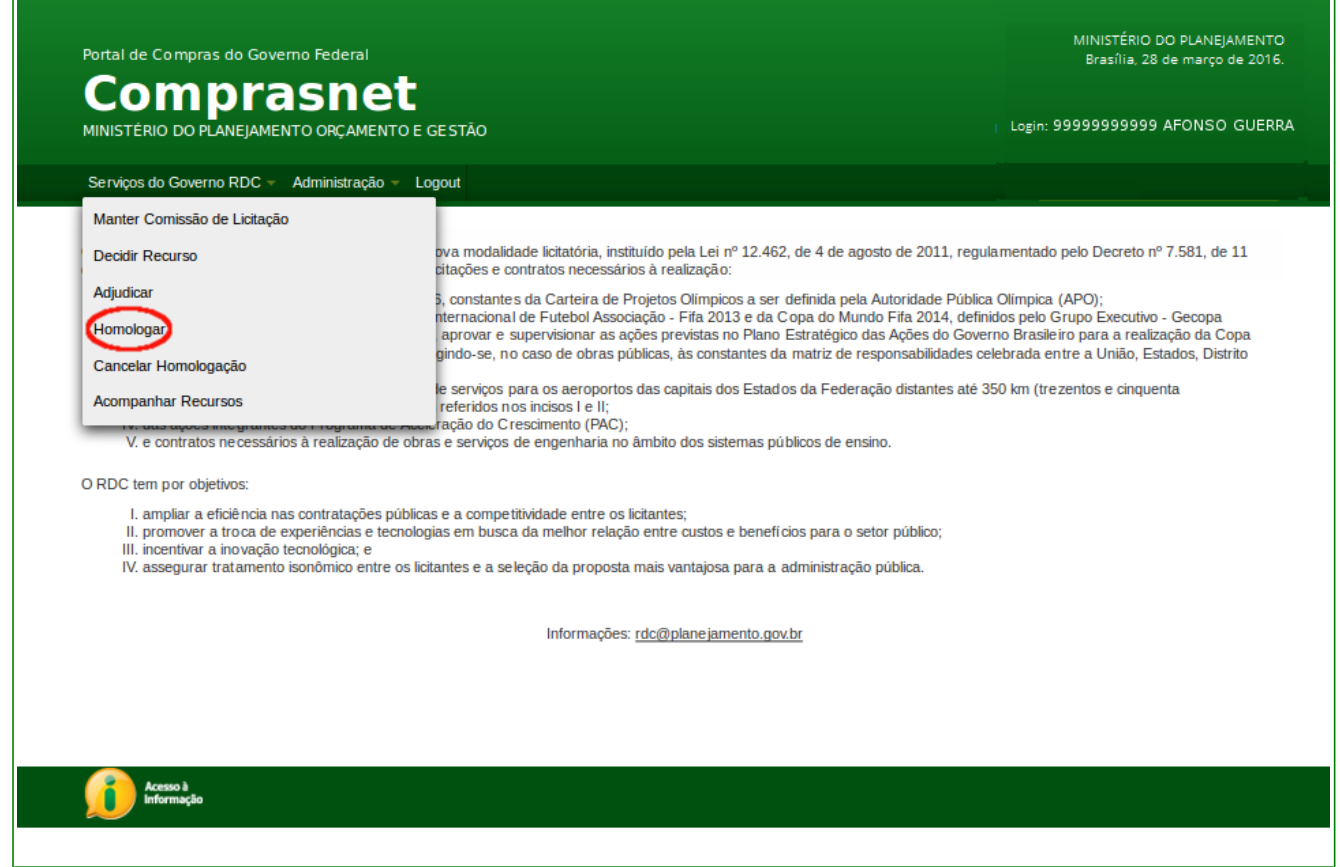

Figura 155

O sistema exibirá tela com o campo "**UASG**" para preenchimento, informe o código da UASG e clique no botão "**Pesquisar**". Após pesquisar a UASG desejada, será exibida a relação das licitações disponíveis para homologação. Clique sobre o número da licitação desejada.

Após clicar sobre o número da licitação desejada, serão exibidos todos os itens da licitação ou apenas os itens que foram adjudicados e o botão "**Recurso**" que exibirá todos os itens que tiveram recurso.

O **Homologador (Autoridade Competente)** poderá homologar item a item ou todos de uma só vez. No exemplo, todos os itens foram adjudicados e serão homologados. Para isto, selecione o "*checkbox*" localizado acima da relação dos itens, conforme Figura 156.

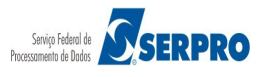

# Comprasnet

MINISTÉRIO DO PLANEJAMENTO ORÇAMENTO E GESTÃO

Serviços do Governo RDC 👻 Administração 👻 Logout

Login: 99999999999 AFONSO GUERRA

Homologação

UASG: 200999 - MIN. DO PLANEJAMENTO ORCAMENTO E GESTAO/DF 🔇

Modo de Disputa: Fechado / Aberto Objeto: TIPO DE OBJETO - BENS

Descrição: Informações Gerais: Para retirar o Edital comparecer ao endereço acima ou em www.comprasnet.gov.br descrição detalhada descrição detalhada descrição detalh

| me do item 1 - Item Bens 1<br>Estimado:<br>84,9379<br>rição Complementar: DESCRI<br>icado para HC PNEUS S/A, pelo<br>me do item 2 - Item Bens 2<br>Estimado:<br>21,1316<br>rição Complementar: DESCRI<br>icado para CRYSSIL FORNECEI | Tratamento<br>Diferenciado:<br>Sem beneficios                                                                                                    | Aplicabilidade Margem de<br>Preferência:<br>Não<br>OO ITEM<br>250.900,0000<br>Aplicabilidade Margem de<br>Preferência:<br>Não                                                                                                    | Unidade de<br>Fornecimento:<br>UNIDADE<br>Unidade de<br>Fornecimento:<br>UNIDADE                                                                                                    | Quantidade:<br>36<br>Quantidade:<br>14                                                                                                    | Situação:<br>Adjudicado                                                                                                    |
|----------------------------------------------------------------------------------------------------|----------------------------------------------------------------------------------------------------|----------------------------------------------------------------------------------------------------|----------------------------------------------------------------------------------------------------|----------------------------------------------------------------------------------------------------|----------------------------------------------------------------------------------------------------|
| me do item 1 - Item Bens 1<br>Estimado:<br>84,9379<br>rição Complementar: DESCRi<br>cicado para HC PNEUS S/A, pelo<br>me do item 2 - Item Bens 2<br>Estimado:<br>21,1316<br>rição Complementar: DESCRi<br>cado para CRYSSIL FORNECEI | Tratamento<br>Diferenciado:<br>Sem beneficios<br>IÇÃO DETALHADA D<br>melhor lance de R\$ 2<br>Tratamento<br>Diferenciado:<br>Sem beneficios                                                          | Aplicabilidade Margem de<br>Preferência:<br>Não<br>DO ITEM<br>250.900,0000<br>Aplicabilidade Margem de<br>Preferência:<br>Não                                                                                                    | Unidade de<br>Fornecimento:<br>UNIDADE<br>Unidade de<br>Fornecimento:<br>UNIDADE                                                                                                    | Quantidade:<br>36<br>Quantidade:<br>14                                                                                                    | Situação:<br>Adjudicado                                                                                                    |
| me do item 2 - Item Bens 2<br>Estimado:<br>21,1316<br>i <b>ção Complementar</b> : DESCRI<br>icado para CRYSSIL FORNECEI                                                                                                    | Tratamento<br>Diferenciado:<br>Sem beneficios                                                                                                    | Aplicabilidade Margem de<br>Preferência:<br>Não                                                                                                    | Unidade de<br>Fornecimento:<br>UNIDADE                                                                                                    | Quantidade:<br>14                                                                                                    |                                                                                                    |
|                                                                                                    | DORA DE MATERIA                                                                                                    | OO ITEM<br>S E SERVICOS ESPECIALIZA, pelo r                                                                                                    | melhor lance de R\$ 41                                                                                                    | 5.000,0000                                                                                                    | Situação:<br>Adjudicado com<br>Recurso                                                                                                    |
| me do item 3 - Item Bens 3<br>Estimado:<br>87,0450<br>rição Complementar: DESCR<br>icado para CRYSSIL FORNECEI<br>378.000,0000                                                                                                    | Tratamento<br>Diferenciado:<br>Sem beneficios<br>IÇÃO DETALHADA E<br>DORA DE MATERIA                                                                                                    | Aplicabilidade Margem de<br>Preferência:<br>Não<br>DO ITEM<br>S E SERVICOS ESPECIALIZA, pelo r                                                                                                    | Unidade de<br>Fornecimento:<br>UNIDADE<br>melhor lance de R\$ 38                                                                                                    | Quantidade:<br>23<br>0.000,0000, valor negociado                                                                                                    | Situação:<br>Adjudicado                                                                                                    |
| me do item 4 - Item Bens 4<br>Estimado:<br>89,3497<br>ri <b>ção Complementar</b> : DESCRI<br>icado para CRYSSIL FORNECEI                                                                                                    | Tratamento<br>Diferenciado:<br>Sem benefícios<br>IÇÃO DETALHADA E<br>DORA DE MATERIA                                                                                                    | Aplicabilidade Margem de<br>Preferência:<br>Não<br>XO ITEM<br>S E SERVICOS ESPECIALIZA, pelo r                                                                                                    | Unidade de<br>Fornecimento:<br>UNIDADE<br>nelhor lance de R\$ 14                                                                                                    | Quantidade:<br>28<br>0.000,0000                                                                                                    | Situação:<br>Adjudicado                                                                                                    |
| E Billion                                                                                                    | istimado:<br>7,0450<br>ção Complementar: DESCR<br>ado para CRYSSIL FORNECE<br>78.000,0000<br>e do item 4 - Item Bens 4<br>istimado:<br>9,3497<br>ção Complementar: DESCR<br>ado para CRYSSIL FORNECE | istimado:<br>7,0450<br>ção Complementar: DESCRIÇÃO DETALHADA D<br>ado para CRYSSIL FORNECEDORA DE MATERIAI<br>78.000,0000<br>te do item 4 - Item Bens 4<br>istimado:<br>9,3497<br>ção Complementar: DESCRIÇÃO DETALHADA D<br>ado para CRYSSIL FORNECEDORA DE MATERIAI | istimado:<br>7,0450<br>ção Complementar: DESCRIÇÃO DETALHADA DO ITEM<br>ado para CRYSSIL FORNECEDORA DE MATERIAIS E SERVICOS ESPECIALIZA, pelo 1<br>8,000,0000<br>Tratamento Aplicabilidade Margem de<br>Diferenciado: Preferência:<br>9,3497<br>ção Complementar: DESCRIÇÃO DETALHADA DO ITEM<br>ado para CRYSSIL FORNECEDORA DE MATERIAIS E SERVICOS ESPECIALIZA, pelo 1<br>Voltar Recursos | istimado:<br>7,0450<br>ção Complementar: DESCRIÇÃO DETALHADA DO ITEM<br>ado para CRYSSIL FORNECEDORA DE MATERIAIS E SERVICOS ESPECIALIZA, pelo melhor lance de R\$ 38<br>78.000,0000<br>Tratamento Aplicabilidade Margem de Diferenciado:<br>Sem beneficios Não UNIDADE<br>9,3497<br>ção Complementar: DESCRIÇÃO DETALHADA DO ITEM<br>ado para CRYSSIL FORNECEDORA DE MATERIAIS E SERVICOS ESPECIALIZA, pelo melhor lance de R\$ 14<br>Voltar Recursos | istimado:<br>7,0450<br>gão Complementar: DESCRIÇÃO DETALHADA DO ITEM<br>ado para CRYSSIL FORNECEDORA DE MATERIAIS E SERVICOS ESPECIALIZA, pelo melhor lance de R\$ 380.000,0000, valor negociado<br>78.000,0000<br>te do item 4 - Item Bens 4<br>e do item 4 - Item Bens 4<br>sistimado:<br>9,3497<br>gão Complementar: DESCRIÇÃO DETALHADA DO ITEM<br>ado para CRYSSIL FORNECEDORA DE MATERIAIS E SERVICOS ESPECIALIZA, pelo melhor lance de R\$ 140.000,0000 |

Figura 156

Após selecionar um ou mais itens, será exibido no rodapé da tela os botões:

- Voltar;
- Homologar;
- Anular Item;e
- Recursos.

Para anular o item o Homologador (Autoridade Competente) obrigatoriamente terá

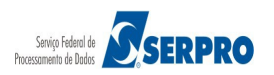

que registrar a justificativa no campo próprio do sistema.

Para homologar o(s) item(ns), clique no botão "Homologar", conforme Figura 157.

| Po                | ortal de Compras do Governo Fede                                                                           | et                                        |                                                                           |                                                       | м                                                             | IINISTÉRIO DO PLANEJAMENTO<br>Brasília, 28 de março de 2016. |
|-------------------|----------------------------------------------------------------------------------------------------|-------------------------------------------|---------------------------------------------------------------------------|-------------------------------------------------------|---------------------------------------------------------------|--------------------------------------------------------------|
| м                 | INISTÉRIO DO PLANEJAMENTO ORÇA                                                                             | MENTO E GESTÃO                            |                                                                           |                                                       | I   Login: 999                                                | 99999999 AFONSO GUERRA                                       |
| s                 | erviços do Governo RDC 👻 Administ                                                                          | ração 👻 Logout                            |                                                                           |                                                       |                                                               |                                                              |
|                   |                                                                                                    |                                           |                                                                           |                                                       |                                                               |                                                              |
| Ho                | mologação                                                                                                  |                                           |                                                                           |                                                       |                                                               |                                                              |
| ASG:              | 200999 - MIN. DO PLANEJAMENTO                                                                              | ORCAMENTO E GES                           | STAO/DF 😤                                                                 |                                                       |                                                               |                                                              |
| icitaçã<br>odo d  | ão nº: 12/2016 🚿<br>le Disputa: Fechado / Aberto                                                           |                                           |                                                                           |                                                       |                                                               |                                                              |
| bjeto:<br>escriç  | TIPO DE OBJETO - BENS<br>ao: Informações Gerais: Para retirar o<br>la descrição detalbada descrição detalb | Edital comparecer ao                      | ) endereço acima ou em www.compra<br>ada descricão detalhada descricão de | usnet.gov.br descrição de<br>talbada descrição detalb | talhada descrição detalhada o<br>ada descrição detalhada desc | lescrição detalhada descrição<br>rição detalhada descrição   |
| etalhad<br>ata de | da descrição detalhada descrição detal<br>e Abertura Inicial:04/04/2016 09:16                              | ada descrição detalh                      | ada descrição detalhada descrição de                                      | talhada descrição detalh                              | ada descrição detalhada desc                                  | rição detalhada                                              |
|                   |                                                                                                    |                                           | Itens                                                                     |                                                       |                                                               |                                                              |
| ✓                 |                                                                                                    |                                           |                                                                           |                                                       |                                                               |                                                              |
|                   | Item<br>1- Nome do item 1 - Item Bens 1                                                                    | Tratamento<br>Diferenciado:               | Aplicabilidade Margem de<br>Preferência:                                  | Unidade de<br>Fornecimento:                           | Quantidade:<br>36                                             |                                                              |
| _                 | Valor Estimado:                                                                                            | Sem beneficios                            | Não                                                                       | UNIDADE                                               |                                                               | Situação:                                                    |
| ✓                 | 283.384,9379                                                                                               |                                           |                                                                           |                                                       |                                                               | Adjudicado                                                   |
|                   | Descrição Complementar: DESC<br>Adjudicado para HC PNEUS S/A, pe                                           | RIÇÃO DETALHADA<br>lo melhor lance de R\$ | DO ITEM<br>250.900,0000                                                   |                                                       |                                                               |                                                              |
|                   | Item                                                                                                    | Tratamento<br>Diferenciado:               | Aplicabilidade Margem de<br>Preferência:                                  | Unidade de<br>Fornecimento:                           | Quantidade:                                                   |                                                              |
|                   | 2- Nome do item 2 - item bens 2                                                                            | Sem beneficios                            | Não                                                                       | UNIDADE                                               | 14                                                            | Situação:                                                    |
| ✓                 | 420.421,1316                                                                                               |                                           |                                                                           |                                                       |                                                               | Adjudicado com<br>Recurso                                    |
|                   | Descrição Complementar: DESC                                                                               | RIÇÃO DETALHADA                           | DO ITEM                                                                   |                                                       |                                                               |                                                              |
|                   | Adjudicado para CRYSSIL FORNEC                                                                             | EDORA DE MATERIA                          | AIS E SERVICOS ESPECIALIZA, pek                                           | melhor lance de R\$ 41                                | 5.000,0000                                                    |                                                              |
|                   | Item<br>3- Nome do item 3 - Item Bens 3                                                                    | Tratamento<br>Diferenciado:               | Aplicabilidade Margem de<br>Preferência:                                  | Unidade de<br>Fornecimento:                           | Quantidade:<br>23                                             |                                                              |
|                   | Valor Estimado:                                                                                            | our benendos                              | 1440                                                                      | ONDADE                                                |                                                               | Situação                                                     |
| ✓                 | 440.087,0450                                                                                               |                                           |                                                                           |                                                       |                                                               | Adjudicado                                                   |
|                   | Descrição Complementar: DESC                                                                               | RIÇÃO DETALHADA                           | DO ITEM                                                                   |                                                       |                                                               |                                                              |
|                   | Adjudicado para CRYSSIL FORNEC<br>a R\$ 378.000,0000                                                       | EDORA DE MATERIA                          | AIS E SERVICOS ESPECIALIZA, pek                                           | o melhor lance de R\$ 38                              | 0.000,0000, valor negociado                                   |                                                              |
|                   | Item                                                                                                    | Tratamento                                | Aplicabilidade Margem de                                                  | Unidade de                                            | Quantidade:                                                   |                                                              |
|                   | 4- Nome do item 4 - Item Bens 4                                                                            | Sem beneficios                            | Não                                                                       | UNIDADE                                               | 28                                                            |                                                              |
| ~                 | Valor Estimado:                                                                                            |                                           |                                                                           |                                                       |                                                               | Situação:                                                    |
| _                 | Descrição Complementario DESC                                                                              |                                           | DOITEM                                                                    |                                                       |                                                               | Adjudicado                                                   |
|                   | Adjudicado para CRYSSIL EODNEC                                                                             |                                           |                                                                           | melhor lance de DS 14                                 | 000 0000                                                      |                                                              |
|                   | rajaultauo para o RTSSIE FORNEO                                                                            | LUONA DE MATERIA                          | TO E DER MOUS ESPECIALIZA, PER                                            | montor ance de ruj 14                                 |                                                               |                                                              |
|                   |                                                                                                    |                                           | Voltar Homologar Anular Iter                                              | ns Recursos                                           |                                                               |                                                              |
|                   |                                                                                                    |                                           |                                                                           |                                                       |                                                               |                                                              |
|                   | Acesso k                                                                                                   |                                           |                                                                           |                                                       |                                                               |                                                              |
|                   | Informação                                                                                                 |                                           |                                                                           |                                                       |                                                               |                                                              |

Figura 157

O sistema exibirá mensagem de confirmação "Ao confirmar esta operação, todos os itens selecionados serão homologados e enviados ao SIASG. Confirma a operação?". Clique em "OK", conforme Figura 158.

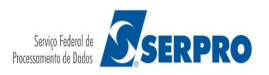

| ha la l | 1361 | aat |
|---------|------|-----|
|         |      |     |

INISTÉRIO DO PLANEJAMENTO Brasilia 11 de abril de 2016

O DO PLANEJAMENTO ORÇAMENTO E GESTÃO

gin: 44555556020 - DUVAL MARCIO REI

Serviços do Governo RDC - Administração - Logo

RDC - Ambiente Treinamento

#### Homologação

UASG: 200999 - MIN. DO PLANEJAMENTO ORCAMENTO E GESTAO/DF 🔧 Licitação nº: 12/2016 🔍

#### modo de Disputa. Pechado / Aberto

Descrição: Informações Gerais: Para retirar o Edital comparecer ao endereço acima ou em www.comprasnet.gov.br descrição detalhada descrição detalhada descrição detalhada detalhada descrição detalhada descrição detalhada descrição detalhada descrição detalhada descrição detalhada de detalhada descrição detalhada descrição detalhada

| Item<br>1- Nome do item 1 - Item Bens 1<br>Valor Estimado:<br>283.384,9379                                                                                                    | Tratamento<br>Diferenciado:<br>Sem beneficios                    | Aplicabilidade Margem de<br>Preferência:<br>Não                | Unidade de<br>Fornecimento:<br>UNIDADE | Quantidade:<br>36       | Situação:<br>Adjudicado                            |
|----------------------------------------------------------------------------------------------------|------------------------------------------------------------------|----------------------------------------------------------------|----------------------------------------|-------------------------|----------------------------------------------------|
| Descrição Complementar: DESC                                                                                                    |                                                                  | DO ITEM                                                        |                                        |                         |                                                    |
|                                                                                                    |                                                                  |                                                                |                                        |                         |                                                    |
| Item<br>2- Nome do item 2 - Item Bens 2<br>Valor Estimado:<br>420.421,1316                                                                                                    | Tratamento<br>Diferenciado:<br>Sem beneficios                    | Aplicabilidade Margem de<br>Preferência:<br>Não                | Unidade de<br>Fornecimento:<br>UNIDADE | Quantidade:<br>14       | Situação:<br>Adjudicado com                        |
| Descrição Complementar: DESC                                                                                                    |                                                                  | DO ITEM                                                        |                                        |                         |                                                    |
| 3- Nome do item 3 Ao confirm                                                                                                    | nar esta operação, tod                                           | os os itens selecionados serão homol                           | ogados e enviados ao S                 | IASG. Confirma a operaç | āo?                                                |
| Valor Estimado:<br>440.087,0450<br>Descrição Compli<br>Adjudicado para Classian e comple<br>a R\$ 378.000,0000                                                                                                    |                                                                  | Ok Cancelar                                                    | ]                                      |                         | Situação:<br>Adjudicado                            |
| Valor Estimado:<br>440.087,0450<br>Descrição Compli<br>Adjudicado para Cl<br>a R\$ 378.000,0000<br>Item<br>4- Nome do item 4 - Item Bens 4<br>Valor Estimado:                                                      | Tratamento<br>Diferenciado:<br>Sem benefícios                    | Ok Cancelar<br>Aplicabilidade Margem de<br>Preferência:<br>Não | Unidade de<br>Fornecimento:<br>UNIDADE | Quantidade:<br>28       | Situação:<br>Adjudicado                            |
| Valor Estimado:<br>440.087,0450<br>Descrição Compli<br>Adjudicado para Classica e compli-<br>a R\$ 378,000,0000<br>Item<br>4- Nome do item 4 - Item Bens 4<br>Valor Estimado:<br>155,289,3497                      | Tratamento<br>Diferenciado:<br>Sem beneficios                    | Cancelar<br>Aplicabilidade Margem de<br>Preferência:<br>Não    | Unidade de<br>Fornecimento:<br>UNIDADE | Quantidade:<br>28       | Situação:<br>Adjudicado<br>Situação:<br>Adjudicado |
| Valor Estimado:<br>440.087,0450<br>Descrição Compli<br>Adjudicado para Cluster<br>a R\$ 378.000,0000<br>Item<br>4- Nome do item 4 - Item Bens 4<br>Valor Estimado:<br>155.289,3497<br>Descrição Complementar: DESC | Tratamento<br>Diferenciado:<br>Sem beneficios<br>RIÇÃO DETALHADA | Aplicabilidade Margem de<br>Preferência:<br>Não                | Unidade de<br>Fornecimento:<br>UNIDADE | Quantidade:<br>28       | Situação:<br>Adjudicado<br>Situação:<br>Adjudicado |

Figura 158

O sistema exibirá mensagem "Operação realizada com sucesso.",

Após homologado o(s) item(ns), será gerado na Ata o "**Termo de Homologação**" e o resultado de cada item enviado para o **SIASG/SISPP**.

Para visualizar a Ata, o usuário deverá com o perfil de **Presidente** clicar em "SERVIÇOS DO GOVERNO RDC" na funcionalidade "Visualizar Ata", informar o número da licitação e clicar em "**Pesquisar**".

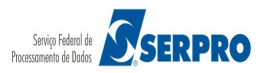

# 23. Cancelar Homologação

Esta funcionalidade permite ao usuário com perfil de Homologador (Autoridade Competente) cancelar a homologação de um ou mais itens da licitação.

Importante: Havendo empenho para o item que necessita cancelar a homologação é necessário realizar a anulação do mesmo.

Para cancelar a homologação da licitação, clique em "SERVIÇOS DO GOVERNO RDC" na funcionalidade "Cancelar Homologação", conforme Figura 159.

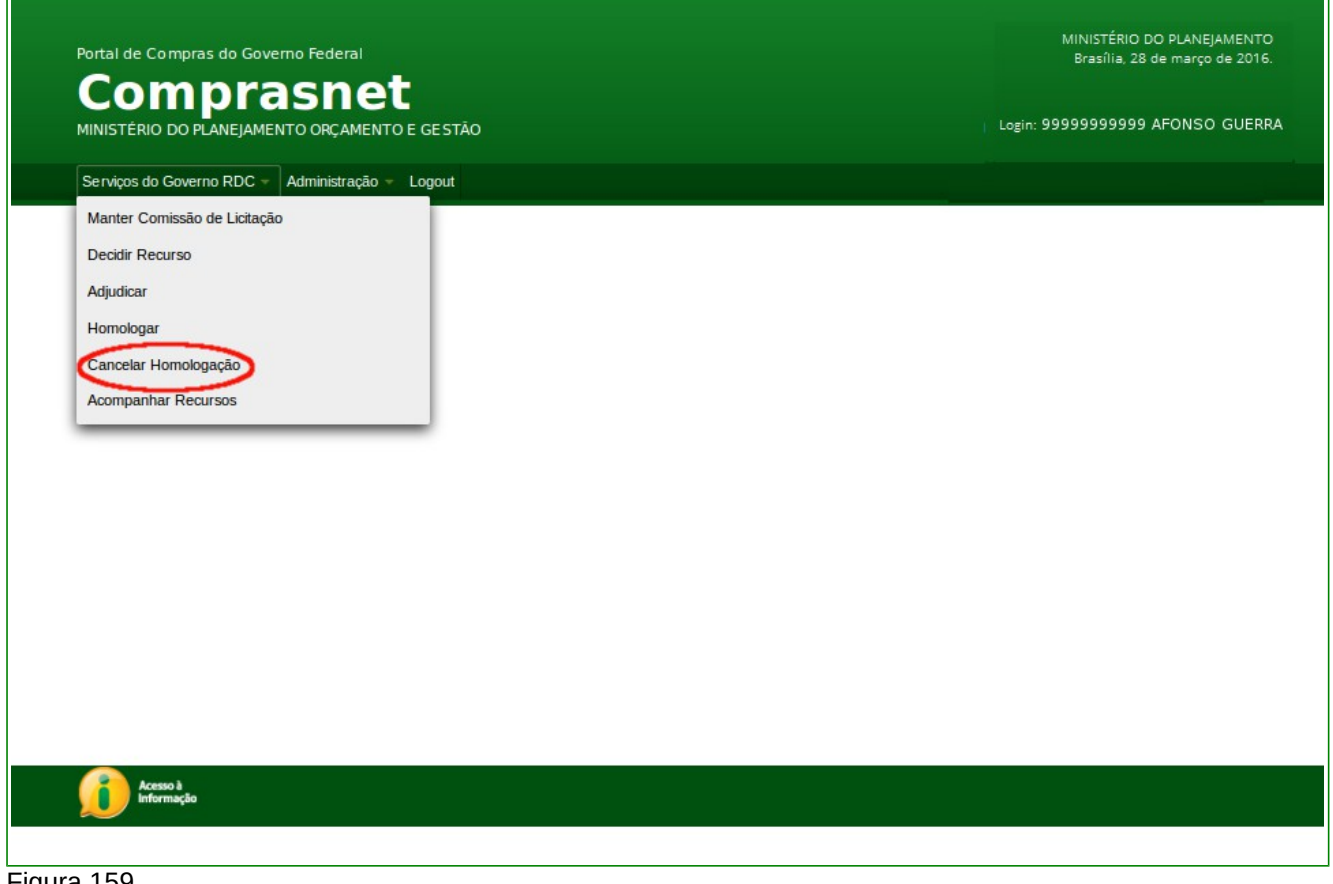

Figura 159

O sistema exibirá tela para o preenchimento do número da licitação. Informe o número da licitação no formato XXXXAAAA, onde XXXX é o número da licitação e AAAA o ano da licitação (Exemplo: 122016) e clique no botão "Pesquisar", conforme Figura 160.

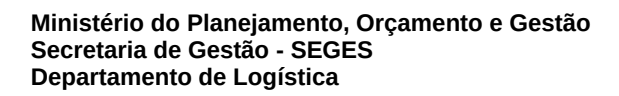

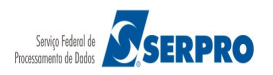

| Portal de Compras do Governo Federal                      | MINISTÉRIO DO PLANEJAMENTO<br>Brasília, 28 de março de 2016. |
|-----------------------------------------------------------|--------------------------------------------------------------|
| Comprasnet                                                |                                                              |
| MINISTÉRIO DO PLANEJAMENTO ORÇAMENTO E GESTÃO             | Login: 9999999999 AFONSO GUERRA                              |
| Serviços do Governo RDC 👻 Administração 👻 Logout          |                                                              |
| Cancelamento de Homologação                               |                                                              |
| UASG: 200999 - MIN. DO PLANEJAMENTO ORCAMENTO E GESTAO/DF |                                                              |
| * Informe o número da licitação                           |                                                              |
| 122016                                                    |                                                              |
| Voltar Pesquisar                                          |                                                              |
| Acesso à<br>Informação                                    |                                                              |
|                                                           |                                                              |

Figura 160

Será exibida a licitação pesquisada, selecione um ou mais itens desejados, e clique no botão "**Cancelar Homologação**".

# 24. Voltar Fase / Ata Complementar

Essa opção permite ao Presidente da Comissão, depois de encerrada a sessão pública corrigir erros eventuais, por decisão de recurso ou por motivo próprio, devidamente justificado no sistema.

O Presidente poderá agendar nova sessão pública para um ou mais itens, fixando dia e horário para a reabertura. O horário deve ser no minimo 24 horas após o registro no sistema da necessidade do retorno de fase.

O sistema enviará e-mail a todos os fornecedores participantes do RDC, informando data/hora para o retorno à fase de Julgamento de Propostas.

Para cada novo reagendamento da sessão pública, será gerada uma Ata Complementar contendo o registro dos eventos ocorridos em decorrência do retorno de fase.

# Importante:

As informações de Intenção de Recurso, Recurso, Contrarrazão e Decisão serão mantidas na ata original, independentemente da quantidade de atas complementares (retorno de fase).

No retorno de fase, caso o item tenha tido recurso ou não, o sistema abrirá prazo para intenção de recurso novamente. Assim, se o item teve recurso registrado nas atas anteriores, o fornecedor que já entrou com recurso para o item, como também o que não entrou, poderá interpor outra intenção de recursos.

# Não será possível o retorno às fases de:

- Analise de Propostas(classificação/desclassificação) e
- Lances.

No exemplo descrito a seguir, o item 1 não foi adjudicado. Como o recurso do fornecedor 2º classificado foi aceito, o Presidente deverá realizar a volta de fase. Retornando este item à fase de "Julgamento de Propostas", para aceitar e habilitar um novo fornecedor e, posteriormente, a Autoridade Competente adjudicar e homologar o item.

Esses novos resultados serão registrados em Ata Complementar, gerada pelo sistema. Para isso, no menu "**SERVIÇOS DO GOVERNO RDC**" o Presidente deverá clicar na funcionalidade "**Voltar Fase / Ata Complementar**", conforme Figura 161.

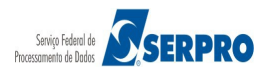

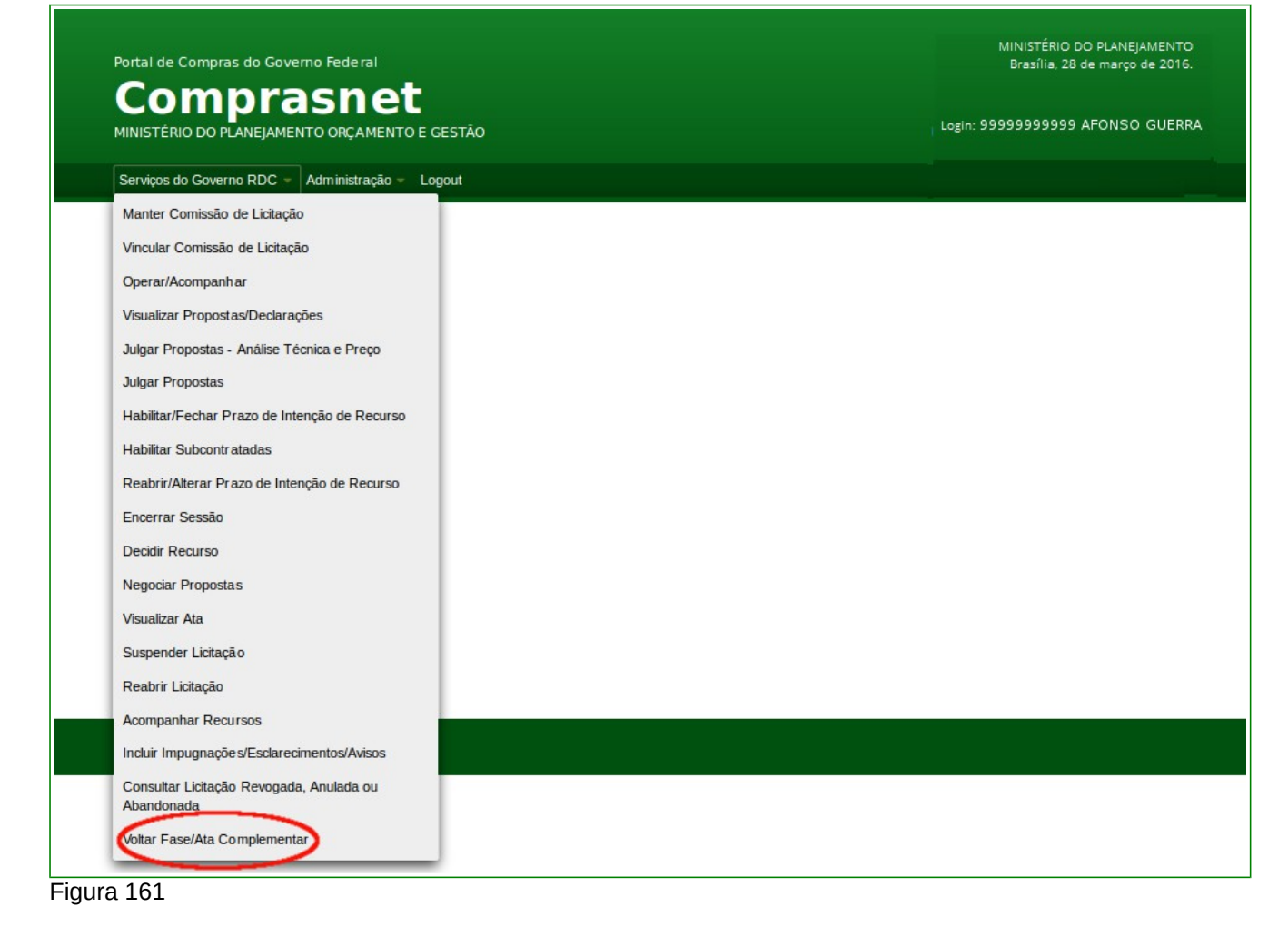

Será exibida a relação das licitações disponíveis para realizar a funcionalidade "**Voltar Fase/ Ata Complementar**".Usuário, Presidente da Comissão, deverá clicar sobre o número da licitação desejada. Conforme Figura 162

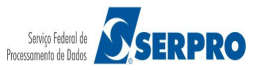

| Portal de Compras do Gove | MINISTÉRIO DO PLANEJAMENTO<br>Brasília, 28 de março de 2016. |  |  |  |
|---------------------------|--------------------------------------------------------------|--|--|--|
|                           | Comprasnet<br>MINISTÉRIO DO PLANEJAMENTO ORÇAMENTO E GESTÃO  |  |  |  |
| Serviços do Governo RDC 🔻 | Administração 🛩 Logout                                       |  |  |  |
| Voltar Fase               |                                                              |  |  |  |
| Licitações                |                                                              |  |  |  |
| 1/2016                    |                                                              |  |  |  |
| 3/2016                    |                                                              |  |  |  |
| 5/2016                    |                                                              |  |  |  |
| 6/2016                    |                                                              |  |  |  |
| 7/2016                    |                                                              |  |  |  |
| 9/2016                    |                                                              |  |  |  |
| 12/2016                   |                                                              |  |  |  |
| 14/2016                   |                                                              |  |  |  |
|                           | Vottar                                                       |  |  |  |
|                           |                                                              |  |  |  |
|                           |                                                              |  |  |  |
|                           |                                                              |  |  |  |
|                           |                                                              |  |  |  |
| Acesso à<br>Informação    |                                                              |  |  |  |
|                           |                                                              |  |  |  |

#### Figura 162

Observe que todos os itens tem o link "**Selecionar**". Para este exemplo iremos realizar o retorno de fase para o item 02. O fornecedor segundo classificado , deste item, entrou com recurso e o Presidente julgou como procedente. Visto isso, clique no link "**Selecionar**" do item 02, conforme Figura 163

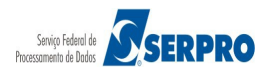

| Portal de Compras do Governo Federal                    |                                                             |                                             |                         |                                      | MINISTÉRIO DO P<br>Brasília, 28 de r | MINISTÉRIO DO PLANEJAMENTO<br>Brasília, 28 de março de 2016. |                                  |  |
|---------------------------------------------------------|-------------------------------------------------------------|---------------------------------------------|-------------------------|--------------------------------------|--------------------------------------|--------------------------------------------------------------|----------------------------------|--|
|                                                         | Comprasnet<br>MINISTÉRIO DO PLANEJAMENTO ORÇAMENTO E GESTÃO |                                             |                         |                                      |                                      | Login: 99999999999 AF(                                       | Login: 99999999999 AFONSO GUERRA |  |
| Serviços do                                             | Governo                                                     | RDC - Administração - Logout                |                         |                                      |                                      |                                                              |                                  |  |
| Voltar Fas                                              | е                                                           |                                             |                         |                                      |                                      |                                                              |                                  |  |
| UASG: 200999 -<br>Licitação nº: 12/2<br>Modo de Disputa | MIN. DO F<br>2016<br>a: Fechad                              | PLANEJAMENTO ORCAMENTO E GES<br>lo / Aberto | TAO/DF                  |                                      |                                      |                                                              |                                  |  |
|                                                         |                                                             | Itens Selecionados                          |                         |                                      |                                      |                                                              |                                  |  |
| Nenhum item se                                          | lecionado                                                   |                                             |                         |                                      |                                      |                                                              |                                  |  |
|                                                         |                                                             |                                             | Itens                   |                                      |                                      |                                                              |                                  |  |
|                                                         | Item                                                        | Nome do Item                                | Tratamento Diferenciado | Aplicabilidade<br>Margem Preferência | Quantidade<br>Solicitada             | Unidade de Fornecimento                                      | Situação                         |  |
| Selecionar                                              | 1                                                           | Nome do item 1 - Item Bens 1                | Sem beneficios          | Não                                  | 36                                   | UNIDADE                                                      | Adjudicado                       |  |
| Selecionar                                              | 2                                                           | Nome do item 2 - Item Bens 2                | Sem beneficios          | Não                                  | 14                                   | UNIDADE                                                      | Adjudicado                       |  |
| <u>Selecionar</u>                                       | 3                                                           | Nome do item 3 - Item Bens 3                | Sem beneficios          | Não                                  | 23                                   | UNIDADE                                                      | Adjudicado                       |  |
| Selecionar                                              | 4                                                           | Nome do item 4 - Item Bens 4                | Sem beneficios          | Não                                  | 28                                   | UNIDADE                                                      | Adjudicado                       |  |
|                                                         |                                                             |                                             | Voltar Volta            | ar Fase                              |                                      |                                                              |                                  |  |
| Ace<br>Info                                             | sso à<br>rmação                                             |                                             |                         |                                      |                                      |                                                              |                                  |  |
|                                                         |                                                             |                                             |                         |                                      |                                      |                                                              |                                  |  |
|                                                         |                                                             |                                             |                         |                                      |                                      |                                                              |                                  |  |

Figura 163

O(s) item(ns) selecionado(s) irá(ão) compor o quadro "**Itens Selecionados**". Sendo possível remover item, se necessário for. Após selecionar o(s) item(ns) que irão voltar fase, clique no botão "**Voltar Fase**", conforme Figura 164

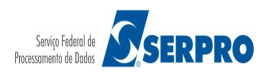

| Portal de Compras do Governo Federal                        |                                         |                                             |                              |                                      | MINISTÉRIO DO PLANEJAMENTO<br>Brasília, 28 de março de 2016. |                                  |            |
|-------------------------------------------------------------|-----------------------------------------|---------------------------------------------|------------------------------|--------------------------------------|--------------------------------------------------------------|----------------------------------|------------|
| Comprasnet<br>MINISTÉRIO DO PLANEJAMENTO ORÇAMENTO E GESTÃO |                                         |                                             |                              |                                      | Login: 99999999999 AFON                                      | Login: 99999999999 AFONSO GUERRA |            |
| Serviços do                                                 | Governo I                               | RDC – Administração – Logout                |                              |                                      |                                                              |                                  |            |
| Voltar Fas                                                  | e                                       |                                             |                              |                                      |                                                              |                                  |            |
| ASG: 200999 -<br>icitação nº: 12/<br>lodo de Disput         | MIN. DO F<br>2016 <b>S</b><br>a: Fechad | PLANEJAMENTO ORCAMENTO E GES<br>10 / Aberto | TAO/DF                       |                                      |                                                              |                                  |            |
|                                                             |                                         | Itens Selecionados                          |                              |                                      |                                                              |                                  |            |
| Demonst                                                     | Item                                    | Nome do Item                                |                              |                                      |                                                              |                                  |            |
| Remover                                                     | 2                                       | C Nome do item 2 - Item Bens 2              |                              |                                      |                                                              |                                  |            |
|                                                             |                                         |                                             | Itens                        |                                      |                                                              |                                  |            |
|                                                             | Item                                    | Nome do Item                                | Tratamento Diferenciado      | Aplicabilidade<br>Margem Preferência | Quantidade<br>Solicitada                                     | Unidade de Fornecimento          | Situação   |
| Selecionar                                                  | 1                                       | 🎾 Nome do item 1 - Item Bens 1              | Sem beneficios               | Não                                  | 36                                                           | UNIDADE                          | Adjudicado |
| Selecionar                                                  | 2                                       | Nome do item 2 - Item Bens 2                | Sem beneficios               | Não                                  | 14                                                           | UNIDADE                          | Adjudicado |
| Selecionar                                                  | 3                                       | Nome do item 3 - Item Bens 3                | Sem beneficios               | Não                                  | 23                                                           | UNIDADE                          | Adjudicado |
| <u>Selecionar</u>                                           | 4                                       | 🎾 Nome do item 4 - Item Bens 4              | Sem beneficios               | Não                                  | 28                                                           | UNIDADE                          | Adjudicado |
| <u>Selecionar</u>                                           | 4                                       | Nome do item 4 - Item Bens 4                | Sem beneficios Voltar Voltar | Não<br>ar Fase                       | 28                                                           | UNIDADE                          | Adjudicado |
| Ace Infe                                                    | rsso à<br>ormação                       |                                             |                              |                                      |                                                              |                                  |            |
|                                                             |                                         |                                             |                              |                                      |                                                              |                                  |            |
|                                                             |                                         |                                             |                              |                                      |                                                              |                                  |            |

Figura 164

Será exibido dados dos itens selecionados, e os campos "**Justificativa de Retorno de Fase**" e "**Data/Hora do reagendamento da sessão pública**", o reagendamento tem que ser no minimo a Data e Hora atual mais 24 horas.

Após o preenchimento dos campos clique no botão "**Confirmar Volta Fase**", conforme Figura 165

| Por                             | tal de Compras do Governo Federal                                                                                                    | MINISTÉRIO DO I<br>Brasília, 28 de | MINISTÉRIO DO PLANEJAMENTO<br>Brasília, 28 de março de 2016. |          |         |             |
|---------------------------------|----------------------------------------------------------------------------------------------------|------------------------------------|--------------------------------------------------------------|----------|---------|-------------|
| MIN                             | COMPRASNET<br>MINISTÉRIO DO PLANEJAMENTO O RÇAMENTO E GESTÃO                                                                                    |                                    |                                                              |          |         | ONSO GUERRA |
| Se                              | rviços do Governo RDC 👻 Administração 👻                                                                                                    | Logout                             |                                                              |          |         |             |
| Volt                            | ar Fase                                                                                                    |                                    |                                                              |          |         |             |
| UASG: 2<br>Licitação<br>Modo de | 200999 - MIN. DO PLANEJAMENTO ORCAM<br>o nº: 12/2016<br>2 Disputa: Fechado / Aberto                                                             | ENTO E GESTAO/DF                   |                                                              |          |         |             |
|                                 |                                                                                                    | Iten                               | s Selecionados                                               |          |         |             |
| Item                            | Nome do Item         Tratamento Diferenciado         Aplicabilidade<br>Margem Preferência         Quantidade<br>Solicitada         Unidade de F |                                    | Unidade de Fornecimento                                      | Situação |         |             |
| 2                               | Nome do item 2 - Item Bens 2                                                                                                    | Sem benefícios                     | Não                                                          | 14       | UNIDADE | Adjudicado  |
| 300 carao<br>Data/Ho            | cteres restantes.<br>ora do reagendamento da sessão pública<br>Hora Hora Horário de Brasíli                                                     | a: 11/04/2016 15:08                |                                                              |          |         |             |
|                                 | Cancelar Confirmar Voltar Fase                                                                                                    |                                    |                                                              |          |         |             |
|                                 | Acesso à<br>Informação                                                                                                    |                                    |                                                              |          |         |             |
|                                 |                                                                                                    |                                    |                                                              |          |         |             |
|                                 |                                                                                                    |                                    |                                                              |          |         |             |

Figura 165

Sistema irá apresentar a mensagem informativa: " Ao clicar em "OK", os itens assinalados voltarão para as fases de Julgamento de Propostas, Habilitação e Intenção de Recurso e a sessão será reagendada. Clique em "OK" para continuar ou em "Cancelar" para retornar." clique no botão "OK", conforme Figura 166

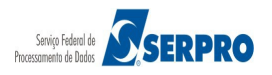

|                               | al de Compras do Governo Federal<br>Comprasnet<br>Istério do Planejamento orçamento e gestão Login                                                                                                    |           |  |
|-------------------------------|----------------------------------------------------------------------------------------------------|-----------|--|
|                               |                                                                                                    |           |  |
| Nolta                         | ur Fase                                                                                                    |           |  |
| UASG:<br>Licitação<br>Modo de | 00999 - MIN. DO PLANEJAMENTO ORCAMENTO E GESTAO/DF<br>nº: 12/2016<br>Disputa: Fechado / Aberto                                                                                                    |           |  |
|                               | Nome                                                                                                    | ×ecimento |  |
|                               | Ao clicar em 'OK', os itens assinalados voltarão para as fases de julgamento de proposta, habilitação e intenção o recurso e a sessão será reagendada. Clique em 'OK' para continuar ou em 'Cancelar' para retornar. | le        |  |
|                               | ativa de retorno de fase                                                                                                    |           |  |
|                               |                                                                                                    |           |  |
| * Data/Ho<br>12/04/20         | ra do reagendamento da sessão pública<br>16 Hora 15 30 Horário de Brasilia: 11/04/2016 15:21                                                                                                    |           |  |
|                               |                                                                                                    |           |  |
|                               | Acesso à<br>Informação                                                                                                    |           |  |
|                               |                                                                                                    |           |  |

Figura 166

Sistema apresenta as seguintes mensagens:

- "Sr. Presidente, está aberto o prazo para registro de Intensão de Recursos da Fase de Julgamento do item 2";
- "Operação realizada com sucesso".

Observe a situação do item "Volta de Fase em Andamento". Conforme Figura 167

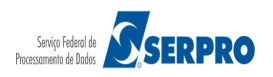

| Portal de C<br>COI<br>MINISTÉRIO                        | Portal de Compras do Governo Federal<br>MINISTÉRIO DO PLANEJAMENTO<br>Brasilia, 28 de março de 2016.<br>MINISTÉRIO DO PLANEJAMENTO ORÇAMENTO E GESTÃO<br>Login: 9999999999 AFONSO GUERRA |                                      |                           |                                       |                          |                         |                               |
|---------------------------------------------------------|----------------------------------------------------------------------------------------------------|--------------------------------------|---------------------------|---------------------------------------|--------------------------|-------------------------|-------------------------------|
| Serviços do                                             | Governo                                                                                                    | RDC 🔻 Administração 👻 Logo           | out                       |                                       |                          |                         |                               |
| A Sr. President                                         | te, está al                                                                                                    | perto o prazo para registro de i     | ntenção de recursos da fa | se de habilitação do ite              | em 2.                    |                         |                               |
| Operação re                                             | alizada co                                                                                                    | om sucesso.                          |                           |                                       |                          |                         |                               |
| → Voltar Fas                                            | e                                                                                                    |                                      |                           |                                       |                          |                         |                               |
| UASG: 200999 -<br>Licitação nº: 12/2<br>Modo de Disputa | MIN. DO F<br>2016<br>a: Fechad                                                                                                    | PLANEJAMENTO ORCAMENTO<br>o / Aberto | E GESTAO/DF               |                                       |                          |                         |                               |
|                                                         |                                                                                                    |                                      |                           | Itens                                 |                          |                         |                               |
|                                                         | Item                                                                                                    | Nome do Item                         | Tratamento Diferenciado   | Aplicabilid ade<br>Margem Preferência | Quantidade<br>Solicitada | Unidade de Fornecimento | Situação                      |
|                                                         | 1                                                                                                    | Nome do item 1 - Item<br>Bens 1      | Sem beneficios            | Não                                   | 36                       | UNIDADE                 | Adjudicado                    |
|                                                         | 2                                                                                                    | Nome do item 2 - Item<br>Bens 2      | Sem beneficios            | Não                                   | 14                       | UNIDADE                 | Volta de Fase em<br>Andamento |
|                                                         | 3                                                                                                    | Nome do item 3 - Item<br>Bens 3      | Sem beneficios            | Não                                   | 23                       | UNIDADE                 | Adjudicad o                   |
|                                                         | 4                                                                                                    | Nome do item 4 - Item<br>Bens 4      | Sem beneficios            | Não                                   | 28                       | UNIDADE                 | Adjudicad o                   |
| Voltar                                                  |                                                                                                    |                                      |                           |                                       |                          |                         |                               |

Figura 167

Decorrido o prazo que o Presidente informou para o inicio do Retorno de Fase, o item volta para a fase de "**Julgamento**". Conforme Figura 168

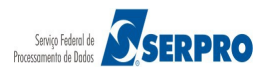

| Portal de Compras do Governo Federal MINISTÉRIO DO PLANEJAME<br>Brasilia, 13 de abril de 2<br>MINISTÉRIO DO PLANEJAMENTO ORÇAMENTO E GESTÃO Login: 44553358620 - DUVAL MARCIO |                            |  |  |
|----------------------------------------------------------------------------------------------------|----------------------------|--|--|
| Serviços do Governo RDC - Administração - Logout                                                                                                    | RDC - Ambiente Treinamento |  |  |
| Julgamento de Propostas                                                                                                    |                            |  |  |
| Licitações                                                                                                    |                            |  |  |
| 0/2016 - Ata Complementar<br>10/2016                                                                                                    |                            |  |  |
| 22/2016 - Ata Complementar                                                                                                    |                            |  |  |
| Voltar                                                                                                    |                            |  |  |
|                                                                                                    |                            |  |  |
|                                                                                                    |                            |  |  |
|                                                                                                    |                            |  |  |
|                                                                                                    |                            |  |  |
|                                                                                                    |                            |  |  |
|                                                                                                    |                            |  |  |
|                                                                                                    |                            |  |  |
| Aceso à Informação                                                                                                    |                            |  |  |
|                                                                                                    |                            |  |  |
|                                                                                                    |                            |  |  |

```
Figura 168
```

A partir deste momento, iniciasse novamente todas os procedimentos operacionais, ou seja:

- Fase de "Julgamento";
- Abertura/Encerramento do prazo para manifestar intenção de recurso do "Julgamento";
- Fase de "Habilitação";
- Abertura/Encerramento do prazo para manifestar intenção de recurso do "Habilitação";
- "Encerrar Sessão";
- "Recurso", "Contrarrazão", "Decisão" (Se houver);
- "Adjudicar";
- "Homologar".

Estes procedimentos foram apresentados anteriormente. Em caso de dúvidas, veja a partir do Item 10, deste manual.

# 25. Consultar Licitação Revogada, Anulada ou Abandonada

Esta funcionalidade permite ao usuário consultar uma licitação **revogada**, **anulada** ou **abandonada**. Para isto, clique em "SERVIÇOS DO GOVERNO RDC" na funcionalidade "Consultar Licitação Revogada, Anulada ou Abandonada", conforme Figura 169.

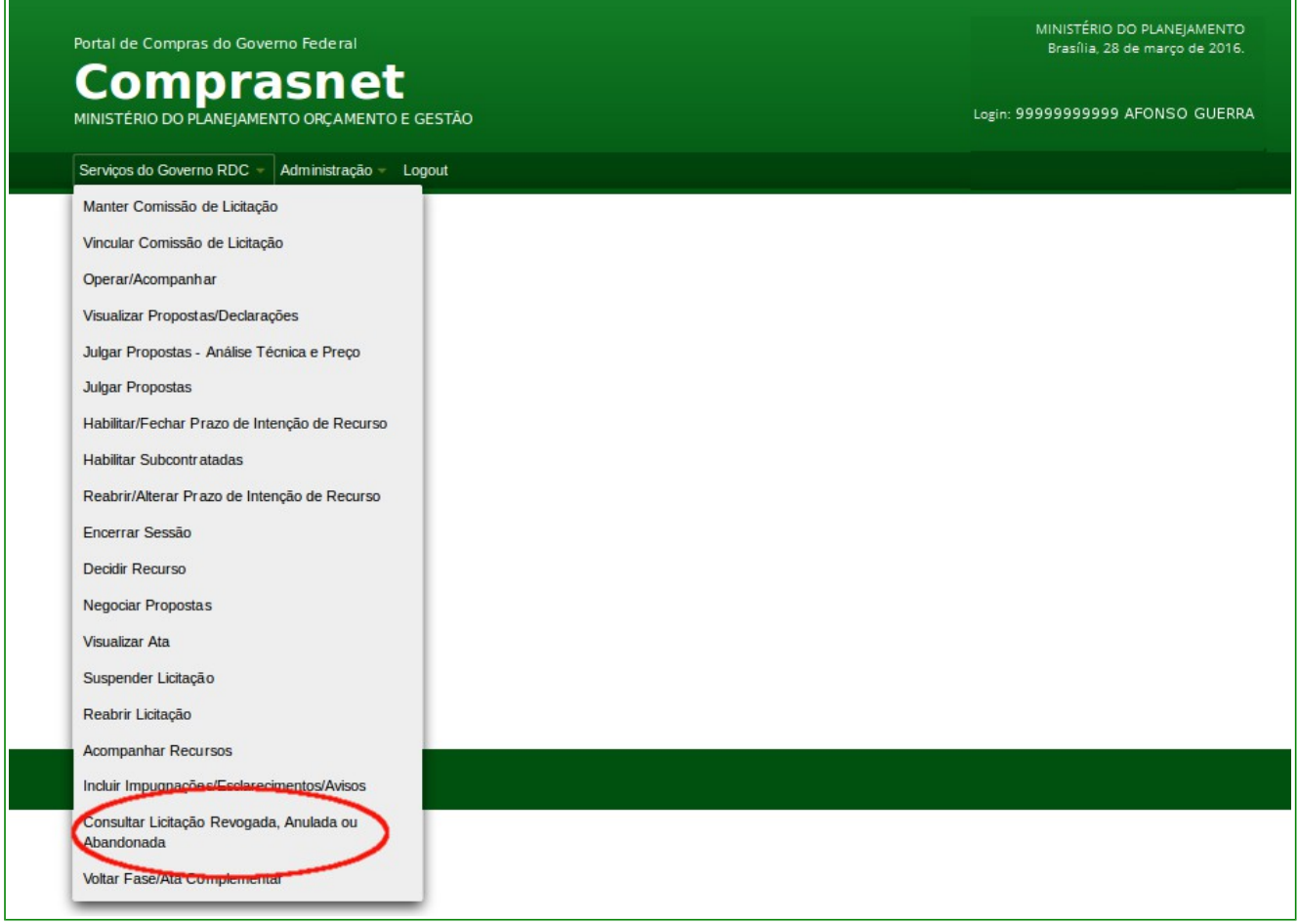

Figura 169

O sistema exibirá tela para o preenchimento do número da licitação. Informe o número da licitação no formata XXXXAAAA, onde XX é o número da licitação e AAAA é o ano, e clique no botão "**Pesquisar**", conforme Figura 170.

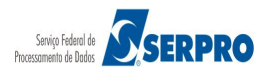

| Portal de Compras do Governo Federal                      | MINISTÉRIO DO PLANEJAMENTO<br>Brasília, 28 de março de 2016. |
|-----------------------------------------------------------|--------------------------------------------------------------|
| MINISTÉRIO DO PLANEJAMENTO ORÇAMENTO E GESTÃO             | Login: 9999999999 AFONSO GUERRA                              |
| Serviços do Governo RDC 👻 Administração 👻 Logout          |                                                              |
| Consultar Licitações Revogadas, Anuladas e Abandonadas    |                                                              |
| UASG: 200999 - MIN. DO PLANEJAMENTO ORCAMENTO E GESTAO/DF |                                                              |
|                                                           |                                                              |
| Voltar Pesquisar                                          |                                                              |
|                                                           |                                                              |
|                                                           |                                                              |
|                                                           |                                                              |
|                                                           |                                                              |
|                                                           |                                                              |
| Acesso à<br>Informação                                    |                                                              |
|                                                           |                                                              |
|                                                           |                                                              |

Figura 170

O sistema exibirá a relação das licitações **revogadas**, **anuladas** ou **abandonadas**. O usuário poderá também consultar uma licitação **revogada**, **anulada** ou **abandonada**, acessando o site <u>www.comprasgovernamentais.gov.br</u>, no **Gestor de Compras**  $\rightarrow$  Consultas  $\rightarrow$  Regime Diferenciado de Contratação  $\rightarrow$  RDC Eletrônico  $\rightarrow$  Revogadas, Anuladas e Abandonadas.

# 26. Manual do Usuário

Veja os **Manuais** que estão disponíveis no site <u>www.comprasgovernamentais.gov.br</u> aba "**Gestor de Compras**", clique em "**Publicações**" / "**Manuais**" / "**RDC**".

# 27.Dúvidas:

Em caso de dúvidas acione a Central de Serviços Serpro:

Acesse o site: <u>www.comprasgovernamentais.gov.br;</u>

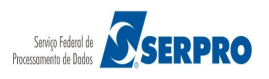

- Clicar em "Contato" e acione a Central de Serviços SERPRO através de:
  - "Formulário Eletrônico"; ou
  - "E-mail" ou
  - "Telefone": 0800-978.2329

### 28. Histórico de Versões

| Data       | Versão | Atualização/Inclusão de funcionalidades |
|------------|--------|-----------------------------------------|
| 08/03/2013 | 1      | Elaboração do Manual                    |
| 13/04/2016 | 2      | Atualizações                            |

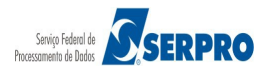